# FUJIFILM

# GFX 505

Uživatelská příručka

BL00004880-201 CZ

Úvod

Děkujeme Vám, že jste zakoupili tento výrobek. Před používáním fotoaparátu je třeba si tuto příručku přečíst a porozumět jejímu obsahu. Příručku uchovávejte na místě, kde si ji bude moci přečíst každý, kdo bude produkt používat.

Kde najít aktuální informace

Aktuální informace o tomto produktu včetně nejnovějších verzí příruček a ukázkových barevných fotografií získáte na následujícím webu:

http://fujifilm-dsc.com/manuals/

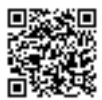

Na web máte přístup nejen z počítače, ale též z chytrého telefonu nebo tabletu.

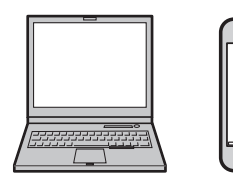

| 🗐 Seznam kapitol                                |     |
|-------------------------------------------------|-----|
| Seznam nabídek                                  | iv  |
| 1 Než začnete                                   | 1   |
| 2 První kroky                                   | 23  |
| 3 Základy fotografování a přehrávání            | 39  |
| 4 Natáčení a přehrávání videa                   | 45  |
| 5 Fotografování                                 | 51  |
| 6 Nabídky fotografování                         | 85  |
| 7 Přehrávání a nabídka přehrávání               | 119 |
| 8 Nabídky nastavení                             | 145 |
| 9 Zkratky                                       | 175 |
| 10 Periferní zařízení a volitelné příslušenství | 187 |
| 11 Připojení                                    | 207 |
| 12 Technické údaje                              | 217 |
|                                                 |     |

iii

# Seznam nabídek

Níže jsou uvedeny možnosti nabídek fotoaparátu.

# Nabídky fotografování

Umožňují upravovat nastavení při fotografování a natáčení videa.

Podrobnosti viz str. 85.

| I.Q.        | IM. Q. SET. (NAST. KVALITY SNÍMKU)                               |    | AF<br>MF                     | AF/MF SET. (NASTAVENÍ AF/MF)                          |     |
|-------------|------------------------------------------------------------------|----|------------------------------|-------------------------------------------------------|-----|
| <b>1</b> ⁄3 | IMAGE SIZE (VELIKOST SNÍMKU)                                     | 86 | -<br>-<br>-<br>-<br>-<br>1⁄2 | FOCUS AREA (OBLAST ZAOSTŘENÍ)                         | 97  |
|             | IMAGE QUALITY (KVALITA SNÍMKU)                                   | 87 |                              | AF MODE (REŽIM AF)                                    | 97  |
|             | RAW RECORDING (ZÁZNAM RAW)                                       | 87 |                              | STORE AF MODE BY ORIENT. (UKLÁ-                       | 98  |
|             | FILM SIM. (SIMULACE FILMU)                                       | 88 |                              | DAT REZIM AF PODLE ORIENTACE)                         |     |
|             | GRAIN EFFECT (EFEKT ZRNĚNÍ)                                      | 89 |                              | RAPID AF (RYCHLY AF)                                  | 98  |
|             | COLOR CH. E.                                                     | 89 |                              | AF P. DIS. (ZOBRA. BODU AF) 🛄 🛄                       | 98  |
|             | (EFEKT CHROM. BAREV)                                             |    |                              | NUMBER OF THE FOCUS POINTS<br>(POČFT BODŮ ZAOSTŘENÍ)  | 99  |
|             | DYN. RANGE (DYNAMICKY ROZSAH)                                    | 89 |                              | PRF-AF (PŘFDOSTŘFNÍ)                                  | 99  |
|             | WHITE BALANCE (VYVAZENI BILE)                                    | 90 |                              | EACE/EVE DETECTION SETTING                            |     |
|             | HIG. T.(ODSTÍN SVĚTLÝCH MÍST)                                    | 93 |                              | (NAST.DETEKCE OBLIČEJŮ/OČÍ)                           | 100 |
|             | SHA. T. (ODSTÍN TMAVÝCH MÍST)                                    | 93 |                              | AF+MF                                                 | 101 |
|             | COLOR (BARVA)                                                    | 93 |                              | MF ASSIST (ASISTENT MF)                               | 101 |
|             | SHARPNESS (OSTROST)                                              | 93 |                              | F.CHECK (KONTROLA OSTŘENÍ)                            | 102 |
| <b>2</b> /3 | NOISE RED.(REDUKCE ŠUMU)                                         | 94 |                              | INTERLOCK SPOT AE & FOCUS AREA                        |     |
|             | L. EXP. NR (NR PRO DLOUHOU EXP.)                                 | 94 |                              | (BLOK BODOVÉHO AE + OBLAST                            | 102 |
|             | LENS MOD. OPTIMIZER (OPTIMALI-<br>ZACE MODULACE OBJEKTIVU)       | 94 | <b>2</b> ⁄2                  | INS. AF SET. (OKAMŽITÉ NAST. AF)                      | 102 |
|             | COLOR SPACE (BAREVNÝ PROSTOR)                                    | 94 |                              | DEPTH-OF-FIELD SCALE                                  | 103 |
|             | PIXEL MAP. (MAPOVÁNÍ PIXELŮ)                                     | 95 |                              | (STUPNICE HLOUBKY USTROSTI)                           |     |
| <b>3/</b> 3 | SELECT CUSTOM SETTING<br>(VYBRAT UŽIVATELSKÉ NASTAVENÍ)          | 95 |                              | KELEASE/FOCUS PRIORITY<br>(PRIORITA EXPOZICE/OSTŘENÍ) | 103 |
|             | EDIT/SAVE CUSTOM SET. (UPRAVIT/<br>ULOŽIT UŽIVATELSKÉ NASTAVENÍ) | 96 |                              | TOUCH SCREEN MODE<br>(REŽIM DOTYKOVÉHO DISPLEJE)      | 103 |

| Ċ           | SHOOT. SET. (NAST. FOTOGRAF.)                      |     | FLASH SETTING                       |     |
|-------------|----------------------------------------------------|-----|-------------------------------------|-----|
|             | SELF-TIMER (SAMOSPOUŠŤ)                            | 104 | (NASTAVENÍ BLESKU)                  | ~   |
|             | SAVE SELF-TIMER SETTING (UKLÁ-                     | 105 | FLASH FUN. SET. (NAST. FCE BLESKU)  | 113 |
|             | DAT NASTAVENÍ SAMOSPOUŠTĚ)                         | 105 | RED EYE REM. (POTLAČENÍ ČERV. OČÍ)  | 113 |
|             | INT. T. SHO. (ČASOVANÉ FOTO.)                      | 105 | TTL-LOCK MODE (REŽIM ZÁMKU TTL)     | 114 |
|             | AE BKT SETTING (NASTAVENÍ<br>Bracketingu af)       | 106 | LED LIGHT SET. (NAST. LED SVĚTLA)   | 114 |
| 1/2         | FILM SIMULATION BKT<br>(BRACKETING SIMULACE FILMU) |     | MASTER SET. (ZÁKLADNÍ NASTAVENÍ)    | 115 |
|             |                                                    | 106 | CH SETTING (NASTAVENÍ KANÁLŮ)       | 115 |
|             | PHOTOMETRY (FOTOMETRIE)                            | 107 | 🖽 MOVIE SETTING (NASTAVENÍ VIDEA)   |     |
|             | SHUTTER TYPE (TYP SPOUŠTĚ)                         | 108 | MOVIE MODE (REŽIM VIDEA)            | 116 |
|             | IS MODE (REŽIM IS)                                 | 109 | MOVIE AF MODE (REŽIM AF VIDEA)      | 116 |
|             | ISO AUTO SET. (AUTO NAST. ISO)                     | 109 | HDMI OUTPUT INFO DISPLAY            | 117 |
| <b>2</b> ⁄2 | MOUNT AD. SET. (NAST. ADAPTÉRU)                    | 110 | (ZOBRAZENÍ INFO O VÝSTUPU HDMI)     | 117 |
|             | WIR. COM. (BEZDRÁT. KOMUNIKACE)                    | 112 | HDMI REC CON. (OVLÁDÁNÍ ZÁZN. HDMI) | 117 |
|             | ·····,                                             |     | MIC LEVEL ADJ. (NAST. HLAS.MIKR.)   | 117 |

# Nabídka přehrávání

Umožňuje nastavit přehrávání.

| Podrobnosti viz str. | 126. |
|----------------------|------|
|                      |      |

|     | PLAY B. M. (NABÍDKA PŘEHRÁVÁNÍ)  |     |
|-----|----------------------------------|-----|
|     | SWITCH SLOT (PŘEPNOUT SLOT)      | 126 |
|     | RAW CONVERSION (PŘEVOD RAW)      | 127 |
|     | ERASE (SMAZAT)                   | 129 |
| 14  | CROP (OŘÍZNOUT)                  | 131 |
| 1/2 | RESIZE (ZMĚNIT VELIKOST)         | 132 |
|     | PROTECT (OCHRANA)                | 133 |
|     | IMAGE ROTATE (OTOČIT SNÍMEK)     | 134 |
|     | RED EYE REM. (POTLAČ. ČERV. OČÍ) | 135 |

| Þ   | PLAY B. M. (NABÍDKA PŘEHRÁVÁNÍ)                   |     |
|-----|---------------------------------------------------|-----|
|     | VOICE ME. SET. (NAST.HLAS. POZN.)                 | 136 |
|     | COPY (KOPÍROVAT)                                  | 137 |
|     | WIR. COM.(BEZDRÁT. KOMUNIKACE)                    | 138 |
| 2⁄2 | PHOTO. ASSIST (ASIST. FOTOKNIHY)                  | 139 |
|     | PRINT ORDER (DPOF) (TISKOVÝ<br>PŘÍKAZ (DPOF))     | 141 |
|     | instax PRINTER PRINT<br>(TISK NA TISKÁRNĚ instax) | 142 |
|     | DISP. ASP. (POMĚR STRAN ZOBRAZ.)                  | 143 |

# Nabídky nastavení

# Slouží k úpravám základního nastavení fotoaparátu.

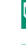

Podrobnosti viz str. 145.

| USER SETTING<br>(UŽIVATELSKÉ NASTAVENÍ)             |     | 7           | SCREEN SETTING<br>(NASTAVENÍ DISPLEJE)                                       |     |
|-----------------------------------------------------|-----|-------------|------------------------------------------------------------------------------|-----|
| FORMAT (FORMÁT)                                     | 146 |             | EVF BRIGHTNESS (JAS EVF)                                                     | 153 |
| DATE/TIME (DATUM/ČAS)                               | 147 |             | EVF COLOR (BARVA EVF)                                                        | 153 |
| TIME DIFFERENCE (ČASOVÝ ROZDÍL)                     | 147 |             | LCD BRIGHTNESS (JAS LCD)                                                     | 153 |
| 言語/LANG.                                            | 148 |             | LCD COLOR (BARVA LCD)                                                        | 153 |
| MY MENU SETTING<br>(Nastavení vlastní nabídky       | 148 | 14          | IMAGE DISP. (ZOBRAZENÍ SNÍMKŮ)                                               | 154 |
| SENSOR CLEANING<br>(ČIŠTĚNÍ SNÍMAČE)                | 149 | VZ          | AUTOROTATE DISPLAYS<br>(AUTO ROTACE ZOBRAZENÍ)                               | 154 |
| BATTERY AGE (STÁŘÍ BATERIE)                         | 149 |             | PREVIEW EXP./WB IN MANUAL<br>Mode (náhled exp./vyv. bílé<br>v ručním režimu) | 155 |
| RESET (RESETOVAT)                                   | 150 |             | PREVIEW PIC. EFFECT<br>(NÁHLED EFEKTU)                                       | 155 |
| (NASTAVENÍ ZVUKU)<br>AF REFRIVOL (HLAS DÍDNIITÍ AF) | 151 |             | FRAMING GUIDELINE<br>(PRŮVODCE CÍLENÍM)                                      | 156 |
| SELF-TIMER BEEP VOL.<br>(HLAS. PÍPNUTÍ SAMOSPOUŠTĚ) | 151 |             | AUTOROTATE PB<br>(AUTOMATICKY OTÁČET PB)                                     | 157 |
| OPERATION VOL.<br>(HLASITOST OVLÁDÁNÍ)              | 151 | <b>2</b> ⁄2 | FOCUS SCALE UNITS<br>(JEDNOTKY OSTŘENÍ)                                      | 157 |
| HEADPHONES VOLUME<br>(HLASITOST SLUCHÁTEK)          | 152 |             | DISP. CUSTOM SETTING<br>(VLASTNÍ NASTAVENÍ DISPLEJE)                         | 158 |
| SHUTTER VOLUME<br>(HLASITOST SPOUŠTĚ)               | 152 |             | SUB MONITOR SETTING<br>(NASTAVENÍ DÍLČÍHO DISPLEJE)                          | 159 |
| SHUTTER SOUND (ZVUK SPOUŠTĚ)                        | 152 |             |                                                                              |     |
| PLAYBACK VOLUME<br>(HLASITOST PŘEHRÁVÁNÍ)           | 152 |             |                                                                              |     |

#### Seznam nabídek

| Z | BUTTON/DIAL SETTING<br>(NASTAVENÍ TLAČÍTEK/VOLIČŮ)             |     | 🖪 SAVE DATA SETTING<br>(NASTAVENÍ UKLÁDÁNÍ DAT)                                 |     |
|---|----------------------------------------------------------------|-----|---------------------------------------------------------------------------------|-----|
|   | FOCUS LEVER SETTING                                            | 160 | FRAME NO. (Č. SNÍMKU)                                                           | 169 |
|   | EDIT/SAVE QUICK MENU (UPRAVIT/                                 | 161 | SAVE ORG IMAGE<br>(Uložit orig. obrázek)                                        | 170 |
|   |                                                                | 162 | EDIT FILE NAME<br>(Upravit název souboru)                                       | 170 |
| 1 | SELECTOR BUTTON SETTING                                        | 164 | CARD SLOT SETTING (STILL IMAGE)<br>(NASTAVENÍ SLOTŮ KARET (SNÍMKY))             | 170 |
| v | COMMAND DIAL SETTING                                           | 164 | SWITCH SLOT (SEQUENTIAL)<br>(PŘEPNOUT SLOT (POSTUPNĚ))                          | 170 |
|   | (NASTAVENÍ OVLÁDACÍHO VOLIČE)<br>Shutter af (clona af)         | 164 | MOVIE FILE DESTINATION<br>(Umístění souboru videa)                              | 171 |
|   | SHUTTER AE (CLONA AE)                                          | 165 | COPYRIGHT INFO                                                                  | 171 |
|   | SHOOT WITHOUT LENS<br>(FOTOGRAFOVÁNÍ BEZ OBJEKTIVU)            | 165 |                                                                                 |     |
|   | FOCUS RING (OSTŘICÍ OBJÍMKA)                                   | 165 | (NASTAVENÍ PŘIPOJENÍ)                                                           |     |
|   | AE/AF-LOCK MODE<br>(REŽIM ZÁMKU AE/AF)                         | 165 | WIRELESS SETTINGS (NASTAVENÍ<br>BEZDRÁTOVÉHO PŘIPOJENÍ)                         | 172 |
| 2 | EXPO. COMP. BUTTON SETTING<br>(NASTAVENÍ TLAČÍTKA KOREKCE      | 166 | PC CONNECTION SETTING<br>(NASTAVENÍ PŘIPOJENÍ K PC)                             | 173 |
|   | TOUCH SCREEN SETTING (NASTAVE-                                 | 166 | GEOTAGGING SET-UP<br>(NASTAVENÍ GEOTAGGINGU)                                    | 173 |
|   | NI DOTYKOVEHO DISPLEJE)<br>LOCK (ZÁMEK)                        | 166 | instax PRINTER CONNECTION<br>SETTING (NASTAVENÍ PŘIPOJENÍ<br>K TISKÁRNĚ instax) | 173 |
| Z | 3 POWER MANAGEMENT<br>(ŘÍZENÍ NAPÁJENÍ)                        |     | PC SHOOTING MODE<br>(REŽIM FOTOGRAFOVÁNÍ PC)                                    | 174 |
|   | AUTO POWER OFF<br>(AUTOMATICKÉ VYPNUTÍ)                        | 167 | •                                                                               | :   |
|   | SHOOTING STAND BY MODE (POHO-<br>TOVOSTNÍ REŽIM FOTOGRAFOVÁNÍ) | 167 |                                                                                 |     |
|   | AUTO POWER SAVE<br>(AUTOMATICKÁ ÚSPORA ENERGIE)                | 168 |                                                                                 |     |

# 📃 Obsah

| Úvod                         | ii    |
|------------------------------|-------|
| Kde najít aktuální informace | ii    |
| Seznam nabídek               | iv    |
| Nabídky fotografování        | iv    |
| Nabídka přehrávání           | V     |
| Nabídky nastavení            | Vi    |
| Dodávané příslušenství       | xvii  |
| O této příručce              | xviii |
| Symboly a konvence           | XVIII |
| Terminologie                 | XViii |

1

#### Než začnete

| Části fotoaparátu                    | 2  |
|--------------------------------------|----|
| Volič                                | 5  |
| Páčka ostření                        | 5  |
| Voliče doby expozice a citlivosti    | 5  |
| Ovládací voliče                      | 6  |
| Tlačítko DRIVE                       | 7  |
| Kontrolka                            | 8  |
| LCD displej                          | 9  |
| Hledáček                             | 10 |
| Nasazení hledáčku                    | 11 |
| Krytka oka                           | 11 |
| Ostření hledáčku                     | 11 |
| Zobrazení na displeji fotoaparátu    | 12 |
| Elektronický hledáček                | 12 |
| Otočení zobrazení                    |    |
| LCD displej                          | 14 |
| Volba režimu zobrazení               | 16 |
| Nastavení jasu displeje              | 16 |
| Tlačítko DÍSP/BACK                   |    |
| Přizpůsobení standardních indikátorů |    |
| Pomocný LCD displej                  |    |
| Práce s nabídkami                    |    |

| 2 První kroky                                                                                                    | 23                                                                                                    |
|----------------------------------------------------------------------------------------------------|----------------------------------------------------------------------------------------------------|
| Připevnění popruhu přes rameno                                                                                                    | 24                                                                                                    |
| Nasazení objektivu                                                                                                    | 26                                                                                                    |
| Dobíjení baterie                                                                                                    | 27                                                                                                    |
| Vložení baterie                                                                                                    | 30                                                                                                    |
| Vložení paměťové karty                                                                                                    | 32                                                                                                    |
| Používání dvou karet                                                                                                    |                                                                                                    |
| Kompatibilní paměťové karty                                                                                                    |                                                                                                    |
| Zapnutí a vypnutí fotoaparátu                                                                                                    | 35                                                                                                    |
| Kontrola stavu baterie                                                                                                    | 36                                                                                                    |
| Základní nastavení                                                                                                    | 37                                                                                                    |
| Výběr jiného jazyka                                                                                                    |                                                                                                    |
| Změna času a data                                                                                                    |                                                                                                    |
| 7 filledu fetegusfeurání z přebrávání                                                                                                    | 20                                                                                                    |
| 3 Zakiady lotografovani a prenravani                                                                                                    | 29                                                                                                    |
| Fotografování (režim P)                                                                                                    | 40                                                                                                    |
| ▶ Prohlížení snímků                                                                                                    | 43                                                                                                    |
| 🗑 Mazání snímků                                                                                                    | 44                                                                                                    |
|                                                                                                    |                                                                                                    |
| 🔺 Natáčení a přehrávání videa                                                                                                    | 45                                                                                                    |
| 4 Natáčení a přehrávání videa                                                                                                    | <b>45</b>                                                                                              |
| <ul> <li>4 Natáčení a přehrávání videa</li> <li></li></ul>                                                                                                    | <b>45</b><br><b>46</b><br>48                                                                           |
| <ul> <li>4 Natáčení a přehrávání videa</li> <li></li></ul>                                                                                                    | <b>45</b><br>46<br>48<br>49                                                                            |
| <ul> <li>4 Natáčení a přehrávání videa</li> <li></li></ul>                                                                                                    | <b>45</b><br>46<br>48<br>49                                                                            |
| <ul> <li>4 Natáčení a přehrávání videa</li> <li></li></ul>                                                                                                    | 45<br>46<br>48<br>49<br>51                                                                             |
| <ul> <li>4 Natáčení a přehrávání videa</li> <li>         Záznam videa         Nastavení záznamu videa     </li> <li>Prohlížení videa</li> <li>5 Fotografování</li> <li>Režimy P, S, A a M</li> </ul> | 45<br>46<br>48<br>49<br>51<br>52                                                                       |
| <ul> <li>4 Natáčení a přehrávání videa</li> <li>2 Záznam videa</li></ul>                                                                                                    | 45<br>46<br>48<br>49<br>51<br>52<br>52                                                                 |
| <ul> <li>4 Natáčení a přehrávání videa</li> <li>2 Záznam videa</li></ul>                                                                                                    | 45<br>46<br>48<br>49<br>51<br>52<br>52<br>54                                                           |
| <ul> <li>4 Natáčení a přehrávání videa</li> <li>2 Záznam videa</li></ul>                                                                                                    | 45<br>46<br>48<br>49<br>51<br>52<br>52<br>52<br>54<br>58                                               |
| <ul> <li>4 Natáčení a přehrávání videa</li> <li>2 Záznam videa</li></ul>                                                                                                    | <b>45</b><br>46<br>49<br><b>51</b><br>52<br>52<br>52<br>54<br>58<br>60                                 |
| <ul> <li>4 Natáčení a přehrávání videa</li> <li>2 Záznam videa</li></ul>                                                                                                    | <b>45</b><br>46<br>49<br><b>51</b><br>52<br>52<br>54<br>58<br>60<br>62                                 |
| <ul> <li>4 Natáčení a přehrávání videa</li> <li>2 Záznam videa</li></ul>                                                                                                    | <b>45</b><br>46<br>49<br><b>51</b><br>52<br>52<br>54<br>60<br>62<br>63                                 |
| <ul> <li>4 Natáčení a přehrávání videa</li> <li>2 Záznam videa</li></ul>                                                                                                    | <b>45</b><br>46<br>49<br><b>51</b><br>52<br>52<br>54<br>60<br>62<br>63<br>65                           |
| <ul> <li>4 Natáčení a přehrávání videa</li> <li>2 Záznam videa</li></ul>                                                                                                    | <b>45</b><br>48<br>49<br><b>51</b><br>52<br>52<br>54<br>58<br>60<br><b>62</b><br>63<br>65<br>67        |
| <ul> <li>4 Natáčení a přehrávání videa</li> <li>         Záznam videa</li></ul>                                                                                                    | <b>45</b><br>48<br>49<br><b>51</b><br>52<br>52<br>54<br>60<br><b>62</b><br>63<br>65<br>67<br><b>70</b> |
| <ul> <li>4 Natáčení a přehrávání videa</li> <li>2 Záznam videa</li></ul>                                                                                                    | <b>45</b> 48 49 <b>51 52</b> 52 52 54 60 62 63 65 67 70 70 71                                          |

| SO Citlivost                                     | 74    |
|--------------------------------------------------|-------|
| Automatické nastavení citlivosti (A)             | 75    |
| 🖸 Měření                                         | 76    |
| ☑ Korekce expozice                               | 77    |
| Zámek ostření/expozice                           | 78    |
| Tlačítka AF-L a AE-L                             | 79    |
| BKT Bracketing                                   | 80    |
| 🔁 AE BKT (BRACKETING AE)                         | 80    |
| 🔟 ISO BKT (BRACKETING ISO)                       |       |
| FILM SIMULATION BKT (BRACKETING SIMULACE FILM)   | U)80  |
| WB WHITE BALANCE BKT (BRACKETING VYVÁŽENÍ BÍLÉ)  | 81    |
| 📧 DYN. RANGE BKT (BRACKETING DYNAMICKÉHO ROZSAI  | HU)81 |
| 💁 Nepřetržité fotografování (sériový režim)      | 82    |
| 🖻 Vícenásobná expozice                           | 83    |
| (Nabidhu fata au fauini                          | 05    |
| <b>Nabidky totogratovani</b>                     | 60    |
| IMAGE QUALITY SETTING (NASTAVENI KVALITY SNIMKU  | J)86  |
| IMAGE SIZE (VELIKOST SNIMKU)                     |       |
| IMAGE QUALITY (KVALITA SNIMKU)                   |       |
| RAW RECORDING (ZAZNAM RAW)                       |       |
| FILM SIMULATION (SIMULACE FILMU)                 |       |
| GRAIN EFFECT (EFEKT ZRNENI)                      |       |
| COLOR CHROME EFFECT (EFEKT CHROMOVYCH BAREV).    |       |
| DYNAMIC RANGE (DYNAMICKY ROZSAH)                 |       |
| WHITE BALANCE (VYVAZENI BILE)                    |       |
| HIGHLIGHT TONE (ODSTIN SVETLYCH MIST)            |       |
| SHADOW TONE (ODSTIN TMAVYCH MIST)                |       |
| COLOR (BARVA)                                    |       |
| SHARPNESS (OSTROST)                              |       |
| NOISE REDUCTION (REDUKCE SUMU)                   |       |
| LONG EXPOSURE NR (NR PRO DLOUHOU EXPOZICI)       |       |
| LENS MOD. OP. (OPTIMALIZACE MODULACE OBJEKTIVU)  |       |
| COLOR SPACE (BAREVNY PROSTOR)                    | 94    |
| PIXEL MAPPING (MAPOVANI PIXELU)                  | 95    |
| SELECT CUSTOM SET. (VYBRAT UZIVATELSKÉ NAST.)    | 95    |
| EDIT/SAVE CUS. SET. (UPRAVIT/ULOZIT UZIV. NAST.) | 96    |

| 🕅 AF/MF SETTING (NASTAVENÍ AF/MF)                   | 97  |
|-----------------------------------------------------|-----|
| FOCUS AREA (OBLAST ZAOSTŘENÍ)                       | 97  |
| AF MODE (REŽIM AF)                                  | 97  |
| ST. AF MODE BY OR. (UKL. REŽIM AF PODLE ORIENTACE)  |     |
| RAPID AF (RYCHLÝ AF)                                | 98  |
| AF POINT DISPLAY (ZOBRAZENÍ BODU AF) 💶 🚺            |     |
| NUMBER OF THE FO. POINTS (POČET BODŮ ZAOSTŘENÍ)     |     |
| PRE-AF (PŘEDOSTŘENÍ)                                |     |
| FACE/EYE DET. SET. (NAST. DETEKCE OBLIČEJŮ/OČÍ)     |     |
| AF+MF                                               |     |
| MF ASSIST (ASISTENT MF)                             |     |
| FOCUS CHECK (KONTROLA OSTŘENÍ)                      |     |
| IN. SPOT AE & F. AREA (BLOK BOD. AE + OBLAST ZAOS.) |     |
| INSTANT AF SETTING (OKAMŽITÉ NASTAVENÍ AF)          |     |
| DEPTH-OF-FIELD SCALE (STUPNICE HLOUBKY OSTROSTI)    | 103 |
| RELEASE/FOCUS PRIORITY (PRIORITA EXPOZICE/OSTŘENÍ)  |     |
| TOUCH SCREEN MODE (REŽIM DOTYKOVÉHO DISPLEJE)       |     |
| SHOOTING SETTING (NASTAVENÍ FOTOGRAFOVÁNÍ)          | 104 |
| SELF-TIMER (SAMOSPOUŠŤ)                             |     |
| SAVE SELF-TIMER SET. (UKLÁDAT NAST. SAMOSPOUŠTĚ)    | 105 |
| INTERVAL TIMER SHOOT. (ČASOVANÉ FOTOGRAFOVÁNÍ)      | 105 |
| AE BKT SETTING (NASTAVENÍ BRACKETINGU AE)           |     |
| FILM SIMULATION BKT (BRACKETING SIMULACE FILMU)     |     |
| PHOTOMETRY (FOTOMETRIE)                             | 107 |
| SHUTTER TYPE (TYP SPOUSTÉ)                          | 108 |
| IS MODE (REŽIM IS)                                  | 109 |
| ISO AUTO SETTING (AUTO NASTAVENÍ ISO)               | 109 |
| MOUNT ADAPTOR SETTING (NASTAVENI ADAPTERU)          | 110 |
| WIRELESS COM. (BEZDRATOVA KOMUNIKACE)               | 112 |
| FLASH SETTING (NASTAVENI BLESKU)                    | 113 |
| FLASH FUNCTION SETTING (NASTAVENI FUNKCE BLESKU)    | 113 |
| RED EYE REMOVAL (POTLACENI CERVENYCH OCI)           | 113 |
| I IL-LOCK MODE (REZIM ZAMKU TTL)                    |     |
| LED LIGHT SETTING (NASTAVENI LED SVETLA)            | 114 |
| MASTER SETTING (ZAKLADNI NASTAVENI)                 | 115 |
| CH SETTING (NASTAVENI KANALÚ)                       | 115 |

| 🖽 MOVIE SETTING (NASTAVENÍ VIDEA)                 |           |
|---------------------------------------------------|-----------|
| MOVIE MODE (REŽIM VIDEA)                          |           |
| MOVIE AF MODE (REŽIM AF VIDEA)                    |           |
| HDMI OUT. INFO DIS. (ZOBR. INFO O VÝSTUPU HDMI)   |           |
| HDMI REC CONTROL (OVLÁDÁNÍ ZÁZNAMU HDMI)          |           |
| MIC LEVEL ADJUSTMENT (NASTAVENÍ HLASITOSTI MIKROI | ONU). 117 |
| 7 Přehrávání a nabídka přehrávání                 | 119       |
| Zobrazení při přehrávání                          | 120       |
| Tlačítko DISP/BACK                                |           |
| Prohlížení snímků                                 | 123       |
| Zoom při přehrávání                               |           |
| Zobrazení více snímků                             |           |
| Dotykové ovládání při přehrávání                  | 125       |
| 🖻 Nabídka přehrávání                              | 126       |
| SWITCH SLOT (PŘEPNOUT SLOT)                       |           |
| RAW CONVERSION (PŘEVOD RAW)                       |           |
| ERASE (SMAZAT)                                    | 129       |
| CROP (OŘÍZNOUT)                                   | 131       |
| RESIZE (ZMĚNIT VELIKOST)                          | 132       |
| PROTECT (OCHRANA)                                 | 133       |
| IMAGE ROTATE (OTOČIT SNÍMEK)                      | 134       |
| RED EYE REMOVAL (POTLAČENÍ ČERVENÝCH OČÍ)         | 135       |
| VOICE MEMO SET. (NAST. HLASOVÝCH POZNÁMEK)        | 136       |
| COPY (KOPÍROVAT)                                  | 137       |
| WIRELESS COM. (BEZDRÁTOVÁ KOMUNIKACE)             | 138       |
| PHOTOBOOK ASSIST (ASISTENT FOTOKNIHY)             | 139       |
| PRINT ORDER (DPOF) (TISKOVÝ PŘÍKAZ (DPOF))        | 141       |
| instax PRINTER PRINT (TISK NA TISKÁRNĚ instax)    | 142       |
| DISP ASPECT (POMĚR STRAN ZOBRAZENÍ)               |           |
| 8 Nabídky nastavení                               | 145       |
| 🛽 USER SETTING (UŽIVATELSKÉ NASTAVENÍ)            | 146       |
| FORMAT (FORMÁT)                                   |           |
| DATE/TIME (DATUM/ČAS)                             |           |
| TIME DIFFERENCE (ČASOVÝ ROZDÍL)                   | 147       |
| 言語/LANG                                           |           |

| MY MENU SETTING (NASTAVENÍ VLASTNÍ NABÍDKY)             | 148 |
|---------------------------------------------------------|-----|
| SENSOR CLEANING (ČIŠTĚNÍ SNÍMAČE)                       | 149 |
| BATTERY AGE (STÁŘÍ BATERIE)                             | 149 |
| RESET (RESETOVAT)                                       | 150 |
| SOUND SETTING (NASTAVENÍ ZVUKU)                         | 151 |
| AF BEEP VOL. (HLAS. PÍPNUTÍ AF)                         | 151 |
| SELF-TIMER BEEP VOL. (HLAS. PÍPNUTÍ SAMOSPOUŠTĚ)        | 151 |
| OPERATION VOL. (HLASITOST OVLÁDÁNÍ)                     | 151 |
| HEADPHONES VOLUME (HLASITOST SLUCHÁTEK)                 | 152 |
| SHUTTER VOLUME (HLASITOST SPOUŠTĚ)                      | 152 |
| SHUTTER SOUND (ZVUK SPOUŠTĚ)                            | 152 |
| PLAYBACK VOLUME (HLASITOST PŘEHRÁVÁNÍ)                  | 152 |
| SCREEN SETTING (NASTAVENÍ DISPLEJE)                     | 153 |
| EVF BRIGHTNESS (JAS EVF)                                | 153 |
| EVF COLOR (BARVA EVF)                                   | 153 |
| LCD BRIGHTNESS (JAS LCD)                                | 153 |
| LCD COLOR (BARVA LCD)                                   | 153 |
| IMAGE DISP. (ZOBRAZENÍ SNÍMKŮ)                          | 154 |
| AUTOROTATE DISPLAYS (AUTO ROTACE ZOBRAZENÍ)             | 154 |
| PR.EXP./WB IN M. M. (NÁHLED EXP./VYV. BÍLÉ V RUČ. REŽ.) | 155 |
| PREVIEW PIC. EFFECT (NÁHLED EFEKTU)                     | 155 |
| FRAMING GUIDELINE (PRŮVODCE CÍLENÍM)                    | 156 |
| AUTOROTATE PB (AUTOMATICKY OTÁČET PB)                   | 157 |
| FOCUS SCALE UNITS (JEDNOTKY OSTŘENÍ)                    | 157 |
| DISP. CUSTOM SETTING (VLASTNÍ NASTAVENÍ DISPLEJE)       | 158 |
| SUB MONITOR SETTING (NASTAVENÍ DÍLČÍHO DISPLEJE)        | 159 |
| BUTTON/DIAL SETTING (NASTAVENÍ TLAČÍTEK/VOLIČŮ)         | 160 |
| FOCUS LEVER SETTING (NASTAVENÍ PÁČKY OSTŘENÍ)           | 160 |
| E./S. QUICK MENU (UPR./UL. RYCHLOU NABÍDKU)             | 161 |
| FUNCTION (Fn) SETTING (NASTAVENÍ FUNKCÍ (Fn))           | 162 |
| SELECTOR BUTTON SET. (NAST. TLAČÍTEK VOLIČE)            | 164 |
| COMMAND DIAL SET. (NAST. OVLÁDACÍHO VOLIČE)             | 164 |
| SHUTTER AF (CLONA AF)                                   | 164 |
| SHUTTER AE (CLONA AE)                                   | 165 |
| SHOOT WITHOUT LENS (FOTOGRAFOVÁNÍ BEZ OBJEKTIVU)        | 165 |
| FOCUS RING (OSTŘICÍ OBJÍMKA)                            | 165 |
| AE/AF-LOCK MODE (REŽIM ZÁMKU AE/AF)                     | 165 |

| EXPO. COMP. BUT. SET. (NAST. TLAČ. KOR. EXPOZICE)       | 166   |
|---------------------------------------------------------|-------|
| TOUCH SCREEN SET. (NAST. DOTYKOVÉHO DISPLEJE)           | 166   |
| LOCK (ZÁMEK)                                            | 166   |
| POWER MANAGEMENT (ŘÍZENÍ NAPÁJENÍ)                      | 167   |
| AUTO POWER OFF (AUTOMATICKÉ VYPNUTÍ)                    | 167   |
| SHO. STAND BY M. (POHOT. REŽIM FOTOGRAFOVÁNÍ)           | 167   |
| AUTO POWER SAVE (AUTOMATICKÁ ÚSPORA ENERGIE)            | 168   |
| 🛽 SAVE DATA SET. (NAST. UKLÁDÁNÍ DAT)                   | 169   |
| FRAME NO. (Č. SNÍMKU)                                   | 169   |
| SAVE ORG IMAGE (ULOŽIT ORIG. OBRÁZEK)                   | 170   |
| EDIT FILE NAME (UPRAVIT NÁZEV SOUBORU)                  | 170   |
| CARD SLOT SET. (STILL IM.) (NAST. SLOTŮ KARET (SNÍMKY)) | 170   |
| SWITCH SLOT (SEQ.) (PŘEPNOUT SLOT (POSTUPNĚ))           | 170   |
| MOVIE FILE DESTINATION (UMÍSTĚNÍ SOUBORU VIDEA)         | 171   |
| COPYRIGHT INFO (INFO O AUTORSKÝCH PRÁVECH)              | 171   |
| CONNECTION SETTING (NASTAVENÍ PŘIPOJENÍ)                | 172   |
| WIRELESS SET. (NAST. BEZDRÁTOVÉHO PŘIPOJENÍ)            | 172   |
| PC CONNECTION SETTING (NASTAVENÍ PŘIPOJENÍ K PC)        | 173   |
| GEOTAGGING SET-UP (NASTAVENÍ GEOTAGGINGU)               | 173   |
| instax PRINTER CONNECTION SETTING (NASTAVENI PRIPOJENI  |       |
| K TISKÁRNÉ instax)                                      | 173   |
| PC SHOOTING MODE (REŽIM FOTOGRAFOVÁNÍ PC)               | 174   |
| 9 Zkratky                                               | 175   |
| Možnosti zkratek                                        | . 176 |
| Tlačítko O (Rvchlá nabídka)                             |       |
| Zobrazení rvchlé nabídky                                |       |
| Zobrazení a úpravy nastavení                            |       |
| Úprava rvchlé nabídky                                   |       |
| Tlačítka Fn (funkční tlačítka)                          | 180   |
| Nastavení funkce funkčních tlačítek                     | 182   |
| 🖾 MY MENU (MOJE NABÍDKA)                                | 184   |
| MY MENU SETTING (NASTAVENÍ VLASTNÍ NABÍDKY)             | 185   |

| 10 Periferní zařízení a volitelné příslušenství | 187 |
|-------------------------------------------------|-----|
| Objektivy                                       |     |
| Díly objektivů                                  |     |
| Péče o objektiv                                 |     |
| Sejmutí krytky objektivu                        |     |
| Nasazení clony proti bočnímu světlu             |     |
| Vertikální bateriové gripy                      | 190 |
| Nasazení clony VB-GF1                           | 191 |
| Vložení baterie                                 | 192 |
| Adaptéry náklonu hledáčku                       | 194 |
| Nasazení clony EVF-TL1                          | 195 |
| Používání rukojeti EVF-TL1                      | 196 |
| Externí blesky                                  | 197 |
| Nastavení blesku                                | 198 |
| SYNC TERMINAL (SYNCHRONIZAČNÍ KONEKTOR)         | 199 |
| SHOE MOUNT FLASH (BLESK DO SÁNÉK)               |     |
| MASTER(OPTICAL) (HLAVNİ (OPTIKA))               |     |
| 11 Připojení                                    | 207 |
| Výstup HDMI                                     |     |
| Připojení k zařízení HDMI                       |     |
| Fotografování                                   |     |
| Přehrávání                                      |     |
| Bezdrátový přenos                               | 210 |
| Bezdrátové připojení: Smartphony                | 210 |
| Připojení k počítači přes USB                   | 211 |
| Spřažené fotografování                          |     |
| Kopírování snímků do počítače                   |     |
| Připojení fotoaparátu                           | 213 |
| Tiskárny instax SHARE                           | 215 |
| Navázání spojení                                | 215 |
| Tisk snímků                                     |     |

| 12 Technické údaje                    | 217 |
|---------------------------------------|-----|
| Příslušenství od společnosti FUJIFILM |     |
| Pro vaši bezpečnost                   |     |
| Péče o produkt                        |     |
| Čištění obrazového snímače            |     |
| Aktualizace firmwaru                  |     |
| Zobrazení verze firmwaru              |     |
| Řešení problémů                       |     |
| Varovná hlášení a signalizace         |     |
| Kapacita paměťové karty               |     |
| Specifikace                           |     |
|                                       |     |

# Dodávané příslušenství

S fotoaparátem je dodáváno následující příslušenství:

- Dobíjecí baterie NP-T125
- Nabíječka baterií BC-T125
- Zástrčka
- Výměnný elektronický hledáček EVF-GFX1
- Krytka těla
- Klipsny na popruh (2x)
- Zámky klipsen (2x)
- Ramenní popruh
- Chránič kabelu
- Kryt horkých sáněk (dodáván nasazený na horké sáňky)
- Krytka synchronizačního konektoru (dodávána nasazená na fotoaparát)
- Svislá krytka konektoru baterie (dodávána nasazená na fotoaparát)
- Uživatelská příručka (tato příručka)
- Zástrčka dodávaná s fotoaparátem se může lišit podle země nebo regionu nákupu; používejte vždy zástrčku vhodnou pro vaši zemi nebo region, jak je uvedeno v přiloženém prohlášení. Hledáček lze odejmout; v následujícím textu se ale předpokládá, že je na přístroji nasazen.

# O této příručce

Tato příručka popisuje práci s digitálním fotoaparátem FUJIFILM GFX 50S. Před používáním fotoaparátu je třeba si příručku přečíst a porozumět jejímu obsahu.

#### Symboly a konvence

V této příručce jsou použity následující symboly:

- Informace, které je nutno znát, aby nedošlo k poškození produktu.
- Doplňující informace, které mohou být při práci s produktem užitečné.
- Stránky této příručky, kde lze nalézt související informace.

Nabídky a text zobrazovaný na displeji je uveden **tučně**. Ilustrace jsou pouze informativní; nákresy mohou být zjednodušené a snímky nemusí být nutně pořízeny modelem popisovaným v této příručce.

#### Terminologie

Volitelné paměťové karty SD, SDHC a SDXC, které slouží k ukládání snímků, jsou zde nazývány souhrnně "paměťové karty". Pro elektronický hledáček se někdy používá zkratka "EVF" a pro LCD displej zkratka "LCD".

# Než začnete

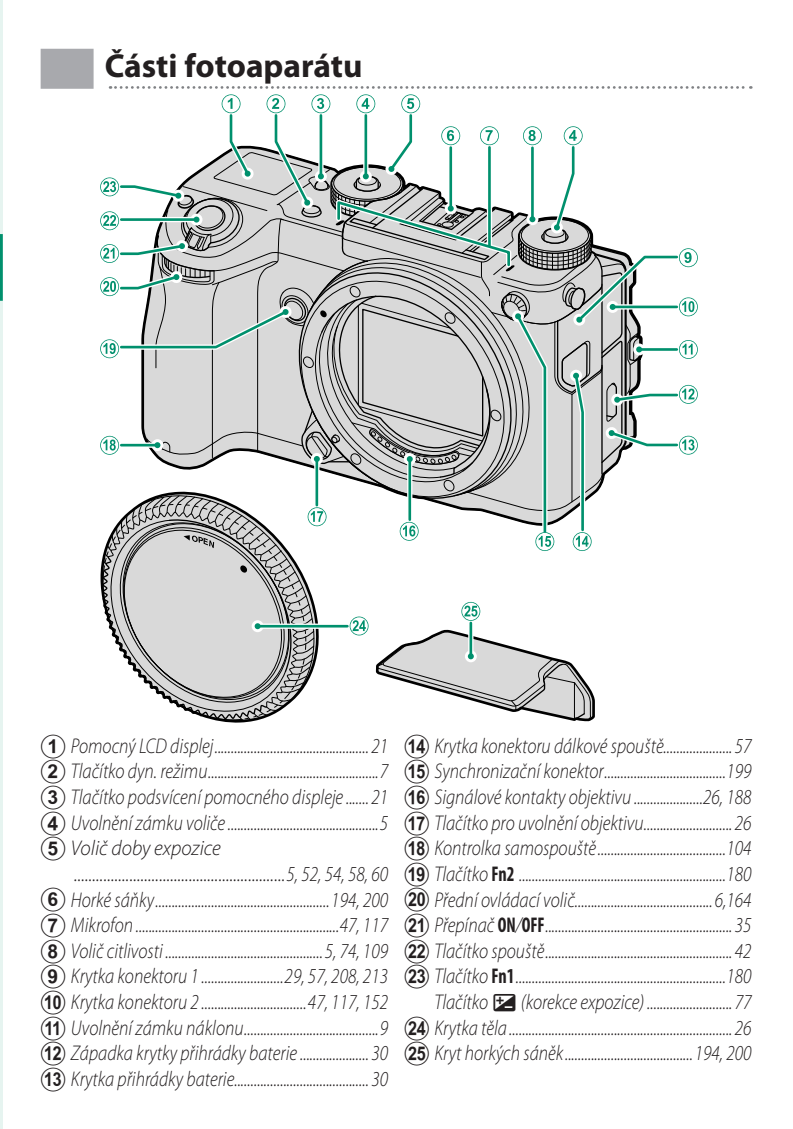

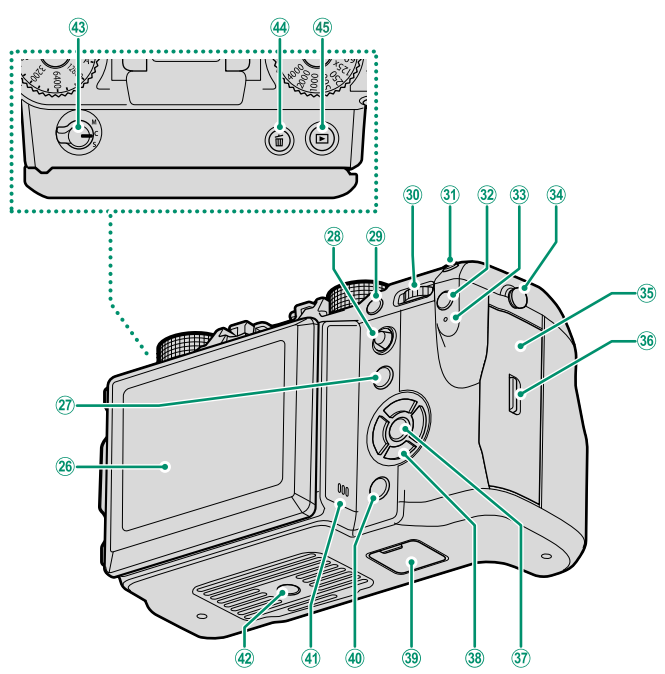

| 26     | LCD displej                  | 9, 14, 16           |
|--------|------------------------------|---------------------|
|        | Dotykový displej             | . 70, 103, 125, 166 |
| (27)   | Tlačítko Fn5                 |                     |
| (28)   | Páčka ostření                |                     |
| (29)   | Tlačítko Fn4                 |                     |
| 30     | Zadní ovládací volič         | 6, 123, 164         |
| (31)   | Tlačítko Fn3                 |                     |
| (32)   | Tlačítko Q (rychlá nabídka)  |                     |
| (33)   | Kontrolka                    |                     |
| (34)   | Úchytka popruhu              |                     |
| (35)   | Kryt slotu na paměťovou kart | u                   |
| $\sim$ |                              |                     |

| 36   | Západka krytu slotu na paměťovou kartu 32 |
|------|-------------------------------------------|
| 37)  | Tlačítko MENU/OK                          |
| 38   | Tlačítka voliče                           |
| 39   | Svislá krytka konektoru baterie190        |
| 40   | Tlačítko DISP/BACK                        |
|      |                                           |
| (41) | Reproduktor                               |
| 42   | Držák na stativ                           |
| 43   | Volič režimu ostření                      |
| 44   | Tlačítko 面 (vymazat) 44                   |
| 45   | Tlačítko 🕨 (přehrávání)                   |
|      |                                           |

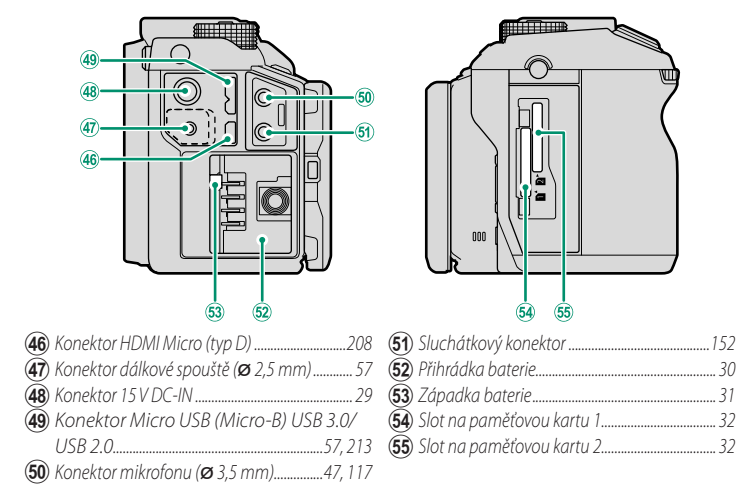

### -Chránič kabelu-

- Chránič kabelu zabraňuje neúmyslnému odpojení kabelu USB nebo síťového adaptéru. Chránič nasaďte tak, jak ukazuje obrázek, a utáhněte pojistný šroub.
- Připojte kabel a protáhněte jej chráničem, jak ukazuje obrázek.

#### Štítek se sériovým číslem

Štítek se sériovým číslem neodstraňujte; je na něm uvedeno FCC ID, značka KC, sériové číslo a další důležité údaje.

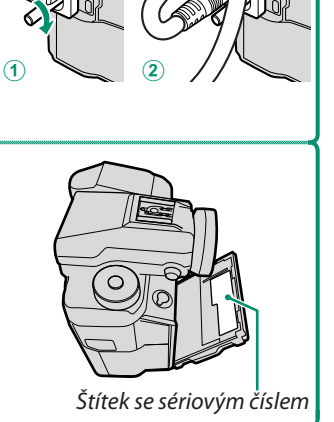

# Volič

Stisknutím voliče nahoře ( $\blacktriangle$ ), vpravo ( $\blacktriangleright$ ), dole ( $\bigtriangledown$ ) nebo vlevo ( $\triangleleft$ ) zvýrazněte požadovanou položku. Tlačítka nahoru, dolů, doleva a doprava mohou též fungovat jako funkční tlačítka **Fn6** až **Fn9** ( $\blacksquare$  180).

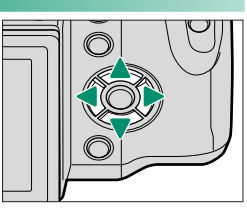

### Zámek ovládání-

Abyste při fotografování nemohli omylem aktivovat volič nebo tlačítka **Q** a **Fn5**, tiskněte tlačítko **MENU/OK**, dokud se nezobrazí **M**. Ovládání lze odemknout stisknutím tlačítka **MENU/OK** na tak dlouho, dokud symbol **M** nezmizí.

# Páčka ostření

Nakláněním nebo stisknutím páčky ostření můžete vybrat oblast zaostření.

# Voliče doby expozice a citlivosti

Stisknutím uvolnění zámku voliče uvolněte volič, abyste jím mohli otočit do požadované polohy. Dalším stisknutím uvolnění volič znovu zajistěte.

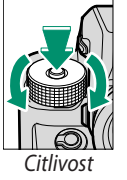

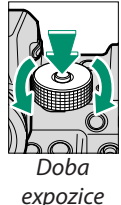

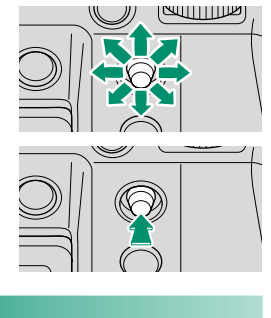

# Ovládací voliče

Otáčením nebo stisknutím ovládacích voličů se provádět následující:

|           | Přední ovládací volič                                                                                                    | Zadní ovládací volič                                                                                                    |
|-----------|----------------------------------------------------------------------------------------------------|----------------------------------------------------------------------------------------------------|
|           |                                                                                                    |                                                                                                    |
| Otočit    | <ul> <li>Výběr požadované kombinace doby<br/>expozice a clony (alternativní program).</li> <li>Úprava clony</li> <li>Umožňuje upravit citlivost, jestliže je<br/>volič citlivost v poloze C.</li> <li>Zobrazení dalších snímků při přehrávání</li> <li>Výběr záložek nabídky nebo listování<br/>nabídkami</li> </ul> | <ul> <li>Výběr požadované kombinace doby expozice<br/>a clony (alternativní program)</li> <li>Volba doby expozice</li> <li>Korekci expozice můžete upravit stisknutím<br/>tlačítka 2 a otáčením voliče</li> <li>Změna nastavení v rychlé nabídce</li> <li>Volba velikosti ostřicího rámečku</li> <li>Přiblížení/oddálení při ostření, při zobrazení<br/>na celý displej nebo při zobrazení více snímků.</li> <li>Zvýraznění položek nabídky</li> </ul> |
| Stisknout | Umožňuje přepínat mezi clonou<br>a citlivostí expozice, je-li volič ko-<br>rekce expozice v poloze <b>C</b> .                                                                                                    | <ul> <li>Umožňuje provádět funkci přiřazenou k funkčnímu tlačítku Fn10</li> <li>Přiblížení aktivního bodu zaostření při přehrávání</li> <li>Stisknutím a podržením lze zvolit zobrazení zaostření v režimu ručního ostření</li> </ul>                                                                                                    |

# Tlačítko DRIVE

Po stisknutí tlačítka DRIVE se zobrazí následující možnosti dynamického režimu.

|          | Režim                                                                             |    |                  | Režim                                                    |    |
|----------|-----------------------------------------------------------------------------------|----|------------------|----------------------------------------------------------|----|
| ۲        | STILL IMAGE (SNÍMEK) (jeden snímek)                                               | 40 |                  | WHITE BALANCE BKT                                        |    |
| <u>Ô</u> | <b>CONTINUOUS (PRŮBĚŽNĚ)</b><br>(sériový režim)                                   | 82 | WB               | (BRACKETING VYVÁŽENÍ BÍLÉ)<br>(bracketing vyvážení bílé) | 81 |
| •        | AE BKT (BRACKETING AE)<br>(bracketing expozice)                                   | 80 | DR               | DYNAMIC RANGE BKT (BRACKETING<br>Dynamického rozsahu)    | 81 |
| ISO      | ISO BKT (BRACKETING ISO)<br>(bracketing citlivosti)                               | 80 | •                | (bracketing dynamického rozsahu)<br>MULTIPLE EXPOSURE    | 83 |
| ī        | FILM SIMULATION BKT<br>(BRACKETING SIMULACE FILMU)<br>(bracketing simulace filmu) | 80 | <b>60</b><br>100 | (VICENASOBNA EXPOZICE)<br>MOVIE (VIDEO)                  | 46 |

# Kontrolka

Není-li používán hledáček, signalizuje stav fotoaparátu kontrolka.

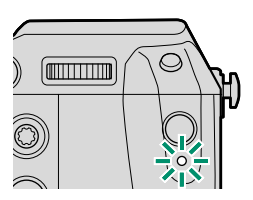

| Kontrolka      | Stav fotoaparátu                                        |
|----------------|---------------------------------------------------------|
| Svítí zeleně   | Ostření zamknuto.                                       |
| Bliká zoloně   | Varování ostření nebo příliš dlouhé doby expozice.      |
| DIIKa ZEIEHE   | Lze fotografovat.                                       |
| Bliká zeleně   | Ukládání obrázků I zo dálo fotografovat                 |
| a oranžově     | okiada li obrazku. Eze dale lotografovat.               |
| Svítí oranžově | Ukládání obrázků. Momentálně nelze fotografovat.        |
| Bliká oranžově | Nabíjí se blesk; při fotografování se blesk neaktivuje. |
| Bliká červeně  | Chyba objektivu nebo paměti.                            |

Na displeji se též může zobrazit varování.

# LCD displej

LCD displej lze naklonit pro pohodlnější prohlížení; dávejte ale pozor, abyste se nedotkli vodičů nebo si neskřípli prst či jiný předmět za displejem. Při dotyku vodičů hrozí porucha fotoaparátu.

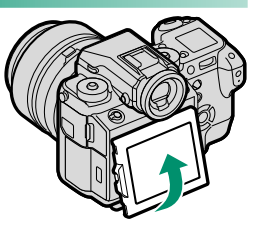

LCD displej funguje jako dotykový displej () 70, 125).

#### -Orientace na výšku–

Když otočíte fotoaparát tak, abyste pořídili snímek orientovaný na výšku, můžete stisknout zámek a otočit si displej, jak ukazuje obrázek. Tato možnost je praktická zejména při fotografování pod malým nebo naopak velkým úhlem.

Při fotografování na výšku pod velkým úhlem držte fotoaparát tak, jak ukazuje obrázek.

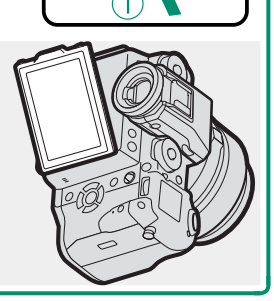

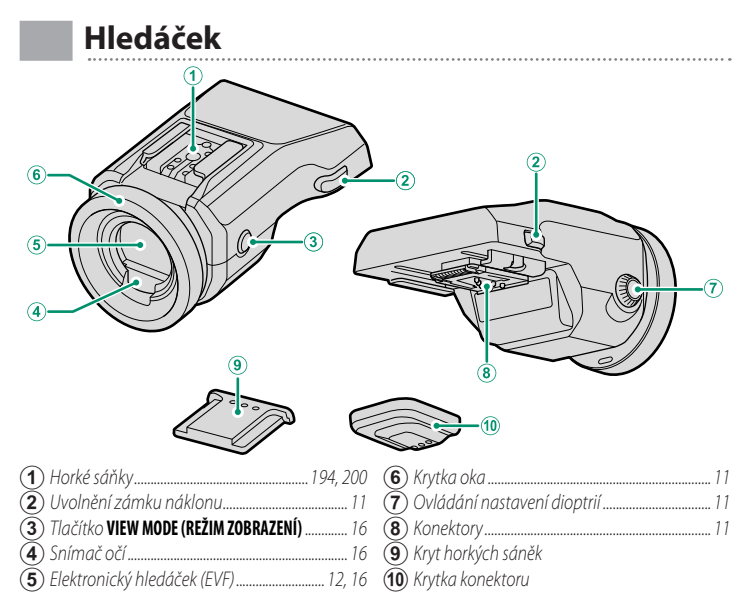

#### Adaptér EVF-TL1 ——

Volitelný adaptér náklonu EVF-TL1 umožňuje natáčet hledáček o ±45° doleva/doprava a o 0 až 90° nahoru/dolů (🗐 194).

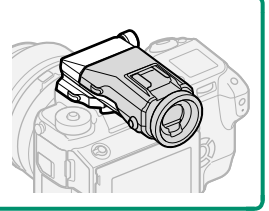

1

## Nasazení hledáčku

Hledáček umožňuje přesněji cílit při fotografování. Sejměte z fotoaparátu kryt horkých sáněk a nasuňte do sáněk hledáček tak, aby zacvakl.

#### Odejmutí hledáčku-

Držte stisknuté uvolnění zámku (①), zatlačte na přední část hledáčku směrem dolů (②) a vysuňte hledáček, jak ukazuje obrázek.

# Krytka oka

Chcete-li krytku oka sejmout, stiskněte oběma palci její spodní část a vysuňte ji vzhůru.

# Ostření hledáčku

Fotoaparát je vybaven nastavením dioptrií v rozsahu –4 to +2 m<sup>-1</sup>, aby se dokázal přizpůsobit individuální kvalitě zraku. Otáčejte ovladačem dioptrií, dokud nebude obraz v hledáčku ostrý.

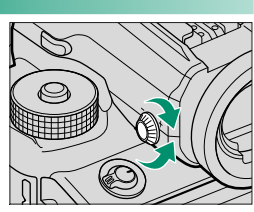

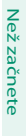

1

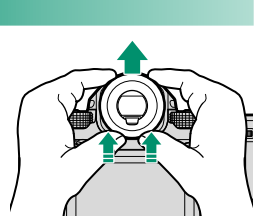

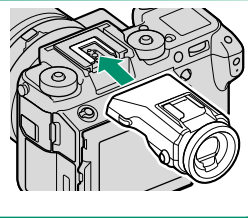

# Zobrazení na displeji fotoaparátu

V této části je uveden seznam indikátorů, které se mohou zobrazovat během fotografování.

Pro ilustrativní účely je displej zobrazen se všemi indikátory rozsvícenými.

# Elektronický hledáček

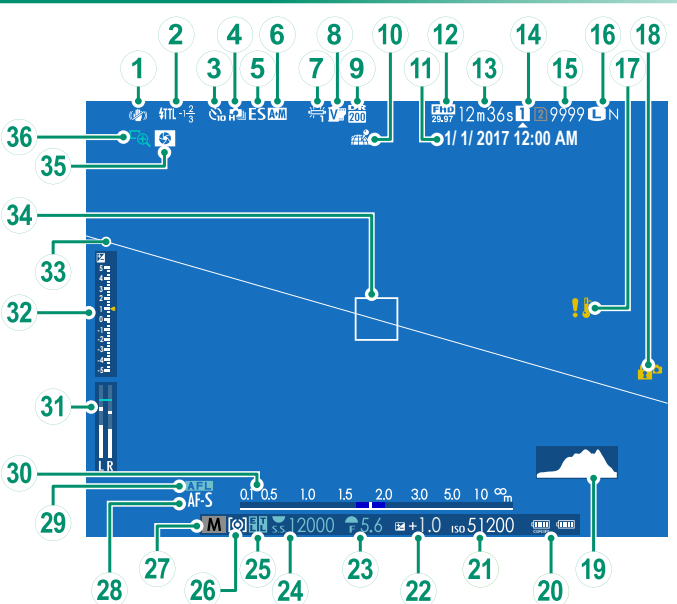

#### Zobrazení na displeji fotoaparátu

| 1             | Režim IS                       | (19) Histoaram                  | 20            |
|---------------|--------------------------------|---------------------------------|---------------|
| (2)           | Režim blesku (TTL)             | (20) Stav baterie               |               |
| $\bigcirc$    | Korekce blesku                 | 21) Citlivost                   |               |
| (3)           | Indikátor samospouště104       | (22) Korekce expozice           |               |
| ( <b>4</b> )  | Nepřetržitý režim              | (23) Clona                      |               |
| (5)           | Typ spouště                    | (24) Doba expozice              |               |
| ( <b>6</b> )  | Indikátor AF+MF                | (25) Zámek ÁE                   |               |
| $(\tilde{7})$ | Vyvážení bílé                  | Zámek TTL                       | 114, 163, 183 |
| (8)           | Śimulace filmu                 | (26) Měření                     |               |
| <b>(9</b> )   | Dynamický rozsah               | (27) Režim fotografování        |               |
| (10)          | Stav stahování polohových dat  | (28) Režim ostření <sup>+</sup> |               |
| (11)          | Datum a čas                    | (29) Zámek AF                   |               |
| (12)          | Režim videa                    | (30) Indikátor vzdálenosti      |               |
| (13)          | Zbývající čas                  | (31) Hlasitost záznamu          |               |
| (14)          | Možnosti slotů pro karty       | 32) Indikátor expozice          | 60, 77        |
| (15)          | Počet snímků k dispozici*      | (33) Virtuální horizont         |               |
| (16)          | Kvalita a velikost obrazu      | 34) Ostřicí rámeček             | 67, 78        |
| (17)          | Varování při nesprávné teplotě | (35) Náhled hloubky ostrosti    |               |
| (18)          | Zámek ovládání                 | (36) Kontrola ostření           |               |
| ~ .           |                                | <u> </u>                        |               |

\* Je-li k dispozici místo pro více než 9999 snímků, zobrazí se "9999".

† Může se zobrazit i indikátor správného zaostření (()) nebo ručního ostření ()).

#### Zámek ovládání

Po stisknutí uzamčeného ovládacího prvku se zobrazí ikona 😭.

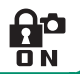

### Otočení zobrazení

Jestliže je vybrána možnost ON v nastavení SCREEN SETTING (NASTAVENÍ DISPLEJE) > AUTOROTATE DISPLAYS (AUTO ROTACE ZOBRAZENÍ), budou se indikátory v hledáčku a na LCD displeji automaticky otáčet podle orientace fotoaparátu.

# LCD displej

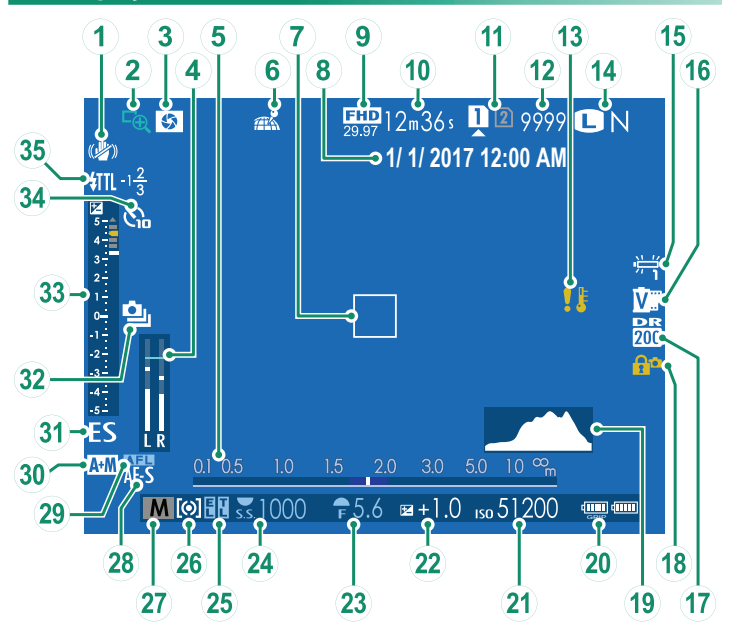

#### Zobrazení na displeji fotoaparátu

|      | D X: 10                                   |                                 | 26            |
|------|-------------------------------------------|---------------------------------|---------------|
| U    | Rezim IS                                  | (20) Stav baterie               |               |
| (2)  | Kontrola ostření73, 102                   | (21) Citlivost                  | 74            |
| 3    | Náhled hloubky ostrosti                   | 22 Korekce expozice             |               |
| 4    | Hlasitost záznamu                         | <b>23</b> Clona                 | 53, 58, 60    |
| 5    | Indikátor vzdálenosti                     | 24 Doba expozice                | 53, 54, 60    |
| 6    | Stav stahování polohových dat             | 25 Zámek AE                     |               |
| 1    | Ostřicí rámeček                           | Zámek TTL                       | 114, 163, 183 |
| 8    | Datum a čas                               | 26 Měření                       |               |
| 9    | Režim videa46, 116                        | 27 Režim fotografování          |               |
| 10   | Zbývající čas                             | (28) Režim ostření <sup>†</sup> |               |
| 1    | Možnosti slotů pro karty                  | 29 Zámek AF                     |               |
| (12) | Počet snímků k dispozici <sup>*</sup> 242 | 30 Indikátor AF+MF              |               |
| 13   | Varování při nesprávné teplotě241         | 31 Typ spouště                  |               |
| (14) | Kvalita a velikost obrazu                 | (32) Nepřetržitý režim          |               |
| 15   | Simulace filmu                            | 33 Indikátor expozice           | 60, 77        |
| (16) | Vyvážení bílé                             | (34) Indikátor samospouště      |               |
| 17   | Dynamický rozsah                          | 35 Režim blesku (TTL)           |               |
| 18   | Zámek ovládání5                           | - Korekce blesku                |               |
| (19) | Histogram                                 |                                 |               |

\* Je-li k dispozici místo pro více než 9999 snímků, zobrazí se "9999".

† Může se zobrazit i indikátor správného zaostření ((())) nebo ručního ostření ()).

#### Zámek ovládání –

Po stisknutí uzamčeného ovládacího prvku se zobrazí ikona 😭.

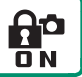

1

### Volba režimu zobrazení

Tlačítkem VIEW MODE (REŽIM ZOBRAZENÍ) můžete procházet jednotlivé režimy zobrazení:

 EVE SENSOR (SNÍMAČ OČÍ): Když přiložíte oko k hledáčku, hledáček se aktivuje a LCD displej se vypne; když oko oddálíte, hledáček se vypne a LCD displej se rozsvítí.

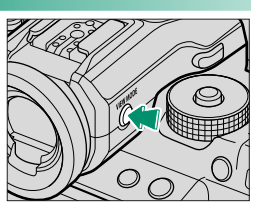

- EVF ONLY (POUZE EVF): Hledáček zapnutý, LCD displej vypnutý.
- LCD ONLY (POUZE LCD): LCD displej zapnutý, hledáček vypnutý.
- EVF ONLY (POUZE EVF) + .: Když přiložíte oko k hledáčku, hledáček se zapne; když oko oddálíte, hledáček se vypne. LCD zůstane vypnutý.

#### Snímač očí-

Snímač očí může reagovat i na jiné předměty než vaše oko nebo na světlo, které jej přímo ozařuje.

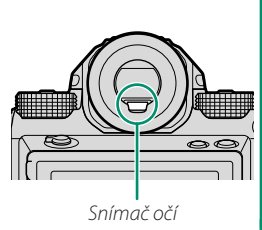

### Nastavení jasu displeje

Jas a odstín hledáčku a LCD displeje lze nastavit v nabídce SCREEN SETTING (NASTAVENÍ DISPLEJE). Vyberte možnost EVF BRIGHTNESS (JAS EVF) nebo EVF COLOR (BARVA EVF) a nastavte jas nebo odstín hledáčku, nebo zvolte možnost, LCD BRIGHTNESS (JAS LCD) nebo LCD COLOR (BARVA LCD) a nastavte LCD displej.

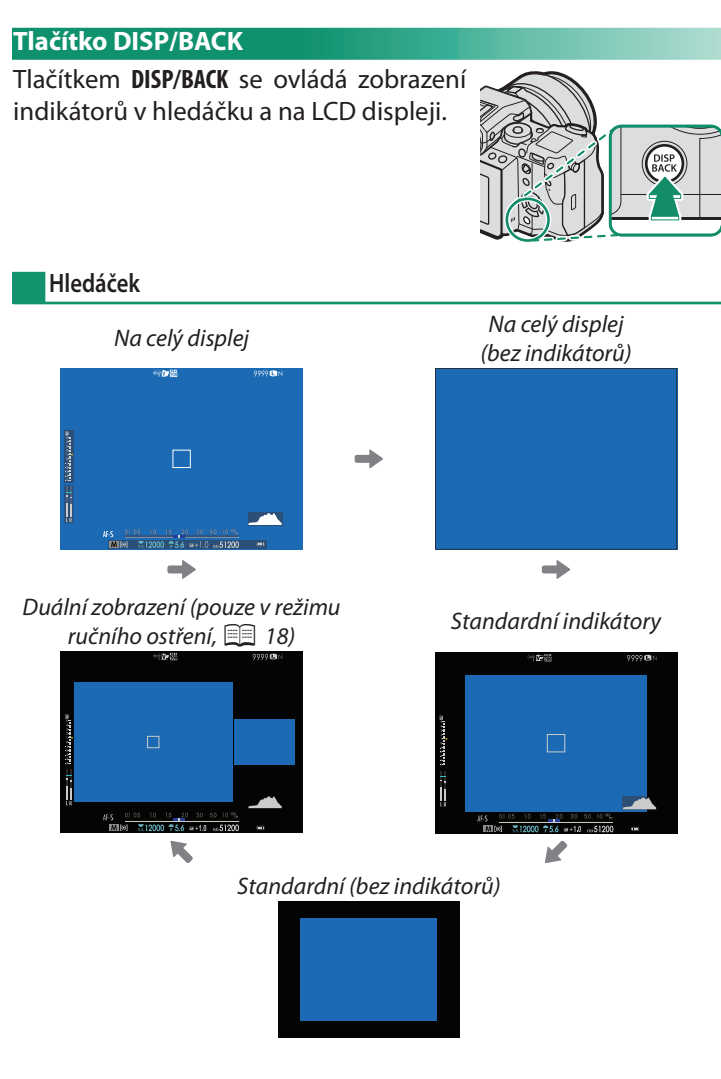

1

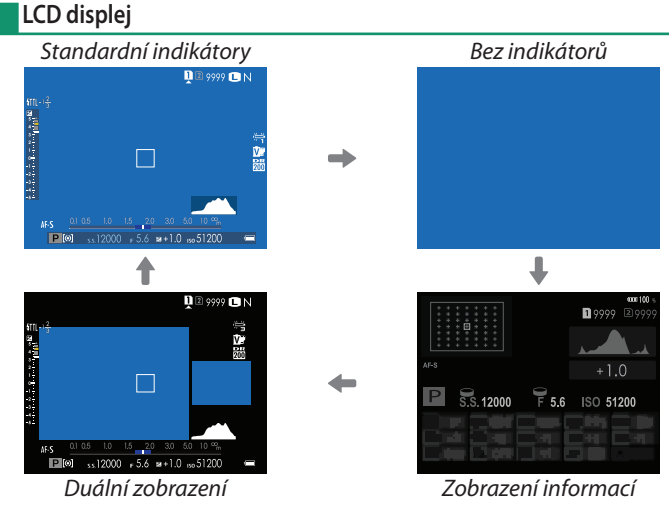

(pouze v režimu ručního ostření)

### Duální zobrazení –

Duální zobrazení na displej sestává ze zobrazení snímku na celý displej a malé oblasti pro přiblížení oblasti zaostření.
### Přizpůsobení standardních indikátorů

Násled. postupem můžete zvolit položky ve stand. zobraz. indikátorů:

- 1 Zobrazte standardní indikátory. Tiskněte tlačítko DISP/BACK, dokud se nezobrazí standardní indikátory.
- 2 Vyberte položku DISP. CUSTOM SET. (UŽIVAT. NAST. DISPLEJE). Vyberte položku I SCREEN SET. (NAST. DISP.) > DISP. CUSTOM SET. (UŽIVATELSKÉ NAST. DISP. v nabídce nastavení.
- 3 Vyberte požadované položky. Zvýraz. položku a tlačítkem MENU/OK ji vyberte nebo výběr zrušte.
  - FR. GUIDELINE (PRŮVODCE CÍLENÍM)
  - EL. LEVEL (ELEKTRONICKÁ LIBELA)
  - FOCUS FRAME (OSTŘICÍ RÁMEČEK)
  - AF DIST. IND. (INDIKÁTOR VZDÁL. AF)
  - INDIKÁTOR VZDÁL. MF (MF DIS. IN.)
  - HISTOGRAM
  - LI. VIEW HIG. AL. (VÝSTRAHA SVĚT-LÝCH MÍST PŘI ZOBR. V REÁL. ČASE)
  - SHO. MODE (REŽIM FOTOG.)
  - AP./S-SPE./ISO (CLONA/DOBA EXP./ISO)
  - INF. BACKG. (DOPLŇUJÍCÍ INFO.)
  - Expo. Comp. (Digit) (Korekce exp. (čís.))
  - Expo. Comp. (Scale) (Korekce exp. (měř.))
  - FOCUS MODE (REŽIM OSTŘENÍ)
  - PHOTOMETRY (FOTOMETRIE)
  - SHUTTER TYPE (TYP SPOUŠTĚ)
  - FLASH (BLESK)
  - CON. MODE (NEPŘETRŽITÝ REŽIM)

- DUAL IS MODE (REŽIM DUÁLNÍ IS)
- TOUCH SCREEN MODE (REŽIM DOTYKOVÉHO DISPLEJE)
- WHITE BALANCE (VYVÁŽENÍ BÍLÉ)
- FILM SIMULATION (SIMULACE FILMU)
- DYNAMIC RANGE (DYNAMICKÝ ROZSAH)
- FRAMES REMAINING (ZBÝVAJÍCÍ SNÍMKY)
- IMAGE SIZE/QUALITY (VELIKOST/ KVALITA OBRAZU)
- MOVIE MODE & REC. TIME (REŽIM VIDEA A DOBA ZÁZNAMU)
- MIC LEVEL ADJUSTMENT (NASTAVE-NÍ HLASITOSTI MIKROFONU)
- BATTERY LEVEL (STAV BATERIE)
- FRAMING OUTLINE (OBRYS CÍLENÍ)
- 4 Uložit změny. Tlačítkem DISP/BACK uložte provedené změny.

### 5 Opusťte nabídku.

Tlačítkem **DISP/BACK** se postupně vraťte z nabídek do režimu fotografování.

#### Virtuální horizont-

Když vyberte možnost **ELECTRONIC LEVEL** (**ELEKTRONICKÁ LIBELA**), zobrazí se virtuální horizont. Jestliže se obě linky překrývají, je fotoaparát ve vodorovné poloze. Pozor: virtuální horizont se nemusí zobrazit, jestliže objektiv fotoaparátu míří nahoru nebo dolů. 3D zobrazení aktivujete stisknutím funkčního tlačítka, k němuž je přiřazena funkce **ELECTRONIC LEVEL** (**ELEKTRONICKÁ LIBELA**) (🗐 162, 182)

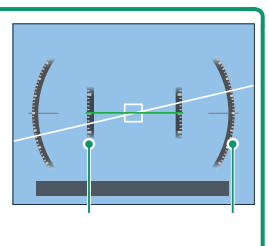

Náklon

Rozteč

#### Obrys cílení

Když aktivujete možnost **FRAMING OUTLINE (OBRYS CÍLENÍ)**, bude na tmavém pozadí lépe vidět obrys snímku.

#### Histogramy

Histogram ukazuje rozložení barevných odstínů v obrázku. Vodorovná osa udává jas, svislá osa počet pixelů.

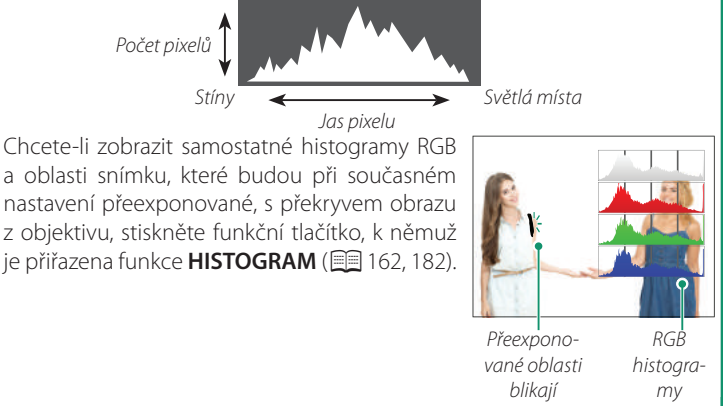

### Pomocný LCD displej

Pomocný LCD displej ukazuje osm nastavení fotoaparátu, čtyři ve formě písmen (1) až (4)) a čtyři ve formě ikon (položky (5) až (8)). V nabídce Z SCREEN SET.(NAST. DISPLEJE) > SUB MONITOR SET. (NAST. DÍLČÍHO DISPLEJE) zvolte položky, které chcete zobrazit. Položky k zobrazení při fotografování lze vybírat samostatně z polo-

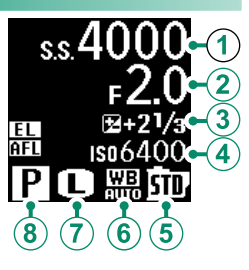

žek zobrazovaných v režimu videa; v následujícím seznamu jsou položky nedostupné v režimu videa označeny hvězdičkou ("\*").

Ve výchozím nast.se na pomoc. LCD displeji zobraz. následující:

- Text: 1) SHUT. SPEED (DOBA EXP.), 2) APERTURE (CLONA), 3) EXPO. COMP. (KOREKCE EXPOZICE.), 4) ISO
- Ikony: (5) FILM SIM. (SIMULACE FILMU), (6) W. BAL. (VYVÁŽENÍ BÍLÉ), (7) IMAGE SIZE (VELIKOST SNÍMKU)\*, (8) SH. MODE (RE-ŽIM FOTOGRAFOVÁNÍ)

Dále jsou k dispozici následující možnosti:

- Text: MOVIE MODE (REŽIM VIDEA) (pouze ikona)\*, FRAMES REM. (FREKVENCE SNÍMKŮ)\*, REC. TIME (ČAS ZÁZNAMU), NONE (NIC)
- Ikony: PHOTO. (FOTOMETRIE), DRIVE MODE (DYN. REŽIM) \*, F. MODE (REŽIM OSTŘENÍ), IM. Q. (KVALITA SNÍMKU) \*, BATTERY LEVEL (STAV BATERIE), CARD SLOT OPTIONS (MOŽNOSTI SLOTŮ KARET), SHUTTER TYPE (TYP SPOUŠTĚ) \*, DYNAMIC RANGE (DY-NAMICKÝ ROZSAH) \*, MOVIE MODE (REŽIM VIDEA) \*, NONE (NIC)

### Podsvícení pomocného displeje-

Chcete-li zapnout podsvícení pomocného displeje, pokud je tento displej příliš tmavý, stiskněte tlačítko podsvícení pomocného displeje. Dalším stisknutím tohoto tlačítka podsvícení vypnete.

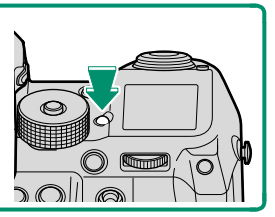

### Práce s nabídkami

Nabídky si zobrazíte tlačítkem MENU/OK.

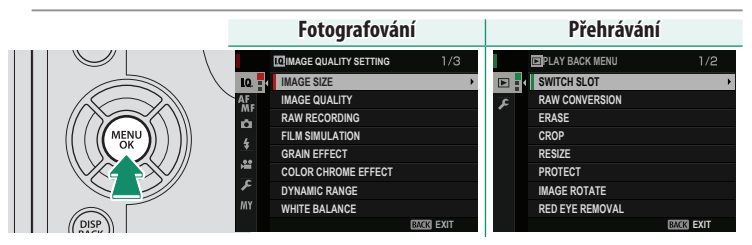

Nabídkami můžete procházet takto:

1 Stisknutím tlačítka **MENU/OK** si zobrazíte nabídky.

|          |   | IMAGE QUALITY SETTING |      |      |   |
|----------|---|-----------------------|------|------|---|
| 10       | Ļ | IMAGE SIZE            |      |      | • |
| AF       |   | IMAGE QUALITY         |      |      |   |
| ~        |   | RAW RECORDING         |      |      |   |
| -        |   | FILM SIMULATION       |      |      |   |
| <u>*</u> |   | GRAIN EFFECT          |      |      |   |
| ,        |   | COLOR CHROME EFFECT   |      |      |   |
| عر       |   | DYNAMIC RANGE         |      |      |   |
|          |   | WHITE BALANCE         |      |      |   |
|          |   |                       | BACK | EXIT |   |
|          |   |                       |      |      |   |

2 Stisknutím voliče vlevo vyberete záložku aktuální nabídky.

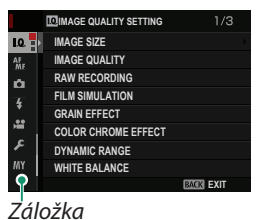

- 3 Stisknutím voliče nahoře nebo dole zvýraz. záložku (□, Ⅲ, □,
  Ⅰ, □, □, □ nebo ☑), která obsahuje požadovanou položku.
- 4 Stisknutím voliče vpravo najedete kurzorem na požadované místo v nabídce.
- Pomocí předního ovládacího voliče můžete vybírat záložky nabídky nebo listovat nabídkami; zadní ovládací volič slouží k vybírání položek nabídek.

# První kroky

### Připevnění popruhu přes rameno

Připevněte klipsny k ramennímu popruhu a poté upevněte popruh k fotoaparátu.

### 1 Připevněte k popruhu klipsnu.

Nasuňte klipsnu na popruh (①) a protáhněte popruh nastavitelnou sponou a pojistkou ((2)).

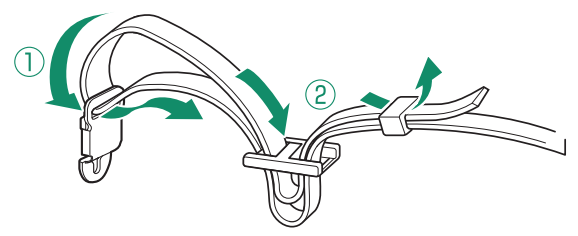

### 2 Připevněte klipsnu k fotoaparátu. Táhněte popruh směrem vzhůru (1), dokud klipsna nezacvakne (2).

🚺 Zkontroluite, zda je popruh správně uchycen, aby fotoaparát nemohl spadnout.

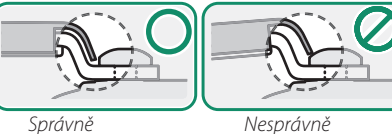

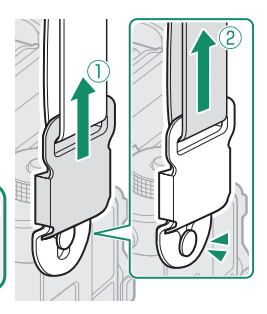

- 3 Kroky 1-2 opakujte i u druhé klipsny.
  - Upevněte popruh tak, jak ukazuje obrázek.

#### Odepnutí popruhu-

Uchopte klipsnu z obou stran, uvolněte ji, jak ukazuje obrázek (①) a stáhněte ji z pojistky (②).

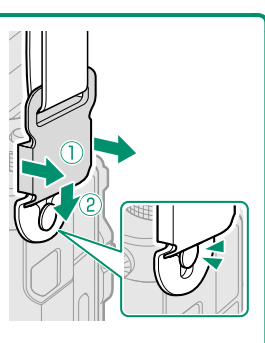

#### Zajištění klipsen

Aby se popruh nemohl sám odepnout, zasuňte zámky klipsen, jak ukazuje obrázek.

Před odepnutím zámků odepněte popruh z fotoaparátu. Klipsny jsou malé a hrozí jejich spolknutí; uchovávejte je mimo dosah dětí.

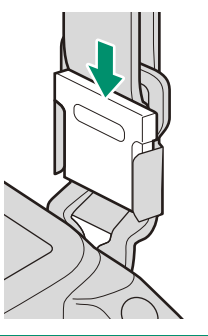

### Nasazení objektivu

Fotoaparát lze používat s objektivy určenými pro držák FUJIFILM G.

Sejměte krytku těla z fotoaparátu a zadní krytku z objektivu. Vložte objektiv do držáku tak, aby byly značky na objektivu a fotoaparátu zarovnané, a otáčejte objektivem, dokud nezacvakne.

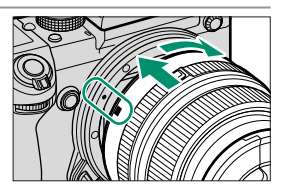

Nedotýkejte se vnitřních částí fotoaparátu. Při nasazování objektivu netiskněte tlačítko pro uvolnění objektivu a dbejte na to, aby západka správně zacvakla na místo.

### Sejmutí objektivu-

Chcete-li sejmout objektiv, vypněte fotoaparát, stiskněte tlačítko pro uvolnění objektivu a otáčejte objektivem, jak ukazuje obrázek.

Není-li nasazen objektiv, nasaďte na fotoaparát i na objektiv krytku, aby se na objektivu a uvnitř fotoaparátu nemohl hromadit prach.

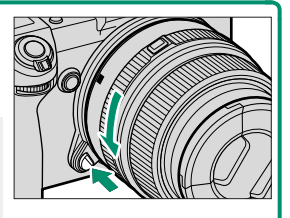

### Objektivy a další volitelné příslušenství-

Fotoaparát lze používat s objektivy a příslušenstvím určeným pro držák FUJIFILM G.

Před nasazením nebo odejmutím (výměnou) objektivu nasaďte na objektiv krytku a zkontrolujte, zda v objektivu není prach nebo jiné nečistoty. Objektiv nevyměňujte na přímém slunečním světle ani pod jiným silným světelným zdrojem; silné světlo vnikající do vnitřku fotoaparátu by mohlo způsobit jeho závadu.

## Dobíjení baterie

Baterie se dodává ve vybitém stavu. Před použitím přístroje baterii plně nabijte pomocí dodané nabíječky.

Dobíjecí baterie NP-T125 (dodávána s fotoaparátem) Dobíjení trvá asi 140 minut.

### 1 Zapojte zástrčku.

Zástrčka dodávaná s fotoaparátem se může lišit podle země nebo regionu nákupu; používejte vždy zástrčku vhodnou pro vaši zemi nebo region, jak je uvedeno v přiloženém prohlášení.

### 2 Vložte baterii do nabíječky.

Baterii vkládejte natočenou podle šipky.

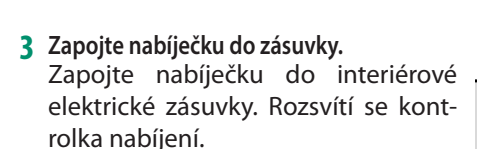

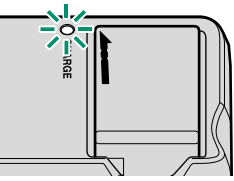

### 4 Nabijte baterii.

Po dokončení nabíjení baterii vyjměte z nabíječky.

#### Kontrolka nabíjení-

Kontrolka nabíjení ukazuje stav nabití baterie:

| controlica habijeni akazaje stav habiti baterie. |                         |                                         |  |  |
|--------------------------------------------------|-------------------------|-----------------------------------------|--|--|
| Kontrolka nabíjení                               | Stav baterie            | Akce                                    |  |  |
| Nesvítí                                          | Baterie není vložena.   | Vložte baterii.                         |  |  |
| INCOVIU                                          | Baterie je plně nabitá. | Vyjměte baterii.                        |  |  |
| Svítí                                            | Baterie se nabíjí.      | —                                       |  |  |
| Bliká                                            | Závada baterie          | Odpojte nabíječku a vyjměte<br>baterii. |  |  |

Používejte nabíječku se zástrčkou pro vaši zemi či region.

Nelepte na baterii samolepky ani jiné předměty. Mohlo by se stát, že baterii nebude možné vyjmout z fotoaparátu.

Nezkratujte kontakty baterie. Baterie by se mohla přehřát.

Přečtěte si upozornění v odstavci "Baterie a napájení".

Používejte pouze nabíječky určené pro použití s touto baterií. Mohlo by dojít k poruše fotoaparátu.

Neodstraňujte štítky z baterie a nepokoušejte se rozdělit nebo odloupnout její vnější plášť.

Jestliže se baterie nepoužívá, postupně se vybíjí. Nabijte baterii den nebo dva před použitím. Jestliže se baterie samovybíjí, znamená to, že je na konci svojí životnosti a je nutno ji vyměnit.

Jestliže nabíječku nepoužíváte, odpojte ji ze zásuvky.

Očistěte kontakty baterie čistým suchým hadříkem. V opačném případě by se baterie nemusela nabíjet.

Pozor, za nízkých teplot trvá dobíjení déle.

### Nabíjení pomocí síťového adaptéru–

Baterie vložená ve fotoaparátu se nabíjí i tehdy, když je fotoaparát napájen pomocí volitelného síťového adaptéru AC-15V. Dobíjení trvá asi 120 minut.

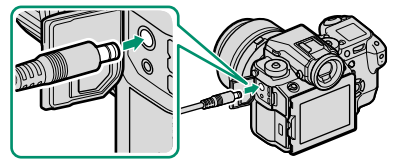

Stav nabití baterie je signalizován ikonami stavu baterie, pokud je fotoaparát zapnutý (v režimu přehrávání), nebo kontrolkou, pokud je vypnutý.

| lkona stavu baterie  | Kontrolka            |                    |
|----------------------|----------------------|--------------------|
| (fotoaparát zapnutý) | (fotoaparát vypnutý) | Stav baterie       |
| ∎ <b>⊑⊐</b> (žlutá)  | Zap                  | Baterie se nabíjí  |
| (zelená)             | Vур                  | Nabíjení dokončeno |
| <b>⊄!⊐</b> (červená) | Bliká                | Závada baterie     |

### Vložení baterie

Po nabití baterie vložte baterii do fotoaparátu, viz následující postup.

- 1 Otevřete krytku přihrádky baterie. Odsuňte západku přihrádky baterie, jak ukazuje obrázek, a otevřete přihrádku.
  - Přihrádku baterie neotevírejte, jestliže je fotoaparát zapnutý. Mohlo by dojít k poškození souborů snímků nebo paměťových karet.

Při manipulaci s krytkou přihrádku baterie nepoužívejte příliš velkou sílu.

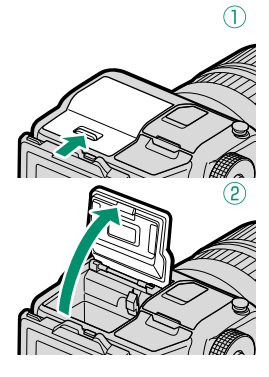

### 2 Vložte baterii.

Přidržte pomocí baterie západku stlačenou k jedné straně a vložte baterii s kontakty namířenými tak, jak ukazuje šipka. Zkontrolujte, zda je baterie správně zajištěná.

Baterii vkládejte natočenou tak, jak ukazuje obrázek. Nepoužívejte sílu a nepokoušejte se vložit baterii obráceně nebo vzhůru nohama. Je-li baterie natočena správně, zasune se hladce na místo.

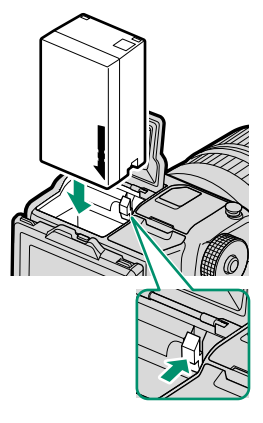

### **3 Zavřete krytku přihrádky baterie.** Zavřete a zajistěte krytku.

Nelze-li krytku zavřít, zkontrolujte, zda je baterie správně orientována. Nepokoušejte se krytku zavřít násilím.

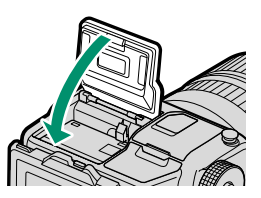

### Vyjmutí baterie-

Před vyjmutím baterie *vypněte fotoaparát* a otevřete přihrádku baterie.

Vyjměte baterii tak, že stlačíte západku ke straně a vysunete baterii ven, jak ukazuje obrázek.

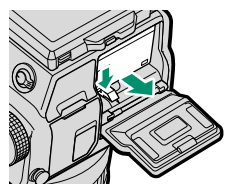

Při použití za vysokých teplot může být baterie horká. Při vyjímání baterie proto buďte opatrní.

### Vložení paměťové karty

Snímky se ukládají na paměťové karty (nutno zakoupit zvlášť).

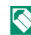

🚫 Ve fotoaparátu lze použít dvě karty, z nichž každá má svůj slot.

### 1 Otevřete krytku slotu paměťové karty. Odjistěte a otevřete krytku.

Paměťové karty nevyjímejte, jestliže je fotoaparát zapnutý. Mohlo by dojít k poškození souborů snímků nebo paměťových karet.

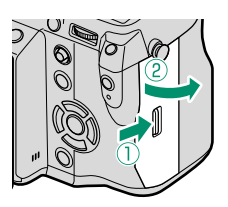

### 2 Vložte paměťovou kartu.

Držte kartu natočenou tak, jak ukazuje obrázek, a zasuňte ji dovnitř, dokud na konci slotu nezacvakne.

- Dávejte pozor na správné natočení  $\bigcirc$ baterie; nevkládejte ji našikmo ani s použitím síly.
- 3 Zavřete krytku slotu paměťové karty. Zavřete a zajistěte krytku.

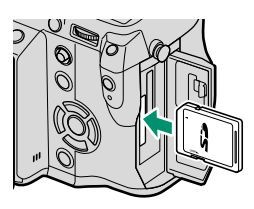

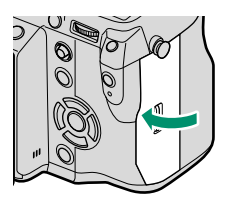

#### Vyjmutí paměťové karty-

Před vyjmutím paměťové karty vypněte fotoaparát a otevřete kryt slotu.

Stiskněte kartu a zčásti ji vysuňte (aby karta ze slotu nevypadla, stiskněte její střed a vysunujte i pomalu, aniž byste oddálili prst). Poté lze kartu vyjmout rukou.

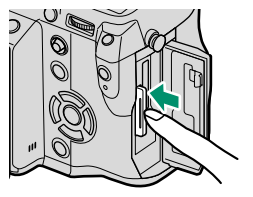

### Používání dvou karet

Ve fotoaparátu lze použít dvě karty, z nichž každá má svůj slot. Ve výchozím nastavení se snímky ukládají na kartu v druhém slotu pouze tehdy, je-li karta v prvním slotu plná. Toto nastavení lze změnit v nabídce SAVE DATA SET. (NAST. UKLÁDÁNÍ DAT) > CARD SLOT SET. (STILL IMAGE) (NAST. SLOTŮ KARET (SNÍMKY)).

| Možnost                                               | Popis                                                                                                    | Zobrazení |
|-------------------------------------------------------|----------------------------------------------------------------------------------------------------|-----------|
| <b>SEQUENTIAL</b><br>( <b>POSTUPNĚ</b> )<br>(výchozí) | Karta v druhém slotu je používána pouze tehdy, je-li<br>karta v prvním slotu plná. Je-li v nabídce <b>Z SAVE</b><br>DATA SET. (NASTAVENÍ UKL. DAT) > SWITCH SLOT<br>(SEQENTIAL) (PROHODIT SLOTY (POSTUPNĚ)), bu-<br>dou se snímky ukládat na kartu ve druhém slotu a na<br>první kartu se přejde až tehdy, je-li druhá karta plná.                                                     | 12        |
| BACKUP<br>(ZÁLOHOVAT)                                 | Každý snímek bude uložen dvakrát, jednou na každou<br>kartu.                                                                                                    | 12        |
| RAW/JPEG                                              | Podobně jako v nastavení SEQUENTIAL (POSTUP-<br>NĚ) s tím rozdílem, že kopie ve formátu RAW poříze-<br>né s možností FINE +RAW (JEMNÁ + RAW) nebo<br>NORMAL+RAW (NORMÁLNÍ + RAW) v nabídce<br>I IMAGE QUALITY SETTING (NASTAVENÍ KVALITY<br>SNÍMKU) > IMAGE QUALITY (KVALITA SNÍMKU) bu-<br>dou ukládány na kartu v prvním slotu a kopie ve formá-<br>tu JPEG na kartu v druhém slotu. |           |

Kartu pro ukl. videa lze zvolit pomocí nabídky 🖾 SAVE DATA SET. (NAST. UKL. DAT) > MOVIE FILE DEST. (UMÍSTĚNÍ SOUB. VIDEA).

### Kompatibilní paměťové karty

Pro použití s fotoaparátem jsou schváleny paměťové karty FUJIFILM a SanDisk SD, SDHC a SDXC; karty UHS-II lze používat v obou slotech; pro video se doporučuje použít karty rychlostní třídy UHS 1 nebo vyšší. Úplný seznam schválených paměťových karet je k dispozici na adrese *http://www.fujifilm.com/ support/digital\_cameras/compatibility/*. V případě jiných karet nelze zaručit správnou funkci. Fotoaparát nelze používat s kartami xD-Picture ani se zařízeními **M**ulti**M**edia**C**ard (MMC).

Během formátování nebo ukládání/mazání dat z karty nevypínejte fotoaparát a nevyjímejte z něj paměťovou kartu. Mohlo by dojít k poškození karty.

Paměťové karty lze uzamknout a zabránit tak jejich formátování a ukládání/mazání snímků. Před vložením paměťové karty do přístroje přesuňte přepínač ochrany proti zápisu do odemčené polohy.

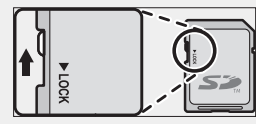

Před prvním použitím paměťovou kartu naformátujte; jestliže byla karta používána v počítači nebo jiném zařízení, nezapomeňte ji přeformátovat.

Paměťové karty jsou malé a hrozí jejich spolknutí; uchovávejte je mimo dosah dětí. V případě, že dítě spolkne paměťovou kartu, vyhledejte neprodleně lékařskou pomoc.

Adaptéry pro karty miniSD nebo microSD, které jsou větší než paměťové karty, mohou při vysunování dělat problémy; nelze-li kartu vyjmout, doneste fotoaparát do autorizovaného servisu. Nevysunujte kartu násilím.

Nelepte na paměťové karty samolepky ani jiné předměty. Odlepující se štítky mohou způsobit závadu fotoaparátu.

V případě některých typů paměťových karet může dojít k přerušení záznamu videa.

Při formátování paměťové karty ve fotoaparátu je na kartě vytvořena složka, do které se ukládají snímky. Tuto složku nepřejmenovávejte a neodstraňujte a soubory snímků neupravujte, neodstraňujte a nepřejmenovávejte na počítači. K mazání snímků použijte vždy fotoaparát; chcete-li snímky upravovat nebo mazat, zkopírujte je nejprve do počítače a upravujte tyto kopie, ne originály. Přejmenování souborů ve fotoaparátu může způsobit problémy při přehrávání.

### Zapnutí a vypnutí fotoaparátu

K zapínání a vypínání fotoaparátu používejte vypínač ON/OFF.

Otočením do polohy ON fotoaparát zapnete a otočením do polohy **OFF** jej vypnete.

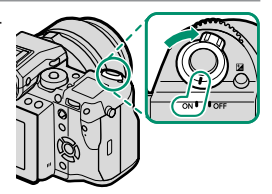

- Otisky prstů a jiné nečistoty na objektivu nebo hledáčku mohou mít vliv na kvalitu snímků nebo obrazu v hledáčku. Udržujte objektiv a hledáček v čistotě

🚫 Stisknutím tlačítka ▶ spustíte přehrávání. Stisknutím tlačítka spouště na půl stisku se vrátíte do režimu fotografování.

Jestliže po dobu nastavenou v možnosti 🛽 POWER MANAGEMENT (ŘÍZENÍ NAPÁJENÍ) > AUTO POWER OFF (AUTOMATICKÉ VYPNU-TÍ) neprovedete žádnou operaci, fotoaparát se automaticky vypne. Chcete-li fotoaparát po automatickém vypnutí znovu aktivovat, stiskněte napůl spoušť nebo přesuňte přepínač ON/OFF do polohy OFF a zpět do polohy ON.

### Kontrola stavu baterie

Po zapnutí fotoaparátu zkontrolujte na displeji stav baterie.

| Stav baterie se zobrazuje následovně: |                                         |  |  |  |
|---------------------------------------|-----------------------------------------|--|--|--|
| Indikátor                             | Popis                                   |  |  |  |
| 40000                                 | Baterie je částečně vybitá.             |  |  |  |
| 4 8888                                | Baterie je nabitá asi z 80 %.           |  |  |  |
| 4 888                                 | Baterie je nabitá asi z 60%.            |  |  |  |
| 4 88                                  | Baterie je nabitá asi z 40%.            |  |  |  |
| 4                                     | Baterie je nabitá asi z 20%.            |  |  |  |
| 4                                     | Baterie je téměř vybitá. Je nutno ji co |  |  |  |
| (červená)                             | nejdříve nabít.                         |  |  |  |
| -                                     | Baterie je vybitá. Vypněte fotoaparát   |  |  |  |
| (bliká červeně)                       | a dobijte baterii.                      |  |  |  |

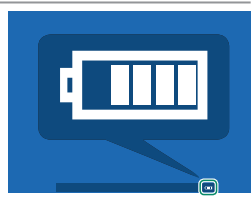

37

### Základní nastavení

Při prvním zapnutí fotoaparátu se zobrazí okno pro volbu jazyka.

1 Zapněte fotoaparát. Zobrazí se okno pro výběr jazyka.

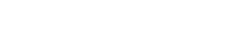

něte tlačítko MENU/OK.

Vyberte jazyk.

### Restaute datum a čas.

Stisknutím voliče vlevo nebo vpravo vyberte rok, měsíc, den, hodinu nebo minutu a stisknutím voliče nahoře nebo dole upravte nastavení. Chcete-li změnit pořadí zobrazení roku, měsíce a dne, zvýrazněte formát data a stiskněte volič nahoře nebo dole.

Máte-li nastavení hotovo, vraťte se tlačítkem MENU/OK do režimu fotografování.

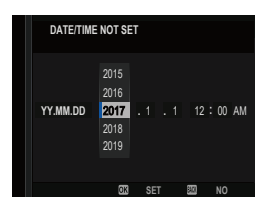

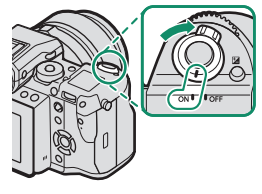

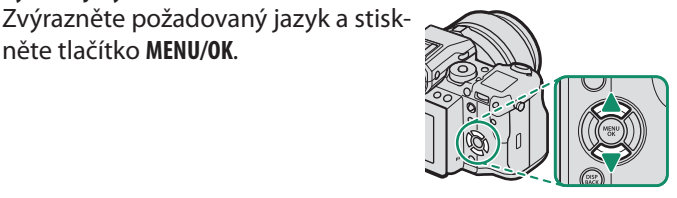

S Jestliže necháte baterii delší dobu vyjmutou z fotoaparátu, vynulují se interní hodiny a při zapnutí se zobrazí okno pro volbu jazyka.

#### Vynechání aktuálního kroku–

Tlačítkem **DISP/BACK** přeskočíte následující krok. Vynechané kroky se zobrazí při příštím zapnutí fotoaparátu.

### Výběr jiného jazyka

Změnu jazyka provedete takto:

- 1 Zobrazte si možnosti jazyka. Vyberte položku ☑ USER SETTING (UŽIVATELSKÉ NASTAVE-NÍ) > 言語/LANG.
- 2 Vyberte jazyk. Zvýrazněte požadovanou možnost a stiskněte tlačítko MENU/OK.

### Změna času a data

Při nastavování hodin fotoaparátu postupujte takto:

 Zobrazte si možnosti DATE/TIME (DATUM/ČAS).
 Vyberte položku Z USER SETTING (UŽIVATELSKÉ NASTAVE-NÍ) > DATE/TIME (DATUM/ČAS).

### 2 Nastavte hodiny.

Stisknutím voliče vlevo nebo vpravo vyberte rok, měsíc, den, hodinu nebo minutu a stisknutím voliče nahoře nebo dole upravte nastavení. Stiskněte tlačítko **MENU/OK** a nastavte hodiny.

# Základy fotografování a přehrávání

### Fotografování (režim P)

Tato kapitola ukazuje, jak se fotografuje pomocí programu AE (režim P). Na str. <?>-<?> jsou uvedeny informace o režimech S, A a M.

### 1 Upravte nastavení pro program AE.

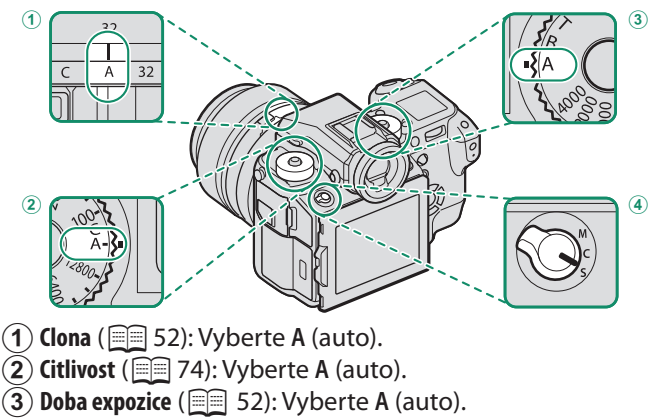

(4) Režim ostření ( 🗐 63): Vyberte S (jednorázový AF).

Chcete-li použít volič doby expozice a citlivosti, stiskněte uvolnění zámku voliče a otočte volič do požadované polohy.

### 2 Zkontrolujte režim fotografování. Zkontrolujte, zda je na displeji zobrazeno P.

| P | ss.12000 ⊧5.6 ≅+1.0 iso.51200 | - |
|---|-------------------------------|---|

### 3 Připravte fotoaparát.

Držte fotoaparát pevně v obou rukou a zapřete si lokty o boky. Třesoucí se ruce mohou vést k rozmazání snímků.

Nezaclánějte objektiv prsty ani jinými předměty; snímky jinak budou nezaostřené nebo příliš tmavé (podexponovované).

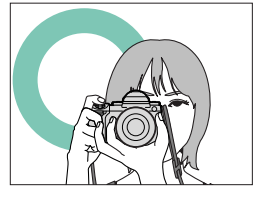

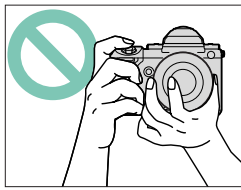

### 4 Proveďte zacílení.

#### Objektivy se zoomovací objímkou-

Pomocí zoomovací objímky zobrazte budoucí snímek na displeji. Otáčením objímky doleva snímek oddálíte, otáčením doprava jej přiblížíte.

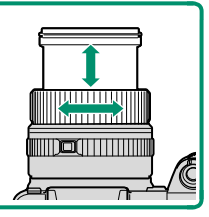

#### 5 Zaostřete. Polovičním stisknutím spouště provedře zaostření.

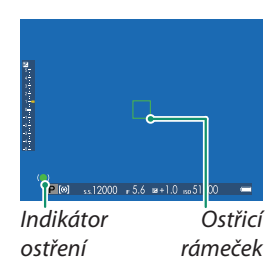

Jestliže je fotoaparát schopen zaostřit, pípne dvakrát a indikátor ostření a zaostřený rámeček se rozsvítí zeleně. Dokud držíte spoušť částečně stisknutou, je ostření a expozice zablokovaná.

**Nemůže-li fotoaparát zaostřit**, bude ostřicí rámeček červený, zobrazí se **!AF** a indikátor ostření bude blikat bíle.

### 6 Vyfotografujte snímek.

Jemně stiskněte spoušť až na doraz; tím vyfotografujte snímek.

### Prohlížení snímků

Snímky si můžete prohlížet v hledáčku nebo na LCD displeji.

Chcete-li snímky zobrazit na celý displej, stiskněte **>**.

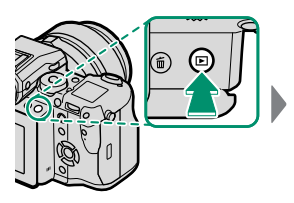

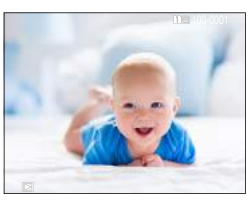

Další snímky si zobrazíte stisknutím voliče vlevo nebo vpravo nebo otáčením předního ovládacího voliče. Stisknutím voliče vpravo nebo otáčením doprava prohlížíte snímky v pořadí, ve kterém byly pořízeny, otáčením doleva v opačném pořadí. Podržíte-li volič stisknutý, můžete rychle nalistovat požadovaný snímek.

🚫 Snímky pořízené jinými fotoaparáty jsou označeny ikonou 🎛 ("dárkový snímek"), která upozorňuje, že snímek nemusí být zobrazen správně a že možná nebude možno při přehrávání zoomovat.

#### Dvě paměťové karty-

Jsou-li do fotoaparátu vloženy dvě paměťové karty, můžete stisknutím a podržením tlačítka 🕨 zvolit kartu, ze které chcete přehrávat. Kartu můžete zvolit také pomocí nastavení 🖸 PLAYBACK MENU (NABÍDKA PŘEHRÁ-VÁNÍ) > SWITCH SLOT (PŘEPNOUT SLOT).

### Mazání snímků

Snímky lze mazat tlačítkem 面.

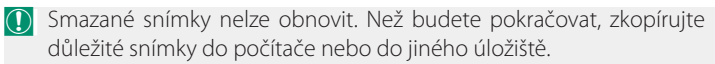

1 Zobrazte si snímek na celý displej, stiskněte tlačítko i a vyberte možnost FRAME (JEDEN SNÍMEK).

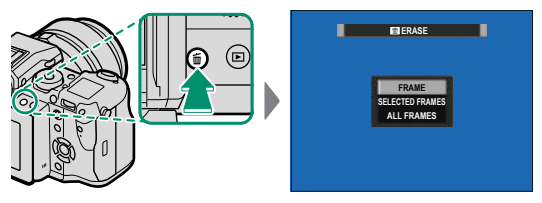

2 Stisknutím voliče vlevo nebo vpravo nalistujte požadovaný snímek a stisknutím tlačítka MENU/OK jej smažte (potvrzovací okno se nezobrazí). Stejným postupem smažte i další snímky.

Chráněné snímky smazány nebudou. Chcete-li je smazat také, musíte ochranu zrušit () 133).

Snímky lze také odstranit z nabídky pomocí položky **D PLAY BACK MENU (NABÍDKA PŘEHRÁVÁNÍ)** > **ERASE (SMAZAT)** (E) 129).

# Natáčení a přehrávání videa

### 😤 Záznam videa

Tato kapitola popisuje natáčení videa v automatickém režimu.

- Stiskněte tlačítko dynamického režimu a vyberte položku
  MOVIE (VIDEO).
- 2 Upravte nastavení pro program AE.

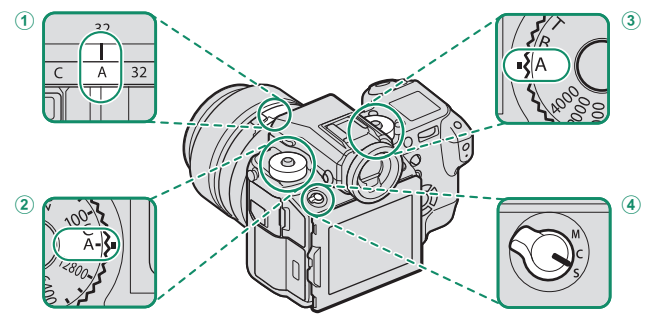

- 1) Clona () 52): Vyberte A (auto).
- (2) Citlivost () 74): Vyberte A (auto).
- (3) Doba expozice () 52): Vyberte A (auto).
- 4) Režim ostření (📖 63): Vyberte S (jednorázový AF).
- Chcete-li použít volič doby expozice a citlivosti, stiskněte uvolnění zámku voliče a otočte volič do požadované polohy.
- 3 Stisknutím tlačítka spusťte přehrávání. Během záznamu se na displeji zobrazí indikátor záznamu (<sup>®</sup>) a zbývající čas.

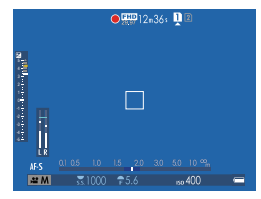

- 4 Další stisknutím tlačítka záznam ukončíte. Po dosažení maximální délky videa nebo zaplnění celé paměťové karty se natáčení ukončí automaticky.
- Zvuk lze nahrávat vestavěným mikrofonem nebo volitelným externím mikrofonem. Při přehrávání nezakrývejte reproduktor. Mikrofon může snímat zvuky vydávané objektivem a ostatními částmi fotoaparátu.

Na videu s velmi jasnými objekty se mohou objevit svislé nebo vodorovné pruhy. Jde o normální jev, který není příznakem žádné poruchy.

Během záznamu svítí příslušná kontrolka. Během záznamu můžete změnit korekci expozice až o ±2 EV a případě upravit zoom pomocí zoomovací objímky na objektivu (pokud ji objektiv má).

Jestliže je objektiv vybaven přepínačem režimu clony, vyberte před začátkem záznamu režim clony. Je-li vybrána jiná možnost než **A**, můžete dobu expozice a clonu upravovat i během záznamu.

Při určitém nastavení nemusí být natáčení videa k dispozici a v některých případech nemusí mít některá nastavení na natáčení žádný vliv.

#### Použití externího mikrofonu–

Pro záznam zvuku lze použít externí mikrofon připojený k přístroji konektorem typu jack 3,5 mm; mikrofony vyžadující fantomové napájení ale použít nelze. Podrobnosti najdete v návodu k mikrofonu.

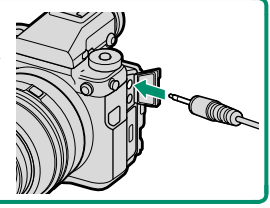

### Nastavení záznamu videa

Velikost a frekvenci snímků lze nastavit v nabídce MOVIE SETTING (NASTAVENÍ VIDEA) > MOVIE MODE (REŽIM VIDEA) a kartu použitou k ukládání videí lze vybrat v nastavení SAVE DATA SETTING (NASTAVENÍ UKLÁDÁNÍ DAT) > MOVIE FILE DE-STINATION (UMÍSTĚNÍ SOUBORU VIDEA). Režim ostření lze vybrat voličem režimu ostření; chcete-li aktivovat průběžné ostření, vyberte C; zvolíte-li S, můžete aktivovat inteligentní detekci obličejů. Funkce inteligentní detekce obličejů není k dispozici v režimu ostření M.

#### Hloubka ostrosti-

Chcete-li změkčit objekty v pozadí, vyberte menší hodnotu f.

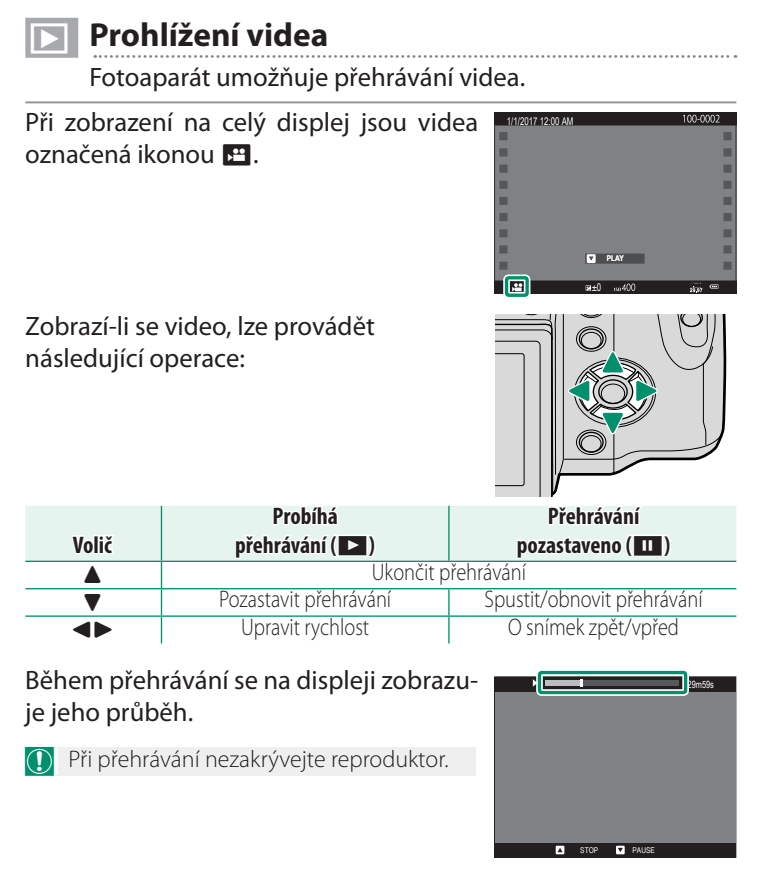

Tlačítkem MENU/OK můžete pozastavit přehrávání a zobrazit ovládání hlasitosti. Stisknutím voliče nahoře nebo dole upravte hlasitost a dalším stisknutím tlačítka MENU/OK obnovte přehrávání. Hlasitost lze nastavit v nabídce SOUND SETTING (NASTAVENÍ ZVUKU) > PLAYBACK VOLUME (HLASITOST PŘEHRÁVÁNÍ).

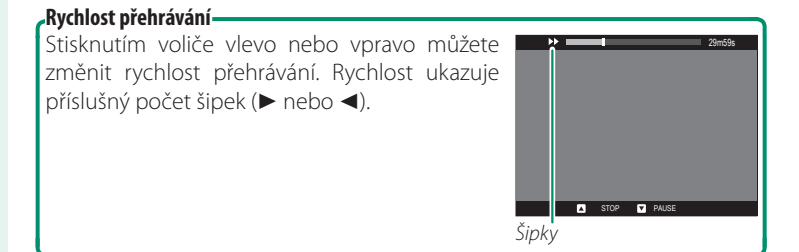

# Fotografování

## Režimy P, S, A a M

**Režimy P, S, A a M** umožňuje různou míru kontroly nad dobou expozice a clonou.

### Režim P: Program AE

Fotoaparát volí dobu expozice a clonu tak, aby dosáhl optimální expozice. Jiné hodnoty, které vedou ke stejné expozici, lze zvolit pomocí alternativního programu.

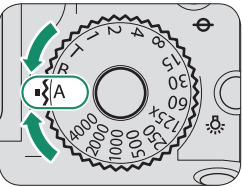

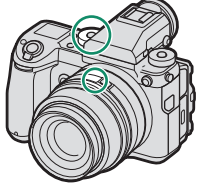

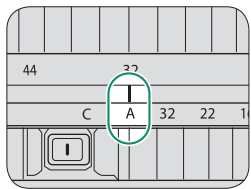

Clona: Vyberte A (auto).

Doba expozice: Vyberte A (auto).

Nastavte dobu expozice a clonu na možnost A (auto) a zkontrolujte, zda se na displeji zobrazilo P.

|      |          |              | ]             |          |   |
|------|----------|--------------|---------------|----------|---|
| [P() | 55.12000 | <b>r</b> 5.6 | <b>⊯</b> +1.0 | so 51200 | - |

- Je-li objekt mimo rozsah měření fotoaparátu, zobrazí se v indikátorech doby expozice a clony "– – –".
- Chcete-li použít volič doby expozice, stiskněte uvolnění zámku voliče a otočte volič do požadované polohy.

#### Alternativní program-

V případě potřeby můžete pomocí zadního ovládacího voliče vybrat jinou kombinaci doby expozice a clony, aniž by došlo ke změně expozice (alternativní program).

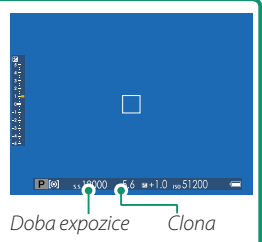

- Alternativní program není k dispozici během záznamu videa nebo v případě, že blesk podporuje automatický režim TTL nebo je-li vybrán automatický režim v nastavení I IMAGE QUALITY SETTING (NASTAVENÍ KVALITY SNÍMKU) > DYNAMIC RANGE (DYNAMICKÝ ROZSAH).
  - Alternativní program zrušíte tak, že vypnete fotoaparát.

### Režim S: AE s prioritou expozice

Vy zvolíte dobu expozice a fotoaparát upraví clonu tak, aby dosáhl optimální expozice.

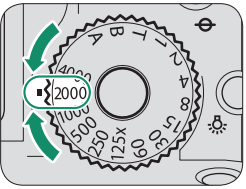

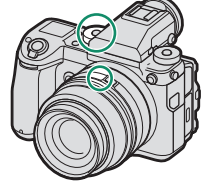

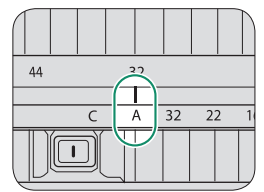

Doba expozice: Zvolte rychlost.

Clona: Vyberte A (auto).

Nastavte clonu na možnost A (auto) a pomocí voliče doby expozice vyberte dobu expozice. Na displeji se zobrazí symbol S.

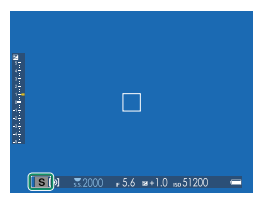

- Jestliže nelze při zvolené době expozice dosáhnout správné expozice, zobrazí se clona červeně. Je-li objekt mimo rozsah měření fotoaparátu, zobrazí se v indikátoru clony "– – –".
- Abyste mohli použít volič doby expozice, je třeba stisknout uvolnění zámku voliče; potom otočte volič do požadované polohy (volič lze použít i při polovičním stisknutí spouště). Dobu expozice lze též nastavovat v kroku po 1/3 EV otáčením zadního ovládacího voliče.
Otočte volič doby expozice do polohy T (čas); nyní můžete zvolit delší dobu expozice pro dlouhou expozici. Doporučujeme použít stativ, aby byl fotoaparát během expozice stabilní.

1 Otočte volič doby expozice do polohy T.

2 Otáčením zadního ovládacího voliče vyberte dobu expozice.

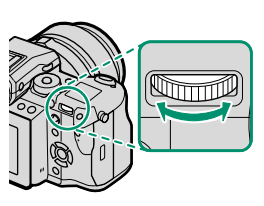

- 3 Stisknutím spouště na doraz pořiďte snímek při zvolené době expozice. Během expozice se zobrazí odpočítávání času.
- Pro omezení "šumu" (zrnitosti) při dlouhých expozicích vyberte možnost ON v nastavení III IMAGE QUALITY SETTING (NASTAVENÍ KVALITY SNÍMKU) > LONG EXPOSURE NR (NR PRO DLOUHOU EXPOZICI). Mějte na paměti, že toto nastavení může vyžadovat delší dobu na ukládání snímků po fotografování.

#### Baňka (B)

Doba expozice **B** (baňka) je určena pro dlouhou expozici, při které otevíráte a zavíráte závěrku ručně. Doporučujeme použít stativ, aby byl fotoaparát během expozice stabilní.

1 Otočte volič doby expozice do polohy B.

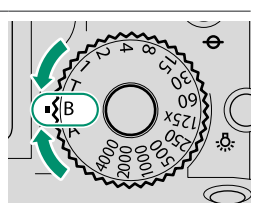

- 2 Stiskněte spoušť až na doraz. Závěrka zůstane otevřená po dobu až 60 minut, zůstane-li spoušť stisknutá; na displeji se zobrazí čas uplynulý od začátku expozice.
- S Jestliže vyberete clonu A, bude doba expozice nastavena na 30 s.

Pro omezení "šumu" (zrnitosti) při dlouhých expozicích vyberte možnost ON v nastavení DIMAGE QUALITY SETTING (NASTAVENÍ KVALITY SNÍMKU) > LONG EXPOSURE NR (NR PRO DLOUHOU EXPOZICI). Mějte na paměti, že toto nastavení může vyžadovat delší dobu na ukládání snímků po fotografování.

#### Používání dálkové spouště-

Pro dlouhé expozice lze použít volitelnou dálkovou spoušť RR-90. Spoušť RR-90 se připojuje do konektoru Micro USB (Micro-B) USB 2.0.

Elektronickou spoušť od jiného výrobce lze zapojit do konektoru dálkové spouště (3pólový mini jack ø 2,5 mm).

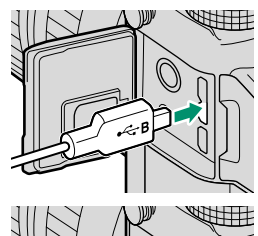

## Režim A: AE s prioritou clony

Vy zvolíte clonu a fotoaparát upraví dobu expozice tak, aby dosáhl optimální expozice.

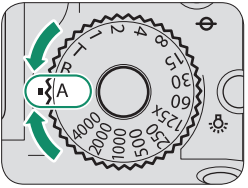

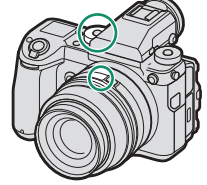

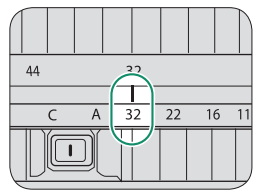

Doba expozice: Vyberte A (auto).

Clona: Zvolte clonu.

Otočte volič doby expozice do polohy A (auto) a otáčením objímky clony na objektivu upravte clonu podle potřeby. Na displeji se zobrazí symbol A.

| to the state of the state of th |         | ]             |           |   |
|----------------------------------------------------------------------------------------------------|---------|---------------|-----------|---|
|                                                                                                    | ss 2000 | <b>⊯</b> +1.0 | 150 51200 | - |

- Jestliže nelze při zvolené cloně dosáhnout správné expozice, zobrazí se doba expozice červeně. Je-li objekt mimo rozsah měření fotoaparátu, zobrazí se v indikátoru doby expozice "– – –".
- Chcete-li použít volič doby expozice, stiskněte uvolnění zámku voliče a otočte volič do požadované polohy.

Clonu lze upravit i při polovičním stisknutí spouště.

#### Náhled hloubky ostrosti-

Je-li k funkčnímu tlačítku přiřazena funkce **PRE-VIEW DEPTH OF FIELD (NÁHLED HLOUBKY OSTROSTI)**, zobrazí se po stisknutí tohoto tlačítka ikona **S**, zablokuje se hloubka ostrosti a na displeji se zobrazí náhled.

Náhled hloubky ostrosti si lze zobrazit také pomocí indikátoru hloubky ostrosti ve standardním zobrazení. Tlačítkem DISP/ BACK můžete procházet jednotlivé režimy zobrazení, dokud se nezobrazí standardní indikátory. V režimu automatického ostření se při polovičním stisknutí spouště zobrazí indikátor hloubky ostrosti. 0

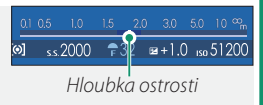

Pomocí nabídky AF/MF SETTING (NASTAVENÍ AF/MF) > DEPTH -OF-FIELD SCALE (STUPNICE HLOUBKY OSTROSTI) můžete zvolit způsob zobrazení hloubky ostrosti. Možnost FILM FORMAT BASIS (FILMOVÝ FORMÁT) vám pomůže odhadnout hloubku ostrosti u snímků, které se budou tisknout, zatímco možnost PIXEL BASIS (PI-XELY) slouží k posouzení hloubky ostrosti u snímků, které se budou zobrazovat ve velkém rozlišení na počítači apod.

## Režim M: Ruční expozice

Expozici zvolenou fotoaparátem můžete změnit.

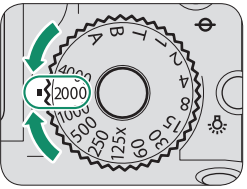

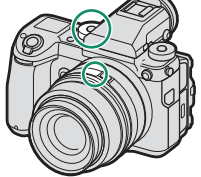

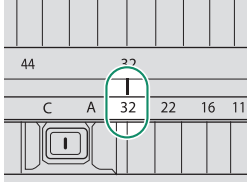

Doba expozice: Zvolte rychlost.

Clona: Zvolte clonu.

Nastavte dobu expozice do polohy jiné než A a otáčením objímkou clony na objektivu zvolte clonu. Na displeji se zobrazí symbol M.

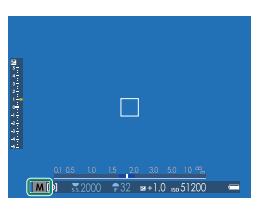

Chcete-li použít volič doby expozice, stiskněte uvolnění zámku voliče a otočte volič do požadované polohy. Dobu expozice lze nastavit v kroku po 1/3 EV otáčením zadního ovládacího voliče.

#### Náhled expozice-

Chcete-li si zobrazit náhled na LCD displeji, vyberte jinou možnost než OFF v nastavení SCREEN SETTING (NASTAVENÍ DISPLEJE) > PREVIEW EXP./WB IN MANUAL MODE (NÁHLED EXP./VYV. BÍLÉ V RUČNÍM REŽI-MU). Používáte-li blesk nebo v případech, kdy se může v okamžiku pořízení snímku změnit expozice, vyberte možnost OFF.

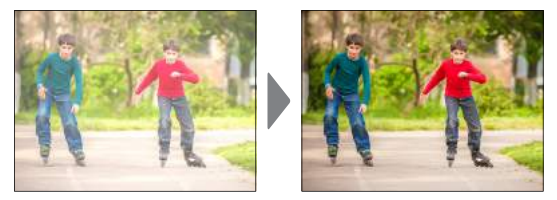

# Automatické ostření

Umožňuje fotografovat s automatickým ostřením.

 Otočte volič režimu ostření do polohy S nebo C ()
 63).

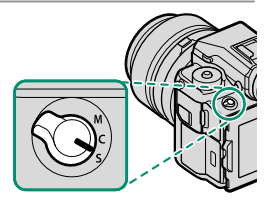

- 2 Pomocí nabídky I AF/MF SETTING (NASTAVENÍ AF/MF) > AF MODE (REŽIM AF) zvolte režim AF () 65).
- 3 Zvolte polohu a velikost ostřicího rámečku () 67).

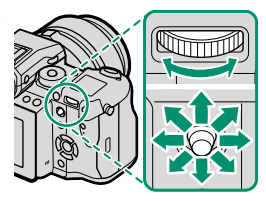

## 4 Pořiďte snímky.

Informace o systému automatického ostření najdete zde:

http://fujifilm-x.com/af/en/index.html

# Režim ostření

Pomocí voliče režimu ostření zvolte způsob, kterým bude fotoaparát ostřit.

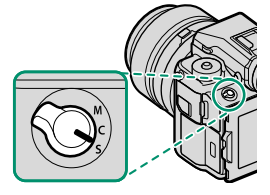

## K dispozici jsou následující možnosti:

| Režim            | Popis                                                                        |
|------------------|------------------------------------------------------------------------------|
| S                | Jednorázový AF: Dokud držíte spoušť částečně stisknutou, je ostření zablo-   |
| (AF-S)           | kováno. Slouží k ostření na nepohyblivé objekty.                             |
| 6                | Průběžný AF: Zaostření se při polovičním stisknutí spouště přizpůsobuje      |
|                  | změnám vzdálenosti objektu. Slouží k ostření na objekty v pohybu. Detek-     |
| (AF-C)           | ce očí AF není k dispozici.                                                  |
| NA               | Ruční režim: Proveďte zaostření ručně pomocí ostřicí objímky. Jestliže foto- |
| (ruční rožim)    | aparát není schopen zaostřit s použitím automatického ostření, použijte      |
| (IUCIII IEZIIII) | ruční ovládání ostření (🗐 71).                                               |
| 🔼 la li ah       | ialiti vy rožimu ručního ostřoní budo ruční ostřoní použito boz              |
|                  | jektiv v lezimu ruchino ostreni, bude ruchi ostreni pouzito bez              |
| oniedu           | na zde vybranou moznost.                                                     |
| Je-li vv         | brána možnost ON v nastavení 🕅 AF/MF SETTING (NASTA-                         |

VENÍ AF/MF) > PRE-AF (PŘEDOSTŘENÍ), bude se zaostření v režimu S nebo C průběžně měnit i v případě, že není stisknuto tlačítko spouště.

#### Indikátor ostření-

Je-li zaostřeno na objekt, svítí indikátor ostření zeleně; jestliže fotoaparát není schopen zaostřit, bliká indikátor bíle. Závorky ("()") znamenají, že fotoaparát právě zaostřuje; v režimu **C** jsou zobrazeny stále. V režimu ručního ostření je na displeji zobrazen symbol **III**.

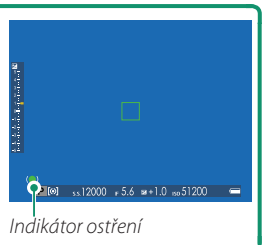

## Možnosti automatického ostření (režim AF)

Umožňuje zvolit způsob, kterým fotoaparát zaostřuje v režimu ostření **S** nebo **C**.

- 1 Stiskněte tlačítko MENU/OK a přejděte do nabídky fotografování.
- 2 Vyberte možnost AF/MF SETTING (NASTAVENÍ AF/MF) > AF MODE (REŽIM AF).
- 3 Vyberte režim AF.
- Pro přístup k této funkci lze též použít zkratky (🕮 176).

Způsob, kterým fotoaparát zaostřuje, závisí na režimu ostření.

#### Režim ostření S (AF-S)

| Možnost                                               | Popis                                                                                                    | Ukázkový snímek |
|-------------------------------------------------------|----------------------------------------------------------------------------------------------------|-----------------|
| INGLE POINT<br>(JEDEN BOD)                            | Fotoaparát zaostří na objekt ve vybra-<br>ném bodě zaostření. Slouží k přesné-<br>mu zaostření na vybraný objekt.                                             |                 |
| [1]<br>ZONE (ZÓNA)                                    | Fotoaparát zaostří na objekt ve vybrané<br>zóně zaostření. Zóny zaostření sestáva-<br>jí z více bodů zaostření, což usnadňuje<br>ostření na objekty v pohybu. |                 |
| [ <u>]</u> ]<br>Wide/tracking (Na<br>Šířku/sledování) | Fotoaparát automaticky zaostřuje na<br>kontrastní objekty; na displeji se zob-<br>razují zaostřené oblasti.                                                   |                 |

| <u>Režim ostření C (AF-C)</u>                |                                                                                                    |                 |  |  |  |
|----------------------------------------------|----------------------------------------------------------------------------------------------------|-----------------|--|--|--|
| Možnost                                      | Popis                                                                                                    | Ukázkový snímek |  |  |  |
| INGLE POINT<br>(JEDEN BOD)                   | Ostření sleduje objekt ve vybraném<br>bodě zaostření. Vhodné pro objekty,<br>které se pohybují směrem k fotoapa-<br>rátu nebo od něj. |                 |  |  |  |
| [1]<br>ZONE (ZÓNA)                           | Ostření sleduje objekt ve vybrané<br>zóně zaostření. Slouží k ostření na<br>objekty, jejichž pohyb je dobře před-<br>vídatelný.       |                 |  |  |  |
| [ ]<br>WIDE/TRACKING (NA<br>ŠÍŘKU/SLEDOVÁNÍ) | Ostření sleduje objekty, které se po-<br>hybují v široké oblasti snímku.                                                              |                 |  |  |  |

## Volba bodu zaostření

Umožňuje vybrat bod zaostření pro automatické ostření.

#### Zobrazení bodů zaostření

- 1 Stiskněte tlačítko MENU/OK a přejděte do nabídky fotografování.
- 2 Chcete-li si zobrazit body zaostření, vyberte možnost AF/ MF SETTING (NASTAVENÍ AF/MF) > FOCUS AREA (OBLAST ZAOSTŘENÍ).
- 3 Pomocí páčky ostření a zadního ovládacího voliče vyberte oblast zaostření.

#### Výběr bodu zaostření

Pomocí dotykového ovládání a páčky ostření vyberte bod zaostření a zadním ovládacím voličem vyberte velikost ostřicího rámečku. Postup závisí na možnosti vybrané pro daný režim AF.

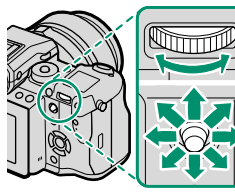

|   | -        |
|---|----------|
|   | ó'       |
|   | 5        |
| ( | <u>0</u> |
|   | فع       |
|   | õ        |
|   | ۳<br>۳   |
|   | ⊐        |

|          | Páčka ostření           |                                  | Zadní ovládací volič            |                 |
|----------|-------------------------|----------------------------------|---------------------------------|-----------------|
| Režim AF | Naklonit                | Stisknout                        | Otočit                          | Stisknout       |
| •        |                         |                                  | Vybrat z 6 velikostí<br>rámečku | Obnovit původní |
| [1]      | Vybrat bod<br>zaostření | Vybrat středový<br>bod zaostření | Vybrat z 3 velikostí<br>rámečku | velikost        |
|          |                         |                                  | _                               | _               |
|          |                         |                                  |                                 |                 |

Volba ostřicího rámečku k dispozici, jestliže je v režimu ostření S vybrána možnost II WIDE/TRACKING (NA ŠÍŘKU/SLEDOVÁNÍ).

#### Zobrazení bodů zaostření

#### Zobrazení bodů zaostření závisí na možnosti vybrané pro daný režim AF.

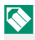

S Ostřicí rámečky jsou znázorněny jako malé čtverečky (🗖), zóny zaostření jako velké čtverce.

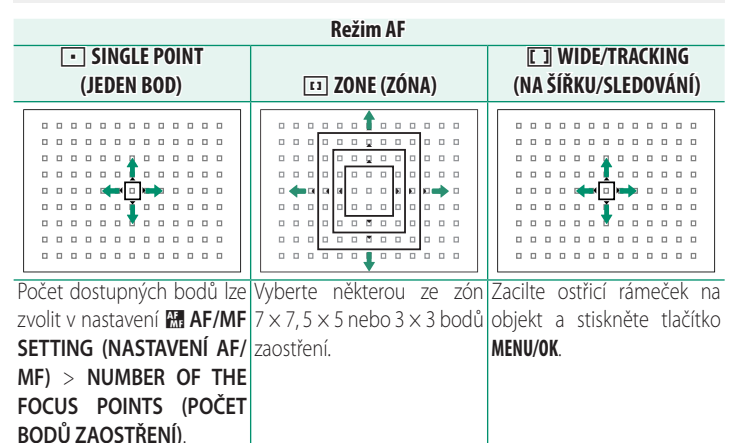

5

#### Automatické ostření-

Fotoaparát je vybaven vysoce přesným systémem automatického ostření; může se ale stát, že nebude schopen zaostřit na níže uvedené objekty.

- Vysoce lesklé předměty jako zrcadlo nebo karosérie auta.
- Objekty fotografované přes okno nebo jinou lesklou plochu.
- Tmavé objekty a objekty spíše pohlcující než odrážející světlo, např. vlasy nebo srst.
- Nehmotné objekty jako kouř či plamen.
- Objekty s malým kontrastem vůči pozadí.
- Objekty před nebo za silně kontrastním předmětem, který se též nachází uvnitř ostřicího rámečku (např. objekt fotografovaný přes prospekt nebo přes kontrastní prostředí).

#### Kontrola ostření

Chcete-li přesně zaostřit na aktuální oblast zaostření, stiskněte ovládací prvek, k němuž je přiřazen zoom při ostření (ve výchozím nastavení je to střed zadního ovládacího voliče). Dalším stisknutím zoom zrušíte.

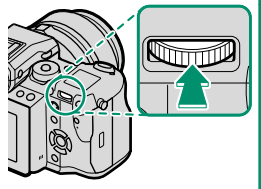

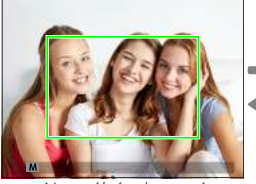

Normální zobrazeni

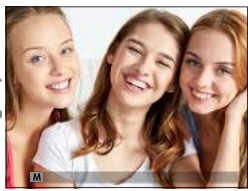

Zoom při ostření

V režimu ostření S lze zoom upravovat otáčením zadního ovládacího voliče. Zoom při ostření není k dispozici v režimu ostření C a v případě, že je aktivní možnost M AF/MF SETTING (NASTAVENÍ AF/MF) > PRE -AF (PŘEDOSTŘENÍ) nebo je vybrána jiná možnost než SINGLE POINT (JEDEN BOD) v nastavení AF MODE (REŽIM AF).

Chcete-li přiřadit zoom při ostření k ovládacímu prvku, vyberte možnost FOCUS CHECK (KONTROLA OSTŘENÍ) ∨ nastavení ☑ BUTTON/DIAL SET. (NAST. TLAČÍTEK/VOLIČŮ) > FUNC. (Fn) SET. (NAST. FUNKCÍ (Fn)).

# Dotykové ovládání

Pomocí dotykového displeje lze ostřit při fotografování.

Klepnutím na indikátor režimu dotykového displeje v zobrazení při fotografování můžete procházet následující režimy dotykového displeje:

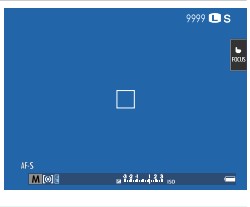

| Režim                    | Popis                                                                                                    |
|--------------------------|----------------------------------------------------------------------------------------------------|
| AF<br>AF                 | Klepnutím na displej zvolte bod zaostření nebo zámek ostření. Stisk-<br>nutím spouště na doraz vyfotografujete snímek.               |
| AREA<br>(OBLAST)<br>Area | Klepnutím na displej můžete posunout ostřicí rámeček do vybrané-<br>ho bodu. Vybraný bod bude použit pro ostření a zoom při ostření. |
| OFF<br>OFF               | Dotykové ovládání je vypnuto.                                                                                                    |

Nastavení dotykového ovládání lze upravit v nabídce AF/MF SETTING (NASTAVENÍ AF/MF) > TOUCH SCREEN MODE (REŽIM DOTYKOVÉHO DISPLEJE). Chcete-li deaktivovat dotykové ovládání a skrýt indikátor režimu dotykového displeje, vyberte možnost OFF v nastavení BUTTON/DIAL SETTING (NASTAVENÍ TLAČÍTEK/ VOLIČŮ) > TOUCH SCREEN SETTING (NASTAVENÍ DOTYKOVÉHO DISPLEJE).

5

Fotografován

# Ruční ostření

Umožňuje ruční zaostřování.

 Otočte volič režimu ostření do polohy M.

Na displeji se zobrazí symbol **IIF**.

Proveďte zaostření ručně pomocí ostřicí objímky. Otáčením objímky doleva zkracujete vzdálenost zaostření a směrem doprava ji zvětšujete.

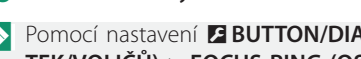

3 Pořiďte snímky.

Network Pomocí nastavení Z BUTTON/DIAL SETTING (NASTAVENÍ TLAČÍ-TEK/VOLIČŮ) > FOCUS RING (OSTŘICÍ OBJÍMKA) můžete obrátit směr otáčení ostřicí objímky.

Je-li objektiv v režimu ručního ostření, bude ruční ostření použito bez ohledu na zde vybranou možnost.

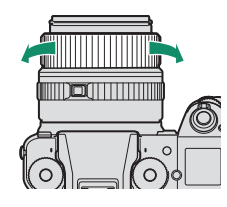

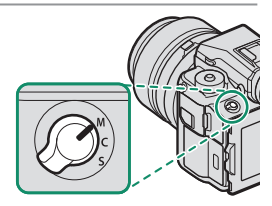

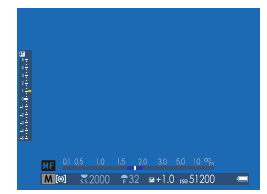

#### Rychlé ostření-

Chcete-li pomocí automatického ostření zaostřit na objekt ve vybrané oblasti zaostření, stiskněte tlačítko, k němuž máte přiřazenou funkci zámku ostření nebo **AF-ON** (velikost oblasti zaostření můžete nastavit pomocí zadního ovládacího voliče). V režimu ručního ostření můžete pomocí této funkce rychle zaostřit na vybraný objekt pomocí jednorázového nebo průběžného AF podle možnosti vybrané v nastavení **M AF/MF SETTING (NASTAVENÍ AF/MF)** > **INSTANT AF SETTING (OKAMŽITÉ NASTAVENÍ AF)**.

## Kontrola ostření

Pro kontrolu zaostření v režimu ručního ostření je k dispozici řada možností.

## Indikátor ručního ostření

Indikátor ručního ostření ukazuje, jak přesně odpovídá vzdálenost zaostření vzdálenosti k objektu v ostřicím rámečku. Bílá linka ukazuje vzdálenost k objektu v oblasti zaostření (v metrech nebo stopách podle možnosti vybrané v nastavení SCREEN SETTING

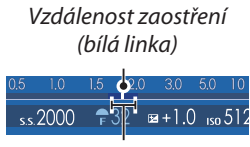

Hloubka ostrosti

(NASTAVENÍ DISPLEJE) > FOCUS SCALE UNITS (JEDNOTKY OSTŘENÍ) v nabídce nastavení) a modrá linka hloubku ostrosti neboli vzdálenost před a za objektem, která je zaostřená.

#### Zoom při ostření

Je-li vybrána možnost ON v nastavení M AF/MF SET. (NAST. AF/MF) > FOCUS CHECK (KONTROLA OSTŘENÍ), bude fotoaparát při otáčení ostřicí objímky automaticky ostřit na vybranou oblast zaostření.

Je-li vybrána možnost STANDARD nebo FOCUS PEAK HIGHLIGHT (ZVÝRAZNIT ZAOSTŘENÍ) v nastavení AF/MF SETTING (NASTA-VENÍ AF/MF) > MF ASSIST (ASISTENT MF), lze zoom upravovat otáčením zadního ovládacího voliče.

#### Zvýraznění zaostření

Když vyberete možnost FOCUS PEAK HIGH-LIGHT (ZVÝRAZNIT ZAOSTŘENÍ) v nastavení AF/MF SETTING (NASTAVENÍ AF/MF) > MF ASSIST (ASISTENT MF), zvýrazníte obrysy s velkým kontrastem. Při ostření otáčejte ostřicí objímkou, dokud není objekt zvýrazněn.

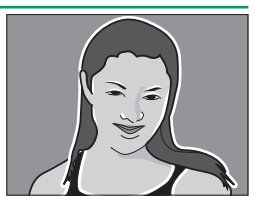

Nabídku **MF ASSIST (ASISTENT MF)** lze otevřít stisknutím a podržením středu zadního ovládacího voliče.

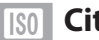

# **ISO** Citlivost

# Určuje citlivost fotoaparátu na světlo.

Stiskněte uvolnění zámku voliče citlivosti, otočte volič do požadované polohy a znovu jej zajistěte.

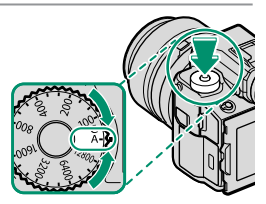

| Možnost      | Popis                                                           |
|--------------|-----------------------------------------------------------------|
|              | Citlivost se upravuje automaticky podle podmínek fotografování  |
|              | a podle možnosti zvolené v nastavení 🖸 SHOOTING SETTING         |
| A (auto)     | (NASTAVENÍ FOTOGRAFOVÁNÍ) > ISO AUTO SETTING (AUTO              |
|              | NASTAVENÍ ISO). Vyberte některou z možností AUTO 1, AUTO        |
|              | 2, a AUTO 3.                                                    |
|              | Citlivost se nastavuje otáčením předního ovládacího voliče. Na  |
| C (ovladač): | výběr máte z hodnot od 100 do 12800, nebo můžete zvolit ně-     |
|              | kterou z"rozšířených" možností ISO 50 nebo ISO 25600 či vyšší.  |
| 12000 100    | Umožňuje ruční nastavení citlivosti. Vybraná hodnota se zobrazí |
| 12000-100    | na displeji.                                                    |

#### Přiřazení citlivosti-

Vyšší hodnota znamená omezené rozmazání při slabém osvětlení, zatímco nižší hodnota umožňuje delší dobu expozice nebo menší clonu při jasném osvětlení; mějte ale na paměti, že na snímcích pořízených s vysokou citlivostí.

V nabídce SHOOTING SETTING (NASTAVENÍ FOTOGRAFOVÁ-NÍ) > ISO AUTO SETTING (AUTO NASTAVENÍ ISO) můžete zvolit základní citlivost, maximální citlivost a minimální dobu expozice pro pozici voliče citlivosti A. Nastavení možností AUTO 1, AUTO 2 a AUTO 3 lze uložit zvlášť; obrázek níže ukazuje výchozí nastavení.

|                                            | Výchozí stav         |     |  |  |
|--------------------------------------------|----------------------|-----|--|--|
| Možnost                                    | AUTO 1 AUTO 2 AUTO 3 |     |  |  |
| DEFAULT SENSITIVITY<br>(VÝCHOZÍ CITLIVOST) |                      | 100 |  |  |
| MAX. SENSITIVITY<br>(MAX. CITLIVOST)       | 800 1600 3200        |     |  |  |
| MIN. SHUTTER SPEED<br>(MAX. DOBA EXPOZICE) | 1/60 s               |     |  |  |

Fotoaparát automaticky zvolí citlivost na úrovni mezi výchozí a maximální hodnotou; citlivost bude vyšší než výchozí hodnota pouze tehdy, jestliže by doba expozice nutná pro optimální expozici byla delší hodnota nastavená jako MAX. SHUTTER SPEED (DOBA EXPOZICE).

Jestliže je hodnota nastavená jako DEFAULT SENSITIVITY (VÝCHO-ZÍ CITLIVOST) vyšší než hodnota MAX. SENSITIVITY (MAX. CIT-LIVOST), bude hodnota DEFAULT SENSITIVITY (VÝCHOZÍ CITLI-VOST) nastavena na hodnotu MAX. SENSITIVITY (CITLIVOST).

Fotoaparát může zvolit dobu expozice delší než **MAX. SHUTTER SPEED** (MAX. DOBA EXPOZICE), jestliže by snímky pořízené při hodnotě **MAX.** SENSITIVITY (MAX. CITLIVOST) byly stále podexponovované.

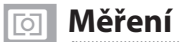

Zde můžete zvolit způsob, kterým fotoaparát proměřuje expozici.

Nastavení **SHOOTING SETTING (NASTAVENÍ FOTOGRAFOVÁ-NÍ)** > **PHOTOMETRY (FOTOMETRIE)** nabízí následující možnosti měření:

Volba se projeví pouze tehdy, je-li vypnutá možnost AF/MF SETTING (NASTAVENÍ AF/MF) > FACE/EYE DETECTION SETTING (NASTAVENÍ DETEKCE OBLIČEJŮ/OČÍ).

| Režim      | Popis                                                                          |
|------------|--------------------------------------------------------------------------------|
|            | Fotoaparát proměří podmínky osvětlení v okolí středu snímku na ploše           |
| [•]        | odpovídající 2 % celkové plochy. Tuto možnost lze doporučit v případě          |
| (bod)      | objektu osvětleného zezadu, kdy pozadí je výrazně jasnější nebo tmavší         |
|            | než hlavní objekt.                                                             |
| [©]        | Fotoaparát proměří celý snímek, ale přidělí největší váhu oblasti v jeho       |
| (na střed) | středu.                                                                        |
| Þ          | Fotoaparát okamžitě určí expozici na základě analýzy kompozice snímku,         |
| (multi)    | barvy objektů a rozložení jasu. Tuto možnost lze doporučit ve většině situací. |
|            | Expozice bude nastavena na průměrnou hodnotu celého snímku. Tato               |
| []         | možnost zajišťuje konzistentní expozici na více snímcích pořízených při        |
| (průměr)   | stejném osvětlení a je velmi účinná zejména při fotografování krajin a por-    |
|            | trétů osob oblečené v černé nebo bílé barvě.                                   |

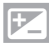

# Korekce expozice

Umožňuje upravovat expozici.

Držte tlačítko 🛃 a otáčejte zadním ovládacím voličem, dokud se v hledáčku nebo na LCD displeji nezobrazí požadovaná hodnota.

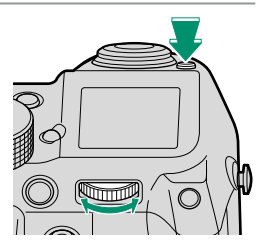

Míra korekce, kterou lze použít, závisí na režimu fotografování.

Tlačítko 🛃 Je-li vybrána možnost ON/OFF SWITCH (VYPÍNAČ) v nastavení **Z BU-**TTON/DIAL SETTING (NASTAVENÍ TLAČÍTEK/VOLIČŮ) > EXPO. COMP. BUTTON SETTING (NASTAVENÍ TLAČÍTKA KOREKCE EXPOZICE), můžete nastavit korekci expozice tak, že stisknete tlačítko 🖾, otočíte zadní ovládací volič a stisknete znovu tlačítko 🖾. Korekci expozice lze přiřadit jiným ovládacím prvkům pomocí nastavení **Z BUTTON/DIAL SETTING** (NASTAVENÍ TLAČÍTEK/VOLIČŮ) > FUNCTION (Fn) SETTING (NASTAVE-NÍ FUNKCÍ (Fn)).

# Zámek ostření/expozice

Slouží k fotografování snímků s objektem mimo střed.

- 1 Zaostřit: Umístěte objekt do ostřicího rámečku a stiskněte napůl spoušť; tím zamknete ostření a expozici. Dokud držíte spoušť částečně stisknutou, je ostření a expozice zablokovaná (zámek AF/AE).
- 2 Změnit kompozici: Nechte spoušť zpola stisknutou.

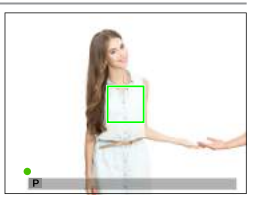

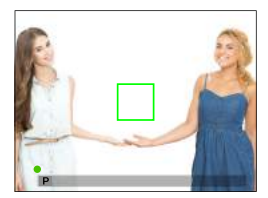

3 Vyfotografovat: Stiskněte spoušť až na doraz.

Zámek ostření s použitím spouště je k dispozici pouze tehdy, je-li vybrána možnost ON v nastavení BUTTON/DIAL SETTING (NASTA-VENÍ TLAČÍTEK/VOLIČŮ) > SHUTTER AF (CLONA AF), SHUTTER AE (CLONA AE).

## Tlačítka AF-L a AE-L

Ostření a expozici lze též zamknout pomocí funkčních tlačítek. Ve výchozím nastavení tlačítko **Fn3** uzamkne ostření, zatímco tlačítko **Fn4** expozici. Ostření a/nebo expozice zůstane zablokovaná, dokud držíte tlačítko stisknuté, a to bez ohledu na to, zda je napůl stisknutá spoušť.

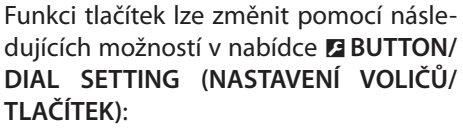

- FUNCTION (Fn) SETTING (NASTAVENÍ FUNKCÍ (Fn)): Volba funkcí pro funkční tlačítka.
- AE/AF-LOCK MODE (REŽIM ZÁMKU AE/ AF): Je-li vybrána možnost AE&AF ON/ OFF SWITCH (ZÁMEK ZAP/VYP AE+AF) v nastavení AE/AF-LOCK MODE (REŽIM ZÁMKU AE/AF), uzamkne se ostření a/ nebo expozice po stisknutí tlačítka a zůstane zamknutá, dokud tlačítko nestisknete znovu.

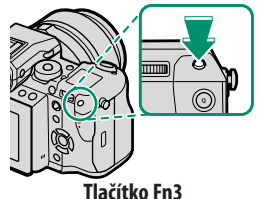

(zámek ostření)

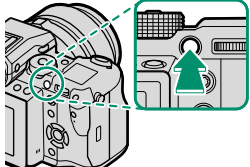

Tlačítko Fn4 (zámek expozice)

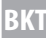

# **BKT Bracketing**

Automatická změna nastavení v sérii snímků.

Stiskněte tlačítko dynamického režimu a vyberte některou z následujících možností.

# 🔁 AE BKT (BRACKETING AE)

V nastavení SHOOTING SETTING (NASTAVENÍ FOTOGRAFO-VÁNÍ) > AE BKT SETTING (NASTAVENÍ BRACKETINGU AE) vyberte míru bracketingu a počet snímků. Fotoaparát při každém stisknutím spouště pořídí zadaný počet snímků: jeden s použitím měřené hodnoty expozice a ostatní pře- a podexponované podle nastavené míry bracketingu.

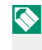

Expozice nepřekročí limity systému měření expozice bez ohledu na míru bracketingu.

# ISO BKT (BRACKETING ISO)

Zvolte míru bracketingu (±1, ±<sup>2</sup>/<sub>3</sub> nebo ±<sup>1</sup>/<sub>3</sub>). Při každém stisknutí spouště pořídí fotoaparát snímek s použitím aktuální citlivosti (str.) a zpracuje jej tak, že vytvoří dvě další kopie, z nichž jedna bude mít citlivost vyšší a druhá nižší o vybranou hodnotu.

# FILM SIMULATION BKT (BRACKETING SIMULACE FILMU)

Při každém stisknutí spouště pořídí fotoaparát jeden snímek a zpracuje jej tak, že vytvoří kopie s různým nastavením možnosti SHOOTING SETTING (NASTAVENÍ FOTOGRAFOVÁNÍ) > FILM SIMULATION BKT (BRACKETING SIMULACE FILMU).

# 🖽 WHITE BALANCE BKT (BRACKETING VYVÁŽENÍ BÍLÉ)

Zvolte míru bracketingu ( $\pm 1$ ,  $\pm \frac{2}{3}$  nebo  $\pm \frac{1}{3}$ ). Při každém stisknutí spouště pořídí fotoaparát snímek a zpracuje z něj tři kopie: jednu s použitím aktuálního nastavení vyvážení bílé, jednu s nastavením zvýšeným o nastavenou hodnotu a jednu s nastavením snížením o tutéž hodnotu.

# 📧 DYN. RANGE BKT (BRACKETING DYNAMICKÉHO ROZSAHU)

Při každém stisknutí spouště pořídí fotoaparát tři snímky s různým dynamickým rozsahem: 100 % pro první snímek, 200 % pro druhý snímek a 400 % pro třetí snímek.

- 🚫 Je-li aktivován bracketing dynamického rozsahu, je citlivost omezena na minimální hodnotu ISO 400 (nebo na minimální hodnotu ISO 100 až 400, je-li citlivost nastavena na automatický režim); po ukončení bracketingu je obnovena původně nastavená citlivost.

# 🗅 Nepřetržité fotografování (sériový režim)

Fotoaparát pořídí sérii snímků.

Stiskněte tlačítko dynamického režimu a vyberte položku **ONTINUOUS (PRŮBĚŽNĚ)**. Přístroj bude fotografovat, dokud budete držet stisknutou spoušť; fotografování skončí po uvolnění spouště nebo po zaplnění paměťové karty.

Jestliže číslování snímků dosáhne ještě před ukončením fotografování hodnoty 999, budou snímky ukládány do nové složky.

Sériové fotografování nemusí být zahájeno, jestliže není na paměťové kartě dostatek volného místa.

Počet snímků za sekundu závisí na objektu, době expozice, citlivosti a režimu ostření. S rostoucím počtem snímků se může snížit frekvence snímků a prodloužit doba záznamu. Podle podmínek fotografování se může nebo nemusí aktivovat blesk.

#### Ostření a expozice

Zvolíte-li režim ostření C, bude se při fotografování měnit ostření; chcete-li měnit expozici, vyberte možnost OFF v nastavení **B BUTTON/DIAL** SETTING (NASTAVENÍ TLAČÍTEK/VOLIČŮ) > SHUTTER AE (CLONA AE).

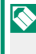

🚫 Chování expozice a ostření se může měnit v závislosti na cloně, citlivosti a korekci expozice.

# 🔁 Vícenásobná expozice

Umožňuje pořizovat snímky kombinující dvě různé expozice.

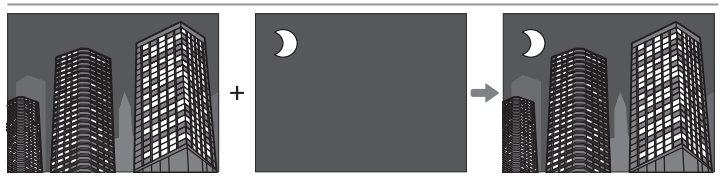

- Stiskněte tlačítko dynamického režimu a vyberte položku
  MULTIPLE EXPOSURE (VÍCENÁSOBNÁ EXPOZICE).
- 2 Pořiďte první snímek.
- 3 Stiskněte tlačítko MENU/OK. První snímek bude překryt přes pohled objektivem a budete vyzváni k pořízení druhého snímku.
  - Chcete-li se vrátit do kroku 2 a pořídit znovu první snímek, stiskněte volič vlevo. Chcete-li uložit první snímek a opustit funkci bez vytvoření vícenásobné expozice, stiskněte tlačítko DISP/BACK.
- 4 Pořiďte druhý snímek; jako vodítko použijte první snímek.

5 Stisknutím tlačítka MENU/OK vytvořte vícenásobnou expozici; stisknutím voliče vlevo se vrátíte do kroku 4 a můžete druhý snímek pořídit znovu.

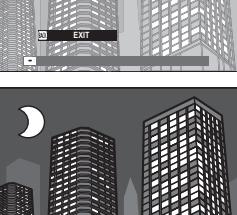

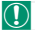

Vícenásobná expozice není k dispozici při použití spřaženého fotografování (🗒 174).

5 Fotografováni

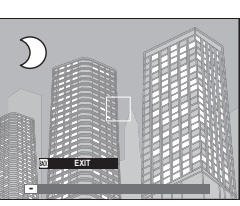

| -  |    | <i>i</i> |     |
|----|----|----------|-----|
| РО | ZN | AN       | IKA |
|    |    |          |     |

# Nabídky fotografování

# I.O. IMAGE QUALITY SETTING (NASTAVENÍ KVALITY SNÍMKU)

Nastavení kvality snímků.

Chcete-li si zobrazit nastavení kvality snímků, stiskněte v režimu fotografování tlačítko **MENU/OK** a vyberte záložku **IMAGE QUALITY SETTING (NASTAVE-NÍ KVALITY SNÍMKU)).** 

|          | MIMAGE QUALITY SETTING | 1/3       |  |
|----------|------------------------|-----------|--|
| 0        | IMAGE SIZE             |           |  |
| LF<br>MF | IMAGE QUALITY          |           |  |
| ~        | RAW RECORDING          |           |  |
| L        | FILM SIMULATION        |           |  |
| ¥        | GRAIN EFFECT           |           |  |
| ¥        | COLOR CHROME EFFECT    |           |  |
| ع ا      | DYNAMIC RANGE          |           |  |
| ٨Y       | WHITE BALANCE          |           |  |
| Ī        |                        | BACK EXIT |  |

Nostupné možnosti závisí na vybraném režimu fotografování.

# IMAGE SIZE (VELIKOST SNÍMKU)

Umožňuje zvolit velikost a poměr stran při fotografování snímků.

| Možnost | Velikost snímku | Možnost      | Velikost snímku |
|---------|-----------------|--------------|-----------------|
| 4:3     | 8256×6192       | <b>S</b> 4:3 | 4000×3000       |
| 3:2     | 8256×5504       | S 3:2        | 4000×2664       |
| 16:9    | 8256×4640       | S 16:9       | 4000×2248       |
| 1:1     | 6192×6192       | S 1:1        | 2992×2992       |
| 65:24   | 8256×3048       | S 65:24      | 4000×1480       |
| 5:4     | 7744×6192       | S 5:4        | 3744×3000       |
| 7:6     | 7232×6192       | S 7:6        | 3504×3000       |

**IMAGE SIZE (VELIKOST SNÍMKU)** zůstane po vypnutí fotoaparátu nebo přepnutí do jiného režimu fotografování zachována.

# IMAGE QUALITY (KVALITA SNÍMKU)

Umožňuje zvolit formát souboru a kompresní poměr. Možnost SUPER FINE (EXTRA JEMNÁ) (minimální komprese), FINE (JEMNÁ) (nízká komprese) nebo NORMAL (NORMÁLNÍ) (vysoká komprese) slouží k ukládání obrázků JPEG, možnost RAW k ukládání ve formátu RAW a možnost SUPER FINE+RAW (EXTRA JEMNÁ+RAW), FINE+RAW (JEMNÁ+RAW) nebo NORMAL+RAW (NORMÁLNÍ+RAW) k ukládání ve formátu JPEG i RAW. U formátu JPEG platí, že čím nižší je kompresní poměr, tím vyšší je kvalita snímku; naproti tomu vyšší kompresní poměr umožňuje uložení většího počtu snímků do stejně velké paměti.

#### Funkční tlačítka

Chcete-li zapnout nebo vypnout kvalitu snímku RAW pro jeden snímek, přiřaďte funkci **RAW** k funkčnímu tlačítku (🗐 182). Jestliže je kvalita snímku nastavena na JPEG, bude stisknutím tlačítka dočasně nastavena na ekvivalent možnosti JPEG+RAW. Je-li vybrána možnost JPEG+RAW, nastaví se po stisknutí tlačítka dočasně ekvivalent kvality JPEG; je-li vybrána možnost **RAW**, nastaví se stisknutím tlačítka dočasně možnost **FINE**. Po pořízení snímku nebo dalším stisknutí tlačítka se obnoví původní nastavení.

# RAW RECORDING (ZÁZNAM RAW)

Volba, zda se mají komprimovat snímky ve formátu RAW.

| Možnost                                       | Popis                                                                                                    |
|-----------------------------------------------|----------------------------------------------------------------------------------------------------|
| UNCOMPRESSED<br>(BEZ KOMPRESE)                | Snímky ve formátu RAW se nekomprimují.                                                                                                    |
| LOSSLESS COMPRESSED<br>(BEZZTRÁTOVÁ KOMPRESE) | Snímky ve formátu RAW budou komprimovány re-<br>verzibilním algoritmem, který omezí velikost soubo-<br>ru, aniž by došlo ke ztrátě obrazových dat. Snímky<br>si lze zobrazovat v aplikaci RAW FILE CONVERTER<br>EX 2.0 nebo jiném softwaru, který podporuje "bez-<br>ztrátovou" kompresi RAW (買到 212). |

# FILM SIMULATION (SIMULACE FILMU)

Umožňuje simulovat efekt různých typů filmu včetně černobílého (s barevnými filtry nebo bez). Můžete zvolit paletu podle objektu a uměleckého záměru.

| Možnost                            | Popis                                                        |
|------------------------------------|--------------------------------------------------------------|
|                                    | Standardní reprodukce barev. Vhodná pro širokou paletu       |
| SID PROVIA/STANDARD                | objektů od portrétů až po krajiny.                           |
|                                    | Kontrastní paleta sytých barev, která je vhodná pro fotogra- |
|                                    | fování přírody.                                              |
|                                    | Rozšiřuje rozsah dostupných odstínů pro barvu kůže na        |
| S ASTIA/SOFT                       | portrétech, aniž by zhoršovala jasnou modř denní oblohy.     |
|                                    | Doporučuje se pro fotografování portrétů v exteriérech.      |
| CLASSIC CHROME                     | Měkké barvy a zvýrazněný kontrast stínů pro klidný vzhled.   |
|                                    | Poněkud ostřejší kontrast než 🕅 (PRO Neg. Std). Doporu-      |
| MH PROMES. III                     | čuje se pro fotografování portrétů v exteriérech.            |
|                                    | Paleta měkkých odstínů. Nabízí rozšířenou paletu odstínů     |
| ME (Pho Neg. Stu)                  | kůže, která je vhodná pro fotografování portrétů v ateliéru. |
| ACROS*                             | Černobílé snímky s velkou gradací a vynikající ostrostí.     |
| MONOCHROME (MO-<br>NOCHROMATICKY)* | Standardní černobílý snímek.                                 |
| SEPIA (SEPIA (SÉPIE))              | Umožňuje pořizovat sépiově zabarvené snímky.                 |

\* K dispozici se žlutým (Ye), červeným (R) a zeleným (G) filtrem, který ztmavuje odstíny šedi podle tónu doplňkového k vybrané barvě. Žlutý filtr (Ye) ztmavuje fialové a modré plochy a červený filtr (R) modré a zelené plochy. Zelený filtr (G) ztmavuje červené a hnědé plochy, což platí i pro barvu kůže; proto je tento filtr vhodný pro portréty.

Možnosti simulace filmu lze kombinovat s nastavením odstínů a ostrosti.

Pro přístup k této funkci lze též použít zkratky (🗐 176).

Vice informace zde: http://fujifilm-x.com/en/x-stories/the-world-of-filmsimulation-episode-1/

# GRAIN EFFECT (EFEKT ZRNĚNÍ)

Přidá efekt zrnění. Zvolte míru efektu (STRONG (SILNĚ) nebo WEAK (SLABĚ)) nebo efekt zrnění vypněte pomocí možnosti OFF.

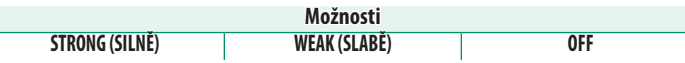

# COLOR CHROME EFFECT (EFEKT CHROMOVÝCH BAREV)

Ztmavuje barvy v tmavých oblastech snímku. Zvolte míru ef. (STR. (SILNĚ) nebo WEAK (SLABĚ)) nebo efekt vyp. pom. možnosti OFF.

| Možnosti       |              |     |
|----------------|--------------|-----|
| STRONG (SILNĚ) | WEAK (SLABĚ) | OFF |

Možnost COLOR CHROME EFFECT (EFEKT CHROMOVÝCH BAREV) není k dispozici při použití bracketingu a sériového fotografování.

# DYNAMIC RANGE (DYNAMICKÝ ROZSAH)

Určuje kontrast. Nižší hodnota znamená vyšší kontrast při fotografování v interiéru nebo při zatažené obloze, zatímco vyšší hodnota omezuje ztrátu detailu v jasných a zastíněných místech při fotografování vysoce kontrastních scén. Vyšší hodnoty lze doporučit v případě scén zachycujících sluneční světlo i tmavý stín (např. kontrastní objekty jako slunce na vodě, jasně osvětlené podzimní listí, portrét na pozadí modré oblohy nebo bílé předměty či osoby v bílém oblečení); nezapomínejte ale, že na snímcích pořízených s vyšší citlivostí se může vyskytnout zrnitost.

|                                                                                                    | Moži                                          | nosti                           |                 |
|----------------------------------------------------------------------------------------------------|-----------------------------------------------|---------------------------------|-----------------|
| AUTO                                                                                                    | <b>₽100 100%</b>                              | <b>₽200 200%</b>                | R400 400%       |
| Je-li vybrán režim AUTO, bude fotoaparát automaticky vybírat hodnotu<br>100% nebo 200% podle vzhledu objektu a podmínek foto-<br>grafování. Stisknete-li napůl spoušť, zobrazí se doba expozice a clona. |                                               |                                 |                 |
| <b>£200 200%</b> je k<br><b>£400 400%</b> při                                                                                                    | dispozici při citlivo<br>citlivosti ISO 400 a | osti ISO 200 a vyšší,<br>vyšší. | zatímco možnost |

# WHITE BALANCE (VYVÁŽENÍ BÍLÉ)

# Chcete-li dosáhnout přirozených barev, zvolte možnost vyvážení bílé podle světelného zdroje.

| Možnost       | Popis                                                                |
|---------------|----------------------------------------------------------------------|
| AUTO          | Vyvážení bílé se nastavuje automaticky.                              |
| $O_1/O_2/O_3$ | Změření hodnoty pro vyvážení bílé.                                   |
| К             | Výběr barevné teploty.                                               |
| *             | Určeno pro objekty osvětlené přímým slunečním světlem.               |
| *             | Pro objekty ve stínu.                                                |
| ¥1            | Pro použití při osvětlení zářivkou vydávající "denní" světlo.        |
| 炭             | Pro použití při osvětlení zářivkou vydávající "teplé bílé" světlo.   |
| 彩             | Pro použití při osvětlení zářivkou vydávající "studené bílé" světlo. |
| -Ŗ-           | Pro objekt osvětlený žárovkou.                                       |
|               | Omezuje modrý odstín typický pro světlo pod vodou.                   |

Výsledek se může lišit podle podmínek fotografování. Po fotografování si snímky prohlédněte a zkontrolujte jejich barevnost.

Vyvážení bílé pro osvětlení bleskem je k dispozici pouze v režimu **AUTO** a 🔄. Při použití jiných možností vyvážení bílé blesk vypněte.

Pro přístup k možnostem vyvážení bílé lze též použít zkratky (📖 176).
# Jemné nastavení vyvážení bílé

Když po výběru možností vyvážení bílé stisknete tlačítko **MENU/OK**, zobrazí se okno na obrázku vpravo; pomocí voliče dolaďte nastavení vyvážení bílé nebo operaci ukončete tlačítkem **DISP/BACK**.

### Uživatelské vyvážení bílé

Chcete-li upravit vyvážení bílé pro neobvyklé světelné podmínky, vyberte režim  $\mathcal{Q}_1$ ,  $\mathcal{Q}_2$  nebo  $\mathcal{Q}_3$ . Zobrazí se možnosti měření vyvážení bílé; namiřte fotoaparát na bílý objekt tak, aby objekt vyplňoval celý displej, a stisknutím spouště na doraz

proveďte proměření vyvážení bílé (chcete-li vybrat poslední použitou hodnotu uživatelského nastavení a opustit měření, stiskněte tlačítko **DISP/BACK**; můžete také stisknout tlačítko **MENU/OK**, čímž vyberete poslední použitou hodnotu a zobrazíte okno pro úpravy).

- Jestliže se zobrazí hlášení COMPLETED! (HOTOVO!), nastavte tlačítkem MENU/OK vyvážení bílé na naměřenou hodnotu.
- Jestliže se zobrazí hlášení UNDER (POD), zvyšte korekci expozice a zkuste to znovu.
- Jestliže se zobrazí hlášení OVER (NAD), snižte korekci expozice a zkuste to znovu.

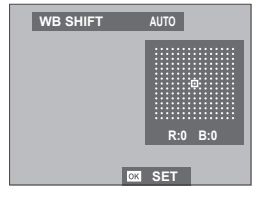

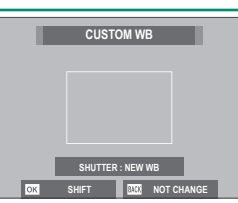

#### K: Barevná teplota

Vyberete-li možnost **K** v nabídce vyvážení bílé, zobrazí se seznam barevných teplot; vyberte požadovanou položku a tlačítkem **MENU/OK** volbu potvrďte; zobrazí se okno pro jemné úpravy.

| W | HITE BALANCE                                          |                         |
|---|-------------------------------------------------------|-------------------------|
|   | COLOR TEMPERATURE COLOR TEMPERATURE COLOR TEMPERATURE | 10000к ►<br>9100к       |
| 1 | SET OK SHIFT                                          | 8300к<br>7700к<br>7100к |

#### Barevná teplota

Barevná teplota je objektivní mírou barvy světelného zdroje a vyjadřuje se v kelvinech (K). Světelné zdroje o barevné teplotě blízké teplotě přímého slunečního záření se zdají být bílé; světelné zdroje s nižší barevnou teplotou mají žluté nebo načervenalé zabarvení a naopak zdroje s vyšší barevnou teplotou jsou zabarveny modře. Barevnou teplotu můžete přizpůsobit světelnému zdroji; dále lze nastavit možnosti odlišně od teploty zdroje světla a dosáhnout tak "teplejšího" nebo "studenějšího" snímku.

## HIGHLIGHT TONE (ODSTÍN SVĚTLÝCH MÍST)

Určuje vzhled světlých míst snímku. Máte na výběr ze sedmi možností v rozsahu +4 až -2.

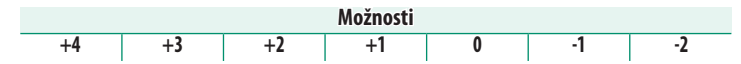

#### SHADOW TONE (ODSTÍN TMAVÝCH MÍST)

Určuje vzhled tmavých míst snímku. Máte na výběr ze sedmi možností v rozsahu +4 až -2.

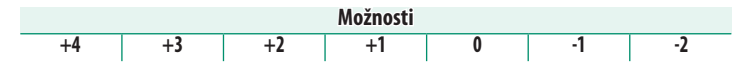

#### COLOR (BARVA)

Úprava hustoty barev. Máte na výběr z devíti možností v rozsahu +4 až -4.

| Možnosti |    |    |    |   |    |    |    |    |
|----------|----|----|----|---|----|----|----|----|
| +4       | +3 | +2 | +1 | 0 | -1 | -2 | -3 | -4 |

#### SHARPNESS (OSTROST)

Umožňuje zostřit nebo změkčit obrysy. Máte na výběr z devíti možností v rozsahu +4 až -4.

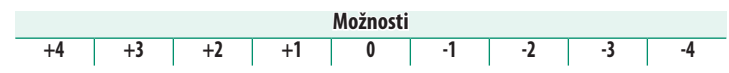

#### NOISE REDUCTION (REDUKCE ŠUMU)

Umožňuje omezit šum na snímcích pořízených s vysokou citlivostí. Máte na výběr z devíti možností v rozsahu +4 až -4.

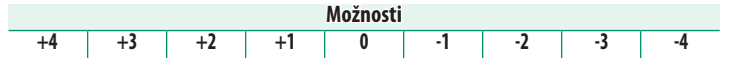

#### LONG EXPOSURE NR (NR PRO DLOUHOU EXPOZICI)

Vyberete-li možnost **ON**, omezíte tím zrnitost na snímcích pořízených s dlouhou expozicí.

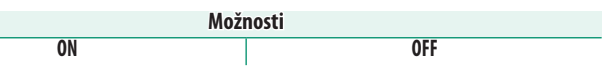

#### LENS MOD. OP. (OPTIMALIZACE MODULACE OBJEKTIVU)

Vyberete-li možnost **ON**, zlepšíte rozlišení prostřednictvím nastavení difrakce a mírné ztráty zaostření na okrajích objektivu.

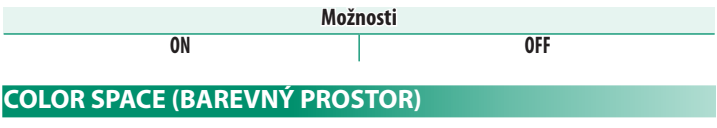

Umožňuje zvolit gamut pro reprodukci barev.

| Možnost   | Popis                                          |  |
|-----------|------------------------------------------------|--|
| sRGB      | Tuto možnost lze doporučit ve většině situací. |  |
| Adobe RGB | Pro komerční tisk.                             |  |

#### PIXEL MAPPING (MAPOVÁNÍ PIXELŮ)

Tuto možnost použijte v případě, že jsou na snímcích světlé body.

- 1 Stiskněte v režimu fotografování tlačítko MENU/OK a vyberte záložku III IMAGE QUALITY SETTING (NASTAVENÍ KVALITY SNÍMKU).
- 2 Vyberte položku PIXEL MAPPING (MAPOVÁNÍ PIXELŮ) a potvrďte mapování tlačítkem MENU/OK. Zpracování může trvat několik sekund.
- 🕦 Výsledek ale nelze zaručit.

Před začátkem mapování pixelů zkontrolujte, zda je baterie plně nabitá.

Je-li fotoaparát zahřátý, nelze mapování pixelů provést.

#### SELECT CUSTOM SET. (VYBRAT UŽIVATELSKÉ NAST.)

Umožňuje vyvolat nastavení uložené pomocí funkce EDIT/SAVE CUSTOM SETTING (UPRAVIT/ULOŽIT UŽIVATELSKÉ NASTAVE-NÍ). Nastavení lze později kdykoli načíst z některé ze sedmi sad uživatelských nastavení.

Sady CUSTOM 1 (VLASTNÍ 1) | CUSTOM 2 (VLASTNÍ 1) | CUSTOM 3 (VLASTNÍ 1) | CUSTOM 4 (VLASTNÍ 1) CUSTOM 5 (VLASTNÍ 1) | CUSTOM 6 (VLASTNÍ 1) | CUSTOM 7 (VLASTNÍ 1)

### EDIT/SAVE CUS. SET. (UPRAVIT/ULOŽIT UŽIV. NAST.)

Fotoaparát umožňuje uložení až 7 sad uživat.nast.pro běžné situace. Uložené nast. lze znovu vyvolat pomocí nabídky 🛄 IM. Q. SET. (NAST. KVALITY SNÍMKU) > SELECT C. SET. (VYBRAT UŽI-VAT. NAST.).

- 1 Stiskněte v režimu foto. tlačítko MENU/OK; zobrazí se nabídka fotografování. IMIM. Q. SET. (NAST.KVALITY SNÍMKU), vyberte položku EDIT/SAVE C. SET. (UPRAVIT/ULOŽIT UŽIVAT. NAST.) a stiskněte tlačítko MENU/OK.
- 2 Zvýrazněte sadu uživat. nastavení a potvrďte volbu tlačítkem MENU/OK.

- 3 Upravte podle potřeby následující nast.:
  - DYN. RA. (DYNAM. ROZSAH) SH. T. (ODSTÍN TM. MÍST)
  - F. SIM. (SIMULACE FILMU)
  - GRAIN EF. (EFEKT ZRNĚNÍ)
    SHARPNESS (OSTROST)
- COLOR (BARVA)

  - COLOR CHROME EF. (EFEKT CHROMOVÝCH BAREV)
- NOI. RED. (REDUKCE ŠUMU) EDIT FILE NAME (UPRAVIT
- W. BAL. (VYVÁŽENÍ BÍLÉ) NÁZEV SOUBORU)
- HIG. T. (ODSTÍN SVĚT. MÍST)
- 4 Stiskněte tlačítko DISP/BACK. Zobrazí se potvrzovací okno; zvýrazněte položku OK a stiskněte tlačítko MENU/OK.

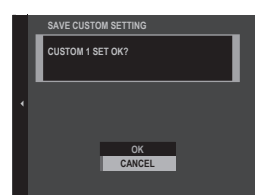

Chcete-li uložit nast. foto. do vybrané sady, vyberte položku SAVE CUR. SET. (ULOŽIT AKTUÁLNÍ NAST.) v kroku 3 a stisk. tlačítko MENU/OK. Chcete-li pro akt. sadu obnovit výchozí nast., vyberte možnost RESET.

|                        | CUSTOM 1   |            |                      | 1/2 |  |
|------------------------|------------|------------|----------------------|-----|--|
| \$<br>91 <b>₽</b><br>₩ |            |            | CUSTOM 6<br>CUSTOM 7 |     |  |
| ۵.                     | LDINGATE O | <b>"</b> ∢ | CUSTOM 5             |     |  |

10 MAGE OUAL I PIXEL MAPPIN

|     | CUSTOM 1              |   |
|-----|-----------------------|---|
| 10. | SAVE CURRENT SETTINGS | • |
| AF. | DYNAMIC RANGE         |   |
| n.r | FILM SIMULATION       |   |
| 4   | GRAIN EFFECT          |   |
| *   | COLOR CHROME EFFECT   |   |
| ,   | WHITE BALANCE         |   |
| ٦   | HIGHLIGHT TONE        |   |
| MY  | SHADOW TONE           |   |

THE FX

6

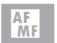

# AF/MF SETTING (NASTAVENÍ AF/MF)

Umožňuje nastavit ostření.

Chcete-li si zobrazit nastavení ostření, stiskněte v režimu fotografování tlačítko MENU/OK a vyberte záložku A (AF/MF SETTING (NASTAVENÍ AF/MF)).

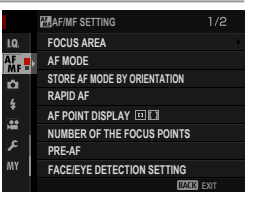

📎 Dostupné možnosti závisí na vybraném režimu fotografování.

#### FOCUS AREA (OBLAST ZAOSTŘENÍ)

Umožňuje zvolit oblast zaostření pro automatické ostření, ruční ostření a zoom při ostření.

#### AF MODE (REŽIM AF)

#### Volba režimu AF v režimu ostření S nebo C.

| Možnost                                      | Popis                                                                                                    |
|----------------------------------------------|----------------------------------------------------------------------------------------------------|
| SINGLE POINT  (JEDEN BOD)                    | Fotoaparát zaostří na objekt ve vybraném bodě zaostření. Počet do-<br>stupných bodů zaostření lze zvolit v nastavení <b>M AF/MF SETTING</b><br>(NASTAVENÍ AF/MF) > NUMBER OF THE FOCUS POINTS (POČET<br>BODŮ ZAOSTŘENÍ). Slouží k přesnému zaostření na vybraný objekt.                                                                                        |
| تع<br>ZONE (ZÓNA)                            | Fotoaparát zaostří na objekt ve vybrané zóně zaostření. Zóny zaostře-<br>ní sestávají z více bodů zaostření, což usnadňuje ostření na objekty<br>v pohybu.                                                                                                    |
| []]<br>WIDE/TRACKING (NA<br>ŠÍŘKU/SLEDOVÁNÍ) | Vrežimu ostření <b>C</b> udržuje fotoaparát při polovičním stisknutí spouště<br>zaostření na objekt ve vybraném bodě zaostření. V režimu ostření <b>S</b><br>fotoaparát automaticky ostří na kontrastní objekty; zaostřená oblast<br>se zobrazí na displeji. Může se stát, že fotoaparát nebude schopen<br>zaostřit na malé nebo rychle se pohybující objekty. |

#### ST. AF MODE BY OR. (UKL. REŽIM AF PODLE ORIENTACE)

Umožňuje zvolit, zda se při fotografování na výšku bude režim ostření a oblast zaostření ukládat zvlášť, tj. mimo hodnoty při fotografování na šířku.

| Možnost                                        | Popis                                                    |  |
|------------------------------------------------|----------------------------------------------------------|--|
| OFF                                            | V obou orientací je použito stejné nastavení.            |  |
| FOCUS AREA ONLY<br>(POUZE OBLAST<br>ZAOSTŘENÍ) | Oblast zaostření lze pro každou orientaci zvolit zvlášť. |  |
| ON (ZAP)                                       | Režim ostření a oblast zaostření lze zvolit zvlášť.      |  |

#### RAPID AF (RYCHLÝ AF)

Možnost **ON (ZAP)** slouží k rychlejšímu ostření. Během ostření se zhorší kvalita zobrazení.

Možnosti

ON (ZAP)

----

OFF

#### AF POINT DISPLAY (ZOBRAZENÍ BODU AF) 💷 🚺

Zde lze zvolit, zda se zobrazují jednotlivé ostřicí rámečky, jestliže je vybrána možnost ZONE (ZÓNA) nebo WIDE/TRACKING (NA ŠÍŘKU/SLEDOVÁNÍ) v nastavení AF/MF SETTING (NASTAVENÍ AF/MF) > AF MODE (REŽIM AF).

| Možnosti |     |  |
|----------|-----|--|
| ON (ZAP) | OFF |  |

#### NUMBER OF THE FO. POINTS (POČET BODŮ ZAOSTŘENÍ)

Volba počtu bodů zaostření dostupných pro výběr bodu zaostření v režimu ručního ostření nebo při nastavení SINGLE POINT (JE-DEN BOD) v možnosti AF MODE (REŽIM AF).

| Možnost                                  | Popis                                      |
|------------------------------------------|--------------------------------------------|
| 117 POINTS (13×9)<br>(91 BODŮ (7x13))    | Výběr z 117 bodů zaostření v mřížce 13x9.  |
| 425 POINTS (25 × 17)<br>(91 BODŮ (7x13)) | Výběr z 425 bodů zaostření v mřížce 25x17. |

#### PRE-AF (PŘEDOSTŘENÍ)

Je-li vybrána možnost **ON (ZAP)**, bude fotoaparát neustále upravovat zaostření i v případě, že není napůl stisknutá spoušť. Nezapomeňte, že se v tomto režimu rychleji vybíjí baterie.

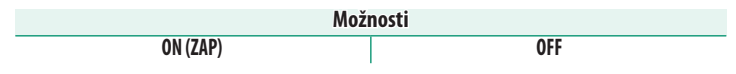

#### FACE/EYE DET. SET. (NAST. DETEKCE OBLIČEJŮ/OČÍ)

Funkce inteligentní detekce obličejů nastavuje ostření a expozici pro lidské tváře kdekoli ve snímku a zabraňuje tak, aby fotoaparát v případě skupinového portrétu zaostřil na pozadí. Vhodné pro snímky, kde je třeba zvýraznit fotografované oso-

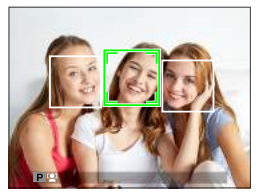

by. Detekce obličejů funguje s fotoaparátem ve svislé i vodorovné poloze; dojde-li k detekci obličeje, je označen zeleným ohraničením. Je-li na snímku více než jeden obličej, vybere fotoaparát ten z nich, který nejblíže středu. Ostatní obličeje budou označeny bílým ohraničením. Dále můžete zvolit, zda má fotoaparát se zapnutou funkcí inteligentní detekce obličejů vyhledávat a zaostřovat na oči osob. K dispozici jsou následující možnosti:

| Možnost                            | Popis                                                       |  |
|------------------------------------|-------------------------------------------------------------|--|
| F. ON/EYE OFF (OBLIČEJ ANO/OČI NE) | Pouze inteligentní detekce obličejů.                        |  |
| FACE ON/EYE AUTO                   | Jestliže fotoaparát rozpozná obličej, zvolí automaticky, na |  |
| (OBLIČEJ ANO/OČI AUTO)             | které oko zaostřit.                                         |  |
| FACE ON/RIGHT EYE PRIORITY         | Fotoaparát ostří na pravé oko osoby rozpoznané pomocí       |  |
| (OBLIČEJ ANO, PRIORITA PRAVÉ OKO)  | inteligentní detekce obličejů.                              |  |
| FACE ON/RIGHT EYE PRIORITY         | Fotoaparát ostří na levé oko osoby rozpoznané pomocí        |  |
| (OBLIČEJ ANO, PRIORITA LEVÉ OKO)   | inteligentní detekce obličejů.                              |  |
| F. OFF/EYE OFF (OBLIČEJ NE/OČI NE) | Inteligentní detekce obličejů, priorita očí vypnutá.        |  |

V některých režimech může fotoaparát nastavit expozici pro snímek jako celek, ne jen na fotografovanou osobu.

Jestliže se osoba po stisknutí spouště pohne, může její obličej být v okamžiku pořízení snímku mimo oblast označenou zeleným ohraničením.

Jestliže se fotoaparátu nepodaří detekovat oči fotografované osoby, protože je zakrývají vlasy, brýle nebo jiné předměty, zaostří místo toho na obličeje.

Pro přístup k možnostem detekce obličejů/očí lze též použít zkratky (🗐 176).

OFF

#### AF+MF

Je-li vybrána možnost **ON** v režimu ostření **S**, lze zaostření upravit ručně otáčením ostřicí objímku při polovičním stisknutí spouště. Lze využít standardní režim i zvýrazněné zaostření nabízené asistentem MF.

| ON ( | ZAP |
|------|-----|

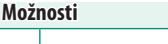

- V případě objektivu s indikátorem vzdálenosti zaostření musí být objektiv nastaven v režimu ručního ostření (MF), aby bylo možno tuto funkci použít. Je-li zvolen režim MF, je indikátor vzdálenosti zaostření deaktivován. Nastavte ostřicí objímku do středu indikátoru vzdálenosti zaostření; je-li objímka nastavena na nekonečno nebo na minimální vzdálenost zaostření, nemusel by fotoaparát zaostřit správně.
- Ostření lze zkontrolovat pomocí funkce zvýraznění zaostření. Chcete-li zvýraznění zaostření aktivovat, vyberte možnost FOCUS PEAK HIGHLI-GHT (ZVÝRAZNIT ZAOSTŘENÍ) v nastavení MF ASSIST (ASISTENT MF).

Zoom při ostření AF + MF

Je-li vybrána možnost ON v nastavení AF/MF SETTING (NASTAVENÍ AF/MF) > FOCUS CHECK (KONTROLA OSTŘENÍ) a možnost SINGLE PO-INT (JEDEN BOD) v nastavení AF MODE (REŽIM AF), lze pro zaostření na vybranou oblast zaostření použít funkci zoomu při ostření. Poměr zvětšení (2,5×, 4×, 8× nebo 16,7×) lze nastavit pomocí zadního ovládacího voliče.

## MF ASSIST (ASISTENT MF)

Volba způsobu zobrazení v režimu ručního ostření.

| Možnost               | Popis                                                      |
|-----------------------|------------------------------------------------------------|
| STANDARD              | Ostření se zobrazuje normálně.                             |
| FOCUS PEAK HIGHLIGHT  | Fotoaparát zvýrazní kontrastní obrysy. Můžete zvolit barvu |
| (ZVÝRAZNIT ZAOSTŘENÍ) | a maximální úroveň.                                        |

#### FOCUS CHECK (KONTROLA OSTŘENÍ)

Je-li vybrána možnost **ON**, bude displej při otáčení ostřicí objímkou v režimu ručního ostření automaticky zoomovat na vybranou oblast zaostření.

| Možnosti |     |  |
|----------|-----|--|
| ON (ZAP) | OFF |  |

Dalším stisknutím středu zadního ovládacího voliče můžete zoom při ostření zrušit.

#### IN. SPOT AE & F. AREA (BLOK BOD. AE + OBLAST ZAOS.)

Vyberete-li možnost ON, bude se proměřovat aktuální ostřicí rámeček, jestliže je vybrána možnost SINGLE POINT (JEDEN BOD) v nastavení AF MODE (REŽIM AF) a možnost SPOT (BODOVĚ) v nastavení PHOTOMETRY (FOTOMETRIE).

| Možnosti |     |  |
|----------|-----|--|
| ON (ZAP) | OFF |  |
|          |     |  |

# INSTANT AF SETTING (OKAMŽITÉ NASTAVENÍ AF)

Umožňuje zvolit, zda fotoaparát ostří pomocí jednorázového AF (AF-S) nebo průběžného AF (AF-C), jestliže v režimu ručního ostření stisknete tlačítko, k němuž je přiřazena funkce zámku ostření.

| Možnosti |      |
|----------|------|
| AF-S     | AF-C |

#### DEPTH-OF-FIELD SCALE (STUPNICE HLOUBKY OSTROSTI)

Možnost FILM FORMAT BASIS (FILMOVÝ FORMÁT) vám pomůže odhadnout hloubku ostrosti u snímků, které se budou tisknout, zatímco možnost PIXEL BASIS (PIXELY) slouží k posouzení hloubky ostrosti u snímků, které se budou zobrazovat ve velkém rozlišení na počítači apod.

| Možnosti             |                                    |  |
|----------------------|------------------------------------|--|
| PIXEL BASIS (PIXELY) | FILM FORMAT BASIS (FILMOVÝ FORMÁT) |  |

#### RELEASE/FOCUS PRIORITY (PRIORITA EXPOZICE/OSTŘENÍ)

Způsob, kterým fotoaparát zaostřuje v režimu ostření **AF-S** nebo **AF-C**.

| Možnost          | Popis                                                                    |
|------------------|--------------------------------------------------------------------------|
| RELEASE (SPOUŠŤ) | Doba expozice má prioritu před ostřením. Snímek lze pořídit i v případě, |
|                  | že fotoaparát není zaostřen.                                             |
| FOCUS (OSTŘENÍ)  | Zaostření má prioritu před dobou expozice. Snímek lze pořídit pouze      |
|                  | v případě, že je fotoaparát zaostřen.                                    |

#### TOUCH SCREEN MODE (REŽIM DOTYKOVÉHO DISPLEJE)

#### Umožňuje určit, zda lze ostření ovládat dotykově.

| Režim         | Popis                                                                |
|---------------|----------------------------------------------------------------------|
| ٨F            | Klepnutím na displej zvolte bod zaostření nebo zámek ostření. Stisk- |
| Ar            | nutím spouště na doraz vyfotografujete snímek.                       |
| AREA (OBLAST) | Klepnutím na displej můžete posunout ostřicí rámeček do vybraného    |
|               | bodu. Vybraný bod bude použit pro ostření a zoom při ostření.        |
| OFF           | Dotykové ovládání je vypnuto.                                        |

Chcete-li deaktivovat dotykové ovládání a skrýt indikátor režimu dotykového displeje, vyberte možnost OFF v nastavení BUTTON/ DIAL SETTING (NASTAVENÍ TLAČÍTEK/VOLIČŮ) > TOUCH SCREEN SETTING (NASTAVENÍ DOTYKOVÉHO DISPLEJE).

# SHOOTING SETTING (NASTAVENÍ FOTOGRAFOVÁNÍ)

Zde lze upravovat možnosti fotografování.

Chcete-li upravit možnosti fotografování, stiskněte v režimu fotografování tlačítko MENU/OK a vyberte záložku I (SHOOTING SET. (NASTAVENÍ FOTOGRAFOVÁNÍ)).

|           | SHOOTING SETTING        |           |  |
|-----------|-------------------------|-----------|--|
| Q.        | SELF-TIMER              |           |  |
| LF<br>M F | SAVE SELF-TIMER SETTING |           |  |
|           | INTERVAL TIMER SHOOTING |           |  |
| <u>.</u>  | AE BKT SETTING          |           |  |
| ¥         | FILM SIMULATION BKT     |           |  |
| Ë         | PHOTOMETRY              |           |  |
| ا ۶       | SHUTTER TYPE            |           |  |
| ٨Y        | IS MODE                 |           |  |
|           |                         | BACK EXIT |  |

S Dostupné možnosti závisí na vybraném režimu fotografování.

#### SELF-TIMER (SAMOSPOUŠŤ)

Umožňuje vybrat prodlevu aktivace spouště.

| Možnost           | Popis                                                                          |
|-------------------|--------------------------------------------------------------------------------|
|                   | Spoušť se aktivuje dvě sekundy po stisknutí tlačítka spouště. Slouží k omezení |
| ්2 <b>SEC</b>     | rozmazání způsobeného pohybem fotoaparátu při stisknutí tlačítka spouště.      |
|                   | Kontrolka samospouště při odpočítávání bliká.                                  |
|                   | Spoušť se aktivuje deset sekund po stisknutí tlačítka spouště. Slouží k foto-  |
| ර්₀ <b>10 SEC</b> | grafování snímků, na který máte být vy sami. Kontrolka samospouště zabliká     |
|                   | těsně před pořízením snímku.                                                   |
| OFF               | Samospoušť je vypnutá.                                                         |

Je-li vybrána jiná možnost než **OFF**, začne samospoušť běžet po stisknutí spouště až na doraz. Na displeji se zobrazí, kolik sekund zbývá do aktivace spouště. Chcete-li samospoušť vypnout ještě před pořízením snímku, stiskněte tlačítko **DISP/BACK**.

Stiskněte spoušť; stůjte při tom za fotoaparátem. Jestliže se postavíte před objektiv, můžete narušit ostření a expozici.

#### SAVE SELF-TIMER SET. (UKLÁDAT NAST. SAMOSPOUŠTĚ)

Je-li vybrána možnost **ON (ZAP)**, zůstane vybrané nastavení samospouště v platnosti i po pořízení snímku nebo vypnutí fotoaparátu.

ON (ZAP)

Možnosti

OFF

## INTERVAL TIMER SHOOT. (ČASOVANÉ FOTOGRAFOVÁNÍ)

Máte možnost nakonfigurovat fotoaparát tak, aby pořizoval snímky automaticky v nastaveném intervalu.

- 1 Vyberte možnost INTERVAL TIMER SHOOTING (ČASOVANÉ FOTOGRA-FOVÁNÍ) na záložce I (SHOOTING SETTING (NASTAVENÍ FOTOGRAFO-VÁNÍ)) a stiskněte tlačítko MENU/OK.
- 2 Pomocí voliče zvolte interval a počet snímků. Pokračujte tlačítkem MENU/OK.
- 3 Pomocí voliče nastavte čas začátku a stiskněte tlačítko MENU/OK. Fotografování začne automaticky.

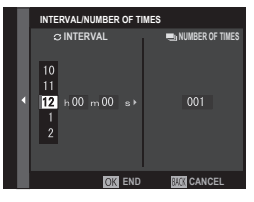

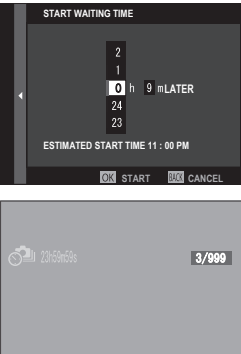

OK CANCEL

🕦 Časované fotografování nelze použít při době expozice **B** (baňka) ani fotografování s vícenásobnou expozicí. V sériovém režimu bude po každé aktivaci spouště pořízen pouze jeden snímek.

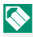

Doporučujeme použít stativ.

Před začátkem také zkontrolujte stav baterie. Doporučujeme použít volitelný síťový adaptér AC-15V.

Displej mezi snímky zhasne a rozsvítí se vždy několik sekund před pořízením dalšího snímku. Displej lze kdykoli aktivovat stisknutím spouště.

Chcete-li ve fotografování pokračovat, dokud nebude paměťová karta plná, nastavte počet snímků na∞.

#### AE BKT SETTING (NASTAVENÍ BRACKETINGU AE)

Umožňuje nastavit bracketing expozice.

| Možnost                                  | Popis                                                              |
|------------------------------------------|--------------------------------------------------------------------|
| FRAMES/                                  | Umožňuje zvolit počet snímků v sérii bracketingu ( <b>FRAMES</b>   |
| STEP SETTING                             | (SNÍMKY)), přičemž míra expozice se u každého ze snímků            |
| (POČET SNÍMKŮ V KROKU)                   | liší ( <b>STEP (KROK)</b> ).                                       |
| 1 EDAME (1 CNÍMEK)/                      | Umožňuje zvolit, zda budou snímky v sekvenci bracke-               |
| CONTINUOUS (PRŮBĚŽNĚ)                    | tingu pořízeny najednou ( <b>1 FRAME (1 SNÍMEK)</b> ) nebo v sérii |
|                                          | (CONTINUOUS (PRŮBĚŽNĚ)).                                           |
| SEQUENCE SETTING<br>(NASTAVENÍ SEKVENCE) | Umožňuje zvolit pořadí pořízení snímků.                            |

#### FILM SIMULATION BKT (BRACKETING SIMULACE FILMU)

Volba některého ze tří typů simulace filmu pro bracketing (🗐 88).

| Možnosti                           |                                  |                       |
|------------------------------------|----------------------------------|-----------------------|
| std PROVIA/STANDARD                | Velvia/VIVID                     | S ASTIA/SOFT          |
| CLASSIC CHROME<br>(KLASICKÝ CHROM) | 【]开 PRO Neg. Hi                  | [])별 PRO Neg. Std     |
|                                    | MONOCHROME<br>(MONOCHROMATICKY)* | sepia – SEPIA (SÉPIE) |

\* K dispozici je žlutý (Ye), červený (R) a zelený (G) filtr.

#### PHOTOMETRY (FOTOMETRIE)

Zde můžete zvolit způsob, kterým fotoaparát proměřuje expozici.

Volba se projeví pouze tehdy, je-li vypnutá možnost AF/MF SETTING (NASTAVENÍ AF/MF) > FACE/EYE DETECTION SETTING (NASTAVENÍ DETEKCE OBLIČEJŮ/OČÍ).

| Režim                                | Popis                                                                                                    |
|--------------------------------------|----------------------------------------------------------------------------------------------------|
| [ICE]<br>Multi                       | Fotoaparát okamžitě určí expozici na základě analýzy kompozice<br>snímku, barvy objektů a rozložení jasu. Tuto možnost lze doporu-<br>čit ve většině situací.                                                                                                    |
| [⊙]<br>Center Weighted<br>(Na Střed) | Fotoaparát proměří celý snímek, ale přidělí největší váhu oblasti<br>v jeho středu.                                                                                                    |
| [•]<br>SPOT (BOD)                    | Fotoaparát proměří podmínky osvětlení v okolí středu snímku na<br>ploše odpovídající 2 % celkové plochy. Tuto možnost lze doporu-<br>čit v případě objektu osvětleného zezadu, kdy pozadí je výrazně<br>jasnější nebo tmavší než hlavní objekt.                              |
| [ ]<br>AVERAGE (PRŮMĚR)              | Expozice bude nastavena na průměrnou hodnotu celého snímku.<br>Tato možnost zajišťuje konzistentní expozici na více snímcích po-<br>řízených při stejném osvětlení a je velmi účinná zejména při foto-<br>grafování krajin a portrétů osob oblečené v černé nebo bílé barvě. |

#### SHUTTER TYPE (TYP SPOUŠTĚ)

Volba typu spouště. Vyberete-li elektronickou spoušť, bude potlačen zvuk spouště.

| Možnost                                                                     | Popis                                                                                                    |
|-----------------------------------------------------------------------------|----------------------------------------------------------------------------------------------------|
| MS MECHANICAL SHUTTER<br>(MECHANICKÁ SPOUŠŤ)                                | Fotografování s mechanickou spouští.                                                                                                    |
| ES ELECTRONIC SHUTTER<br>(ELEKTRONICKÁ SPOUŠŤ)                              | Fotografování s elektronickou spouští.                                                                                                    |
| EFCS E-FRONT CURTAIN SHUTTER<br>(RYCHLÁ SYNCHRONIZACE<br>SPOUŠTĚ)           | Zkracuje prodlevu mezi stisknutím tlačítka spouště a za-<br>čátkem expozice. Při krátké době expozice se používá me-<br>chanická spoušť ( ) 244). |
| MS MECHANICAL +<br>Es electronic<br>(Mechanická + elektronická)             | Fotoaparát zvolí mechanickou nebo elektronickou spoušť<br>podle podmínek fotografování.                                                           |
| EFCS E-FRONT CURTAIN<br>(RYCHLÁ SYNCH.)+<br>Es electronic<br>(elektronická) | Fotoaparát zvolí typ elektronickou spoušť nebo elektro-<br>nickou spoušť s rychlou synchronizací podle podmínek<br>fotografování.                 |

Je-li vybrána jiná možnost než **MS MECHANICAL SHUTTER (ME-CHANICKÁ SPOUŠŤ**), lze dobu expozice kratší než ¼000 s nastavit tak, že otočíte volič doby expozice na **4000** a poté otáčíte zadním ovládacím voličem.

Na snímcích pohybujících se objektů pořízených s elektronickou spouští a na snímcích pořízených ručně s krátkou dobou expozice může být viditelné zkreslení a na snímcích pořízených při osvětlení zářivkou nebo jiným blikajícím či vadným zdrojem světla se mohou objevit pruhy nebo zamlžení. Při fotografování se ztlumenou spouští respektujte právo na soukromí fotografované osoby.

Při použití elektronické spouště je deaktivován blesk, citlivost je omezena na hodnoty ISO 12800–100 a redukce šumu při dlouhé expozici nemá žádný vliv.

#### IS MODE (REŽIM IS)

#### Omezení rozmazání.

| Možnost               | Popis                                                        |  |  |  |
|-----------------------|--------------------------------------------------------------|--|--|--|
| (W) t CON. (PRŬBĚŽNĚ) | Stabilizace obrazu je zapnutá.                               |  |  |  |
| «₩»≥ SHOOTING ONLY    | Stabilizace obrazu je aktivní pouze při polovičním stisknutí |  |  |  |
| (POUZE FOTOGRAFOVÁNÍ) | spouště (režim ostření 🕻) nebo po aktivaci spouště.          |  |  |  |
| <b>NEE</b>            | Stabilizace obrazu je vypnutá; na displeji se zobrazí symbol |  |  |  |
| VIT                   | 🍘 . Doporučená možnost, je-li fotoaparát na stativu.         |  |  |  |

Tato možnost je k disp. pouze s obj., který podporuje stabilizaci obrazu.

#### ISO AUTO SETTING (AUTO NASTAVENÍ ISO)

Umožňuje zvolit základní citlivost, maximální citlivost a maximální dobu expozice pro pozici voliče citlivosti A. Nastavení možností AUTO 1, AUTO 2 a AUTO 3 lze uložit zvlášť; obrázek níže ukazuje výchozí nastavení.

|                               | Výchozí stav         |      |      |  |
|-------------------------------|----------------------|------|------|--|
| Možnost                       | AUTO 1 AUTO 2 AUTO 3 |      |      |  |
| DEF. SEN.(VÝCHOZÍ CITLIVOST)  |                      | 100  |      |  |
| MAX. SEN. (MAX. CITLIVOST)    | 800                  | 1600 | 3200 |  |
| MIN. SH. SP. (MAX. DOBA EXP.) | 1/60 s               |      |      |  |

Fotoaparát automaticky zvolí citlivost na úrovni mezi výchozí a maximální hodnotou; citlivost bude vyšší než výchozí hodnota pouze tehdy, jestliže by doba expozice nutná pro optimální expozici byla delší hodnota nastavená jako MAX. SHUTTER SPEED (DOBA EXPOZICE).

Jestliže je hodnota nastavená jako DEFAULT SENSITIVITY (VÝCHO-ZÍ CITLIVOST) vyšší než hodnota MAX. SENSITIVITY (MAX. CIT-LIVOST), bude hodnota DEFAULT SENSITIVITY (VÝCHOZÍ CITLI-VOST) nastavena na hodnotu MAX. SENSITIVITY (CITLIVOST).

Fotoaparát může zvolit dobu expozice delší než **MAX. SHUTTER SPEED (MAX. DOBA EXPOZICE)**, jestliže by snímky pořízené při hodnotě **MAX. SENSITIVITY (MAX. CITLIVOST)** byly stále podexponovované. **SENSITIVITY (CITLIVOST)**.

#### MOUNT ADAPTOR SETTING (NASTAVENÍ ADAPTÉRU)

Umožňuje upravit nastavení objektivu nasazeného na adaptéru.

#### Volba spouště

Při použití objektivu s interní spouští lze zvolit, zda bude použita spoušť na fotoaparátu (**BODY (TĚLO**)) nebo v objektivu (**LENS** (**OBJEKTIV**)).

🕕 U některých objektivů nemá tato možnost žádný vliv.

#### Uložená nastavení

Přístroj umožňuje uložit nastavení pro až 6 objektivů; možnost **OFF** deaktivuje korekce ohniskové vzdálenosti, zkreslení, barevných odstínů a periferního osvětlení.

#### Volba ohniskové vzdálenosti

Ohniskovou vzdálenost lze nastavovat voličem.

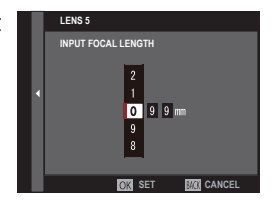

#### Korekce distorze

Nastavte možnost STRONG (SILNÁ), ME-DIUM (STŘEDNÍ) nebo WEAK (SLABÁ) pro korekci RADIÁLNÍ nebo TANGENCI-ÁLNÍ distorzi.

|     | LENS5 DISTORTION CORRECTION |
|-----|-----------------------------|
|     | BARREL STRONG               |
|     | BARREL MEDIUM               |
| 3 4 | BARREL WEAK                 |
|     | OFF                         |
|     | PINCUSHION WEAK             |
|     | PINCUSHION MEDIUM           |
|     | PINCUSHION STRONG           |
|     |                             |
|     |                             |

#### Korekce barevných odstínů

Variace barev (odstínů) mezi středem a okraji snímku lze nastavovat pro každý roh zvlášť.

Chcete-li použít korekci barevných odstínů, postupujte následovně.

| 6<br>R:0 B:0 |  |
|--------------|--|
| NEXT OK SET  |  |

- Otáčením zadního ovládacího voliče vyberte požadovaný roh. Vybraný roh je označen trojúhelníkem.
- 2 Pomocí voliče měňte nastavení odstínu, dokud není patrný rozdíl v barvě ve vybraném rohu a ve středu snímku. Stisknutím voliče vlevo nebo vpravo můžete upravit barvy na ose tyrkysová–červená. Stisknutím voliče nahoře nebo dole můžete upravit barvy na ose modrá–žlutá.
- Potřebnou velikost korekce zjistíte tak, že budete nastavovat různou korekci a fotografovat modrou oblohu nebo list šedého papíru.

#### Korekce periferního osvětlení

Můžete vybírat hodnoty v rozsahu –5 až +5. Kladná hodnota znamená zesílení periferního osvětlení, záporná hodnota periferní osvětlení zeslabuje. Použití kladných hodnot se doporučuje v případě starších objektivů, záporné hodnoty umožňují vytvářet efekt snímků poříze-

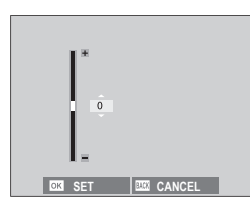

ných starým objektivem nebo dírkovou komorou.

Potřebnou velikost korekce zjistíte tak, že budete nastavovat různé periferní osvětlení a fotografovat modrou oblohu nebo list šedého papíru.

#### WIRELESS COM. (BEZDRÁTOVÁ KOMUNIKACE)

Fotoaparát umožňuje připojení ke smartphonu pomocí aplikace "FUJIFILM Camera Remote". Na smartphonu si pak můžete prohlížet snímky ve fotoaparátu, stahovat vybrané snímky, ovládat fotoaparát na dálku a kopírovat do fotoaparátu data o poloze.

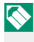

Materiály ke stažení a další informace najdete na webových stránkách:. http://fujifilm-dsc.com/wifi/

#### FLASH SETTING (NASTAVENÍ BLESKU) 4

Umožňuje nastavit blesk.

Chcete-li upravit nastavení blesku, stiskněte v režimu fotografování tlačítko MENU/OK a vyberte záložku E (FLASH SETTING (NASTAVENÍ BLESKU)).

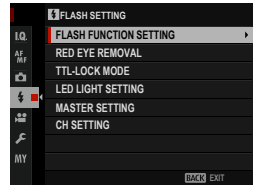

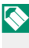

🚫 Dostupné možnosti závisí na vybraném režimu fotografování.

# FLASH FUNCTION SETTING (NASTAVENÍ FUNKCE BLESKU

Umožňuje vybrat režim ovládání blesku, režim blesku a režim synchronizace a nastavit výkon blesku. Dostupné možnosti závisí na použitém blesku.

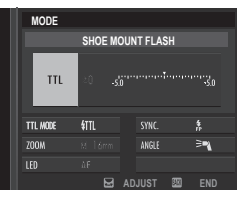

🚫 Další informace najdete na str. 197.

## RED EYE REMOVAL (POTLAČENÍ ČERVENÝCH OČÍ)

Umožňuje potlačit jev červených očí způsobený bleskem.

| Možnost             | Popis                                                     |
|---------------------|-----------------------------------------------------------|
| FLASH + REMOVAL     | Kombinace předběžného blesku a digitálního potlačení čer- |
| (BLESK + POTLAČENÍ) | vených očí.                                               |
| FLASH (BLESK)       | Potlačení červených očí pouze bleskem.                    |
| REMOVAL (POTLAČENÍ) | Pouze digitální potlačení červených očí.                  |
| OFF                 | Blesk i digitální potlačení červených očí vypnutá.        |

S Blesk pro potlačení červených očí lze používat v režimu ovládání blesku TTL. Digitální potlačení červených očí proběhne pouze při detekci obličeje a není k dispozici u snímků ve formátu RAW.

### TTL-LOCK MODE (REŽIM ZÁMKU TTL)

Abyste nemuseli nastavovat blesk při každém snímku, můžete uzamknout řízení blesku TTL a dosáhnout tak konzistentních výsledků v celé sérii snímků.

| Možnost                                                          | Popis                                                                                                    |
|------------------------------------------------------------------|----------------------------------------------------------------------------------------------------|
| LOCK WITH LAST FLASH<br>(ZAMKNOUT POSLEDNÍ BLESK)                | Výkon blesku je zablokován na hodnotě naměřené při po-<br>sledním snímku. Pokud žádná dříve naměřená hodnota<br>neexistuje, zobrazí se chybové hlášení. |
| LOCK WITH METERING FLASH<br>(ZAMKNOUT POMOCÍ MĚŘICÍHO<br>BLESKU) | Kamera provede sérii předběžných záblesků a uzamkne vý-<br>kon blesku na naměřené hodnotě.                                                              |

Chcete-li použít zámek TTL, přiřaďte funkci TTL-LOCK (ZÁMEK TTL) k ovládacímu prvku fotoaparátu; poté můžete tímto prvkem zámek TTL aktivovat a deaktivovat [2] 182).

Korekci blesku lze nastavovat i tehdy, je-li aktivován zámek TTL.

#### LED LIGHT SETTING (NASTAVENÍ LED SVĚTLA)

Umožňuje nastavit, zda bude k osvětlení použita LED dioda pro natáčení videa na blesku (je-li k dispozici) nebo světlo asistenta AF.

| Možnost                   | Funkce LED diody pro natáčení videa na snímcích |
|---------------------------|-------------------------------------------------|
| CATCHLIGHT (OSVĚTLENÍ)    | Osvětlení                                       |
| AF ASSIST (ASISTENT AF)   | Světlo asistenta AF                             |
| AF ASSIST + CATCHLIGHT    | Světlo pristanta AE plosvětlopí                 |
| (ASISTENT AF + OSVĚTLENÍ) |                                                 |
| OFF                       | Nic                                             |

Tato možnost je k dispozici i v nabídce nastavení blesku.

### MASTER SETTING (ZÁKLADNÍ NASTAVENÍ)

Umožňuje nastavit skupinu blesku (A, B nebo C) pro blesk nasazený v horkých sáňkách fotoaparátu, jestliže je použit k ovládání externích blesků prostřednictvím bezdrátového optického řízení FUJIFILM; vyberete-li možnost **OFF**, bude výkon hlavního blesku omezen na úroveň neovlivňující finální snímek.

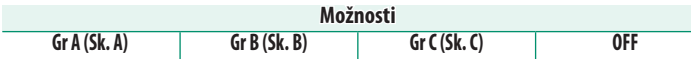

Tato možnost je k dispozici i v nabídce nastavení blesku.

## CH SETTING (NASTAVENÍ KANÁLŮ)

Umožňuje nastavit kanál používaný ke komunikaci mezi hlavním bleskem a externími blesky při použití bezdrátového optického ovládání blesků FUJIFILM. Máte možnost použít samostatné kanály pro různé systémy blesku nebo zabránit vzájemnému rušení, jestliže používáte více systémů blízko sebe.

| Možnosti |     |     |     |
|----------|-----|-----|-----|
| CH1      | CH2 | CH3 | CH4 |

# 🖭 MOVIE SETTING (NASTAVENÍ VIDEA)

Umožňuje nastavit možnosti záznamu videa.

Chcete-li upravit nastavení záznamu videa, stiskněte v režimu fotografování tlačítko **MENU/OK** a vyberte záložku (MOVIE SETTING (NASTAVENÍ VIDEA)).

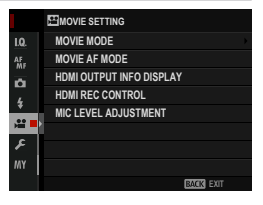

🔇 Dostupné možnosti závisí na vybraném režimu fotografování.

#### MOVIE MODE (REŽIM VIDEA)

Nastavení velikosti snímku a počtu snímků za sekundu pro záznam videa.

| Možnost       | Velikost snímku     | Frekvence |
|---------------|---------------------|-----------|
| 1080/29.97P   |                     | 29,97 fps |
| 1080/25P      | 1920×1080 (Full HD) | 25 fps    |
| 1080/24P      |                     | 24 fps    |
| 1080/23.98P   |                     | 23,98 fps |
| HD 720/29.97P |                     | 29,97 fps |
| HD 720/25P    | 1280×720 (HD)       | 25 fps    |
| HD 720/24P    |                     | 24 fps    |
| HD 720/23.98P |                     | 23,98 fps |

#### MOVIE AF MODE (REŽIM AF VIDEA)

Nastavení způsobu, kterým fotoaparát volí bod zaostření pro záznam videa.

| Možnost       | Popis                                                      |
|---------------|------------------------------------------------------------|
| MULTI         | Automatický výběr bodu zaostření.                          |
| AREA (OBLAST) | Fotoaparát zaostří na objekt ve vybrané oblasti zaostření. |

#### HDMI OUT. INFO DIS. (ZOBR. INFO O VÝSTUPU HDMI)

Je-li vybrána možnost **ON**, budou zařízení HDMI, k nimž je fotoaparát připojen, zobrazovat informace zobrazené na displeji fotoaparátu.

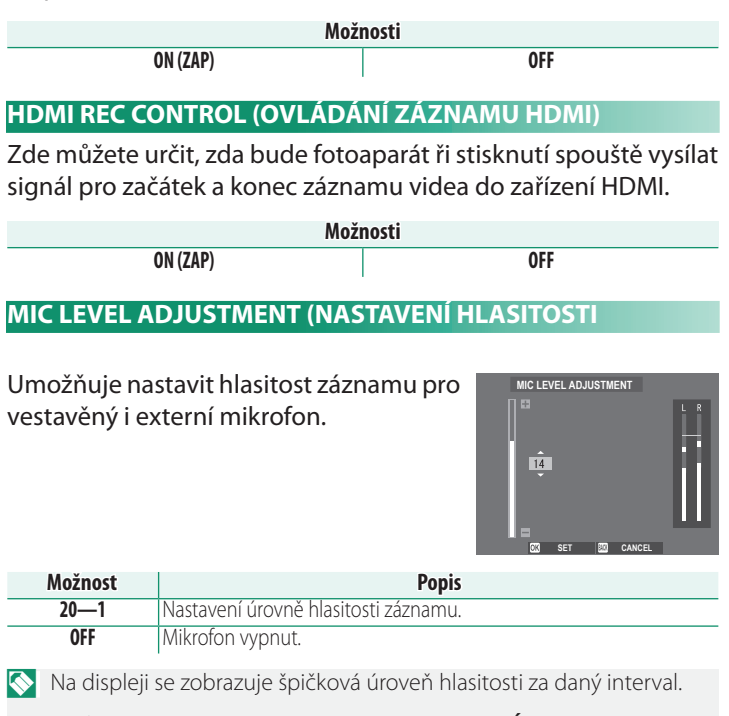

Funkci **MIC LEVEL ADJUSTMENT (NASTAVENÍ HLASITOSTI MIK-ROFONU)** můžete přiřadit ovládacímu prvku fotoaparátu a poté tímto prvkem upravovat hlasitost během záznamu.

| -  |    | <i>i</i> |     |
|----|----|----------|-----|
| РО | ZN | AN       | IKA |
|    |    |          |     |

| <br> | <br> |
|------|------|
|      |      |

# Přehrávání a nabídka přehrávání

# Zobrazení při přehrávání

V této části je uveden seznam indikátorů, které se mohou zobrazovat během přehrávání.

Pro ilustrativní účely je displej zobrazen se všemi indikátory rozsvícenými.

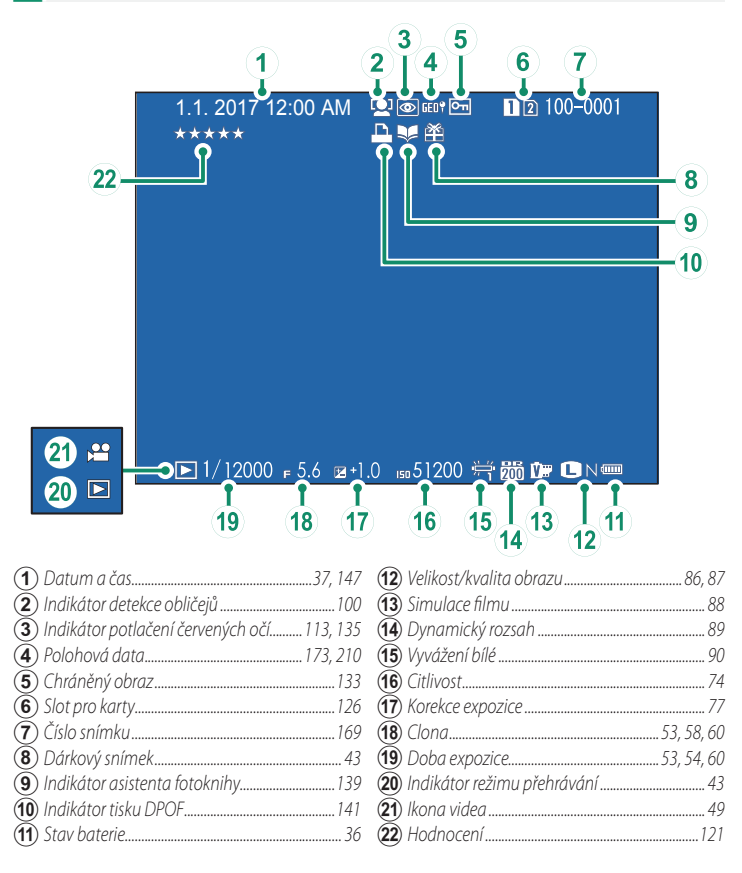

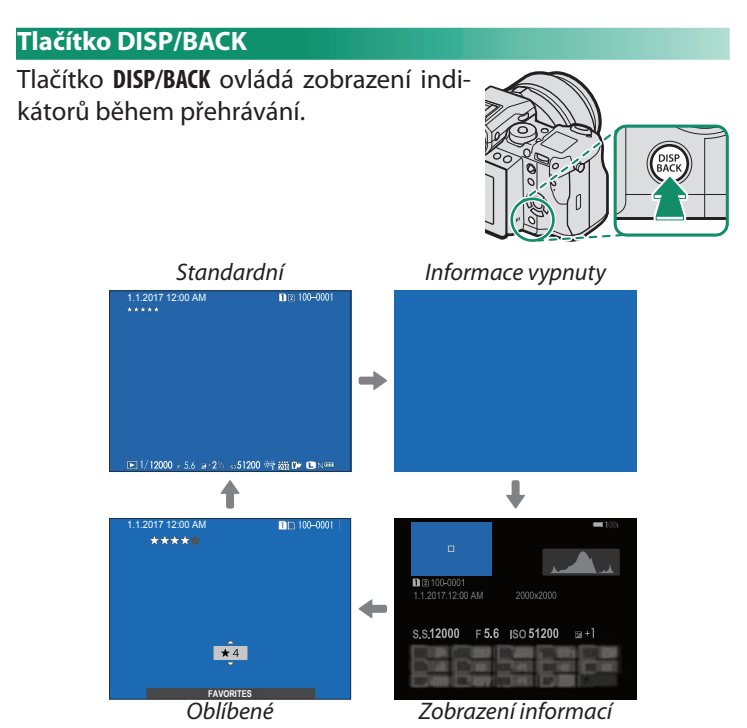

#### Informační zobrazení –

V informačním zobrazení můžete stisknutím voliče procházet sekvencí informací a histogramů.

#### Oblíbené: Hodnocení snímků-

Chcete-li ohodnotit aktuální snímek, stiskněte **DISP/BACK** a potom vyberte stisknutím voliče nahoře nebo dole nula až pět hvězdiček.

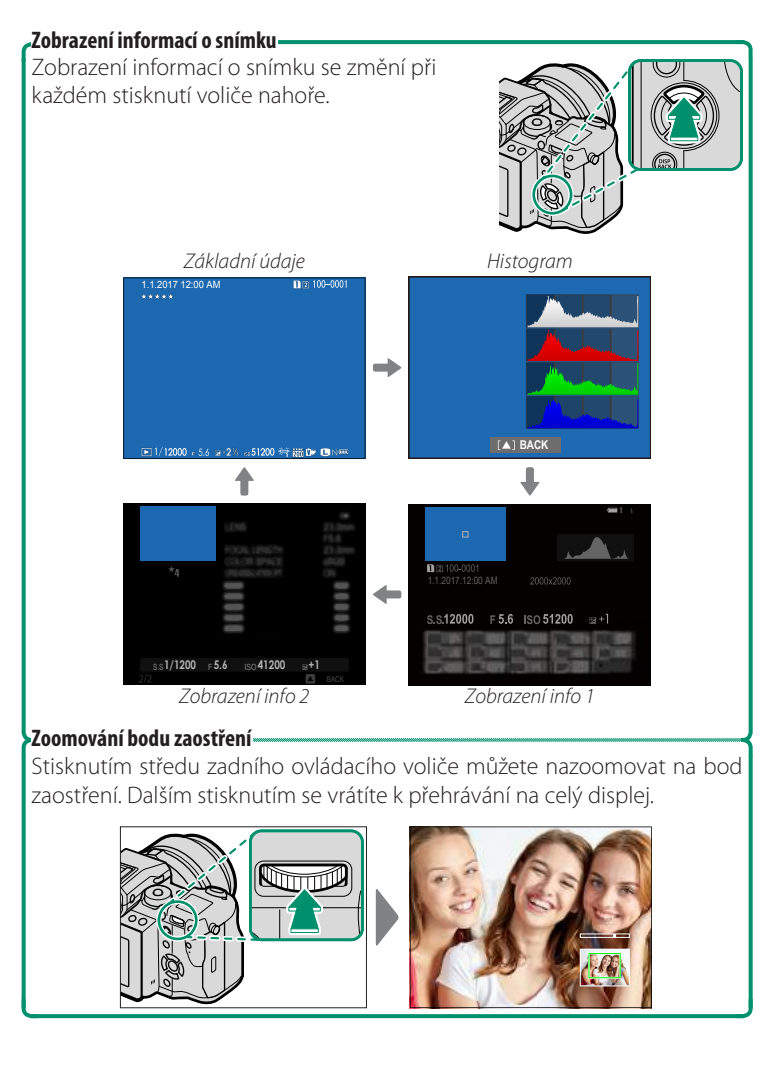

# Prohlížení snímků

V této části jsou uvedeny informace o zoomu při přehrávání a zobrazení více snímků.

K přepnutí ze zobrazení na celý displej na zoom při přehrávání nebo zobrazení více snímků slouží zadní ovládací volič.

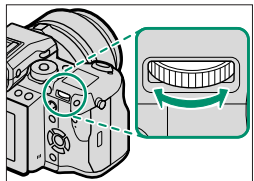

Zobrazení na celý displej

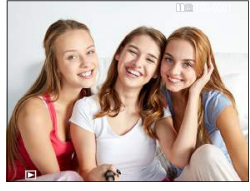

Zobrazení více snímků

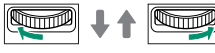

Zobrazení devíti snímků

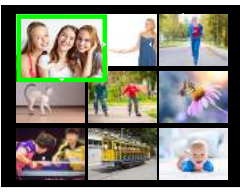

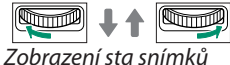

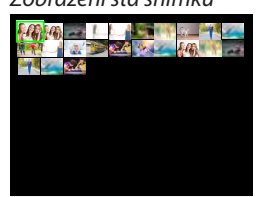

Zoom při přehrávání DISP/BACK MENU/OK

Střední zoom

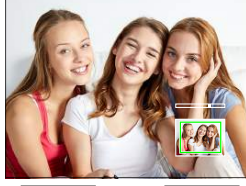

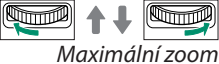

#### Zoom při přehrávání

Otáčením zadního ovládacího voliče doprava si aktuální snímek přiblížíte, otáčením doleva jej oddálíte. Zoom opustíte stisknutím tlačítka **DISP/BACK MENU/OK** nebo středu zadního ovládacího voliče.

Maximální poměr zvětšení závisí na možnosti vybrané v nastavení MIMAGE QUALITY SETTING (NASTAVENÍ KVALITY SNÍMKU) > IMAGE SIZE (VELIKOST SNÍMKU). Zoom při přehrávání nelze použít u oříznutých či rozměrově upravených kopií uložených ve velikosti MI.

#### Listování-

Po nazoomování snímku si můžete pomocí voliče prohlížet různé oblasti snímku, které nejsou momentálně na displeji zobrazené.

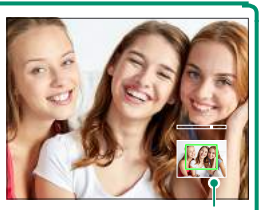

Navigační okénko

#### Zobrazení více snímků

Chcete-li změnit počet zobrazených snímků, otáčejte při zobrazení snímku na celý displej zadním ovládacím voličem doleva.

Pomocí voliče vyberte snímek a stisknutím tlačítka MENU/OK si jej zobrazte na celý displej. Je-li zobrazeno devět nebo sto snímků, můžete stisknutím voliče nahoře nebo dole zobrazit více obrázků.

#### Dotykové ovládání při přehrávání

Je-li vybrána možnost ON v nastavení **BUT./DIAL SET.(NAST.** TLAČÍTEK/VOLIČŮ) > TOUCH SCREEN SET. (NAST.DOTYKOVÉHO DISP.), lze při přehrávání použít násled. způsoby dotyk. ovládání:

 Přejetí: Když přejedete prstem přes displej, zobrazí se další snímky.

- Roztažení: Položte na displej dva prsty a roztáhněte je od sebe; tím obraz přiblížíte.
- Stažení: Položte na displej dva prsty a stáhněte je k sobě; tím obraz oddálíte. Pokusíte-li se o oddálení při zobrazení snímku na celý displej, přejdete do zobrazení více snímků.
- Poklepání: Dvojím klepnutím na displej si přiblížíte vybranou oblast.
- **Tažení**: Při zoomu při přehrávání si tažením prstem můžete zobrazit jinou oblast snímku.

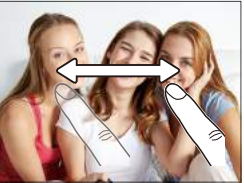

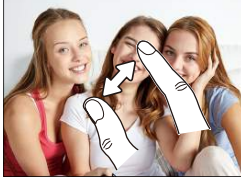

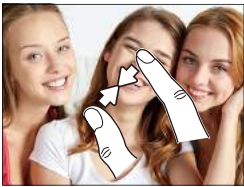

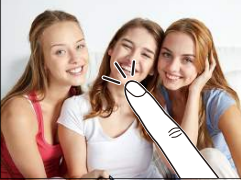

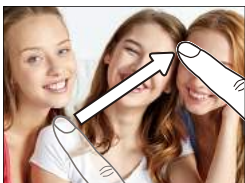

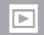

# Nabídka přehrávání

Umožňuje nastavit přehrávání.

Nabídku přehrávání lze otevřít stisknutím tlačítka **MENU/OK** v režimu přehrávání.

|   | PLAY BACK MENU  | 1/2        |
|---|-----------------|------------|
| ▶ | < SWITCH SLOT   | •          |
| £ | RAW CONVERSION  |            |
|   | ERASE           |            |
|   | CROP            |            |
|   | RESIZE          |            |
|   | PROTECT         |            |
|   | IMAGE ROTATE    |            |
|   | RED EYE REMOVAL |            |
|   | E               | ACIKI EXIT |

# SWITCH SLOT (PŘEPNOUT SLOT)

Volba karty, ze které se mají snímky přehrávat.

Sou-li do fotoaparátu vloženy dvě paměťové karty, můžete stisknutím a podržením tlačítka **>** zvolit kartu, ze které chcete přehrávat.
# RAW CONVERSION (PŘEVOD RAW)

Informace o nastavení fotoaparátu se ve formátu RAW ukládají odděleně od dat zachycených obrazovým snímačem. Pomocí nastavení D PLAY BACK MENU (NABÍDKA PŘEHRÁVÁNÍ) > RAW CONVERSION (PŘEVOD RAW) můžete vytvářet kopie snímků RAW ve formátu JPEG s použitím různých možností, které jsou uvedeny na str. 128. Vytvoření kopie nemá na původní obrazová data žádný vliv; jeden snímek RAW je tedy možno zpracovat více různými způsoby.

- 1 Zobrazte si snímek ve formátu RAW a stisknutím tlačítka MENU/OK otevřete nabídku přehrávání.
- 2 Stisknutím voliče nahoře nebo dole vyberte položku 🗖 PLAY BACK MENU (NABÍDKA PŘEHRÁVÁNÍ) > RAW CONVERSION (PŘEVOD RAW) a stiskněte tlačítko MENU/OK; zobrazí se nastavení.

Tyto možnosti si lze zobrazit též stisknutím tlačítka **Q** během přehrávání.

3 Stisknutím voliče nahoře nebo dole vyberte požadované nastavení a potvrďte jej stisknutím voliče vpravo. Stisknutím voliče nahoře nebo dole vyberte požadovanou možnost a potvrďte ji tlačítkem MENU/OK. Stejným postupem upravte i další nastavení.

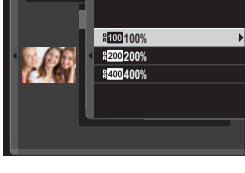

4 Stisknutím tlačítka Q si zobrazte náhled kopie ve formátu JPEG a uložte ji tlačítkem MENU/OK.

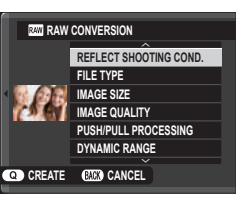

7

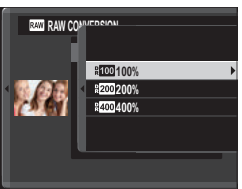

# Nastavení, která lze měnit při převodu snímků z formátu RAW na JPEG, jsou následující:

| Nastavení                                                         | Popis                                                                                                    |  |
|-------------------------------------------------------------------|----------------------------------------------------------------------------------------------------|--|
| REFLECT SHOOTING                                                  | Kopie JPEG bude vytvořena s použitím nastavení                                                                   |  |
| COND. (PODLE PODMINEK<br>FOTOGRAFOVÁNÍ)                           | platného v okamžiku pořízení snímku.                                                                             |  |
| FILE TYPE (TYP SOUBORU)                                           | Volba formátu souboru.                                                                                           |  |
| <b>IMAGE SIZE (VELIKOST SNÍMKU)</b>                               | Nastavení velikosti snímku.                                                                                      |  |
| IMAGE QUALITY<br>(KVALITA SNÍMKU)                                 | Nastavení kvality snímků.                                                                                        |  |
| PUSH/PULL PROCESSING<br>(ZPRACOVÁNÍ PUSH/PULL)                    | Umožňuje upravovat expozici.                                                                                     |  |
| DYNAMIC RANGE<br>(DYNAMICKÝ ROZSAH)                               | Umožňuje zvýraznit detaily a získat tak přirozený kontrast.                                                      |  |
| FILM SIMULATION<br>(SIMULACE FILMU)                               | Umožňuje simulovat efekt různých typů filmu.                                                                     |  |
| GRAIN EFFECT (EFEKT ZRNĚNÍ)                                       | Přidá efekt zrnění.                                                                                              |  |
| COLOR CHROME EFFECT<br>(EFEKT CHROMOVÝCH BAREV)                   | Ztmavuje barvy v tmavých oblastech snímku.                                                                       |  |
| WHITE BALANCE<br>(VYVÁŽENÍ BÍLÉ)                                  | Určuje vyvážení bílé.                                                                                            |  |
| WB SHIFT<br>(úprava vyvážení bílé)                                | Jemné nastavení vyvážení bílé.                                                                                   |  |
| HIGHLIGHT TONE<br>(ODSTÍN SVĚTLÝCH MÍST)                          | Úprava světlých míst.                                                                                            |  |
| SHADOW TONE<br>(ODSTÍN TMAVÝCH MÍST)                              | Úprava tmavých míst.                                                                                             |  |
| COLOR (BARVA)                                                     | Úprava hustoty barev.                                                                                            |  |
| SHARPNESS (OSTROST)                                               | Umožňuje zostřit nebo změkčit obrysy.                                                                            |  |
| NOISE REDUCTION<br>(REDUKCE ŠUMU)                                 | Zpracuje kopii s cílem snížit zrnitost.                                                                          |  |
| LENS MODULATION OPTIMIZER<br>(OPTIMALIZACE MODULACE<br>OBJEKTIVU) | Umožňuje zlepšit rozlišení prostřednictvím nastavení<br>difrakce a mírné ztráty zaostření na okrajích objektivu. |  |
| COLOR SPACE<br>(BAREVNÝ PROSTOR)                                  | Umožňuje vybrat barevný prostor, který bude použit pro<br>reprodukci barev.                                      |  |

## ERASE (SMAZAT)

# Umožňuje mazat jednotlivé snímky, více vybraných snímků zároveň nebo všechny snímky.

Smazané snímky nelze obnovit. Než budete pokračovat, aktivujte ochranu důležitých snímků nebo je zkopírujte do počítače nebo do jiného úložiště.

| Možnost                             | Popis                              |
|-------------------------------------|------------------------------------|
| FRAME (JEDEN SNÍMEK)                | Mazání snímků po jednom.           |
| SELECTED FRAMES<br>(VYBRANÉ SNÍMKY) | Mazání více vybraných snímků.      |
| ALL FRAMES<br>(VŠECHNY SNÍMKY)      | Smazání všech nechráněných snímků. |

# FRAME (JEDEN SNÍMEK)

- 1 Vyberte možnost FRAME (JEDEN SNÍMEK) v nastavení ERA-SE (SMAZAT) v nabídce přehrávání.
- 2 Stisknutím voliče vlevo nebo vpravo nalistujte požadovaný snímek a stisknutím tlačítka MENU/OK jej smažte (potvrzovací okno se nezobrazí). Stejným postupem smažte i další snímky.

# SELECTED FRAMES (VYBRANÉ SNÍMKY)

- 1 Vyberte možnost SELECTED FRAMES (VYBRANÉ SNÍMKY) v nastavení ERASE (SMAZAT) v nabídce přehrávání.
- 2 Zvýrazněte požadovaný snímek a tlačítkem MENU/OK je vyberte nebo výběr zrušte (snímky ve fotoknihách nebo tiskových příkazech jsou označeny II). Vybrané snímky budou označenv zatržítkem (♥).
- 3 Máte-li hotovo, stiskněte tlačítko DISP/BACK; zobrazí se potvrzovací okno.
- 4 Vyberte možnost OK a tlačítkem MENU/OK vymažte vybrané snímky.

# ALL FRAMES (VŠECHNY SNÍMKY)

- 1 Vyberte možnost ALL FRAMES (VŠECHNY SNÍMKY) v nastavení ERASE (SMAZAT) v nabídce přehrávání.
- 2 Zobrazí se potvrzovací okno; vyberte možnost OK a tlačítkem MENU/OK smažte všechny nechráněné snímky.
- Tlačítkem DISP/BACK proces mazání snímků zrušíte; snímky smazané před stisknutím tlačítka ale nelze obnovit.

Jestliže se zobrazí hlášení, že vybrané snímky patří do tiskové fronty DPOF, můžete je smazat stisknutím tlačítka **MENU/OK**.

# CROP (OŘÍZNOUT)

Umožňuje vytvořit oříznutou kopii aktuálního snímku.

- 1 Zobrazte si požadovaný snímek.
- 2 Vyberte možnost CROP (OŘÍZNOUT) v nabídce přehrávání.
- 3 Zadním ovládacím voličem nazoomujte snímek a stisknutím voliče nahoře, dole, vpravo nebo vlevo najeďte na požadovanou oblast snímku.
- 4 Tlačítkem MENU/OK si zobrazte potvrzovací okno.
- **5** Dalším stisknutím tlačítka **MENU/OK** uložíte oříznutou kopii do samostatného souboru.
- Čím větší je oříznutá oblast, tím větší je kopie; všechny kopie mají poměr stran 3:2. Jestliže je velikost finální kopie 2000, zobrazí se žlutý nápis YES (ANO).

# RESIZE (ZMĚNIT VELIKOST)

Umožňuje vytvořit menší kopii aktuálního snímku.

- 1 Zobrazte si požadovaný snímek.
- 2 Vyberte možnost **RESIZE (ZMĚNIT VELIKOST)** v nabídce přehrávání.
- 3 Vyberte velikost a tlačítkem MENU/OK si zobrazte potvrzovací okno.
- **4** Dalším stisknutím tlačítka **MENU/OK** uložíte upravenou kopii do samostatného souboru.

🔇 Dostupné velikosti závisí na velikosti původního snímku.

# PROTECT (OCHRANA)

Umožňuje chránit snímky před neúmyslným vymazáním. Zvýrazněte jednu z následujících možností a stiskněte tlačítko **MENU/OK**.

- FRAME (SNÍMEK): Ochrana jednotlivých snímků. Stisknutím voliče vlevo nebo vpravo si zobrazte snímky a tlačítkem MENU/OK je vyberte nebo výběr zrušte. Máte-li hotovo, stiskněte tlačítko DISP/BACK.
- SET ALL (NASTAVIT NA VŠE): Ochrana všech snímků.
- RESET ALL (RESETOVAT VŠE): Vypne ochranu všech snímků.

V případě formátování paměťové karty budou smazány i chráněné snímky.

# IMAGE ROTATE (OTOČIT SNÍMEK)

Umožňuje otočit snímek.

- 1 Zobrazte si požadovaný snímek.
- 2 Vyberte možnost IMAGE ROTATE (OTOČIT SNÍMEK) v nabídce přehrávání.
- 3 Stisknutím voliče dole otočíte snímek o 90° po směru ručiček, stisknutím nahoře o 90° proti směru ručiček.
- 4 Stiskněte tlačítko **MENU/OK**. Snímek se poté při zobrazení na fotoaparátu zobrazí vždy ve vybrané orientaci.

Chráněné snímky nelze otáčet. Před otočením musíte ochranu vypnout.

Může se stát, že snímky pořízené jiným fotoaparátem nebude možné otočit. Snímky otočené ve fotoaparátu nebudou otočené při zobrazení na počítači nebo na jiném fotoaparátu.

Snímky pořízené s funkcí SCREEN SETTING (NASTAVENÍ DISPLE-JE) > AUTOROTATE PB (AUTOMATICKY OTÁČET PB) se při přehrávání automaticky zobrazí ve správné orientaci.

# RED EYE REMOVAL (POTLAČENÍ ČERVENÝCH OČÍ)

Umožňuje potlačit červené oči na snímku. Fotoaparát analyzuje snímek a najde-li efekt červených očí, vytvoří kopii snímku s potlačením tohoto jevu:

- 1 Zobrazte si požadovaný snímek.
- 2 Vyberte možnost RED EYE REMOVAL (POTLAČENÍ ČERVE-NÝCH OČÍ) v nabídce přehrávání.
- 3 Stiskněte tlačítko MENU/OK.
- Výsledek závisí na scéně a na úspěšnosti detekce obličejů. Červené oči nelze potlačit na snímcích, které již jednou byly zpracovány pomocí funkce potlačení červených očí, které jsou během přehrávání označeny symbolem •.

Čas potřebný na zpracování snímku závisí na počtu rozpoznaných obličejů.

Potlačení červených očí není k dispozici pro snímky ve formátu RAW.

# VOICE MEMO SET. (NAST. HLASOVÝCH POZNÁMEK)

Umožňuje přidat k aktuálnímu snímku hlasovou poznámku.

- 1 Vyberte možnost ON (ZAP) v nastavení VOICE MEMO SETTING (NASTAVENÍ HLASOVÝCH POZNÁMEK) v nabídce přehrávání.
- 2 Zobrazte si snímek, k němuž chcete přidat hlasovou poznámku.
- 3 Stiskněte a držte střed předního ovládacího voliče; nyní můžete nahrát poznámku. Záznam bude ukončen po 30 s nebo po uvolnění voliče.
- Nová poznámka nahradí veškeré dosavadní poznámky. Při odstranění snímku je odstraněna i poznámka.

Hlasové poznámky nelze přidávat k videím a chráněným snímkům.

#### Přehrávání hlasových poznámek–

Snímky s hlasovými poznámkami jsou při přehrávání označeny ikonou . Chcete-li si poznámku přehrát, vyberte daný snímek a stiskněte střed předního ovládacího voliče; při přehrávání poznámky se zobrazuje lišta průběhu. Chcete-li upravit hlasitost, pozastavte přehrávání tlačítkem **MENU/OK** a nastavte hlasitost stisknutím voliče nahoře nebo dole. Dalším stisknutím tlačítka **MENU/OK** nyní obnovíte přehrávání. Hlasitost lze též nastavit v nabídce **Z** SOUND SETTING (NASTAVENÍ ZVUKU) > PLAYBACK VOLUME (HLASITOST PŘEHRÁVÁNÍ).

# COPY (KOPÍROVAT)

Kopírování snímků mezi kartami v prvním a druhém slotu.

- 1 Vyberte možnost COPY (KOPÍROVAT) v nabídce přehrávání.
- 2 Zvýrazněte požadovanou možnost a stiskněte volič vpravo:
  - SLOT1 → SLOT2: Zkopírovat snímky z karty v prvním slotu na kartu v druhém slotu.
  - SLOT2 
     SLOT1: Zkopírovat snímky z karty v druhém slotu na kartu v prvním slotu.
- 3 Zvýrazněte jednu z následujících možností a stiskněte tlačítko MENU/OK:
  - FRAME (SNÍMEK): Kopírování vybraných snímků. Stisknutím voliče vlevo nebo vpravo si zobrazte snímky a tlačítkem MENU/OK zkopírujte aktuální snímek.
  - ALL FRAMES (VŠECHNY SNÍMKY): Kopírování všech snímků.

Je-li cílová karta plná, kopírování se zastaví.

# WIRELESS COM. (BEZDRÁTOVÁ KOMUNIKACE)

Fotoaparát umožňuje připojení ke smartphonu pomocí aplikace "FUJIFILM Camera Remote". Na smartphonu si pak můžete prohlížet snímky ve fotoaparátu, stahovat vybrané snímky, ovládat fotoaparát na dálku a kopírovat do fotoaparátu data o poloze.

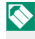

Materiály ke stažení a další informace najdete na webových stránkách:. http://fujifilm-dsc.com/wifi/

# PHOTOBOOK ASSIST (ASISTENT FOTOKNIHY)

Umožňuje vytvářet z oblíbených snímků fotoknihy.

# Vytvoření fotoknihy

- 1 Vyberte možnost NEW BOOK (NOVÁ KNIHA) [•] ⑧ ☞ 邵 邵 四 C PLAY BACK MENU (NABÍDKA PŘEHRÁ-VÁNÍ) > PHOTOBOOK ASSIST (ASISTENT FOTOKNIHY).
- 2 Procházejte snímky a stisknutím voliče nahoře vyberte ty, které chcete použít. Máte-li knihu hotovou, stiskněte tlačítko MENU/OK.

Do fotoknihy nelze vybírat snímky 🚳 a menší ani videa.

První vybraný snímek bude zobrazen na titulní straně. Stisknutím voliče dole můžete na titulní stranu vybrat aktuální snímek.

- 3 Zvýrazněte položku COMPLETE PHOTOBOOK (DOKONČIT FOTOKNIHU) a stiskněte tlačítko MENU/OK (chcete-li vybrat všechny snímky v knize, vyberte možnost SELECT ALL (VY-BRAT VŠE)). Nová kniha bude přidána do seznamu v nabídce asistenta fotoknihy.

Fotokniha může obsahovat až 300 snímků. Knihy neobsahující žádné snímky jsou automaticky mazány.

#### Fotoknihy

Fotoknihy lze kopírovat do počítače pomocí softwaru MyFinePix Studio.

# Prohlížení fotoknih

Zvýrazněte fotoknihu v nabídce asistenta fotoknihy a stisknutím tlačítka **MENU/OK** si ji zobrazte; poté můžete stisknutím voliče vlevo nebo vpravo listovat snímky.

# Úpravy a mazání fotoknih

Zobrazte si požadovanou fotoknihu a stiskněte tlačítko **MENU/OK**. Zobrazí se následující možnosti; vyberte požadovanou možnost a postupujte podle pokynů na displeji.

- EDIT (UPRAVIT): Umožňuje upravit knihu, jak popisuje odstavec "Vytvoření fotoknihy".
- ERASE (SMAZAT): Vymaže knihu.

# PRINT ORDER (DPOF) (TISKOVÝ PŘÍKAZ (DPOF))

Umožňuje vytvořit digitální "tiskový příkaz" pro tiskárny kompatibilní s DPOF.

- 1 Vyberte možnost D PLAY BACK MENU (NABÍDKA PŘEHRÁ-VÁNÍ) > PRINT ORDER (DPOF) (TISKOVÝ PŘÍKAZ (DPOF)).
- 2 Vyberte možnost WITH DATE (S DATEM) C, jestliže chcete na snímky vytisknout datum pořízení, nebo WITHOUT DATE (BEZ DATA), chcete-li snímky tisknout bez data, nebo RESET ALL (RESETOVAT VŠE), pokud chcete nejprve odebrat z tiskového příkazu všechny snímky.
- 3 Zobrazte snímek, který chcete zahrnout nebo odebrat z tiskového příkazu.
- 4 Stisknutím voliče nahoře nebo dole nastavte počet kopií (max. 99). Chcete-li snímek odebrat z příkazu, tiskněte volič dole, dokud není počet kopií nastaven na 0.

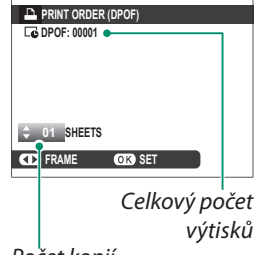

- Počet kopií
- 5 Opakováním kroků 3-4 doplňte tiskový příkaz.
- 6 Na displeji se zobrazí celkový počet výtisků. Ukončete operaci tlačítkem MENU/OK.
- Snímky zahrnuté v aktuálním tiskovém příkazu jsou při přehrávání označeny ikonou .

Tiskový příkaz může obsahovat až 999 snímků.

Po vložení paměťové karty obsahující tiskový příkaz vytvořený v jiném fotoaparátu, zobrazí se hlášení. Tlačítkem **MENU/OK** tiskový příkaz zrušíte; nyní musíte vytvořit nový příkaz podle výše uvedeného postupu.

### instax PRINTER PRINT (TISK NA TISKÁRNĚ instax)

Chcete-li tisknout snímky na volitelné tiskárně FUJIFILM instax SHARE, vyberte možnost **CONNECTION SETTING (NASTAVENÍ PŘIPOJENÍ)** > instax PRINTER CONNECTION SETTING (NASTAVE-NÍ PŘIPOJENÍ K TISKÁRNĚ instax), zadejte název tiskárny instax SHARE (SSID) a heslo a postupujte podle níže uvedených kroků.

- 1 Zapněte tiskárnu.
- 2 Vyberte možnost DPLAY BACK MENU (NABÍDKA PŘEHRÁVÁNÍ) > instax PRINTER PRINT (TISK NA TIS-KÁRNĚ instax). Fotoaparát se spojí s tiskárnou.

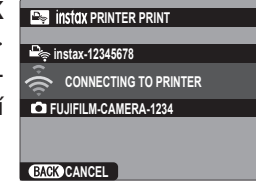

- Chcete-li vytisknout snímek ze série, zobrazte si nejprve daný snímek a pak teprve vyberte příkaz instax PRINTER PRINT (TISK NA TISKÁRNĚ instax).
- 3 Pomocí voliče si zobrazte snímek, který chcete tisknout, a stiskněte tlačítko MENU/OK. Snímek je odeslán na tiskárnu a zahájí se tisk.

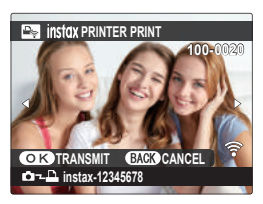

Snímky pořízené jiným fotoaparátem se nevytisknou.

Vytištěná oblast je menší než oblast zobrazená na LCD displeji.

# DISP ASPECT (POMĚR STRAN ZOBRAZENÍ)

Určuje, jak se budou zobrazovat snímky s poměrem stran 4:3 na zařízení High Definition (HD) (tato možnost se projeví pouze tehdy, je-li připojen kabel HDMI). Vyberete-li možnost 16:9, zobrazí se snímek tak, aby vyplnil celý displej, přičemž se ořízne jeho horní a dolní část; možnost 4:3 znamená zobrazení celého snímku s černými pruhy po obou stranách.

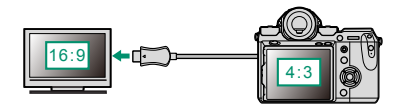

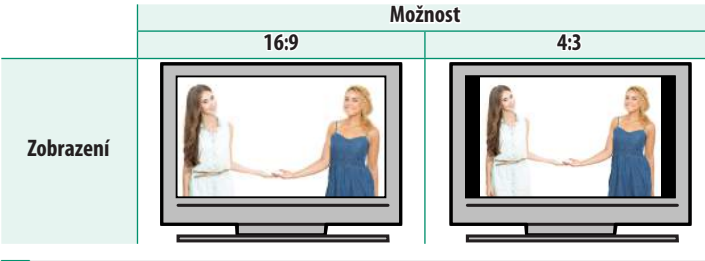

Nastavení **16:9** je určeno pro prohlížení snímků s poměrem stran 16:9.

# Nabídky nastavení

# USER SETTING (UŽIVATELSKÉ NASTAVENÍ)

Slouží k úpravám základního nastavení fotoaparátu.

Nabídku základního nastavení fotoaparátu otevřete tak, že stisknete tlačítko MENU/ OK, vyberete záložku 🔀 (SET UP (NASTA-VENÍ)) a zde položku USER SETTING (UŽIVATELSKÉ NASTAVENÍ).

| USER SETTING    |   |
|-----------------|---|
| FORMAT          | • |
| DATE/TIME       |   |
| TIME DIFFERENCE |   |
| 言語/LANG         |   |
| MY MENU SETTING |   |
| SENSOR CLEANING |   |
| BATTERY AGE     |   |
| RESET           |   |
|                 |   |

## FORMAT (FORMÁT)

Paměťovou kartu naformátujete takto:

- 1 Vyberte možnost Z USER SETTING (UŽIVATELSKÉ NASTAVE-NÍ) > FORMAT (FORMÁT) na záložce 🖾 (SET UP (NASTAVENÍ)).
- 2 Vyberte slot s kartou, kterou chcete naformátovat, a stiskněte tlačítko MENU/OK.
- 3 Zobrazí se potvrzovací okno. Chcete-li paměťovou kartu naformátovat, vyberte OK a stiskněte MENU/OK. Chcete-li nabídku opustit bez formátování, vyberte možnost CANCEL (ZRUŠIT) nebo stiskněte tlačítko **DISP/BACK**.

|   | FORMAT                                       |
|---|----------------------------------------------|
|   | FORMAT CARD IN SLOT 1, OK?<br>ERASE ALL DATA |
| 4 |                                              |
|   |                                              |
|   |                                              |
|   | OK                                           |
|   | CANCEL                                       |
|   |                                              |

Z paměťové karty budou odstraněna veškerá data včetně chráněných snímků. Nezapomeňte tedy zkopírovat důležité soubory do počítače nebo do jiného úložiště.

Během formátování neotevírejte přihrádku baterie.

🚫 Nabídku pro formátování lze otevřít i tak, že stiskněte střed zadního ovládacího voliče a stisknete a podržíte tlačítko 🖆.

# DATE/TIME (DATUM/ČAS)

Při nastavování hodin fotoaparátu postupujte takto:

- 1 Vyberte možnost I USER SETTING (UŽIVATELSKÉ NASTA-VENÍ) > DATE/TIME (DATUM/ČAS) na záložce I (SET UP (NASTAVENÍ)).
- 2 Stisknutím voliče vlevo nebo vpravo vyberte rok, měsíc, den, hodinu nebo minutu a stisknutím voliče nahoře nebo dole upravte nastavení. Chcete-li změnit pořadí zobrazení roku, měsíce a dne, zvýrazněte formát data a stiskněte volič nahoře nebo dole.
- 3 Stiskněte tlačítko MENU/OK a nastavte hodiny.

# TIME DIFFERENCE (ČASOVÝ ROZDÍL)

Umožňuje ihned přepnout hodiny fotoaparátu z vašeho domácího časového pásma na místní čas v cíli cesty. Rozdíl mezi místním časem a vaším domácím časovým pásmem nastavíte takto:

- 2 Pomocí voliče nastavte časový rozdíl mezi místním časem a vaším domácím časovým pásmem. Máte-li nastavení hotovo, stiskněte tlačítko **MENU/OK**.

Chcete-li nastavit hodiny fotoaparátu na místní čas, vyberte položku + LOCAL (MÍSTNÍ) a stiskněte tlačítko MENU/OK. Chcete-li nastavit čas v domácím časovém pásmu, vyberte položku + HOME (DOMÁCÍ). Je-li vybrána možnost + LOCAL (MÍSTNÍ), zobrazí se po zapnutí fotoaparátu na tři sekundy ikona + ve žluté barvě.

| Možnosti         |                 |  |
|------------------|-----------------|--|
| 🕂 LOCAL (MÍSTNÍ) | 合 HOME (DOMÁCÍ) |  |

### Volba jazyka.

# MY MENU SETTING (NASTAVENÍ VLASTNÍ NABÍDKY)

Umožňuje upravit položky na záložce **(MY MENU (MOJE NA-BÍDKA)**), což je vlastní nabídka s často používanými funkcemi.

- Zvýrazněte položku ZUSER SET. (UŽIVAT. NAST.) > MY MENU SET. (NAST. VLAST. NABÍDKY na záložce Z (SET UP (NAST.)) a tlačítkem MENU/OK si zobrazte mož. na obrázku vpravo.
- 2 Stisknutím voliče nahoře nebo dole vyberte položku MY MENU SET. (NAST. VLASTNÍ NABÍDKY a stiskněte tlačítko MENU/OK. Možnosti, které lze přidat do nabídky "My Menu" (Moje nabídka), jsou zvýrazněny modře.

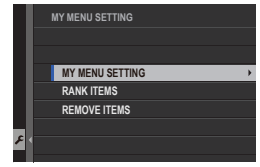

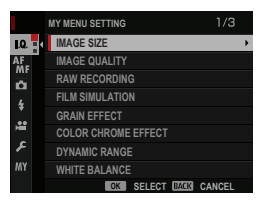

Nožnosti již vložené do nabídky jsou označeny zatržítkem.

3 Vyberte požadovanou položku a stisknutím tlačítka MENU/OK ji přidejte do nabídky "My Menu" (Moje nabídka).

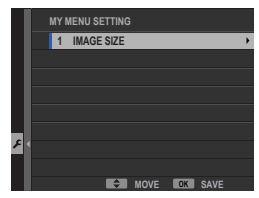

- 4 Tlačítkem MENU/OK se vrátíte zpět do režimu úprav.
- 5 Opak. kroky 3 a 4, dokud nemáte přidány všechny pož. položky.

Nabídka "My Menu" (Moje nabídka) může obsahovat až 16 položek.

#### Úprava nabídky "My Menu" (Moje nabídka)–

Chcete-li položky nabídky usp. jinak nebo odstranit, vyberte v kroku 1 možnost **R.I. (SEŘADIT POL.)** nebo **REMOVE ITEMS (ODEBRAT POLOŽKY)**.

8

# SENSOR CLEANING (ČIŠTĚNÍ SNÍMAČE)

Umožňuje očistit obrazový snímač fotoaparátu od prachu.

- OK: Snímač bude vyčištěn ihned.
- WHEN SWITCHED ON (PO ZAPNUTÍ): Čištění snímače bude provedeno po každém zapnutí fotoaparátu.
- WHEN SWITCHED ON (PŘI VYPNUTÍ): Čištění snímače provedeno při vypnutí fotoaparátu (při vypnutí fotoaparátu v režimu přehrávání ale čištění neproběhne).

Jestliže se nepodaří prach odstranit pomocí funkce čištění snímače, je třeba jej odstranit ručně.

# BATTERY AGE (STÁŘÍ BATERIE)

Umožňuje zkontrolovat stáří baterie (ve formě hodnoty od 0 do 4) ve fotoaparátu a vertikálním bateriovém gripu.

8

# RESET (RESETOVAT)

Umožňuje resetovat možnosti v nabídce fotografování a nastavení na výchozí hodnoty. Reset nemá vliv na uživatelské vyvážení bílé, sady uživatelských nastavení vytvořené pomocí možností EDIT/SAVE CUSTOM SETTING (UPRAVIT/ULOŽIT UŽIVATELSKÉ NASTAVENÍ), WIRELESS SETTINGS (NASTAVENÍ BEZDRÁTOVÉHO PŘIPOJENÍ) a položky nabídky nastavení DATE/TIME (DATUM/ ČAS), TIME DIFFERENCE (ČASOVÝ ROZDÍL).

- 1 Zvýrazněte požadovanou možnost a stiskněte volič vpravo.
- 2 Zobrazí se potvrzovací okno; zvýrazněte položku OK a stiskněte tlačítko MENU/OK.

# SOUND SETTING (NASTAVENÍ ZVUKU)

Umožňuje nastavení zvuků fotoaparátu.

Nastavení zvuků otevřete tak, že stisknete tlačítko **MENU/OK**, vyberete záložku (SET UP (NASTAVENÍ)) a zde položku SOUND SETTING (NASTAVENÍ ZVUKU).

| SOUND SI  | ETTING      |  |
|-----------|-------------|--|
| AF BEEP V | OL.         |  |
| SELF-TIME | R BEEP VOL. |  |
| OPERATIO  | N VOL.      |  |
| HEADPHON  | NES VOLUME  |  |
| SHUTTER   | VOLUME      |  |
| SHUTTER S | SOUND       |  |
| PLAYBACK  |             |  |

# AF BEEP VOL. (HLAS. PÍPNUTÍ AF)

Nastavení hlasitosti pípnutí, které zazní při zaostření. Je-li vybrána možnost **I** OFF, nezazní pípnutí vůbec.

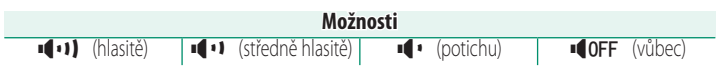

# SELF-TIMER BEEP VOL. (HLAS. PÍPNUTÍ SAMOSPOUŠTĚ)

Nastavení hlasitosti pípnutí, které zazní při aktivaci samospouště. Je-li vybrána možnost **I**OFF, nezazní pípnutí vůbec.

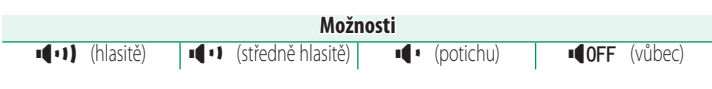

# OPERATION VOL. (HLASITOST OVLÁDÁNÍ)

Umožňuje nastavit hlasitost zvuků vydávaných při obsluze ovládacích prvků fotoaparátu. Vyberete-li možnost **4**0FF, budou zvuky zcela vypnuté.

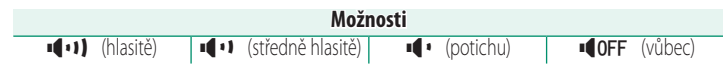

8

# HEADPHONES VOLUME (HLASITOST SLUCHÁTEK)

Umožňuje upravit hlasitost sluchátek. Můžete vybírat hodnoty v rozsahu 0 až 10.

# SHUTTER VOLUME (HLASITOST SPOUŠTĚ)

Umožňuje nastavit hlasitost zvuků elektronické spouště. Vyberete-li možnost **u**OFF, budou zvuky spouště zcela vypnuté.

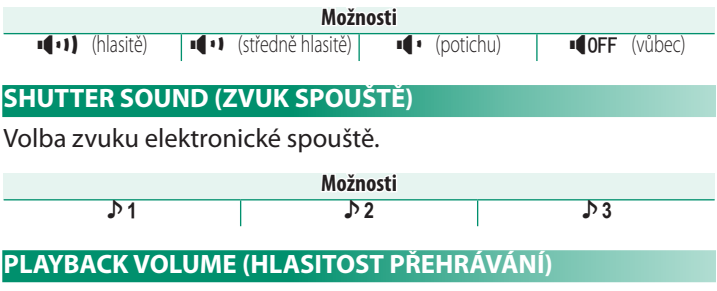

Umožňuje upravit hlasitost přehrávání. Můžete vybírat hodnoty v rozsahu 0 až 10.

# SCREEN SETTING (NASTAVENÍ DISPLEJE)

Umožňuje změnit nastavení displeje.

Nastavení displeje otevřete tak, že stisknete tlačítko **MENU/OK**, vyberete záložku (SET UP (NASTAVENÍ)) a zde položku SCREEN SETTING (NASTAVENÍ DISPLEJE).

|   | SCREEN SETTING 1/2             |   |
|---|--------------------------------|---|
|   | EVF BRIGHTNESS                 | • |
|   | EVF COLOR                      |   |
|   | LCD BRIGHTNESS                 |   |
|   | LCD COLOR                      |   |
|   | IMAGE DISP.                    |   |
| 1 | AUTOROTATE DISPLAYS            |   |
|   | PREVIEW EXP./WB IN MANUAL MODE |   |
|   | PREVIEW PIC. EFFECT            |   |
|   |                                |   |

# EVF BRIGHTNESS (JAS EVF)

Umožňuje upravit jas displeje v elektronickém hledáčku. Zde můžete vybrat možnost **MANUAL (RUČNĚ)** a potom některou z 11 úrovní od +5 (vysoký jas) do –5 (nízký jas) nebo možnost **AUTO**, která zajišťuje automatické nastavení jasu.

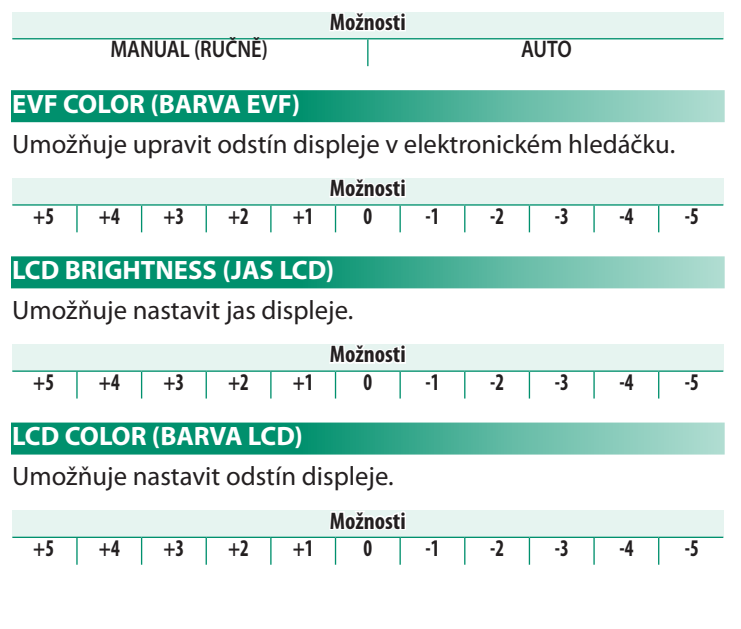

8

# IMAGE DISP. (ZOBRAZENÍ SNÍMKŮ)

Určuje, jak dlouho bude zobrazen snímek po fotografování. Barvy se mohou od barev finálního snímku mírně lišit a při vysoké citlivosti na nich může být viditelný "šum".

| Možnost         | Popis                                                                 |
|-----------------|-----------------------------------------------------------------------|
| CONTINUOUS      | Snímek bude zobrazen, dokud nestisknete tlačítko <b>MENU/OK</b> nebo  |
| (PRŮBĚŽNĚ)      | ostření, stiskněte střed zadního ovládacího voliče; dalším stisknutím |
|                 | zoom zrušíte.                                                         |
| 1.5 SEC (1,5 S) | Snímek bude zobrazen po nastavenou dobu nebo dokud nestisknete        |
| 0.5 SEC (0,5 S) | napůl spoušť.                                                         |
| OFF             | Snímek se po vyfotografování nezobrazí.                               |

## AUTOROTATE DISPLAYS (AUTO ROTACE ZOBRAZENÍ)

Volba, zda se budou indikátory v hledáčku a na LCD displeji otáčet podle orientace fotoaparátu.

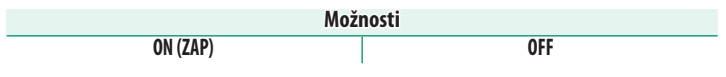

# PR.EXP./WB IN M. M. (NÁHLED EXP./VYV. BÍLÉ V RUČ. REŽ.)

Když vyberete možnost **PREVIEW EXP./WB (NÁHLED EXP./VYVÁ-ŽENÍ BÍLÉ)**, aktivujete náhled expozice a vyvážení bílé v režimu ruční expozice; vyberete-li možnost **PREVIEW WB (NÁHLED VY-VÁŽENÍ BÍLÉ)**, bude se zobrazovat pouze náhled vyvážení bílé (možnost **PREVIEW WB (NÁHLED VYVÁŽENÍ BÍLÉ)** doporučujeme použít v případech, kdy se expozice a vyvážení bílé bude během fotografování pravděpodobně měnit – např. při použití blesku se žárovkovým světlem). Používáte-li blesk nebo v případech, kdy se může v okamžiku pořízení snímku změnit expozice, vyberte možnost **OFF**.

|                                                | Možnosti                             |     |
|------------------------------------------------|--------------------------------------|-----|
| PREVIEW EXP./WB<br>(Náhled exp./vyvážení bílé) | PREVIEW WB<br>(Náhled vyvážení bílé) | OFF |

#### PREVIEW PIC. EFFECT (NÁHLED EFEKTU)

Když zvolíte možnost **ON**, zobrazí se náhled efektů simulace filmu, vyvážení bílé a dalších nastavení; možnost **OFF** zviditelní tmavá místa s malým kontrastem, scény osvětlené zezadu a jiné špatně viditelné objekty.

| Možnosti |     |  |
|----------|-----|--|
| ON (ZAP) | OFF |  |

Je-li vybrána možnost OFF, nebude se nastavení fotoaparátu projevovat na displeji a zobrazené barvy a odstín se budou lišit od finálního snímku. Na displeji se nicméně stále budou zobrazovat efekty rozšířených filtrů a nastavení černobílého/sépiového efektu.

8

# FRAMING GUIDELINE (PRŮVODCE CÍLENÍM)

#### Umožňuje zvolit mřížku pro cílení v daném režimu fotografování.

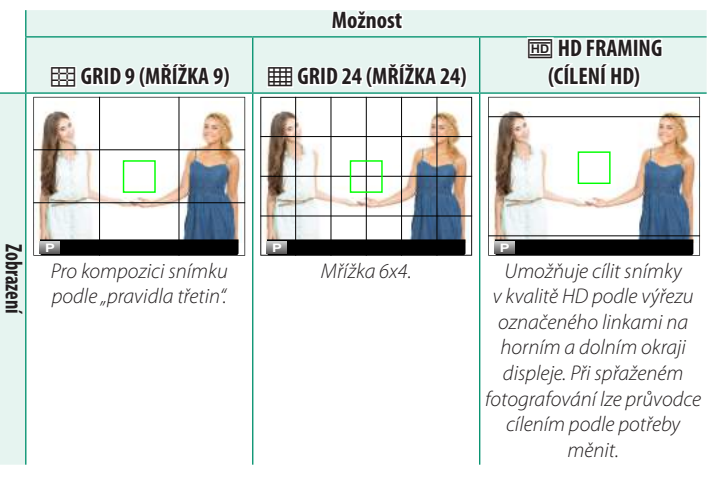

Průvodce cílením se ve výchozím nastavení nezobrazí; lze je ale zobrazit pomocí nastavení SCREEN SETTING (NASTAVENÍ DISPLE-JE) > DISP. CUSTOM SETTING (VLASTNÍ NASTAVENÍ DISPLEJE) (E158)..

Spřažené fotografování je k dispozici v softwaru Adobe® Photoshop® Lightroom® a HS-V5 (nutno zakoupit zvlášť). Uživatelé softwaru Adobe® Photoshop® Lightroom®, kteří si přejí přizpůsobit průvodce cílením HD, musí použít software FUJIFILM Tether Shooting Plug-in PRO (nutno zakoupit zvlášť).

# AUTOROTATE PB (AUTOMATICKY OTÁČET PB)

Vyberete-li možnost **ON**, budou se snímky "na výšku" při přehrávání automaticky otáčet.

| Možnosti                                         |             |  |
|--------------------------------------------------|-------------|--|
| ON (ZAP)                                         | OFF         |  |
| FOCUS SCALE UNITS (JEDNOT                        | (Y OSTŘENÍ) |  |
| Volba jednotek indikátoru vzdálenosti zaostření. |             |  |

| Možnosti       |              |
|----------------|--------------|
| METERS (METRY) | FEET (STOPY) |

# DISP. CUSTOM SETTING (VLASTNÍ NASTAVENÍ DISPLEJE)

Následujícím postupem můžete zvolit položky ve standardním zobrazení indikátorů:

- 1 Tiskněte v režimu fotografování tlačítko **DISP/BACK**, dokud se nezobrazí standardní indikátory.
- 2 Stisk. tlač. MENU/OK a vyberte mož. SC. SET. (NAST. DISP.) > DISP.C.SET. (VLAST. NAST. DISP.) na záložce (SET UP (NAST.)).
- 3 Zvýraz. položku a tlač. MENU/OK ji vyberte nebo výběr zrušte.

| Položka                                             | Výchozí                                          | Položka                                         | Výchozí      |
|-----------------------------------------------------|--------------------------------------------------|-------------------------------------------------|--------------|
| FR. G. (PRŮVODCE CÍLENÍM)                           |                                                  | FLASH (BLESK)                                   | $\checkmark$ |
| EL. LEVEL (ELEKTRO. LIBELA)                         |                                                  | CONTINUOUS MODE                                 |              |
| FO. FRAME (OSTŘICÍ RÁMEČEK)                         | $\checkmark$                                     | (NEPŘETRŽITÝ REŽIM)                             | V            |
| AF DISTANCE INDICATOR<br>(INDIKÁTOR VZDÁLENOSTI AF) |                                                  | DUAL IS MODE<br>(REŽIM DUÁLNÍ IS)               | $\checkmark$ |
| INDIKÁTOR VZDÁLENOSTI MF<br>(MF DISTANCE INDICATOR) | $\checkmark$                                     | TOUCH SCREEN MODE<br>(REŽIM DOTYKOVÉHO          | $\checkmark$ |
| HISTOGRAM                                           |                                                  | DISPLEJE)                                       |              |
| LIVE VIEW HIGHLIGHT ALERT                           |                                                  | WHITE BAL.                                      | $\checkmark$ |
| (VÝSTRAHA SVĚTLÝCH MÍST<br>PŘI ZOBRAZENÍ V REÁLNÉM  | VÝSTRAHA SVĚTLÝCH MÍST<br>ŘI ZOBRAZENÍ V REÁLNÉM | FILM SIMULATION<br>(SIMULACE FILMU)             | $\checkmark$ |
| ČASE)                                               |                                                  | DYNAMIC RANGE                                   |              |
| SHOOTING MODE                                       |                                                  | (DYNAMICKÝ ROZSAH)                              | ▼            |
| (REŽIM FOTOGRAFOVÁNÍ)                               | ×                                                | FR. REM. (ZBÝVAJÍCÍ SNÍMKY)                     | $\checkmark$ |
| APERTURE/S-SPEED/ISO<br>(CLONA/DOBA EXP./ISO)       | $\checkmark$                                     | IMAGE SIZE/QUALITY<br>(VELIKOST/KVALITA OBRAZU) | $\checkmark$ |
| INF. BACK. (DOPLŇUJÍCÍ INFO.)                       | $\checkmark$                                     | MOVIE MODE & REC. TIME                          |              |
| Expo. Comp. (Digit) (Korekce<br>exp. (čís.))        |                                                  | (REŽIM VIDEA A DOBA<br>ZÁZNAMU)                 | $\checkmark$ |
| Expo. Comp. (Scale) (Korekce                        | $\checkmark$                                     | MIC LEVEL ADJUSTMENT                            | V            |
| ENMODE (DEŽIM OSTŘENIÍ)                             |                                                  | - MIKROFONU)                                    |              |
|                                                     | ×                                                | BATTERY LEVEL (STAV BATERIE)                    | $\checkmark$ |
| CHI ITTED TVDE (TVD CDOILČTĚ)                       | ✓                                                | FRAMING OUTLINE                                 |              |
| SHUTTER FIFE (TTP SPOUSTE)                          | V                                                | - (OBRYS CÍLENÍ)                                |              |

- 4 Tlačítkem DISP/BACK uložte provedené změny.
- 5 Tlač. DISP/BACK se postupně vraťte z nabídek do rež. fotografování.

# SUB MONITOR SETTING (NASTAVENÍ DÍLČÍHO DISPLEJE)

Umožňuje zvolit položky zobrazené standardně na LCD displeji.

- 1 Stiskněte tlačítko MENU/OK a vyberte možnost I SCREEN SETTING (NASTAVENÍ DISPLEJE) > SUB MONITOR SETTING (NASTAVENÍ DÍLČÍHO DISPLEJE) na záložce I (SET UP (NA-STAVENÍ)).
- 2 Vyberte možnost STILL MODE (REŽIM FOTOGRAFIE) nebo MOVIE MODE (REŽIM VIDEA).
- 3 Vyberte položky, které se budou zobrazovat na pozicích (1) až (8), a vyberte je nebo zrušte jejich výběr tlačítkem MENU/OK. Položky nedostupné při nastavení MOVIE MODE (REŽIM VIDEA) jsou označeny hvězdičkou ("\*").

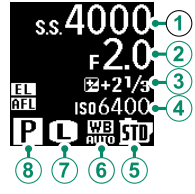

- Text (položky 1) až 4): SHUTTER SPEED (DOBA EXPOZICE), APERTURE (CLONA), EXPO. COMP (KOREKCE EXPOZICE), ISO, MOVIE MODE (REŽIM VIDEA), FRAMES REM. (FREKVEN-CE SNÍMKŮ)\*, REC. TIME (ČAS ZÁZNAMU), NONE (NIC)
- Ikony (položky (5) až (8)): FILM SIMULATION (SIMULACE FILMU), WHITE BALANCE (VYVÁŽENÍ BÍLÉ), IMAGE SIZE (VELIKOST SNÍMKU) \*, SHOOTING MODE (REŽIM FOTOGRAFOVÁNÍ), PHOTOMETRY (FOTOMETRIE), DRIVE MODE (DYNAMICKÝ REŽIM) \*, FOCUS MODE (REŽIM OSTŘENÍ), IMAGE QUALITY (KVALITA SNÍMKU) \*, BATTERY LEVEL (STAV BATERIE), CARD SLOT OPTIONS (MOŽNOSTI SLOTŮ KARET), SHUTTER TYPE (TYP SPOUŠTĚ) \*, DYNAMIC RANGE (DYNAMICKÝ ROZSAH) \*, MOVIE MODE (REŽIM VIDEA) \*, NONE (NIC)
- 4 Tlačítkem **DISP/BACK** uložte provedené změny.

# **BUTTON/DIAL SETTING (NASTAVENÍ** TLAČÍTEK/VOLIČŮ)

Umožňuje přístup k ovládacím prvkům fotoaparátu.

Možnosti ovládání otevřete tak, že stisknete tlačítko **MENU/OK**, vyberete záložku **12** (SET UP (NASTAVENÍ)) a zde položku **BUTTON/DIAL SETTING (NASTAVENÍ TLAČÍTEK/VOLIČŮ).** 

| BUTTON/DIAL SETTING     |   |
|-------------------------|---|
| FOCUS LEVER SETTING     | • |
| EDIT/SAVE QUICK MENU    |   |
| FUNCTION (Fn) SETTING   |   |
| SELECTOR BUTTON SETTING |   |
| COMMAND DIAL SETTING    |   |
| SHUTTER AF              |   |
| SHUTTER AE              |   |
| SHOOT WITHOUT LENS      |   |
|                         |   |

## FOCUS LEVER SETTING (NASTAVENÍ PÁČKY OSTŘENÍ)

Volba funkcí páčky ostření.

| Možnost                   | Popis                                                                                        |
|---------------------------|----------------------------------------------------------------------------------------------|
| LOCK (OFF) (ZÁMEK (VYP.)) | Páčku ostření nelze při fotografování použít.                                                |
| PUSH                      | Stisknutím páčky se zobrazí body zaostření; nakloněním páčky<br>můžete vybrat bod zaostření. |
| ON (ZAP)                  | Nakloněním páčky se zobrazí body zaostření; nyní můžete vybrat<br>bod zaostření.             |

# E./S. QUICK MENU (UPR./UL. RYCHLOU NABÍDKU)

Následujícím postupem můžete vybrat položky v rychlé nabídce.

- 1 Vyb. mož. ☑ BUT./DIAL SET. (NAST. TLAČ./VOLIČŮ) > EDIT/SAVE Q. MENU (UP./UL. RYCH. NAB.) na záložce ☑ (SET UP (NAST.)).
- 2 Zobrazí se aktuální rychlá nabídka; pomocí voliče vyberte položku, kterou chcete změnit, a stiskněte tlačítko MENU/OK.
- 3 Vyberte některou z možností a stisknutím tlačítka MENU/OK ji přiřaďte k vybrané pozici.
  - IMAGE SIZE (VELIKOST SNÍMKU)
  - IMAGE QUALITY (KVALITA SNÍMKU)
  - FILM SIMUL.(SIMULACE FILMU)\*
  - GRAIN EFFECT (EFEKT ZRNĚNÍ)\*
  - COLOR CHROME EFFECT (EFEKT CHROMOVÝCH BAREV)
  - DYN. RANGE (DYNAM. ROZSAH)\*
  - WHITE BALANCE (VYVÁŽENÍ BÍLÉ)\*
  - HIG. TO. (ODSTÍN SVĚTLÝCH MÍST)\*
  - SH. TONE (ODSTÍN TMAVÝCH MÍST)\*
  - COLOR (BARVA)\*
  - SHARPNESS (OSTROST)\*
  - NOISE RED. (REDUKCE ŠUMU)\*
  - S.C. SET. (VYBRAT UŽIVAT. NAST.)\*
  - AF MODE (REŽIM AF)
  - AF-C CUSTOM SET. (UŽIV. NAST. AF-C)
  - FACE/EYE DETECTION SETTING (NA-

STAVENÍ DETEKCE OBLIČEJŮ/OČÍ)

- MF ASSIST (ASISTENT MF)
- SELF-TIMER (SAMOSPOUŠŤ)
- PHOTOMETRY (FOTOMETRIE)
- SHUTTER TYPE (TYP SPOUŠTĚ)
- TOUCH SCREEN MODE
   (REŽIM DOTYKOVÉHO DISPLEJE)
- FLASH FUNCTION SETTING (NASTAVENÍ FUNKCE BLESKU)
- FLASH COMPENSATION (KOREKCE BLESKU)
- MOVIE MODE (REŽIM VIDEA)
- MIC LEVEL ADJUSTMENT
   (NAST. HLASITOSTI MIKROFONU)
- EVF/LCD BRIGHTNESS (JAS EVF/LCD)
- LCD COLOR (BARVA LCD)
- NONE (NIC)

\* Uloženo v aktuální sadě uživatelských nastavení.

Vyberete-li možnost NONE (NIC), nebude k vybrané pozici přiřazena žádná možnost. Jestliže vyberete možnost SELECT CUSTOM SET. (VYBRAT UŽIVAT. NAST.) zobrazí se v rychlé nabídce aktuální nastavení označená štítkem BASE (ZÁKLADNÍ).

4 Vyb. pož. položku a stisk. tlač. MENU/OK ji přiřaďte k vybrané pozici.

🔇 Rychlou nabídku otevřete tak, že v režimu fotogr. podržíte tlačítko **Q**.

# FUNCTION (Fn) SETTING (NASTAVENÍ FUNKCÍ (Fn))

Volba funkcí pro funkční tlačítka.

- Vyberte mož. BUT./DIAL SET. (NAST. TLAČ./VOLIČŮ) > FUN.
   (Fn) SET. (NAST. FUNKCÍ (Fn)) na záložce (SET UP (NAST.)).
- 2 Zvýrazněte požadované tlačítko a stiskněte tlačítko MENU/OK.
- 3 Vyberte některou z možností a stisknutím tlačítka MENU/OK ji přiřaďte k vybranému ovládacímu prvku.
  - EXP. COMP. (KOREKCE EXPOZICE)
  - IMAGE SIZE (VELIKOST SNÍMKU)
  - IMAGE QUALITY (KVALITA SNÍMKU)
  - RAW
  - FILM SIMUL. (SIMULACE FILMU)
  - GRAIN EFFECT (EFEKT ZRNĚNÍ)
  - COLOR CHROME EFFECT (EFEKT CHROMOVÝCH BAREV)
  - DYN. RANGE (DYNAMICKÝ ROZSAH)
  - WHITE BALANCE (VYVÁŽENÍ BÍLÉ)
  - SE. C. SET.(VYBRAT UŽIV. NASTAVENÍ)
  - FOCUS AREA (OBLAST ZAOSTŘENÍ)
  - RAPID AF (RYCHLÝ AF)
  - FO. CHECK (KONTROLA OSTŘENÍ)
  - AF MODE (REŽIM AF)
  - FACE/EYE DETECTION SETTING (NAST. DETEKCE OBLIČEJŮ/OČÍ)
  - SELF-TIMER (SAMOSPOUŠŤ)
  - AE BKT SET. (NAST. BRACKETINGU AE)
  - PHOTOMETRY (FOTOMETRIE)
  - SHUTTER TYPE (TYP SPOUŠTĚ)
  - ISO AUTO SET. (AUTO NAST.ISO)
  - WIR. COM. (BEZDRÁT. KOMUNIKACE)

- FLASH FUNCTION SETTING (NASTAVENÍ FUNKCE BLESKU)
- TTL-LOCK (ZÁMEK TTL)
- MODEL. FLASH (MODEL. BLESK)
- MIC LEVEL ADJUSTMENT (NAST. HLASITOSTI MIKROFONU)
- PREVIEW DEPTH OF FIELD
   (NÁHLED HLOUBKY OSTROSTI)
- PREVIEW EXP/WB IN MANUAL MODE (NÁHLED EXP/VYV. BÍLÉ V RUČNÍM REŽIMU)
- PREVIEW PIC. EFFECT (NÁHLED EFEKTU)
- HISTOGRAM
- ELECTRONIC LEVEL
   (ELEKTRONICKÁ LIBELA)
- AE LOCK ONLY (ZAMKNOUT POUZE AE)
- AF LOCK ONLY (ZAMKNOUT POUZE AF)
- AE/AF LOCK (ZÁMEK AE/AF)
- AF-ON
- LOCK (ZÁMEK)
- PLAYBACK (PŘEHRÁVÁNÍ)
- NONE (NIC) (ovládání vypnuto)

Možnosti přiřazení funkčních tlačítek lze otevřít také podržením tlačítka **DISP/BACK**. Volič může mít vždy pouze jednu funkci.
# AF-ON

Vyberete-li možnost**AF-ON**, můžete místo polovičního stisknutí spouště stisknout daný ovládací prvek.

# MODELING FLASH (MODELOVACÍ BLESK)

Je-li na fotoaparátu nasazen kompatibilní blesk do sáněk a je-li nastaven režim **MODELING FLASH (MODELOVACÍ BLESK)**, můžete stisknutím tlačítka blesk vyzkoušet, zkontrolovat stíny apod. (modelovací blesk).

# TTL-LOCK (ZÁMEK TTL)

Je-li vybrána možnost TTL-LOCK (ZÁMEK TTL), můžete stisknutím daného ovládacího prvku zamknout výstup blesku podle možnosti vybrané v nastavení EJ FLASH SETTING (NASTAVENÍ BLESKU) > TTL-LOCK MODE (REŽIM ZÁMKU TTL) (E) 114).

# SELECTOR BUTTON SET. (NAST. TLAČÍTEK VOLIČE)

### Umožňuje nastavit funkci tlačítek voliče nahoře, dole, vlevo a vpravo.

| Možnost                          | Popis                                                           |  |  |  |  |
|----------------------------------|-----------------------------------------------------------------|--|--|--|--|
| Fn BUTTON<br>(TLAČÍTKO Fn)       | Tlačítka voliče fungují jako funkční tlačítka.                  |  |  |  |  |
| FOCUS AREA<br>(OBLAST ZAOSTŘENÍ) | Pomocí tlačítek voliče lze nastavit umístění oblasti zaostření. |  |  |  |  |

Je-li vybrána možnost FOCUS AREA (OBLAST ZAOSTŘENÍ), nelze používat funkce přiřazené k funkčním tlačítkům.

# COMMAND DIAL SET. (NAST. OVLÁDACÍHO VOLIČE)

### Umožňuje zvolit funkce ovládacích voličů.

| Možnost   | Popis                                                            |
|-----------|------------------------------------------------------------------|
|           | Přední ovládací volič ovládá clonu, zadní ovládací volič dobu    |
| — F ♥ 5.5 | expozice.                                                        |
|           | Přední ovládací volič ovládá dobu expozice, zadní ovládací volič |
| - 3.3 • F | clonu.                                                           |

# SHUTTER AF (CLONA AF)

# Volba, zda fotoaparát při polovičním stisknutí spouště zaostří.

| Možnost  | Popis                                                                         |
|----------|-------------------------------------------------------------------------------|
|          | V režimu ostření S (AF-S) fotoaparát při polovičním stisknutí spouště zaostří |
| ON (ZAP) | a uzamkne ostření, dokud je tlačítko v této poloze. V režimu ostření C (AF-C) |
|          | probíhá ostření při polovičním stisknutí tlačítka průběžně.                   |
| OFF      | Fotoaparát při polovičním stisknutí spouště neostří.                          |

# SHUTTER AE (CLONA AE)

Je-li vybrána možnost **ON**, dojde při polovičním stisknutí spouště k uzamčení doby expozice.

| Možnosti |     |  |  |  |
|----------|-----|--|--|--|
| ON (ZAP) | OFF |  |  |  |

Když vyberete možnost **OFF**, bude fotoaparát moci upravovat expozici před každým snímkem pořízeným v sériovém režimu.

# SHOOT WITHOUT LENS (FOTOGRAFOVÁNÍ BEZ OBJEKTIVU)

Možnost ON povolí aktivaci závěrky bez nasazeného objektivu.

Možnosti ON (ZAP) OFF

# FOCUS RING (OSTŘICÍ OBJÍMKA)

Nastavení směru otáčení ostřicí objímky, při kterém se zvětšuje vzdálenost zaostření.

Možnosti CW (po směru hod. ručiček) CCW (proti směru hod. ručiček)

AE/AF-LOCK MODE (REŽIM ZÁMKU AE/AF)

Jestliže je vybrána možnost **AE & AF ON WHEN PRESSING** (ZAPNOUT AE+AF STISKNUTÍM), pak se po stisknutí tlačítka s přiřazeným zámkem expozice nebo ostření uzamkne expozice a/nebo ostření. Pokud je vybrána možnost **AE & AF ON/OFF** SWITCH (VYPÍNAČ AE+AF), aktivuje se stisknutím tlačítka zámek expozice a/nebo ostření a zůstane aktivní až do příštího stisknutí tlačítka.

| Možnosti                   |                                          |  |  |
|----------------------------|------------------------------------------|--|--|
| AE & AF ON WHEN PRESSING   | ΑΕ 9. ΑΕ ΛΝ/ΛΕΕ SWITCH (WVDÍΝΑČ ΑΕ Ι ΑΕ) |  |  |
| (ZAPNOUT AE+AF STISKNUTÍM) | AE & AF UN/UFF SWITCH (VIPINAC AE+AF)    |  |  |

# EXPO. COMP. BUT. SET. (NAST. TLAČ. KOR. EXPOZICE)

Umožňuje ovládat chování zadního ovládacího voliče a tlačítka, k němuž je přiřazena korekce expozice. Jestliže je vybrána možnost **MON WHEN PRESSING (ZAPNOUT STISKNUTÍM)**, lze korekci expozice upravit přidržením tlačítka a otáčením voliče; pokud je vybrána možnost **MON/OFF SWITCH (VYPÍNAČ)**, nastavuje se korekce expozice stisknutím tlačítka, otočením voliče a dalším stisknutím.

Možnosti ON WHEN PRESSING (ZAPNOUT STISKNUTÍM) ON/OFF SWITCH (VYPÍNAČ)

# TOUCH SCREEN SET. (NAST. DOTYKOVÉHO DISPLEJE)

Aktivace/deaktivace dotykového ovládání.

| Mož      | nosti |
|----------|-------|
| ON (ZAP) | OFF   |

# LOCK (ZÁMEK)

Stisknutím tlačítka MENU/OK můžete vybrat uzamčené ovládací prvky.

| Možnosti           | Popis                                                                     |
|--------------------|---------------------------------------------------------------------------|
|                    | K dispozici jsou následující možnosti:                                    |
|                    | <ul> <li>UNLOCK (ODEMKNOUT): Vyresetuje možnosti zámku.</li> </ul>        |
|                    | • ALL FUNCTION (VŠECHNY FUNKCE): Podržením tlačítka MENU/OK               |
|                    | se uzamknout všechny ovládací prvky.                                      |
| (NASTAVENI ZAMIKU) | • SELECTED FUNCTION (VYBRANÁ FUNKCE): Podržením tlačítka                  |
|                    | MENU/OK se uzamknout pouze ovládací prvky vybrané v nastavení             |
|                    | FUNCTION SELECTION (VÝBĚR FUNKCÍ)                                         |
| FUNCTION           | Funkce, které se uzamknout, vyberete podržením tlačítka <b>MENU</b> /     |
| SELECTION          | <b>OK</b> , jestliže je vybrána možnost <b>SELECTED FUNCTION (VYBRANÁ</b> |
| (VÝBĚR FUNKCÍ)     | FUNKCE) v nastavení LOCK SETTING (NASTAVENÍ ZÁMKU).                       |

# POWER MANAGEMENT (ŘÍZENÍ NAPÁJENÍ)

Umožňuje nastavit řízení napájení.

Nabídku nastavení řízení napájení otevřete tak, že stisknete tlačítko MENU/OK, vyberete záložku **Z** (SET UP (NASTA-VENÍ)) a zde položku POWER MANAGE-MENT (ŘÍZENÍ NAPÁJENÍ).

| AUTO POWER OFF<br>SHOOTING STAND BY MODE |                      |
|------------------------------------------|----------------------|
| AUTO POWER OFF<br>SHOOTING STAND BY MODE |                      |
| AUTO POWER OFF<br>SHOOTING STAND BY MODE |                      |
| SHOOTING STAND BY MODE                   | JTO POWER OFF        |
| AUTO POWER SAVE                          | OOTING STAND BY MODE |
| A CICLONER ON C                          | JTO POWER SAVE       |
|                                          |                      |

# AUTO POWER OFF (AUTOMATICKÉ VYPNUTÍ)

Nastavení doby, po jejímž uplynutí se fotoaparát automaticky vypne, jestliže neprovedete žádnou operaci. Kratší doba znamená delší výdrž baterie; jestliže vyberete možnost **OFF**, je nutno fotoaparát vypnout ručně.

| Možnosti |       |       |               |               |     |
|----------|-------|-------|---------------|---------------|-----|
| 5 MIN    | 2 MIN | 1 MIN | 30 SEC (30 S) | 15 SEC (15 S) | OFF |

# SHO. STAND BY M. (POHOT. REŽIM FOTOGRAFOVÁNÍ)

V pohotovostním režimu se vypnout všechny displeje kromě pomocného LCD displeje, aby se neplýtvalo energií. Toto nastavení určuje dobu, po které fotoaparát přejde do pohotovostního režimu, pokud neprovedete žádnou operaci; možnost **OFF** pohotovostní režim deaktivuje.

| Možnosti |       |       |               |               |     |
|----------|-------|-------|---------------|---------------|-----|
| 5 MIN    | 2 MIN | 1 MIN | 30 SEC (30 S) | 15 SEC (15 S) | OFF |

# AUTO POWER SAVE (AUTOMATICKÁ ÚSPORA ENERGIE)

Je-li vybrána možnost **ON (ZAP)**, poklesne po krátké době nečinnosti obnovovací frekvence displeje; stisknutím kteréhokoli ovládacího prvku se ale obnoví normální frekvence.

| Možnosti |     |  |  |
|----------|-----|--|--|
| ON (ZAP) | OFF |  |  |

# SAVE DATA SET. (NAST. UKLÁDÁNÍ DAT)

Umožňuje nastavit správu souborů.

Nabídku nastavení správy souborů otevřete tak, že stisknete tlačítko MENU/OK, vyberete záložku 2 (SET UP (NASTAVE-NÍ)) a zde položku SAVE DATA SETTING (NASTAVENÍ UKLÁDÁNÍ DAT).

| RAME NO | ١Č | SNÍMK | (II) |
|---------|----|-------|------|

Nové snímky budou ukládány v obrazových souborech se čtyřčíselnými názvy, přičemž číslo každého snímku bude rovno číslu předchozího snímku zvětšenému o jedničku. Číslo souboru se při přehrávání zobrazuje tak, jak

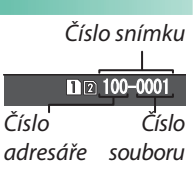

SAVE DATA SETTING

SAVE ORG IMAGE

SWITCH SLOT (SEQUENTIAL) MOVIE FILE DESTINATION

EDIT FILE NAME CARD SLOT SETTING (STILL IMAGE)

COPYRIGHT INFO

ukazuje obrázek. Nastavení **FRAME NO. (Č. SNÍMKU)** určuje, zda se při vložení nové paměťové karty nebo přeformátování aktuální karty číslování souborů vyresetuje na 0001.

| Možnost               | Popis                                                              |  |  |  |
|-----------------------|--------------------------------------------------------------------|--|--|--|
|                       | Číslování pokračuje od posledního použitého čísla souboru nebo     |  |  |  |
| CONTINUOUS (PRŮBĚŽNĚ) | od prvního volného čísla souboru podle toho, které číslo je vyšší. |  |  |  |
|                       | Pomocí této možnosti můžete snížit počet snímků s duplicitními     |  |  |  |
|                       | názvy souborů.                                                     |  |  |  |
|                       | Číslování se po formátování paměťové karty nebo vložení nové       |  |  |  |
| KEINEW (UDINUVII)     | karty vyresetuje na 0001.                                          |  |  |  |

Když číslování snímků dospěje k hodnotě 999-9999, dojde k deaktivaci spouště. Poté, co potřebné snímky přenesete do počítače, naformátujte paměťovou kartu.

Zvolíte-li možnost **Z** USER SET. (UŽIV. NASTAVENÍ) > RESET (RESE-TOVAT), bude hodnota FRAME NO. (Č. SNÍMKU) nastavena na možnost CONTINUOUS (PRŮBĚŽNĚ), ale číslo snímku se nevynuluje.

Čísla snímků pořízených jiným fotoaparátem se mohou lišit.

# SAVE ORG IMAGE (ULOŽIT ORIG. OBRÁZEK)

Vyberete-li možnost **ON**, budou se ukládat nezprac. kopie snímků vytvořené funkcí **RED EYE REM. (POTLAČ. ČERVENÝCH OČÍ**).

ON (ZAP)

Možnosti

OFF

# EDIT FILE NAME (UPRAVIT NÁZEV SOUBORU)

Umož. změnit předponu souboru. U obrázků sRGB se používá čtyřmístná předpona (výchozí je "DSCF"), zatímco obrázky Adobe RGB mají trojmístnou předponu ("DSF") s podtržítkem na začátku.

| Možnost   | Výchozí předpona | Ukázkový název souboru |  |
|-----------|------------------|------------------------|--|
| sRGB      | DSCF             | ABCD0001               |  |
| Adobe RGB | _DSF             | _ABC0001               |  |

Předponu názvů souborů lze upravovat pomocí dotykového ovládání.

# CARD SLOT SET. (STILL IM.) (NAST. SLOTŮ KARET (SNÍMKY))

Nastavení funkce karty v druhém slotu.

| Možnost                 | Popis                                                              |
|-------------------------|--------------------------------------------------------------------|
| SENIIENTIAI (DASTIIDNĚ) | Karta v druhém slotu je používána pouze tehdy, je-li karta v prv-  |
| DEQUENTIAL (FUSTURIAL)  | ním slotu plná.                                                    |
| BACKUP (ZÁLOHOVAT)      | Každý snímek bude uložen dvakrát, jednou na každou kartu.          |
|                         | Podobně jako v nast. SEQ. (POSTUPNĚ) s tím rozdílem, že kopie ve   |
|                         | formátu RAW pořízené s mož. FINE + RAW (JEMNÁ + RAW) nebo          |
| RAW/JPEG                | NOR. + RAW (NORMÁLNÍ + RAW) v nabídce 🖾 IM. Q. SET. (NAST.         |
|                         | KVALITY SNÍMKU) > IM. Q. (KVALITA SNÍMKU) budou ukl. na kar-       |
|                         | tu v prvním slotu a kopie ve formátu JPEG na kartu v druhém slotu. |

# SWITCH SLOT (SEQ.) (PŘEPNOUT SLOT (POSTUPNĚ))

Vyberte kartu, na kterou se budou ukládat data, jestliže je vybrána možnost SEQUENTIAL (POSTUPNĚ) v nastavení CARD SLOT SETTING (STILL IMAGE) (NASTAVENÍ SLOTŮ KARET (SNÍMKY)).

| Možnosti |        |  |  |
|----------|--------|--|--|
| SLOT 1   | SLOT 2 |  |  |

SLOT 2

# MOVIE FILE DESTINATION (UMÍSTĚNÍ SOUBORU VIDEA)

Volba slotu pro ukládání videa.

### Možnosti

SLOT 1

# COPYRIGHT INFO (INFO O AUTORSKÝCH PRÁVECH)

Do nových snímků lze při fotografování vkládat informace o autorských právech ve formě tagů Exif. Změny v těchto informacích se projeví pouze na snímcích pořízených po provedení změny.

| Možnost                              | Popis                                                            |  |  |
|--------------------------------------|------------------------------------------------------------------|--|--|
| DISP COPYRIGHT INFO                  |                                                                  |  |  |
| (ZOBRAZIT INFO O AUTOR-              | Zobrazí aktuální informace o autorských právech.                 |  |  |
|                                      |                                                                  |  |  |
| (ZADAT INFO O AUTOROVI)              | Umožňuje zadat jméno autora snímku.                              |  |  |
| ENTER COPYRIGHT INFO                 |                                                                  |  |  |
| (ZADAT INFO O AUTORSKYCH<br>Právech) | Umožňuje zadat jméno držitele autorských práv.                   |  |  |
| DELETE COPYRIGHT INFO                | Odstraní aktuální informace o autorských právech. Tato změna se  |  |  |
| (ODSTRANIT INFO O AUTOR-             | projeví pouze na snímcích pořízených po nastavení této možnosti; |  |  |
| SKYCH PRAVECH)                       | Informace ulozene u stavajících snímku zustanou beze zmeny.      |  |  |

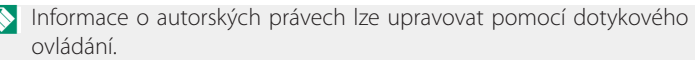

# CONNECTION SETTING (NASTAVENÍ PŘIPOJENÍ)

Umožňuje nastavit připojení k jiným zařízením.

Nastavení připojení otevřete tak, že stisknete tlačítko **MENU/OK**, vyberete záložku **Z** (SET UP (NASTAVENÍ)) a zde položku CONNECTION SETTING (NASTAVENÍ PŘIPOJENÍ).

CONNECTION SETTING

WIRELESS SETTINGS

PC CONNECTION SETTING

GEOTAGGING SET-UP

instax PRINTER CONNECTION SETTING

PC SHOOT MODE

# WIRELESS SET. (NAST. BEZDRÁTOVÉHO PŘIPOJENÍ)

Umožňuje nastavit připojení k bezdrátovým sítím.

| Možnost            | Popis                                                                    |  |  |
|--------------------|--------------------------------------------------------------------------|--|--|
|                    | Zvolte název ( <b>NAME</b> ), který bude fotoaparát identifikovat v bez- |  |  |
| GENERAL SETTINGS   | drátové síti (fotoaparát má přidělen unikátní výchozí název); po-        |  |  |
| (OBECNÁ NASTAVENÍ) | mocí možnosti WIRELESS SETTINGS (NASTAVENÍ BEZDRÁTO-                     |  |  |
|                    | VÉHO PŘIPOJENÍ) můžete obnovit výchozí nastavení.                        |  |  |
| DECIZE IMAGE FOD   | Vyberete-li možnost ON (výchozí nastavení, doporučeno ve větši-          |  |  |
|                    | ně případů), budou větší snímky upraveny na 錋 pro nahrávání              |  |  |
|                    | do smartphonů; možnost <b>OFF</b> znamená, že snímky budou nahrá-        |  |  |
|                    | vány v původní velikosti. Změna velikosti se týká pouze kopie na-        |  |  |
| SMARIPHUNE) SM     | hrané do smartphonu; na originál nemá tato funkce vliv.                  |  |  |

# PC CONNECTION SETTING (NASTAVENÍ PŘIPOJENÍ K PC)

Umožňuje zvolit způsob připojení k počítači. Možnost SIMPLE SETUP (JEDNODUCHÉ NASTAVENÍ) znamená připojení přes WPS, zatímco nabídka MANUAL SETUP (RUČNÍ NASTAVENÍ) umožňuje nakonfigurovat síťové nastavení ručně.

| Možnosti                            |                                |  |  |
|-------------------------------------|--------------------------------|--|--|
| SIMPLE SETUP (JEDNODUCHÉ NASTAVENÍ) | MANUAL SETUP (RUČNÍ NASTAVENÍ) |  |  |

Další informace o bezdrátovém připojení najdete na adrese: http://fujifilm-dsc.com/wifi/

# GEOTAGGING SET-UP (NASTAVENÍ GEOTAGGINGU)

Umožňuje zobrazit data stažená ze smartphonu a nastavit ukládání dat se snímky.

| Možnost                          | Popis                                                                                        |  |  |
|----------------------------------|----------------------------------------------------------------------------------------------|--|--|
| GEOTAGGING                       | Volba, zda budou se snímky po fotografování ukládána polohová<br>data stažená ze smartphonu. |  |  |
| LOCATION INFO (INFO<br>O POLOZE) | Umožňuje zobrazit informace o poloze stažené ze smartphonu.                                  |  |  |

Další informace o bezdrátovém připojení najdete na adrese: http://fujifilm-dsc.com/wifi/

# instax PRINTER CONNECTION SETTING (NASTAVENÍ

Umožňuje nastavit připojení k tiskárnám FUJIFILM instax SHARE.

Název tiskárny (SSID) a heslo Název tiskárny (SSID) je uveden na spodní straně tiskárny; výchozí heslo je "1111". Jestliže jste již nastavili jiné heslo pro tisk ze smartphonu, zadejte toto heslo.

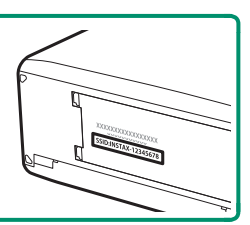

# PC SHOOTING MODE (REŽIM FOTOGRAFOVÁNÍ PC)

### Umožňuje nastavit dálkové (spřažené) fotografování.

| Možnost                 | Popis                                                                   |  |  |
|-------------------------|-------------------------------------------------------------------------|--|--|
| 055                     | Tuto možnost zvolte, pokud nechcete spřažené fotografování              |  |  |
| VFF                     | používat.                                                               |  |  |
|                         | Režim spřaženého fotografování se aktivuje automaticky po připo-        |  |  |
| USB AUTO                | jení fotoaparátu k počítači přes USB. Není-li připojen žádný počítač,   |  |  |
|                         | chová se přístroj stejně jako při nastavení možnosti <b>OFF (VYP)</b> . |  |  |
|                         | Fotoaparát je v režimu spřaženého fotografování i tehdy, není-li        |  |  |
| IICD EIVED (EIVNÍ IICD) | připojen k počítači. Ve výchozím nastavení se snímky neukládají         |  |  |
| USD FINED (FINNI USD)   | na paměťovou kartu; snímky pořízené s fotoaparátem nepřipoje-           |  |  |
|                         | ným k počítači se po připojení přenesou do počítače.                    |  |  |

Při spřaženém fotografování se uplatňuje též nastavení POWER MANAGEMENT (ŘÍZENÍ NAPÁJENÍ) > AUTO POWER OFF (AUTO-MATICKÉ VYPNUTÍ). Vyberete-li možnost OFF (VYP), nebude se fotoaparát automaticky vypínat.

Pro spřažené fotografování je nutný software jako HS-V5 (nutno zakoupit zvlášť) nebo doplňkový modul FUJIFILM Tether Shooting Plug -in PRO nebo Tether Shooting Plug-in v aplikaci Adobe® Photoshop® Lightroom®.

# Zkratky

# Možnosti zkratek

Zde si můžete přizpůsobit ovládání fotoaparátu podle vašich potřeb.

Často používané funkce lze přidat do nabídky **Q** nebo do vlastní nabídky nebo přiřadit k funkčnímu tlačítku **Fn** pro přímý přístup.

- Nabídka Q (
   177): Nabídku Q si zobrazíte stisknutím tlačítka Q.

   V nabídce Q si lze zobrazit a upravovat možnosti vybrané pro často používané položky nabídek.
- "My Menu" (Moje nabídka) () 184): Do této vlastní nabídky můžete přidávat často používané funkce; nabídku otevřete stisknutím tlačítka MENU/OK a výběrem záložky ) ((), MY MENU" (MOJE NABÍDKA)).
- Funkční tlačítka () 180): Funkční tlačítka slouží pro přímý přístup k vybraným funkcím.

# Tlačítko Q (Rychlá nabídka)

Stisk. tlač. Q si můžete rychle zobrazit vybrané možnosti.

# Zobrazení rychlé nabídky

Ve výchozím nastavení obsahuje rychlá nabídka následující položky:

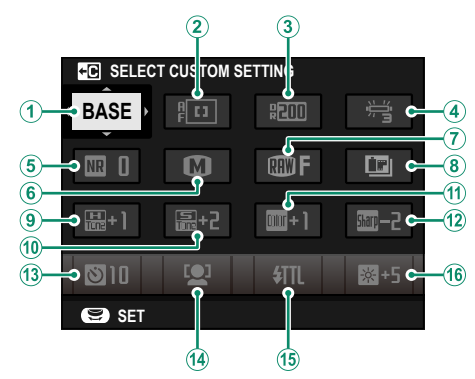

- 1) SEL. CU. SET. (VYBRAT UŽIV. NAST.)
- 2 AF MODE (REŽIM AF)
- (3) DYN. RANGE (DYN. ROZSAH)
- (4) WHITE BALANCE (VYVÁŽENÍ BÍLÉ)
- (5) NOISE RED. (REDUKCE ŠUMU)
- (6) IMAGE SIZE (VELIKOST SNÍMKU)
- (7) IM. QUALITY (KVALITA SNÍMKU)
- (8) FILM SIM. (SIMULACE FILMU)

- (9) HIG. T. (ODSTÍN SVĚTLÝCH MÍST)
- 10 SH. T. (ODSTÍN TMAVÝCH MÍST)
- (1) COLOR (BARVA)
- (12) SHARPNESS (OSTROST)
- (13) SELF-TIMER (SAMOSPOUŠŤ)
- (14) F./E. DET. SET. (NAST.DET.OBL./OČÍ)
- (15) F. FUN. SET. (NAST.FUN. BLESKU)
- (16) EVF/LCD BRIG. (JAS EVF/LCD)

Rychlá nabídka obsahuje aktuálně vybrané možnosti pro (2) - (16), což lze změnit podle postupu na straně 179.

SELECT CUSTOM SETTING (VYBRAT UŽIVATELSKÉ NASTAVENÍ)
 Položka I IM. Q. SET. (NAST. KVALITY SNÍMKU) > SELECT CUSTOM SET.
 (VYBRAT UŽIV. NAST.) (položka 1) zobrazuje aktuální sadu uživatelských nast.
 BASE: Není vybrána žádná sada uživatelských nastavení.

- C 1–C7: Vyberte sadu; zobrazí se nastavení uložené pomocí nabídky
   M.Q. SET. (NAST. KVA. SNÍMKU) > E./S. C. SET. (UPR./ULO. UŽIV. NAST.).
- 🛱 🛱: Aktuální sada uživatelských nastavení.

### Zobrazení a úpravy nastavení

1 Během fotografování můžete rychlou nabídku otevřít stisknutím tlačítka Q.

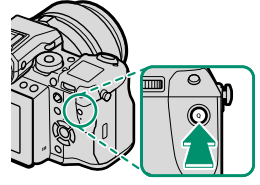

- 2 Pomocí voliče vyberte požadovanou položku a otáčením zadním ovládacím voličem upravte hodnotu.

S Změny nebudou uloženy do aktuální sady nastavení. Změny oproti nastavení v aktuálně sadě nastavení (C1-C7) jsou zobrazeny červeně.

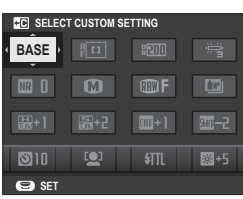

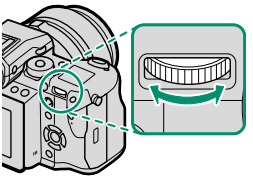

- 3 Máte-li nastavení hotovo, ukončete jej tlačítkem Q.
- Rychlou nabídku lze upravovat pomocí dotykového ovládání.

### Úprava rychlé nabídky

Následujícím postupem můžete vybrat položky v rychlé nabídce:

1 Během fotografování stiskněte a držte tlačítko **Q**.

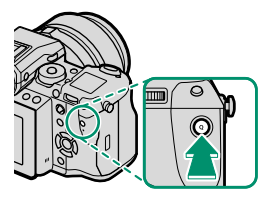

- 2 Zobrazí se aktuální rychlá nabídka; pomocí voliče vyberte položku, kterou chcete změnit, a stiskněte tlačítko MENU/OK.
- 3 Vyberte některou z možností a stisknutím tlačítka MENU/OK ji přiřaďte k vybrané pozici.
  - IMAGE SIZE (VELIKOST SNÍMKU)
  - IMAGE QUALITY (KVALITA SNÍMKU)
  - FILM SIMUL. (SIMULACE FILMU)\*
  - GRAIN EFFECT (EFEKT ZRNĚNÍ)\*
  - C. CH. EF. (EFEKT CHROM. BAREV)
  - DYN. RANGE (DYN. ROZSAH)\*
  - WHITE BALANCE (VYVÁŽENÍ BÍLÉ)\*
  - HIG. T. (ODSTÍN SVĚTLÝCH MÍST)\*
  - SH. TONE (ODSTÍN TMAVÝCH MÍST)\*
  - COLOR (BARVA)\*
  - SHARPNESS (OSTROST)\*
  - NOISE RED. (REDUKCE ŠUMU)\*
  - SEL .C. SET. (VYBRAT UŽIV. NAST.)\*
  - AF MODE (REŽIM AF)

- AF-C C. SET. (UŽIV. NASTAVENÍ AF-C)
- F./E. DET. SET. (NAST. DET. OBLIČ./OČÍ)
- MF ASSIST (ASISTENT MF)
- SELF-TIMER (SAMOSPOUŠŤ)
- PHOTOMETRY (FOTOMETRIE)
- SHUTTER TYPE (TYP SPOUŠTĚ)
- T. SC. MODE (REŽIM DOTYK. DISP.)
- F. FUN.SET. (NAST. FUNKCE BLESKU)
- FLASH COMP. (KOREKCE BLESKU)
- MOVIE MODE (REŽIM VIDEA)
- M. L. ADJ. (NAST. HLAS.MIKROFONU)
- EVF/LCD BRIGHTNESS (JAS EVF/LCD)
- LCD COLOR (BARVA LCD)
- NONE (NIC)

\* Uloženo v aktuální sadě uživatelských nastavení.

Vyberete-li mož. NONE (NIC), nebude k vybrané pozici přiřazena žádná mož. Jestliže vyberete mož. S. C. SET. (VYBRAT UŽIV. NAST.) zobrazí se v rychlé nabídce aktuální nast. označ. štítkem BASE (ZÁKL.).

Sychlou nabídku lze též uprav. v nast. ☑ BUT./DIAL SET. (NAST. TLAČ./ VOLIČŮ) > E./S. QUICK MENU (UPRAV./ULO. RYCHLOU NABÍDKU).

# Tlačítka Fn (funkční tlačítka)

K funkčním tlačítkům a ke středu zadního ovládacího voliče lze přiřazovat funkce pro rychlý přístup k vybraným funkcím.

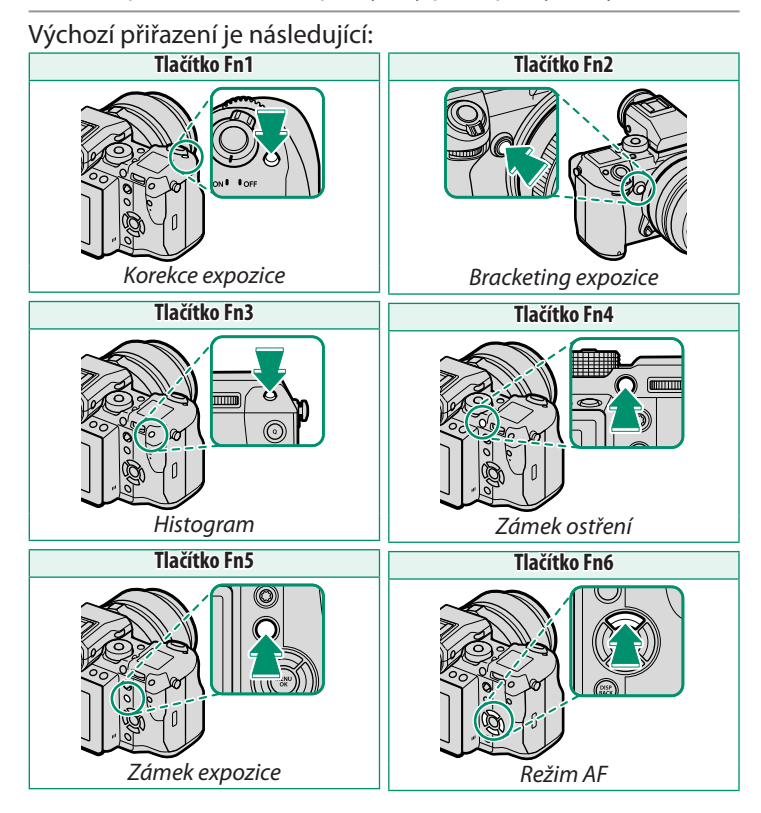

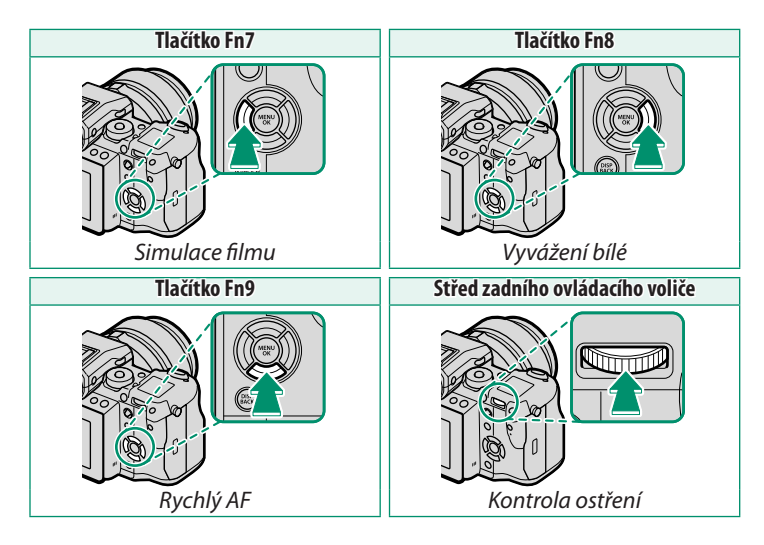

# Nastavení funkce funkčních tlačítek

Přiřazení funkcí k tlačítkům provedete takto:

 Stiskněte a držte tlačítko DISP/BACK, dokud se nezobrazí nabídka pro výběr tlačítek.

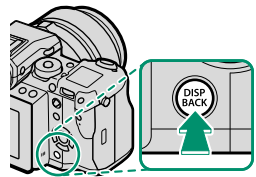

- 2 Vyberte požadované tlačítko a stiskněte MENU/OK.
- 3 Vyberte požadovanou funkci a stisknutím tlačítka MENU/OK ji přiřaďte k vybranému tlačítku. Možnosti jsou následující:
  - EXP. COMP. (KOREKCE EXPOZICE)
  - IMAGE SIZE (VELIKOST SNÍMKU)
  - IMAGE QUALITY (KVALITA SNÍMKU)
  - RAW
  - FILM SIM. (SIMULACE FILMU)
  - GRAIN EFFECT (EFEKT ZRNĚNÍ)
  - C. CH. EF. (EFEKT CHROM. BAREV)
  - DYN. RANGE (DYNAMICKÝ ROZSAH)
  - WHITE BALANCE (VYVÁŽENÍ BÍLÉ)
  - SEL. C. SET. (VYBRAT UŽIV. NAST.)
  - FOCUS AREA (OBLAST ZAOSTŘENÍ)
  - RAPID AF (RYCHLÝ AF)
  - F. CHECK (KONTROLA OSTŘENÍ)
  - AF MODE (REŽIM AF)
  - F./E. DET. SET. (NAST. DET. OBLIČ./OČÍ)
  - SELF-TIMER (SAMOSPOUŠŤ)
  - AE BKT SET. (NAST. BRACKETINGU AE)
  - PHOTOMETRY (FOTOMETRIE)
  - SHUTTER TYPE (TYP SPOUŠTĚ)

- ISO AUTO SET. (AUTO NAST. ISO)
- WIR. COM. (BEZDRÁT. KOM.)
- F. FUN. SET. (NAST. FUNKCE BLESKU)
- TTL-LOCK (ZÁMEK TTL)
- MODEL. FL. (MODELOVACÍ BLESK)
- MIC LEVEL ADJ. (NAST. HLAS.MIKRO.)
- PR. DE.OF FI. (NÁHL. HLOU. OSTROSTI)
- PR. EXP/WB IN MANUAL MODE (NÁHLED EXP/VYV. BÍLÉ V RUČ. REŽIMU)
- PREVIEW PIC. EF. (NÁHLED EFEKTU)
- HISTOGRAM
- EL. LEVEL (ELEKTRONICKÁ LIBELA)
- AE LO. ONLY (ZAMKNOUT POUZE AE)
- AF LO. ONLY (ZAMKNOUT POUZE AF)
- AE/AF LOCK (ZÁMEK AE/AF)
- AF-ON
- LOCK (ZÁMEK)
- PLAYBACK (PŘEHRÁVÁNÍ)
- NONE (NIC) (ovládání vypnuto)

Přiřazení funkcí tlačítkům lze provést i v nabídce BUTTON/DIAL SET. (NASTAVENÍ TLAČÍTEK/VOLIČŮ) > FUNCTION (Fn) SETTING (NASTAVENÍ FUNKCÍ (Fn)). Volič může mít vždy pouze jednu funkci.

# AF-ON

Vyberete-li možnost**AF-ON**, můžete místo polovičního stisknutí spouště stisknout daný ovládací prvek.

# MODELING FLASH (MODELOVACÍ BLESK)

Je-li na fotoaparátu nasazen kompatibilní blesk do sáněk a je-li nastaven režim **MODELING FLASH (MODELOVACÍ BLESK)**, můžete stisknutím tlačítka blesk vyzkoušet, zkontrolovat stíny apod. (modelovací blesk).

# TTL-LOCK (ZÁMEK TTL)

Je-li vybrána možnost TTL-LOCK (ZÁMEK TTL), můžete stisknutím daného ovládacího prvku zamknout výstup blesku podle možnosti vybrané v nastavení EJ FLASH SETTING (NASTAVENÍ BLESKU) > TTL-LOCK MODE (REŽIM ZÁMKU TTL) (E) 114).

# MY MENU (MOJE NABÍDKA)

Umožňuje přístup k vlastní nabídce často používaných funkcí.

Chcete-li zobrazit nabídku "My Menu" (Moje nabídka), stiskněte v režimu fotografování tlačítko **MENU/OK** a vyberte záložku **M (MY MENU (MOJE NABÍDKA)**).

|       | MY MENU                    | 1/2  |
|-------|----------------------------|------|
| I.Q.  | SELF-TIMER                 | •    |
| AF ME | INTERVAL TIMER SHOOTING    |      |
| ~     | FILM SIMULATION            |      |
| £     | GRAIN EFFECT               |      |
| *     | SHUTTER TYPE               |      |
| ≝ .   | IS MODE                    |      |
| ۶     | FACE/EYE DETECTION SETTING |      |
| MY 🛛  | ISO AUTO SETTING           |      |
|       | BACK                       | EXIT |

Záložka I je k dispozici pouze tehdy, jestliže nabídka MY MENU (MOJE NABÍDKA) obsahuje nějaké položky.

# MY MENU SETTING (NASTAVENÍ VLASTNÍ NABÍDKY)

Položky zobrazené na záložce **(MY MENU (MOJE NABÍDKA)**) vyberete takto:

- 1 Zvýrazněte položku SUSER SET. (UŽIVATELSKÉ NASTAVENÍ) > MY MENU SET. (NASTAVENÍ VLASTNÍ NABÍDKY na záložce S (SET UP (NA-STAVENÍ)) a tlačítkem MENU/OK si zobrazte možnosti na obrázku vpravo.
- 2 Stisknutím voliče nahoře nebo dole vyberte položku MY MENU SET. (NAST. VLASTNÍ NABÍDKY a stiskněte tlačítko MENU/OK. Možnosti, které lze přidat do nabídky "My Menu" (Moje nabídka), jsou zvýrazněny modře.

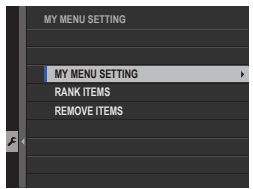

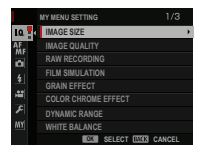

Nožnosti již vložené do nabídky jsou označeny zatržítkem.

3 Vyberte požadovanou položku a stisknutím tlačítka MENU/OK ji přidejte do nabídky "My Menu" (Moje nabídka).

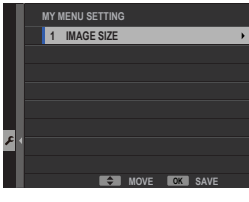

- 4 Tlačítkem MENU/OK se vrátíte zpět do režimu úprav.
- 5 Opakujte kroky 3 a 4, dokud nemáte přidány všechny požadované položky.

Nabídka "My Menu" (Moje nabídka) může obsahovat až 16 položek.

### Úprava nabídky "My Menu" (Moje nabídka)—

Chcete-li položky nabídky uspořádat jinak nebo odstranit, vyberte v kroku 1 možnost **RANK ITEMS (SEŘADIT POLOŽKY)** nebo **REMOVE ITEMS (ODE-BRAT POLOŽKY)**.

| -  |    | <i>4</i> |     |
|----|----|----------|-----|
| РО | ZN | AN       | IKA |
|    |    |          |     |

# Periferní zařízení a volitelné příslušenství

# Objektivy

Fotoaparát lze používat s objektivy určenými pro držák FUJIFILM G.

# Díly objektivů

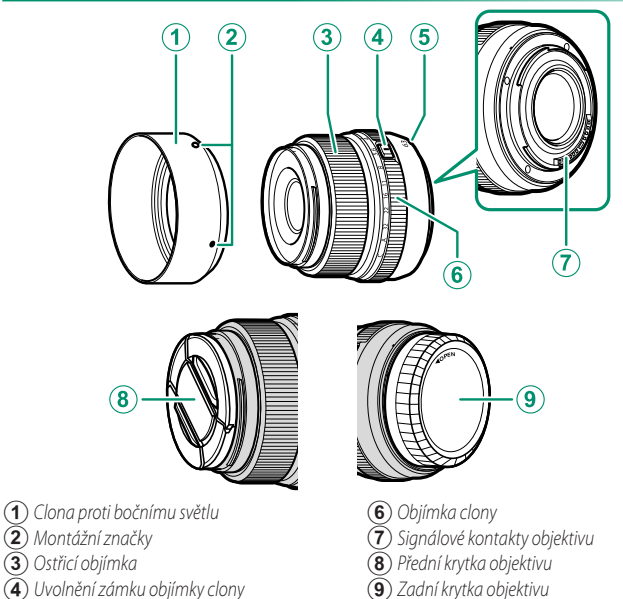

- (4) Uvolnění zámku objímky clony
- (5) Značky pro nasazení (ohnisková vzdálenost)
- Pro illustrativní účely je zde použit objektiv GF63mmF2.8 R WR.

Objektivy

# Péče o objektiv

Odstraňte prach fukarem a poté jej jemně otřete měkkým suchým hadříkem. Zbývající skvrny lze odstranit jemným otřením kusem papíru FUJIFILM pro čištění objektivu, na který nanesete malé množství čisticího prostředku na čočky. Jestliže objektiv nepoužíváte, nasaďte přední i zadní krytku.

# Sejmutí krytky objektivu

Krytku z objektivu sejměte tak, jak ukazuje obrázek.

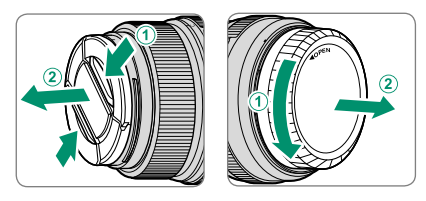

Krytky objektivu se mohou lišit od obrázku.

# Nasazení clony proti bočnímu světlu

Clona proti bočnímu světlu omezuje oslňování a chrání přední část objektivu.

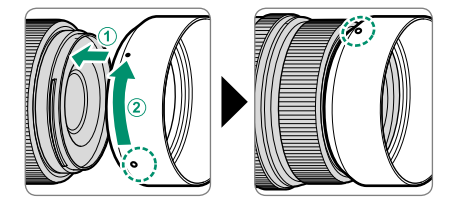

# Vertikální bateriové gripy

Ve volitelném vertikálním bateriovém gripu VG-GF1 je vložena doplňková baterie pro delší výdrž přístroje; grip zároveň usnadňuje držení fotoaparátu v poloze otočené o 90° při fotografování na výšku.

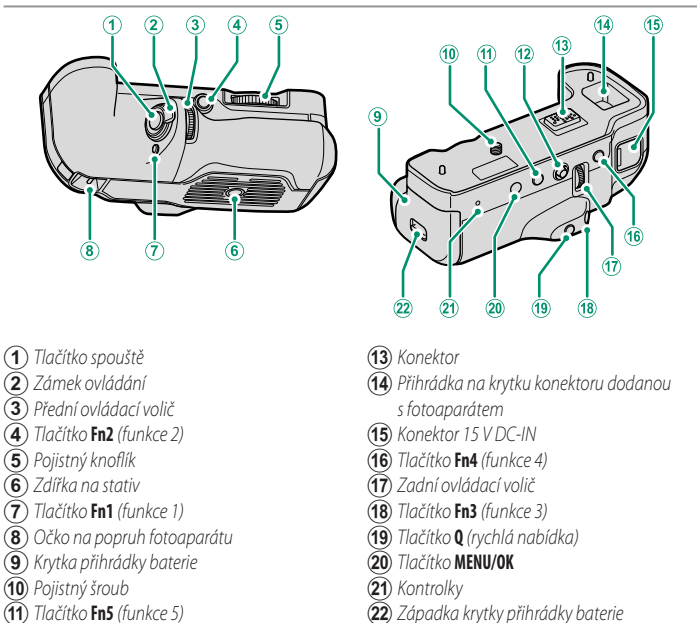

- Tlačítko Fn5 (f
   Páčka ostření
  - Nepokoušejte se nasadit klipsny dodané s fotoaparátem do oček ((8)) na bateriovém gripu.
  - Všechny ovládací prvky mají stejnou funkci jako příslušné prvky na fotoaparátu.

(B)

# Nasazení clony VB-GF1

Clona VB-GF1 se nasazuje tak, jak ukazuje obrázek.

 Odstraňte z fotoaparátu krytku konektoru vertikálního bateriového gripu a vložte do příslušné přihrádky.

2 Přiložte konektory na gripu k příslušným konektorům na fotoaparátu. Otáčením pojistného knoflíku utáhněte šroub.

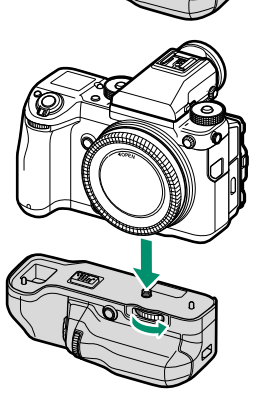

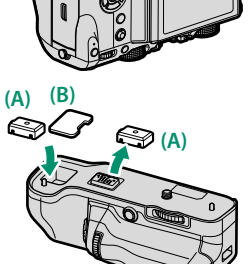

### Vložení baterie

Baterie vložte tak, jak ukazuje obrázek.

- Odjistěte a otevřete krytku přihrádky baterie.
- 2 Zasuňte baterii tak, aby zacvakla.
- 3 Zavřete krytku přihrádky baterie.

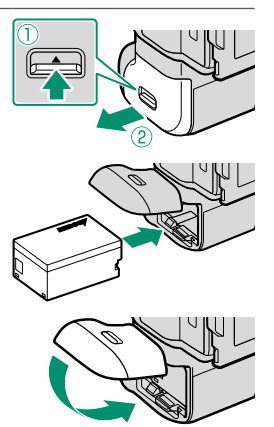

Baterie v gripu je používána jako první a teprve po ní následuje baterie ve fotoaparátu. Po vybití baterie v gripu fotoaparát automaticky přepne na interní baterii. Při přepnutí z jedné baterie na druhou dojde k přerušení záznamu videa a fotografování s dlouhou expozicí. Dojdeli k vybití baterie v gripu, vyjměte ji a nabijte nebo vložte plně nabitou náhradní baterii. Je-li baterie ve fotoaparátu dostatečně nabitá, aby mohla napájet fotoaparát, můžete baterii v gripu vyměnit, aniž byste museli fotoaparát vypnout.

### Použití síťového adaptéru-

K napájení fotoaparátu s nasazeným bateriovým gripem lze použít volitelný síťový adaptér AC-15V. Při připojeném adaptéru se nabíjí baterie vložená v gripu; nabíjení trvá zhruba 120 minut. Před odpojením síťového adaptéru fotoaparát vypněte.

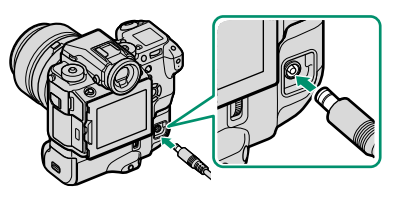

Stav nabití baterie je signalizován ikonami stavu baterie, pokud je fotoaparát zapnutý (v režimu přehrávání), nebo kontrolkou, pokud je vypnutý.

| lkona stavu baterie   | Kontrolka            |                    |
|-----------------------|----------------------|--------------------|
| (fotoaparát zapnutý)  | (fotoaparát vypnutý) | Stav baterie       |
| <b>⊈⊡</b> (žlutá)     | Zap                  | Baterie se nabíjí  |
| (zelená)              | Vур                  | Nabíjení dokončeno |
| <b>⊄!</b> ⊐ (červená) | Bliká                | Závada baterie     |

# Adaptéry náklonu hledáčku

Volitelný adaptér náklonu EVF-TL1 umožňuje natáčet hledáček o ±45° doleva/doprava a o 0 až 90° nahoru/dolů.

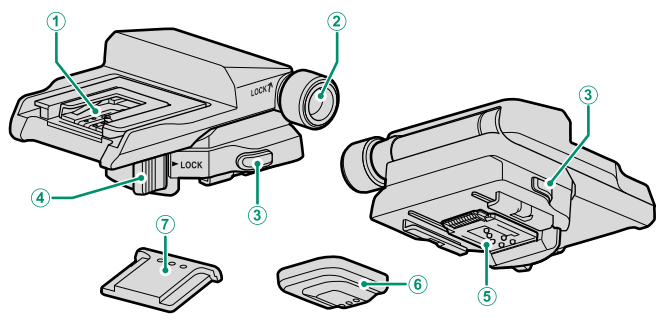

1 Horké sáňky

- Knoflík zámku náklonu
- 3 Uvolnění zámku adaptéru
- (4) Zámek vodorovného otáčení

(5) Konektory
(6) Krytka konektoru
(7) Kryt horkých sáněk

# Nasazení clony EVF-TL1

Nasuňte clonu EVF-TL1 do horkých sáněk fotoaparátu a poté nasaďte elektronický hledáček EVF-GFX1.

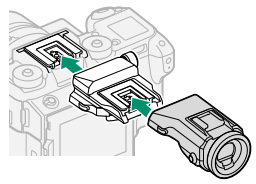

Něted nasazením adaptéru a hledáčku sejměte z fotoaparátu a clony EVF-TL1 kryt horkých sáněk.

### Odstranění clony EVF-TL1-

Sejměte hledáček, stiskněte a držte uvolnění zámků ((1)), stlačte dolů přední část adaptéru ((2)) a stáhněte jej z fotoaparátu, jak ukazuje obrázek.

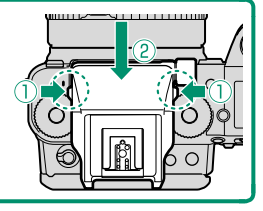

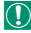

Použijte vždy pouze jeden adaptér náklonu.

# Používání rukojeti EVF-TL1

Otočte hledáček do požadované polohy.

# Otočení hledáčku nahoru nebo dolů

Povolte knoflík zámku náklonu a otočte hledáček nahoru nebo dolů v rozsahu 0 až 90°.

Máte-li hledáček v požadované poloze ((1)), zajistěte jej knoflíkem zámku náklonu ((2)).

# Otočení hledáčku doleva nebo doprava

Uvolněte zámek vodorovného otáčení, jak ukazuje obrázek, a otočte hledáček doleva nebo doprava o ±45°.

Máte-li hledáček v požadované poloze ((1)), vraťte zámek vodorovného otáčení do zajištěné polohy ((2)).

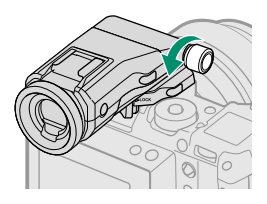

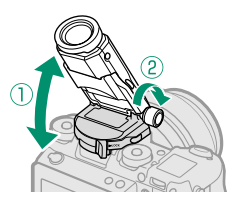

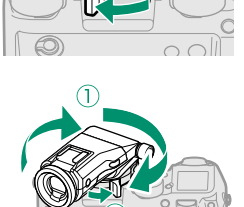

10

# Externí blesky

Blesk může být nasazen do horkých sáněk nebo připojen k synchronizačnímu konektoru.

Externí blesky jsou výkonnější než integrované. Některé podporují vysokorychlostní synchronizaci (FP) a lze je používat s dobou expozice kratší než rychlost synchronizace, zatímco jiné slouží jako hlavní blesk ovládající externí blesky prostřednictvím optického bezdrátového spojení.

Za určitých okolností můžete blesk aktivovat na zkoušku (např. je-li na displeji fotoaparátu zobrazena nabídka nastavení).

### Red-Eye Removal (Potlačení červených očí)-

Funkce potlačení červených očí je k dispozici, jestliže je vybrána možnost OFF v nastavení E FLASH SETTING (NASTAVENÍ BLESKU) > RED EYE RE-MOVAL (POTLAČENÍ ČERVENÝCH OČÍ) a v nastavení E AF/MF SETTING (NASTAVENÍ AF/MF) > FACE/EYE DETECTION SETTING (NASTAVENÍ DETEKCE OBLIČEJŮ/OČÍ) je vybrána možnost ON. Funkce potlačení červených očí minimalizuje efekt červených očí způsobený odrazem světla blesku na sítnici očí objektu.

### Nastavení blesku

Nastavení blesku nasazeného do horkých sáněk nebo připojeného k synchronizačnímu konektoru provedete takto:

- 1 Připojte blesk k fotoaparátu.
- 2 V režimu fotografování vyberte možnost FLASH FUNCTION SETTING (NA-STAVENÍ FUNKCE BLESKU) na záložce FLASH SETTING (NASTAVENÍ BLESKU). Dostupné možnosti závisí na použitém blesku.

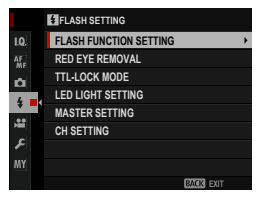

| Nabídka                                     | Popis                                                                                                    |       |  |
|---------------------------------------------|----------------------------------------------------------------------------------------------------|-------|--|
| SYNC TER.                                   | Zobrazí se tehdy, jestliže není připojen kompatibilní blesk                                                                                                    |       |  |
| (SYNCH.                                     | nebo jestliže blesk připojen přes synchronizační konektor                                                                                                    | 199   |  |
| KONEKTOR)                                   | nebo používá pouze kontakt X na horkých sáňkách.                                                                                                    |       |  |
| SHOE MOUNT                                  | Tato možnost se zobrazí, jestliže je do horkých sáněk nasazen                                                                                                    | 1 200 |  |
| FLASH                                       | volitelný blesk a je zapnutý.                                                                                                    | 200   |  |
| MASTER<br>(OPTICAL)<br>(HLAVNÍ<br>(OPTIKA)) | Tato možnost se zobrazí tehdy, jestliže je připojen a zapnut<br>volitelný blesk, který funguje jako hlavní blesk pro ovládání<br>prostřednictvím bezdrátového optického spojení FUJIFILM. | 203   |  |

- Symbol SYNC TERMINAL (SYNCH. KONEKTOR) se zobrazí také tehdy, jestliže je připojen nekompatibilní nebo žádný blesk.
- 3 Pomocí voliče vyberte položku a otáčením zadního ovládacího voliče změňte zvýrazněné nastavení.

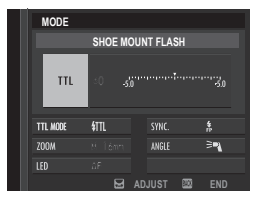

4 Potvrďte nastavení tlačítkem DISP/BACK.
# SYNC TERMINAL (SYNCHRONIZAČNÍ KONEKTOR)

Následující možnosti jsou k dispozici tehdy, jestliže není připojen kompatibilní blesk nebo jestliže je blesk připojen přes synchronizační konektor nebo používá pouze kontakt X na horkých sáňkách.

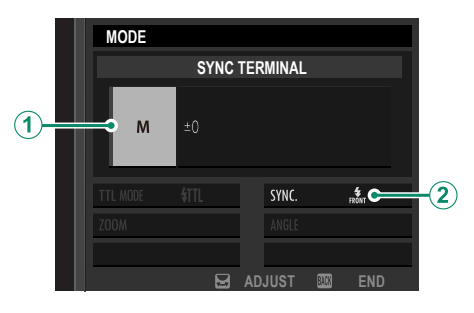

| Nastavení                    | Popis                                                                                                    |  |
|------------------------------|----------------------------------------------------------------------------------------------------|--|
| (1) Režim ovládání<br>blesku | <ul> <li>K dispozici jsou následující možnosti:</li> <li>M: Při fotografování je ze synchronizačního konektoru a horkých sáněk vyslán aktivační signál. Zvolte dobu expozice delší než rychlost synchronizace; v případě dlouhého blesku nebo dlouhé reakční doby může být nutná ještě delší expozice.</li> <li>OFF: Synchronizační konektor a horké sáňky nevysílají aktivační signál.</li> </ul> |  |
| (2) Sync<br>(Synchronizace)  | Umožňuje zvolit, zda se bude blesk aktivovat ihned po otevření<br>závěrky (ktor / IST CURTAIN (RYCHLÁ SYNCH.)) nebo těsně před jejím za-<br>vřením (ktor 2ND CURTAIN (NÁSLEDNÁ SYNCH.)). Ve většině případů se<br>doporučuje používat možnost 1ST CURTAIN (RYCHLÁ SYNCH.).                                                                                                    |  |
| Svnchronizační konektor      |                                                                                                    |  |

# Synchronizační konektor slouží k připojení blesku, který vyžaduje synchronizační kabel.

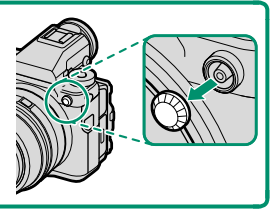

# SHOE MOUNT FLASH (BLESK DO SÁNĚK)

Následující možnosti jsou k dispozici, jestliže je v horkých sáňkách nasazen volitelný blesk a je zapnutý.

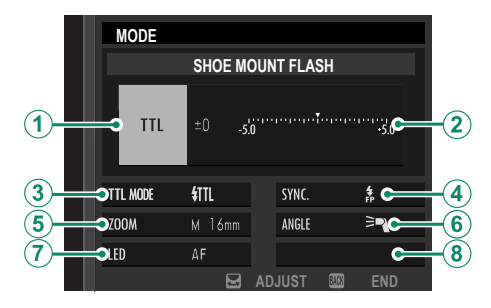

| Nastavení                    | Popis                                                                                                    |
|------------------------------|----------------------------------------------------------------------------------------------------|
| (1) Režim ovládání<br>blesku | <ul> <li>Režim řízení blesku vybraný pro daný blesk. V některých případech lze toto nastavení upravovat na fotoaparátu; dostupné možnosti závisí na použitém blesku.</li> <li>TTL: režim TTL. Úprava korekce blesku (2).</li> <li>M: Blesk se aktivuje s vybraným výkonem bez ohledu na jas objektu nebo nastavení fotoaparátu. Výkon lze v některých případech upravovat přímo na fotoaparátu (2).</li> <li>MULTI: Opakované záblesky. Kompatibilní blesky do horkých sáněk se tedy při pořízení každého snímku aktivují vícekrát.</li> <li>OFF: Blesk se neaktivuje. Některé blesky lze vypnout přímo ve fotoaparátu.</li> </ul> |

| Nastavení                                                       | Popis                                                                                                    |
|-----------------------------------------------------------------|----------------------------------------------------------------------------------------------------|
| (2) Flash compensati-<br>on/output<br>(Korekce/výkon<br>blesku) | <ul> <li>Dostupné možnosti závisí na vybraném režimu ovládání.</li> <li>TTL: Umožňuje upravit korekci blesku (je-li překročen maximální rozsah systému ovládání blesku, nelze použít maximální hodnotu). V případě modelů EF-X20, EF-20 a EF-42 je vybraná hodnota přičtena k hodnotě vybrané u blesku.</li> <li>M/MULTI: Umožňuje upravit výkon blesku (pouze pro kompatibilní blesky). Vyberte některou z možností ve formě zlomku maximálního výkonu v rozsahu od 1/1 (režim M) přes ¼ (MULTI) až po 1/512 v krocích po 1/3 EV. Při nízkých hodnotách se může stát, že se nepodaří dosáhnout požadovaného výsledku, pokud tyto hodnoty překročí možnosti systému ovládání blesku; pořidťte zkušební snímek a zkontrolujte výsledek.</li> </ul>                                                           |
| (3) Flash mode (TTL)<br>(Režim blesku (TTL))                    | <ul> <li>Umožňuje vybrat režim blesku pro ovládání blesku TTL. Dostupné možnosti závisí na vybraném režimu fotografování (P, S, A nebo M).</li> <li>XIII (FLASH AUTO (AUTO BLESK)): Blesk se aktivuje podle potřeby; jas blesku odpovídá jasu objektu. Jestliže se při polovičním stisknutí spouště zobrazí symbol 3, znamená to, že se při fotografování aktivuje blesk.</li> <li>ATTL (STANDARD): Blesk se aktivuje při každém snímku, je-li to možné; jas blesku odpovídá jasu objektu. Blesk se neaktivuje, jestliže není v okamžiku stisknutí spouště zcela nabit.</li> <li>XIII SLOW SYNC. (POMALÁ SYNCH.): Umožňuje spojit blesk s delší dobou expozice při fotografování portrétů na pozadí noční scenérie. Blesk se neaktivuje, jestliže není v okamžiku stisknutí spouště zcela nabit.</li> </ul> |
| (4) Sync<br>(Synchronizace)                                     | Nastavení časování blesku.<br>nám 1ST CURTAIN (RYCHLÁ SYNCH.): Blesk se aktivuje ihned po otevře-<br>ní závěrky (obvykle optimální možnost).<br>n rán 2ND CURTAIN (NÁSLEDNÁ SYNCH.): Blesk se aktivuje těsně před<br>zavřením závěrky.<br>AUTO FP(HSS): Vysokorychlostní synchronizace (pouze pro kompa-<br>tibilní blesky). Při době expozice kratší než odpovídající rychlosti<br>synchronizace blesku fotoaparát automaticky použije vysoko-<br>rychlostní synchronizaci. Stejně jako 1ST CURTAIN (RYCHLÁ SYNCH.),<br>je-li režim ovládání blesku nastaven na MULTI.                                                                                                    |

| Nastavení                                                                       | Popis                                                                                                    |
|---------------------------------------------------------------------------------|----------------------------------------------------------------------------------------------------|
| (5) Zoom                                                                        | Úhel paprsku (pokrytí blesku) u zařízení podporujících nastavení<br>úhlu. Některé blesky umožňují toto nastavení provádět na fotoa-<br>parátu. Je-li vybrána možnost <b>AUTO</b> , bude úhel upravován auto-<br>maticky tak, aby pokrytí odpovídalo ohniskové vzdálenosti.                                                                                                    |
| 6 Osvětlení                                                                     | <ul> <li>Jestliže váš blesk tuto možnost podporuje, máte výběr z následu-<br/>jících možností:</li> <li>T FLASH POWER PRIORITY (PRIORITA VÝKONU BLESKU): Umožňuje po-<br/>někud zmenšit pokrytí a zvětšit tak dosah.</li> <li>T STANDARD: Pokrytí odpovídá úhlu snímání.</li> <li>T (EVEN COVERAGE PRIORITY (PRIORITA ROVNOMĚRNÉHO POKRYTÍ)):<br/>Umožňuje poněkud zvětšit pokrytí a dosáhnout tak rovnoměr-<br/>nějšího osvětlení.</li> </ul> |
| (7) LED light<br>(LED světlo)                                                   | Umožňuje zvolit funkci LED světla při fotografování (pouze pro<br>kompatibilní blesky): jako osvětlení (④ (CATCHLIGHT (POMOCNÉ<br>SVĚTLO)), jako světlo asistenta AF (AF/AF ASSIST (ASISTENT AF)) nebo<br>jako pomocné světlo a světlo asistenta AF zároveň (希/AF ASSIST+<br>CATCHLIGHT (ASISTENT AF+POMOCNÉ SVĚTLO)). Vyberete-li možnost OFF,<br>bude LED světlo během fotografování vypnuté.                                                |
| 7 Number of flashes<br>(Počet záblesků) *                                       | Vyberte počet záblesků při každé aktivaci spouště v režimu MULTI.                                                                                                    |
| <ul> <li>8 Frequency<br/>(Frekvence)*</li> <li>* Io-li překročen max</li> </ul> | Zvolte frekvenci záblesků v režimu <b>MULTI</b> .                                                                                                    |

\* Je-li překročen maximální rozsah systému ovládání blesku, nelze použít maximální hodnotu.

# MASTER(OPTICAL) (HLAVNÍ (OPTIKA))

Tyto možnosti se zobrazí tehdy, jestliže blesk funguje jako hlavní blesk při použití optického bezdrátového ovládání blesku FUJIFILM.

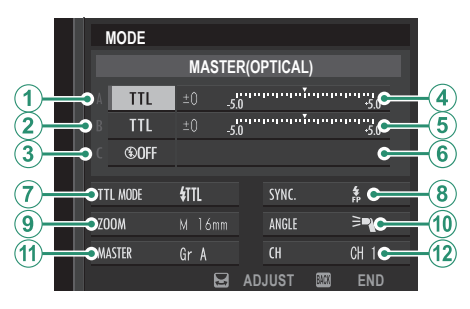

Hlavní a externí jednotky lze seskupit až do tří skupin (A, B a C); režim a výkon blesku lze pak nastavit pro každou skupinu zvlášť. Pro komunikaci mezi jednotkami jsou k dispozici čtyři kanály; máte možnost použít samostatné kanály pro různé systémy blesku nebo zabránit vzájemnému rušení, jestliže používáte více systémů blízko sebe.

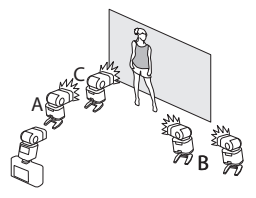

| Nastavení                                                                                                    | Popis                                                                                                    |  |
|----------------------------------------------------------------------------------------------------|----------------------------------------------------------------------------------------------------|--|
| <ol> <li>Flash control mode<br/>(group A)<br/>(Režim ovládání blesku<br/>(skupina A))</li> </ol>                                                                  | <ul> <li>Umožňuje zvolit režim ovládání blesku pro skupinu A, B a C.</li> <li>Možnost TTL% je k dispozici pouze pro skupiny A a B.</li> <li>TTL: Blesky ve skupině budou aktivovány v režimu TTL. Korekci blesku lze nastavit pro každou skupinu samostatně.</li> <li>TTL%: Je-li pro skupinu A nebo B vybrána možnost TTL%, mů-</li> </ul>                                                                                                    |  |
| (2) Flash control mode<br>(group B)<br>Režim ovládání blesku<br>(skupina B)                                                                                       | <ul> <li>žete nastavit výkon vybrané skupiny jako procento výkonu druhé skupiny a dále nastavit celkovou korekci blesku pro obě skupiny.</li> <li>M: V režimu M se blesky v dané skupině aktivují s vybraným výkonem (vyjádřeným jako zlomek plného výkonu) bez ohledu na jas objektu nebo nastavení fotoaparátu.</li> <li>MULTI: Vyberete-li pro některou skupinu možnost MULTI, budou všechny blesky ve všech skupinách pracovat v režimu opakovaných záblesků. Všechny blesky se tedy při pořízení každého snímku aktivují vícekrát.</li> <li>OFF: Je-li vybrána možnost OFF, nebudou se blesky v dané skupině aktivovat vůbec.</li> </ul> |  |
| (3) Flash control mode<br>(group C)<br>Režim ovládání blesku<br>(skupina C)                                                                                       |                                                                                                    |  |
| <ul> <li>(4) Flash compensation/<br/>output (group A)<br/>(Korekce/výkon blesku<br/>(skupina A))</li> <li>(5) Flash compensation/<br/>output (group B)</li> </ul> | Umožňuje nastavit výkon blesku pro vybranou skupinu podle<br>nastaveného režimu ovládání blesku. Je-li překročen maxi-<br>mální rozsah systému ovládání blesku, nelze použít maximální<br>hodnotu.                                                                                                    |  |
| (Korekce/výkon blesku<br>(skupina B))<br>(6) Flash compensation/<br>output (group C)<br>(Korekce/výkon blesku<br>(skupina C))                                     | <ul> <li>TTL: Umožňuje upravit korekci blesku.</li> <li>M/MULTI: Umožňuje upravit výkon blesku.</li> <li>TTL%: Umožňuje nastavit vyvážení mezi skupinou A a B<br/>a upravit celkovou korekci blesku.</li> </ul>                                                                                                    |  |

| Nastavení            | Popis                                                                    |
|----------------------|--------------------------------------------------------------------------|
|                      | Umožňuje vybrat režim blesku pro ovládání blesku TTL. Do-                |
|                      | stupné možnosti závisí na vybraném režimu fotografování (P,              |
|                      | S, A nebo M).                                                            |
|                      | • XIII (FLASH AUTO (AUTO BLESK)): Blesk se aktivuje podle potře-         |
|                      | by; jas blesku odpovídá jasu objektu. A Jestliže se při polo-            |
|                      | vičním stisknutí spouště zobrazí symbol 🗲 , znamená to, že               |
| (7) Flash mode (11L) | se při fotografování aktivuje blesk.                                     |
| (Režim blesku (TTL)) | • <b>#TTL (STANDARD)</b> : Blesk se aktivuje pri každėm snimku, je-li to |
|                      | mozne; jas blesku odpovida jasu objektu. Blesk se neaktivu-              |
|                      | je, jestilze neni v okamziku stisknuti spouste zcela nabit.              |
|                      | • Stow SLUW SYNC. (PUMALA SYNCH.): Umoznuje spojit biesk s delsi         |
|                      | dobou expozice pri totografovani portretu na pozadi nochi                |
|                      | scenerie. Biesk se neaktivuje, jestilize neni v okamziku stisk-          |
|                      | Nucl spousie zcela nabil.                                                |
|                      | 1 1 1 1 1 1 1 1 1 1 1 1 1 1 1 1 1 1 1                                    |
|                      | vření závěrky (obyykla optimální možnost)                                |
|                      |                                                                          |
| -                    | před zavřením závěrky                                                    |
| (8) Sync             | • AIITO FP(HSS): Wysokorychlostní synchronizace (pouze                   |
| (Synchronizace)      | pro kompatibilní blesky). Při době expozice kratší                       |
|                      | než odpovídající rvchlosti svnchronizace blesku                          |
|                      | fotoaparát automaticky použije vysokorychlostní                          |
|                      | synchronizaci. Steině jako <b>1ST CURTAIN (RYCHLÁ SYNCH.)</b>            |
|                      | ie-li režim ovládání blesku nastaven na <b>MULTI</b> .                   |
|                      | Úhel paprsku (pokrytí blesku) u zařízení podporujících nasta-            |
|                      | vení úhlu. Některé blesky umožňují toto nastavení provádět               |
| 9 Zoom               | na fotoaparátu. Je-li vybrána možnost AUTO, bude úhel upra-              |
| ~                    | vován automaticky tak, aby pokrytí odpovídalo ohniskové                  |
|                      | vzdálenosti.                                                             |

| Nastavení                  | Popis                                                                                    |
|----------------------------|------------------------------------------------------------------------------------------|
|                            | Jestliže váš blesk tuto možnost podporuje, máte výběr z ná-<br>sledujících možností:     |
|                            | <ul> <li>= FLASH POWER PRIORITY (PRIORITA VÝKONU BLESKU): Umožňuje</li> </ul>            |
| (10) Osvětlení             | <ul> <li>TANDARD: Pokrytí odpovídá úhlu snímání.</li> </ul>                              |
|                            | • > (EVEN COVERAGE PRIORITY (PRIORITA ROVNOMĚRNÉHO POKRYTÍ)):                            |
|                            | Umožňuje poněkud zvětšit pokrytí a dosáhnout tak rovno-<br>měrnějšího osvětlení.         |
|                            | Umožňuje přiřadit funkci hlavního blesku skupině A (Gr A), B (Gr                         |
|                            | <b>B</b> ) nebo C ( <b>Gr C</b> ). Je-li vybrána možnost <b>OFF</b> , bude výkon hlavní- |
| (14) Mastar                | no blesku zablokovan na urovni neovlivnujici finalnin snimek.                            |
| (II) Master                | do borkých sáněk fotoanarátu a použit jako blavní blesk nasazen                          |
|                            | optické bezdrátové ovládání blesku FUJIFILM v režimu <b>TIL</b> ,                        |
|                            | TTL% nebo M.                                                                             |
| (1) Number of flashes      | Vyberte počet záblesků při každé aktivaci spouště v režimu                               |
| (Počet záblesků)           | MULTI.                                                                                   |
|                            | Umožňuje zvolit kanál, který bude hlavní blesk používat ke                               |
| (12) Kanál                 | komunikaci s externími blesky. Máte možnost použít samo-                                 |
| Nariai                     | statné kanály pro různé systémy blesku nebo zabránit vzájem-                             |
| -                          | nému rušení, jestliže používáte více systémů blízko sebe.                                |
| (12) Frequency (Frekvence) | Zvolte frekvenci záblesků v režimu <b>MULTI</b> .                                        |

# Připojení

# Výstup HDMI

Výstup fotoaparátu při fotografování a přehrávání lze přesměrovat na zařízení HDMI.

# Připojení k zařízení HDMI

K připojení fotoaparátu k televizoru nebo jinému zařízení HDMI použijte kabel HDMI od jiného výrobce.

- 1 Vypněte fotoaparát.
- 2 Zapojte kabel tak, jak ukazuje obrázek, a dávejte pozor, aby byly konektory zasunuty na doraz.

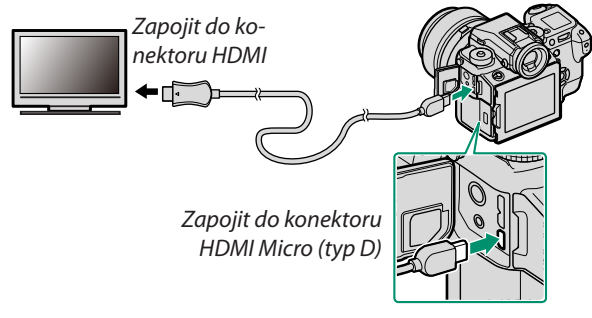

- Použijte kabel HDMI o délce nejvýše 1,5 m.
- 3 Nakonfigurujte zařízení pro vstup HDMI podle návodu dodaného se zařízením.
- 4 Zapněte fotoaparát. Nyní si můžete při fotografování a přehrávání zobrazovat snímky na televizoru a ukládat je do zařízení HDMI.
- 🕦 Když je připojen kabel HDMI, nelze použít kabel USB.

# Fotografování

Při fotografování a záznamu videa můžete sledovat scénu přes objektiv fotoaparátu a zároveň ukládat záznam do zařízení HDMI.

# Přehrávání

Přehrávání spustíte tlačítko **D** na fotoaparátu. Displej fotoaparátu zhasne a snímky a videa budou přehrávána zobrazována na zařízení HDMI. Pozor, ovladače hlasitosti na fotoaparátu nemají vliv na zvuky přehrávané na televizoru; nastavte tedy hlasitost pomocí ovládání televize.

Na některých televizorech se může na začátku přehrávání krátce zobrazit prázdná obrazovka.

# Bezdrátový přenos

Fotoaparát lze bezdrátově propojit se smartphonem prostřednictvím sítě LAN.

Materiály ke stažení a další informace najdete na webových stránkách: http://fujifilm-dsc.com/wifi/

# Bezdrátové připojení: Smartphony

Nainstalujte do smartphonu aplikaci "FUJIFILM Camera Remote", která umožňuje prohlížet snímky ve fotoaparátu, stahovat vybrané snímky, ovládat fotoaparát na dálku a kopírovat do fotoaparátu data o poloze. Po instalaci připojte fotoaparát pomocí nabídky SHOOTING SETTING (NASTAVENÍ FOTOGRAFOVÁNÍ) > WI-RELESS COMMUNICATION (BEZDRÁTOVÁ KOMUNIKACE) nebo PLAY BACK MENU (NABÍDKA PŘEHRÁVÁNÍ) > WIRELESS COM-MUNICATION (BEZDRÁTOVÁ KOMUNIKACE) ve fotoaparátu.

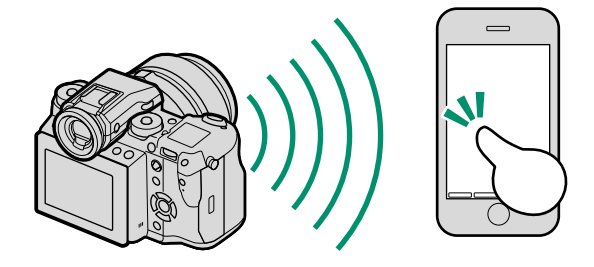

# Připojení k počítači přes USB

Fotoaparát můžete připojit k počítači a stahovat do něj snímky nebo fotografovat nové snímky na dálku.

# Spřažené fotografování

Umožňuje pořizovat snímky na dálku.

# Mac OS X/macOS

Spřažené fotografování mohou používat uživatelé softwaru Adobe<sup>®</sup> Photoshop<sup>®</sup> Lightroom<sup>®</sup> s doplňkovým modulem FUJIFILM Tether Shooting PRO nebo Tether Shooting. Doplňkové moduly FUJIFILM Tether Shooting PRO a Tether Shooting jsou k dispozici na webu doplňkových modulů Adobe.

# Systém Windows

Spřažené fotografování mohou používat uživatelé softwaru Adobe® Photoshop® Lightroom® s doplňkovým modulem FUJI-FILM Tether Shooting PRO nebo Tether Shooting. Doplňkové moduly FUJIFILM Tether Shooting PRO a Tether Shooting jsou k dispozici na webu doplňkových modulů Adobe.

# Kopírování snímků do počítače

Ke kopírování snímků do počítače se systémem Windows a Mac OS X/macOS slouží níže uvedený postup. Informace o ovládání používaného softwaru najdete v nápovědě on-line.

# Systém Windows

Pomocí softwaru MyFinePix Studio můžete snímky kopírovat do počítače, kde je můžete ukládat, prohlížet, uspořádat a tisknout. Software MyFinePix Studio je k dispozici ke stažení na následující adrese:

http://fujifilm-dsc.com/mfs/

Po stažení klikněte dvakrát na stažený soubor ("MFPS Setup. EXE") a proveďte instalaci podle pokynů na obrazovce.

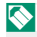

🚫 🛛 V systému Windows může být uživatel při prvním spuštění softwaru vyzván, aby vložil CD systému Windows.

# Mac OS X/macOS

Snímky lze do počítače zkopírovat pomocí aplikace Image Capture (dodané s počítačem) nebo jiného softwaru.

## Prohlížení souborů RAW–

Chcete-li si na počítači prohlížet soubory formátu RAW, použijte aplikaci RAW FILE CONVERTER EX 2.0, kterou si lze stáhnout z adresy: http://fujifilm-dsc.com/rfc/

# Připojení fotoaparátu

- 1 Vezměte paměťovou kartu se snímky, které chcete zkopírovat do počítače, a vložte ji do fotoaparátu.
  - Výpadek napájení během přenosu může vést ke ztrátě dat nebo k poškození paměťové karty. Před připojením fotoaparátu do něj vložte novou nebo plně nabitou baterii.
- 2 Vypněte fotoaparát a připojte k němu kabel USB 3.0 nebo 2.0 (můžete použít kterýkoli typ); dávejte pozor, aby byly konektory zasunuty na doraz.

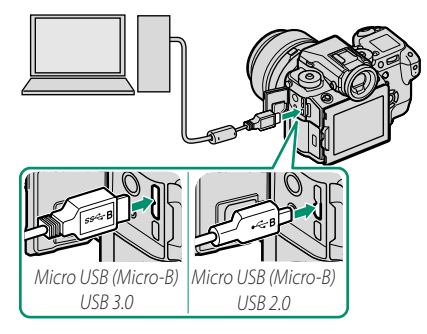

- Jestliže počítač podporuje USB 3.0, lze pro vyšší rychlost spojení použít kabel USB 3.0.
- 3 Zapněte fotoaparát.
- 4 Vyfotografujte snímky na dálku nebo zkopírujte snímky do počítače pomocí vhodného softwaru.
- 5 Po dokončení přenosu vypněte fotoaparát a odpojte kabel USB.

Je-li do fotoaparátu vložena paměťová karta s velkým množstvím snímků, může spouštění softwaru nějakou dobu trvat; během této doby nelze snímky importovat ani ukládat. Pro přenos snímků použijte čtečku paměťových karet.

Kabel USB nesmí být delší než 1,5 m a musí být určen pro přenos dat. Připojte fotoaparát přímo k počítači; nepoužívejte USB rozbočovač ani klávesnici.

Během přenosu dat mezi fotoaparátem a počítačem neodpojujte USB kabel ani nevykládejte a nevyjímejte paměťové karty. V opačném případě může dojít ke ztrátě dat nebo k poškození paměťové karty.

V některých případech se může stát, že přístup ke snímkům uloženým na síťovém serveru pomocí softwaru je jiný než v případě samostatného počítače.

Uživatel musí uhradit veškeré poplatky účtované telefonním operátorem nebo poskytovatelem připojení k internetu v souvislosti s připojením k internetu.

# **Tiskárny instax SHARE**

Snímky z digitálního fotoaparátu můžete tisknout na tiskárnách instax SHARE.

# Navázání spojení

Vyberte možnost **CONNECTION SETTING (NASTAVENÍ PŘI-POJENÍ)** > **instax PRINTER CONNECTION SETTING (NASTAVENÍ PŘIPOJENÍ K TISKÁRNĚ instax)** a zadejte název (SSID) tiskárny instax SHARE a příslušné heslo.

# -Název tiskárny (SSID) a heslo-

Název tiskárny (SSID) je uveden na spodní straně tiskárny; výchozí heslo je "1111". Jestliže jste již nastavili jiné heslo pro tisk ze smartphonu, zadejte toto heslo.

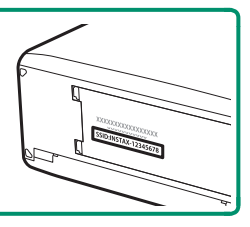

# Tisk snímků

- 1 Zapněte tiskárnu.
- 2 Vyberte možnost DPLAY BACK MENU (NABÍDKA PŘEHRÁVÁNÍ) > instax PRINTER PRINT (TISK NA TIS-KÁRNĚ instax). Fotoaparát se spojí s tiskárnou.

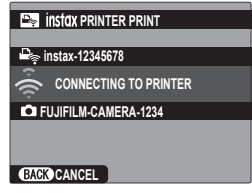

- Chcete-li vytisknout snímek ze série, zobrazte si nejprve daný snímek a pak teprve vyberte příkaz instax PRINTER PRINT (TISK NA TISKÁRNĚ instax).
- 3 Pomocí voliče si zobrazte snímek, který chcete tisknout, a stiskněte tlačítko MENU/OK.

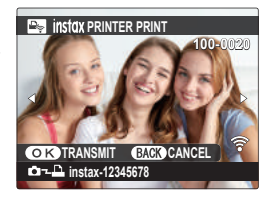

Snímky pořízené jiným fotoaparátem se nevytisknou.

Vytištěná oblast je menší než oblast zobrazená na LCD displeji.

4 Snímek je odeslán na tiskárnu a zahájí se tisk.

# Technické údaje

12

# Příslušenství od společnosti FUJIFILM

Společnost FUJIFILM nabízí následující volitelné příslušenství. Aktuální informace o příslušenství dostupném ve vašem regionu, obraťte se na místního prodejce produktů FUJIFILM nebo navštivte web http://www.fujifilm.com/ products/digital cameras/index.html.

# Dobíiecí baterie Li-ion

NP-T125: V případě potřeby lze dokoupit vysokokapacitní dobíjecí baterie NP-T125

# Nabíiečkv baterií

**BC-T125**: V případě potřeby lze dokoupit náhradní nabíječku baterií.

# Síťové adaptérv

AC-15V: Tento síťový adaptér 100–240 V, 50/60 Hz lze použít pro delší fotografování a přehrávání, pro kopírování snímků do počítače a pro nabíjení baterie ve fotoaparátu nebo ve volitelném bateriovém gripu.

# Dálkové spouště

RR-90: Pomáhají omezit chvění fotoaparátu nebo držet závěrku otevřenou při dlouhodobé expozici.

# Stereo mikrofony

MIC-ST1: Externí mikrofon pro záznam videa.

# **Objektivy FUJINON**

Objektivy řady GF: Vyměnitelné objektivy pro použití s adaptérem FUJIFII M G.

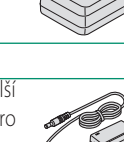

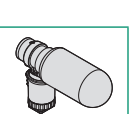

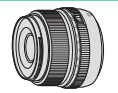

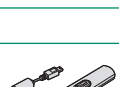

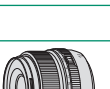

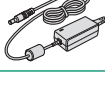

# Vertikální bateriové gripy

VG-GFX1: V gripu je vložena doplňková baterie pro delší výdrž přístroje; zároveň rukojeť usnadňuje držení fotoaparátu v poloze otočené o 90° při fotografování na výšku. Baterii v gripu lze nabíjet pomocí volitelného síťového adaptéru AC-15V.

# Adaptéry náklonu

EVF-TL1: Tento adaptér umožňuje otáčet hledáček doleva/doprava o ±45° a nahoru/dolů o 0 až 90° pro fotografování pod různými úhly.

# Blesky do horkých sáněk

EF-X500: Nasazovací blesk se směrným číslem 50/164 (ISO 100, m/ft.), který podporuje FP (vysokorychlostní synchronizaci), takže jej lze použít při době expozice kratší než odpovídající rychlosti synchronizace blesku. Napájení zajišťují baterie AA nebo volitelný akumulátor BF-BP1; blesk podporuje ruční ovládání blesku i TTL a automatický zoom v rozsahu 24–105 mm (ekvivalent 35mm filmu) a nabízí možnost optického bezdrátového ovládání blesku FUJIFILM, které umožňuje jeho použití iako hlavního (master) nebo externího blesku při fotografování s bezdrátovým bleskem. Hlavu blesku lze natočit o 90° vzhůru, o 10° dolů, o 135° doleva nebo o 180° doprava pro ambientní osvětlení.

EF-42: Tento nasazovací externí blesk (s napájením ze čtyř baterií AA) má směrné číslo 42/137 (ISO 100, m/ft.) a podporuje ruční ovládání blesku i TTL a automatický zoom v rozsahu 24–105 mm (ekvivalent 35mm filmu). Hlavu lze natočit o 90° vzhůru, o 180° doleva nebo o 120° doprava pro ambientní osvětlení.

EF-X20: Nasazovací externí blesk se směrným číslem 20/65 (ISO 100, m/ ft.). Lehké kompaktní zařízení napájené dvěma bateriemi AAA, které má volič pro nastavení korekce blesku TTL nebo ruční nastavení výkonu

EF-20: Tento nasazovací externí blesk (s napájením ze dvou baterií AA) má směrné číslo 20/65 (ISO 100, m/ft.) a podporuje ovládání blesku TTL (ruční ovládání blesku podporováno není). Hlavu lze natočit o 90° vzhůru pro ambientní osvětlení.

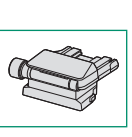

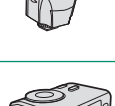

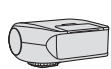

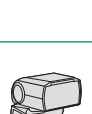

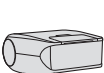

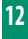

Technické údaje

# Krytka těla

BCP-002: Chrání držák objektivu, není-li objektiv nasazen.

# Tiskárny instax SHARE

SP-1/SP-2: Připojení přes bezdrátovou síť LAN pro tisk snímků na film instax.

# Pro vaši bezpečnost

# DŮLEŽITÉ BEZPEČNOSTNÍ POKYNY

- ré bezpečnostní pokyny a návody k obsluze.
- Uchoveite návod: Bezpečnostní pokvny a návody k obsluze je nutno uchovat pro budoucí použití.
- Chovejte se podle varování: Je třeba dodržovat veškerá varování na přístroji a v návodu k obsluze.
- Dodržujte pokyny: Dodržujte všechny návody k obsluze a další pokyny.

#### Instalace

Zdroie napáiení: Tento video aparát lze používat výhradně se zdrojem napájení uvedeném na štítku. Nejste-li si jisti typem napájení ve vaší domácnosti, obraťte se na prodejce přístroje nebo na dodavatele elektrické energie. V případě video aparátů určených pro napájení z baterie nebo z jiných zdrojů si přečtěte návod k obsluze.

Uzemnění nebo polarizace: Tento video aparát je vybaven polarizovanou síťovou zástrčkou na střídavé napětí (s jedním kontaktem širším než ostatní). Tuto zástrčku lze zasunout do zásuvky pouze jedním způsobem. Jde o bezpečnostní opatření. Jestliže se vám nedaří zasunout zástrčku do zásuvky až na doraz, zkuste ji otočit. Jestliže problém přetrvává, přivoleite elektrikáře, aby vám vyměnil zásuvku za současný typ. Tento bezpečnostní prvek zástrčky se nepokoušejte nijak obejít.

Další varování: Tento video aparát je vybaven tříkolíkovou zástrčkou s uzemněním, ti, se třetím (zemnicím) kolíkem. Tuto zástrčku lze zasunout pouze do elektrické zásuvky se zemnicím vodičem. Jde o bezpečnostní opatření. Jestliže se vám nedaří zasunout zástrčku do zásuvky, přivolejte elektrikáře, aby vám vyměnil zásuvku za současný typ. Tento bezpečnostní prvek zástrčky se nepokoušejte niiak obeiít.

Přetížení: Nepřetěžuite elektrické zásuvky a prodlužovací šňůry: hrozí požár nebo úraz elektrickým proudem.

Větrání: Štěrbiny a otvory ve skřínce jsou určeny k ventilaci; pro spolehlivý provoz video aparátu a pro ochranu před přehříváním nesmí být tyto otvory ničím blokovány či překryty. Neblokuite otvory ani položením video aparátu na postel, pohovku, koberec nebo jiný podobný povrch.

Tento video aparát není určen pro vestavnou instalaci (např. ní (NEC ART 250. PART H) v knihovně nebo polici), pokud nelze zajistit dostatečnou ventilaci podle pokynů výrobce. Video aparát nikdy neumisťuite v blízkosti radiátoru nebo výduchu tepla ani nad ním.

Doplňky: Nepoužívejte doplňky nedoporučené výrobcem video aparátu; mohlo by to být nebezpečné.

Voda a vlhkost: Nepoužívejte video aparát v blízkosti vody, např. u vany, umyvadla dřezu nebo v prádelně, ve vlhkém sklepě, u plaveckého bazénu apod.

Ochrana napájecího kabelu: Napájecí kabely musí být vedeny tak, aby přes ně pokud možno nechodili lidé a aby je nemohly poškodit předmětv nad nimi nebo na ně přitlačené; zvláštní pozornost ie

 Přečtěte si pokyny: Před prací s přístrojem je nutno si přečíst veške- nutno věnovat kabelů u zástrček, zásuvkových lišt a v místech, kde vycházejí ze spotřebičů.

> Příslušenství: Video aparát nepokládejte na nestabilní pojezd, stojan, stativ, konzolu či stůl. Přístroj by mohl spadnout a způsobit vážný úraz dítěti či dospělému a mohl by se též vážně poškodit. Použiite pouze poiezd, stojan, stativ, konzolu nebo stůl doporučený výrobcem nebo zakoupený s video aparátem. Při instalaci přístroje dodržujte pokyny výrobce a použijte montážní příslušenství výrobcem doporučené.

Při přesunu pojezdu s přístrojem je nutno si počínat opatrně. Rvchlé zastavení, příliš velká síla či nerovný povrch může způsobit převrácení pojezdu s přístrojem.

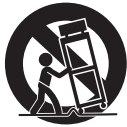

#### Antény

Uzemnění venkovní antény: Jestliže je video aparát připojen k venkovní anténě nebo kabelovému systému, musí být anténa nebo kabelový systém uzemněn, aby byl do určité míry chráněn proti napěťovým rázům a elektrostatickým výboiům. V hlavě 810 normy National Electrical Code, ANSI/NFPA No. 70 isou uvedeny informace o správném uzemnění stožáru a nosné konstrukce, uzemnění přívodního kabelu k vybíjecí jednotce, velikosti zemnicích konektorů, umístění vybíjecí jednotky antény, připojení k zemnicím elektrodám a požadavcích na zemnicí elektrodu.

PŘÍKI AD UZEMNĚNÍ ANTÉNY PODI E NÁRODNÍCH PŘEDPISŮ PRO ELEKTROINSTALACE

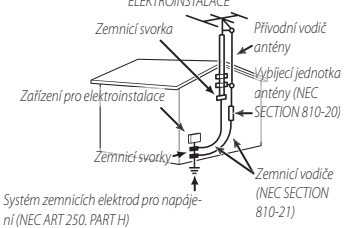

Napájecí kabely: Venkovní anténní systém nesmí být umístěn v blíz- Poškození vyžadující servis: Dojde-li k některému z níže uvedených či osvětlovacích obvodů ani v místě, kde by mohl do takového kovanému pracovníkovi do servisu: vedení spadnout. Při instalaci venkovního anténního systému je • Poškození napájecího kabelu nebo zástrčky třeba věnovat zvláštní pozornost tomu, aby se anténa těchto ve- • Přístroj byl polit kapalinou nebo do něj vnikly cizí předměty dení nedotkla: následky by mohly být smrtelné.

#### Používání

Čištění: Před čištěním odpojte video aparát od elektrické zásuvky. Nepoužívejte tekuté čisticí prostředky a aerosoly. Pro čištění použijte vlhký hadřík.

Vniknutí předmětu nebo vody: Do otvorů video aparátu nikdy nezasunuite žádné předměty: mohli byste se dotknout nebezpečných míst pod napětím nebo způsobit zkrat, který může vést k požáru nebo úrazu elektrickým proudem. Nikdy na video aparát nevyléveite žádnou kapalinu.

Ochrana před bleskem: Pro účinnější ochranu video aparátu při bouři nebo v případě, že jej nebudete delší dobu používat, odpojte přístroi ze zásuvky i od antény či kabelového systému. Zabráníte tak poškození video aparátu vlivem blesku či napěťových rázů.

#### Servis

Servis: Nepokoušejte se přístroj opravovat; po odstranění krytů byste se mohli dotknout částí pod nebezpečným napětím. Veškerý servis přenechejte kvalifikovaným pracovníkům.

kosti vedení vysokého napětí a jiných elektrických napájecích poškození, odpojte video aparát ze zásuvky a odneste jej kvalifi-

- Video aparát byl vystaven dešti nebo vodě

 Video aparát spadl na zem nebo bylo poškozeno jeho pouzdro. Video aparát nefunguje správně podle návodu Manipulujte pouze s těmi ovládacími prvky, které jsou uvedeny v návodu k obsluze; nesprávná manipulace s jinými ovládacími prvky by mohla vést k poškození přístroje, které často znamená rozsáhlý zásah kvalifikovaného technika.

Jestliže se video aparát začne chovat výrazně jinak než dosud, znamená to, že vyžaduje servisní zásah.

Náhradní díly: Je-li nutno použít náhradní díly, zkontrolujte, zda technik použil náhradní díly specifikované výrobcem nebo díly o stejných charakteristikách jako původní díly. Neoprávněná výměna dílu může vést k požáru, úrazu elektrickým proudem nebo jiným nebezpečným situacím.

Bezpečnostní kontrola: Po dokončení jakéhokoli servisního zásahu či opravy video aparátu požádejte servisního technika, aby provedl bezpečnostní kontrolu, zda je video aparát v bezvadném funkčním stavu.

#### Před použitím fotoaparátu si přečtěte následující poznámky

N

#### Bezpečnostní poznámky

- S fotoaparátem je nutno zacházet správným způsobem. Před jeho použitím si přečtěte tyto bezpečnostní poznámky a celou Uživatelskou příručku.
- Po přečtení tvto bezpečnostní poznámky uložte na bezpečném místě.

#### 0 ikonách

Níže uvedené ikony použité v tomto dokumentu označují vážnost úrazu nebo škod, které mohou vzniknout v důsledku nedodržení takto označených pokynů a tedy nesprávného použití výrobku.

| A VAROVÁNÍ   |         | Tato ikona znamená, že v případě nedodržení |
|--------------|---------|---------------------------------------------|
|              |         | pokynů hrozí smrt nebo vážný úraz.          |
|              | UPOZOR- | Tato ikona znamená, že v případě nedodržení |
| $ $ <u>\</u> | NĚNÍ    | pokynů hrozí úraz nebo hmotné škody.        |
|              |         |                                             |

Níže uvedené ikony označují charakter pokynů, které je nutno dodržovat.

|              | Trojúhelníkové ikony upozorňují, že uvedeným informa-  |
|--------------|--------------------------------------------------------|
| $ 2!\rangle$ | cím je třeba věnovat pozornost ("Důležité").           |
|              | Kruhové ikony s úhlopříčnou linkou upozorňují, že uve- |
| $ \bigcirc$  | dená operace je zakázána ("Zákaz").                    |
|              | Plný kroužek s vykřičníkem říká, že uvedená operace je |
| U            | nutná ("Nutné").                                       |

Symboly na produktu (včetně příslušenství) mají následující význam:

Zařízení II. třídy (Produkt má dvojitou izolaci.)

#### VAROVÁNÍ

Jestliže dojde k problému, vypněte fotoaparát, vyjměte baterii a odpojte síťový adaptér od přístroje i ze zásuvky. Jestliže z fotoaparátu vychází kouř nebo neobvyklý zápach nebo je-li přístroj v jakémkoli abnormálním stavu, nelze s ním dále pracovat, protože hrozí požár nebo úraz elektrickým proudem. Obraťte se na prodejce výrobků FUJIFILM.

Dávejte pozor, aby do fotoaparátu nevnikla voda nebo cizorodé předměty. Jestliže do fotoaparátu vnikne voda nebo cizorodý předmět, vypněte jej, vyjměte baterii a odpojte síťový adaptér od přístroje i ze zásuvky. Při dalším používání fotoaparátu hrozí požár nebo úraz elektrickým proudem. Obraťte se na prodejce výrobků FUJIFILM.

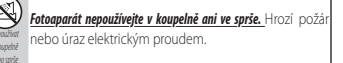

|                                          | VAROVÁNÍ                                                                                                    |                        | A VAROVÁNÍ                                                                                                    |
|------------------------------------------|----------------------------------------------------------------------------------------------------|------------------------|----------------------------------------------------------------------------------------------------|
|                                          | Nikdy se nepokoušejte fotoaparát upravovat či rozebírat (neote-                                                                      |                        | Používání blesku v přílišné blízkosti očí může poškodit zrak. Dá-                                                       |
| $ (\mathbf{N}) $                         | vírejte jeho pouzdro). V případě neodržení tohoto zákazu                                                                             | $  \bigcirc$           | vejte pozor zejména při fotografování malých dětí.                                                                      |
| Nerazebirat                              | hrozí požár nebo úraz elektrickým proudem.                                                                                           |                        | Nedotýkejte se delší dobu horkých povrchů. Při nedodr-                                                                  |
|                                          | Dojde-li např. při pádu nebo jiné nehodě k prasknutí pouzdra,                                                                        |                        | žení tohoto pokynu může dojít ke vzniku nízko-                                                                          |
|                                          | nedotýkejte se vnitřních částí fotoaparátu. V případě nedo-                                                                          |                        | teplotních popálenin, a to zejména při vysokých                                                                         |
|                                          | držení tohoto zákazu hrozí úraz elektrickým proudem                                                                                  | $\left  \right\rangle$ | teplotách prostředí nebo u uživatelů trpících                                                                           |
| W                                        | nebo jiný úraz způsobený dotykem poškozených částí.                                                                                  |                        | obtížemi s krevním oběhem nebo sníženou cit-                                                                            |
| Nedotýkat se                             | Okamžitě vyjměte baterii (dávejte pouzor na poranění                                                                                 |                        | livostí. V těchto případech použijte stativ nebo                                                                        |
| Whitmich casa                            | a zásah elektrickým proudem) a odneste přístroj k pro-                                                                               |                        | podobné opatření.                                                                                                    |
|                                          | dejci, který vám poradí.                                                                                                    |                        | Když je produkt zapnutý, nedotýkejte se jej žádnou částí těla po del-                                                   |
|                                          | Neupravujte, nezahřívejte, nekrutte a netahejte nadměrně za                                                                          |                        | ší dobu. Při nedodržení tohoto pokynu může dojít (pře-                                                                  |
|                                          | napájecí kabel a nepokládejte na něj těžké předměty. Mohlo byt                                                                       |                        | devším při delší práci s přístrojem) ke vzniku nízkotep-                                                                |
| $ \langle \rangle $                      | dojít k poškození kabelu a následnému požáru nebo                                                                                    | $ ( \rangle )$         | lotních popálenin, a to zejména při vysokých teplotách                                                                  |
|                                          | úrazu elektrickým proudem. Je-li kabel poškozený, ob-                                                                                |                        | prostředí nebo u uživatelů trpících obtížemi s krevním                                                                  |
|                                          | raťte se na prodejte výrobků FUJIFILM.                                                                                               |                        | oběhem nebo sníženou citlivostí. V těchto případech                                                                     |
|                                          | Nepokládejte fotoaparát na nestabilní plochu. Fotoaparát by                                                                          |                        | použijte stativ nebo podobné opatření.                                                                                  |
| $\square$                                | mohl spadnout nebo se převrátit a způsobit úraz.                                                                                     |                        | <u>Baterii nepoužívejte v blízkosti hořlavých předmětů, výbušných</u>                                                   |
|                                          | Nepokoušejte se fotografovat, jste-li v pohybu. Nepoužívejte                                                                         | $\mathbf{\bullet}$     | piynu ci pracnu.                                                                                                    |
| $\left \left( \mathbf{N}\right) \right $ | fotoaparát za chůze či za jízdy autem. Mohli byste upad-                                                                             |                        | <u>Pri prenaseni baterii viozte do digitalniho fotoaparatu nebo do</u>                                                  |
|                                          | nout nebo způsobit dopravní nehodu.                                                                                                  |                        | pevneno pouzara. Potrebujete-II baterii skiadovat, ulozte ji do                                                         |
|                                          | Za bouřky se nedotýkejte kovových částí fotoaparátu. Hrozí úraz                                                                      |                        | pevneno pouzara. Pri likviaaci zakryjte kontakty baterie izolacni                                                       |
| $\left \left( \right\rangle \right $     | elektrickým proudem způsobený napětím indukova-                                                                                      | $\mathbf{\nabla}$      | paskou. Pri kontaktu s jinymi kovovymi predmety nebo                                                                    |
|                                          | ným bleskem.                                                                                                    |                        | baterie<br>haterie                                                                                                    |
|                                          | Baterii nepoužívejte jinak než podle pokynů. Baterii vkládejte                                                                       |                        | Dančine.<br>Ramšťavá kartu barká cášku a dalží malá dílu usbavávaita mima                                               |
| $\square$                                | podle označení.                                                                                                    |                        | docah malúch dětí. Děti, by mohly malé díly spolkpout:                                                                  |
|                                          | Baterii nerozebírejte, neupravujte ani nezahřívejte. Nepouštějte                                                                     |                        | uchováveite je mimo jejich dosah V případě že dítě                                                                      |
|                                          | baterie na zem ani na ně nenechávejte působit údery. Jestliže ba-                                                                    | U                      | spolkne některý malý díl vyhledeite lékařskou nomoc                                                                     |
|                                          | terie vytékají nebo jsou zdeformované, odbarvené či nesou znaky                                                                      |                        | nebo zavoleite záchrannou službu.                                                                                       |
|                                          | <u>jiného poškození, nepoužívejte je. K nabijeni baterii používejte</u>                                                              |                        | Ilchováveite mimo dosah malých dětí. Mezi součásti, které                                                               |
| $\left  \right\rangle$                   | <u>pouze určenou nabiječku; nepokoušejte se dobijet nedobijeci Li-ion</u>                                                            |                        | mohou způsobit úraz, patří popruh (který se může dí-                                                                    |
|                                          | ani alkalicke baterie. Baterie nezkratujte a neskladujte je spolecne                                                                 |                        | těti omotat kolem krku a udusit jej) a blesk (který může                                                                |
|                                          | s kovovymi preamety. Pri nedodrzeni techto bezpechost-                                                                               |                        | poškodit zrak).                                                                                                    |
|                                          | nich opatielil niozi pielitali, vzniceni, rozlizeni nebo                                                                             |                        | Dodržuite pokyny posádky letadla a nemocničního personálu.                                                              |
|                                          | iného úrozu                                                                                                    |                        | Tento výrobek generuje rádiové záření, které může                                                                       |
|                                          | jinicho urazu.<br>Reužívnite neuro betevie nebe cíťové adentáry uvšené pro neužití.                                                  |                        | způsobovat rušení navigačních nebo zdravotnických                                                                       |
|                                          | rouzivejte pouze baterie nebo sitove dudptery urcene pro pouziti<br>c tímto fotognavátom. Nonoužívnito nanětí jiné nož nodlo cnosifi | -                      | přístrojů.                                                                                                    |
| $ \nabla $                               | s canto rocouparatem. Nepodzivejte napeti jine nez podle specin-                                                                     |                        |                                                                                                    |
|                                          | <b>Mut.</b> Pri pouziti jineno zdroje napajeni mozi pozal.                                                                           |                        | <u> </u>                                                                                                    |
|                                          | <u>Jestilze baterie vytece a abjae k zasazeni oci nebo pokozky ci po-</u>                                                            |                        | Fotoaparát nepoužívejte v prostorách, kde se vyskytují olejové vý-                                                      |
| $ \nabla $                               | a vyhledeite lékařskou nomoc neho zavoleite záchrannou službu                                                                        | $ (\mathcal{N}) $      | pary, pára, vysoká vlhkost nebo prach. Hrozí požár nebo úraz                                                            |
|                                          | Nakilašku nanoušívajta k nakilaní jiných naž zda uvadaných bata                                                                      | <u> </u>               | elektrickym proudem.                                                                                                    |
|                                          | naujecku nepouzivejte k naujem jinych nez zae uvedenych bate-                                                                        |                        | Fotoaparat nenechavejte na mistech vystavenych extremne vyso-                                                           |
|                                          | dávané s fotoanarátem. V přínadě použití pabílečky pro                                                                               | $\left( \right)$       | <u>kym tepiotam.</u> wenecnavejte iotoaparat např. V zavřenem<br>automobilu, pobo, pa, přímém, dupočním, světla, Ukozí. |
| $(\setminus)$                            | nabíjení běžných baterií nebo dobíjecích baterií ijnébo                                                                              |                        | riziko požáru                                                                                                    |
|                                          | typu může dojít k vytečení, přehřátí nebo dokonce roz-                                                                               |                        | Nanakládaita na fatagnarát tášká nřadmětu Dřadmět                                                                       |
|                                          | tržení baterie.                                                                                                    |                        | hy mobil spadpout pabo se převrátit a způsobit                                                                          |
|                                          |                                                                                                    | $ \mathcal{V} $        | uiraz                                                                                                    |
|                                          |                                                                                                    |                        | uraz.                                                                                                    |

Je-li fotoaparát připojen k síťovému adaptéru, nehýbejte s ním. Při odpojování síťového adaptéru netahejte za kabel. Mohlo by dojít k poškození kabelu a následnému požáru či úrazu elektrickým proudem.

| <b>UPOZORNĚNÍ</b>                                                         | <b>UPOZORNĚNÍ</b>                                                       |
|---------------------------------------------------------------------------|-------------------------------------------------------------------------|
| Fotoaparát ani síťový adaptér nezakrývejte a nebalte do textilie          | Při vyjímání paměťové karty se může stát, že se karta vymrští ze        |
| <b><u>či deky.</u></b> Mohlo by dojít k přehřátí a deformaci pouzdra      | slotu příliš rychle. Přidržte ji prstem a pomalu ji uvolněte. Při zása- |
| nebo dokonce k požáru.                                                    | hu vymrštěnou paměťovou kartou může dojít k úrazu.                      |
| Chcete-li fotoaparát vyčistit nebo nebudete-li jej delší dobu pou-        | Nechte fotoaparát pravidelně zkontrolovat a vyčistit. Prach na-         |
| <u>žívat, vyjměte z něj baterii a odpojte síťový adaptér od přístroje</u> | hromaděný uvnitř fotoaparátu může způsobit požár                        |
| ize zásuvky. V opačném případě hrozí požár nebo úraz                      | nebo úraz elektrickým proudemNechte fotoaparát                          |
| elektrickým proudem.                                                      | každé dva roky vyčistit u prodejte výrobků FUJIFILM.                    |
| Po dokončení nabíjení odpojte nabíječku ze zásuvky. Necháte-li            | Upozorňujeme, že tato služba je zpoplatněna.                            |
| nabíječku zapojenou v zásuvce, může dojít k požáru.                       | V případě nesprávné výměny baterie hrozí výbuch. Při výměně             |
|                                                                           | použijte baterii stejného nebo ekvivalentního typu.                     |

#### Baterie a napájecí zdroj

Poznámka: Zkontrolujte typ baterie použité ve vašem fotoaparátu Eskladování a přečtěte si příslušné kapitoly.

Následující text popisuje správné použití baterií a způsoby, jak prodloužit jejich životnost. Nesprávné používání baterie může vést ke zkrácení její životnosti nebo k jejímu vytečení, přehřátí, vznícení nebo výbuchu.

#### Baterie Li-ion

Je-li ve vašem fotoaparátu použita dobíiecí baterie Li-ion, přečtěte si tento odstavec.

Baterie se dodává ve vybitém stavu. Před použitím ji nabijte. Jestliže baterii nepoužíváte, nechte ji uloženou v pouzdru.

#### Poznámky k baterii

Jestliže se baterie nepoužívá, postupně se vybíjí. Nabijte baterii den nebo dva před použitím.

Výdrž baterie lze prodloužit tím, že fotoaparát vypnete, pokud jej nepoužíváte.

Při nízkých teplotách kapacita baterie klesá; málo nabitá baterie nemusí v mrazu fungovat. Plně nabitou náhradní baterii uchovávejte na teplém místě a v případě potřeby ji vyměňte; druhou možností je mít baterii v kapse nebo na jiném teplém místě a vložit ji do fotoaparátu jen při fotografování. Nepokládejte baterii přímo na ohřívače rukou či jiná topná tělesa.

#### Dobíiení baterie

Pro dobíjení baterie používejte dodanou nabíječku. Doba nabíjení se při okolní teplotě pod +10 °C či nad +35 °C může prodloužit. Baterii nenabíjejte při teplotě vyšší než +40 °C; při teplotě po +5 °C se baterie nebude nabíjet.

být zcela vybitá, aby ji bylo možno nabít.

Baterie může být bezprostředně po použití nebo po nabíjení teplá na dotek. Jde o normální stav.

#### Životnost baterie

Baterii lze za normálních teplot dobít asi 300x. Jestliže se znatelně zkrátí doba, po kterou baterie vydrží v nabitém stavu, znamená to, že je na konci své životnosti a je nutno ji vyměnit.

Necháte-li baterii v plně nabitém stavu, aniž byste ii delší dobu používali, může dojít ke zhoršení jejích parametrů. Před uskladněním baterie ji zcela vybijte.

Nebudete-li fotoaparát delší dobu používat, vyjměte z něj baterii a uložte ji na suchém místě při teplotě +15 °C až +25 °C. Neuchovávejte ji na místě vystaveném extrémním teplotám.

#### Upozornění: Manipulace s baterií

- Baterii nepřepravujte a neuchovávejte společně s kovovými předměty, jako jsou náramky či vlásenky.
- Nevvstavuite baterii ohni a teplu.
- Baterii nerozebíreite a neupravuite.
- Používejte pouze schválené nabíječky.
- Použitou baterii řádně zlikvidujte.
- Nepouštějte baterii na zem a nevystavujte ji nárazům.
- Nenechte na baterii působit vodu.
- Udržujte kontakty baterie v čistotě.
- Baterie a pouzdro fotoaparátu může být po delším používání na dotek teplé. Jde o normální stav.

#### Likvidace

Použité baterie zlikvidujte podle platných místních předpisů.

#### Síťové adaptéry (dodávány zvlášť)

Používejte pouze síťové adaptéry FUJIFILM určené pro použití s tímto fotoaparátem. Při použití jiného adaptéru může dojít k poškození fotoaparátu.

- Síťový adaptér je určen pouze pro použití v interiéru.
- Dbejte na to, aby DC zástrčka byla pevně zapojena do fotoaparátu.
- Nepokoušejte se dobíjet plně nabitou baterii. Baterie ale nemusí Před odpojením adaptéru fotoaparát vypněte. Adaptér při odpoiování uchopte za zástrčku, ne za kabel.
  - Nepoužívejte adaptér s jiným zařízením.
  - Adaptér nerozebíreite.
  - Nevystavujte adaptér velkému teplu či vlhkosti.
  - Nevystavujte adaptér silným nárazům.
  - Adaptér může při použití bzučet nebo se zahřívat. Jde o normální stav.
  - Jestliže adaptér způsobuje rádiové rušení, natočte nebo přemístěte anténu přijímače.

#### Práce s fotoaparátem

- Nemiřte fotoaparátem na zdroj extrémně jasného světla (např. na slunce bez oblačnosti). Mohlo by dojít k poškození obrazo- Digital Split Image je obchodní známka nebo registrovaná obvého snímače fotoaparátu.
- Silné sluneční záření zaostřené hledáčkem může poškodit panel elektronického hledáčku (Electronic Viewfinder, EVE). Nemiřte elektronickým hledáčkem na slunce.

#### Zkušební snímky

Před fotografováním při významných příležitostech (např. na svatbách nebo před výletem) pořiďte zkušební snímek a zkontrolujte výsledek, abyste věděli, zda fotoaparát funguje normálně. Společnost FUJIFILM Corporation nenese odpovědnost za škody či ušlý zisk v důsledku závady produktu.

#### Poznámky k autorským právům

Snímky pořízené vaším digitálním fotoaparátem je zakázáno používat způsobem porušujícím autorské právo bez souhlasu vlastníka těchto práv: výiimkou isou snímky určené výhradně pro osobní použití. Mějte na paměti, že na fotografování některých představení či výstav, a to i pro osobní potřebu, se mohou vztahovat určitá omezení. Dále je třeba mít na paměti, že přenos paměťových karet s obrázky či daty chráněnými autorskými právy je přípustný pouze v rámci ustanovení příslušných zákonů.

#### Manipulace

Pro zajištění správného záznamu obrázků nevystavujte přístroj př fotografování nárazům či otřesům.

#### Tekuté krystaly

V případě poškození displeje je třeba dávat pozor na kontakt s tekutými krystaly. Nastane-li některá z následujících situací, je nutno ihned reagovat:

- Dojde-li k zasažení pokožky tekutými krystaly, očistěte zasažené místo hadříkem a opláchněte jej důkladně tekoucí vodou a mýdlem.
- Vnikne-li vám tekutý krystal do očí, proplachujte zasažené oko alespoň 15 minut čistou vodou a vyhledejte lékařskou pomoc.
- V případě spolknutí tekutého krystalu si důkladně vypláchněte ústa bez souhlasu příslušných orgánů je zakázán. vodou. Vypiite velké množství vody a vyvoleite zvracení; poté vyhledejte lékařskou pomoc.

Displej je sice vyroben s použitím extrémně přesné technologie, ale může obsahovat pixely, které neustále svítí nebo naopak nesvítí nikdy. Nejde o závadu; na pořízené snímky nemá tento jev žádný vliv.

#### Informace o ochranných známkách

chodní známka společnosti FUJIFILM Corporation. xD-Picture Card a 🕰 jsou obchodní známky společnosti FUJIFILM Corporation. Písma použitá v této příručce vytvořila společnost DynaComware Taiwan Inc. Macintosh, a Mac OS jsou ochrannými známkami společnosti Apple Inc. v USA a jiných zemích. Windows je registrovaná obchodní známka společnosti Microsoft Corporation v USA a jiných zemích. Adobe, logo Adobe, Photoshop a Lightroom jsou obchodní známky nebo registrované obchodní známky společnosti Adobe Systems Incorporated v USA a jiných zemích. Wi-Fi® a Wi-Fi Protected Setup® jsou registrované ochranné známky organizace Wi-Fi Alliance. Loga SDHC a SDXC logos jsou ochrannými známkami společnosti SD-3C, LLC. Logo HDMI je ochrannou známkou. Všechny ostatní obchodní názvy použité v této příručce jsou obchodními známkami nebo registrovanými obchodními známkami příslušných vlastníků.

#### Elektrické rušení

otoaparát může vyvolávat rušení zdravotnických nebo leteckých přístrojů. Před použitím fotoaparátu v nemocnici nebo v letadle projednejte situaci s příslušnými zaměstnanci.

#### Systémy barevné televize

NTSC (National Television System Committee) je specifikace pro barevné televizní vysílání, která je uplatňována především v USA, Kanadě a Japonsku. PAL (Phase Alternation by Line) je systém přenosu barevné televize používaný převážně v evropských zemích a v Číně.

#### Exif Print (Exif Version 2.3)

Exif Print je nově přepracovaný formát souborů pro digitální fotoaparáty, který využívá informace uložené s fotografiemi k optimální reprodukci barev při tisku.

#### DŮLEŽITÉ UPOZORNĚNÍ: Čtěte před použitím softwaru

Přímý i nepřímý export licencovaného softwaru nebo jeho části

#### UPOZORNĚNÍ

Nevystavujte přístroj dešti a působení vlhkosti, aby nedošlo k požáru nebo úrazu elektrickým proudem.

Před použitím fotoaparátu si přečtěte "Bezpečnostní poznámky" a pečlivě si je prostudujte.

Chloristan – mohou platit speciální pokyny pro nakládání. Viz: http://www.dtsc.ca.gov/hazardouswaste/perchlorate

#### Pro zákazníky v USA Testováno podle norem FCC PRO DOMÁCÍ A KANCELÁŘSKÉ POUŽITÍ

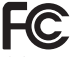

Obsahuje IC: 7736B-02000003 Obsahuje FCC ID : W2Z-02000003

Prohlášení podle FCC: Zařízení splňuje ustanovení odstavce 15 normy FCC. Za provozu musí splňovat následující dvě podmínky: (1) Toto zařízení nesmí generovat škodlivé rušení a (2) toto zařízení musí oddívat jakémukoli rušení včetně takového rušení, které může způsobit nesprávnou funkci.

UP0Z0RNĚNÍ: Toto zařízení bylo testováno a podle výsledvů testů spíňuje limitní hodnoty pro digitální zařízení třídy B podle odstavce 15 norem FCC. Tyto limitní hodnoty zajištují přiměřenou ochranu proti škodlivému rušení při instalaci v obytných prostorách. Toto zařízení generuje, využívá a může vyzařovat energi na rádiových frekvencích a v připadě nesprávné instalace a používání může vyvolávat škodlivé rušení rádiové komunikace. Nelze ale zaručit, že v konkrétní instalaci k rušení nedojde. Jestliže zařízení vyvolává škodlivé rušení rádiové hoebo televízního signálu, což lze zjistit jeho vypnutím a zapnutím, může se uživatel pokusit rušení eliminovat některým z následujících opatření:

- Změnit orientaci nebo přemístit přijímací anténu.
- Zvětšit vzdálenost mezi zařízením a přijímačem.
- Zapojit zařízení do zásuvky na jiném okruhu, než do kterého je zapojen přijímač.
- Obratte se pro pomoc na prodejce nebo technika pro rádiový/ televizní příjem.

Upozornění podle FCC. Jakékoli změny či úpravy provedené bez výslovného svolení subjektu odpovědného za dodržení norem mohou zrušit oprávnění uživatele pracovat s tímto zařízením.

Tento vysílač nesmí být umístěn u jiné antény či vysílače ani pracovat ve spojení s ním.

Prohlášení o expozici záření: Toto zařízení splňuje požadavky předpisů na expozici rádiovým Vnám. Zařízení bylo navrženo a vyrobeno tak, aby nepřekračovalo emisní limity pro expozici energii na rádiových frekvencích (RF) stanovené komisí Federal Communications Commission USA.

V normách pro expozice pro bezdrátová zařízení je používána jednotka měření známá pod zkratkou SAR (Specific Absorption Rate, specifická míra absorpce). Limitní hodnota SAR stanovená normou FCC je 1,6 W/kg. Testy na SAR se provádějí ve standardních provoznich polohách zařízení podle norem FCC, přičernž zařízení pracuje na nejvyšší výkon podle certifikace, a to ve všech testovaných frekvenčních pásmech.

Poznámky k oprávnění: Aby tento produkt splňoval požadavky odstavce 15 norem FCC, musí byt používán s audio/video kabelem s feritovým jádrem, kabelem USB a napájecím DC kabelem podle specifikaci společnosti Fujířím.

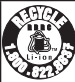

Výrobek, který jste zakoupili, je napájen z recyklovatelné baterie Li-ion. Informace o recyklaci baterii získáte na telefonním čísle 1-800-8-BATTERY.

#### Pro zákazníky v Kanadě

#### CAN ICES-3 (B)/NMB-3(B)

UPOZORNĚNÍ: Tento digitální přístroj splňuje kanadskou normu ICES-003.

Prohlášení o shodě s normami Industry Canada: Toto zařízení splňuje podmínky výjimku Industry Canada RSS. Za provozu musí splňovat následující dvě podmínky: (1) Toto zařízení nesmí generovat rušení a (2) toto zařízení musí odolávat jakémukoli rušení včetně Zajištěním řádné likvidace tohoto produktu pomůžete zabránit takového rušení, které může způsobit nesprávnou funkci.

Toto zařízení a jeho anténa nesmí být umístěna a pracovat ve spoiení s jinou anténou či vysílačem s výjimkou testovaných integrovaných rádiových přístrojů. U výrobků pro trh v USA a Kanadě je deaktivována funkce výběru kód provincie.

Prohlášení o expozici záření: Podle současných vědeckých poznatků neisou známy žádné zdravotní obtíže spoiené s používáním nízkovýkonových bezdrátových zařízení. Důkaz, že jsou tato nízkovýkonová bezdrátová zařízení naprosto bezpečná, nicméně neexistuje. Nízkovýkonová bezdrátová zařízení generují během provozu rádiové záření o malé intenzitě v pásmu mikrovln. Rádiové záření o vysoké intenzitě může způsobovat zdravotní potíže (ohřev tkání), v případě expozice slabému rádiovému záření nejsou známy žádné nepříznivé vlivy na zdraví. Byla provedena celá řada studií účinků expozice slabému rádiovému záření, ale žádné biologické účinky nebyly zjištěny. Některé studie naznačují, že určité biologické účinky existují, ale další výzkum tyto nálezy nepotvrdil. Přístroj GFX 50S byl testován a prohlášen za odpovídaiící expozičním limitům podle IC stanoveným pro nekontrolované prostředí a normě RSS-102 o expozici rádiovému záření.

#### Likvidace elektrických a elektronických zařízení v domácnostech

Evropská unie, Norsko, Island a Lichtenštejnsko: Tento symbol na výrobku, v návodu nebo v záručních podmínkách nebo na obalu znamená, že produkt nelze likvidovat jako komunální odpad. Je nutno odnést jej na příslušné sběrné místo pro recyklaci elektrických a elektronických zařízení.

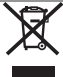

případným nežádoucím vlivům na životní prostředí a veřejné zdraví, k nimž může v případě nesprávného nakládání s odpadem tohoto typu dojít.

Tento symbol na bateriích nebo akumulátorech znamená, že s bateriemi nelze nakládat jako s běžným komunálním odpadem.

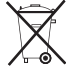

Jestliže vaše zařízení obsahuje snadno vyjímatelné baterie nebo akumulátory, zlikvidujte je samostatně podle místních předpisů.

Recyklace materiálů pomáhá zachovávat přírodní zdroje. Podrobněiší informace o recyklaci produktu získáte u místního úřadu. u společnosti zajišťující svoz komunálního odpadu nebo v prodejně, kde jste produkt zakoupili.

Země mimo Evropskou unii, Norsko, Island a Lichtenšteinsko: Chcete-li zlikvidovat tento produkt včetně baterií nebo akumulátorů, obratte se na místní úřady a zeptejte se na správný způsob likvidace.

Japonsko: Tento symbol na bateriích znamená, že je nutno je likvidovat jako tříděný odpad.

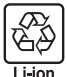

#### Před použitím fotoaparátu si přečtěte následující poznámky

#### Bezpečnostní poznámky

- S objektivem je nutno zacházet správným způsobem. Před jeho použitím si přečtěte tyto bezpečnostní poznámky a celou Uživatelskou příručku.
- Po přečtení tyto bezpečnostní poznámky uložte na bezpečném místě.

#### 0 ikonách

Níže uvedené ikony použité v tomto dokumentu označují vážnost úrazu nebo škod, které mohou vzniknout v důsledku nedodržení takto označených pokynů a tedy nesprávného použití výrobku.

| VAROVÁNÍ | Tato ikona znamená, že v případě nedodržení<br>pokynů hrozí smrt nebo vážný úraz. |
|----------|-----------------------------------------------------------------------------------|
| UP0Z0R-  | Tato ikona znamená, že v případě nedodržení                                       |
| /!\ NĚNÍ | pokynů hrozí úraz nebo hmotné škody.                                              |

Níže uvedené ikony označují charakter pokynů, které je nutno dodržovat.

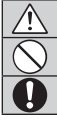

Trojúhelníkové ikony upozorňují, že uvedeným informacím je třeba věnovat pozornost ("Důležité").

kunove koný s uničpirchů inkou dpozohují, ze uvedená operace je zakázána ("Zákaz"). Plný kroužek s vykřičníkem říká, že uvedená operace je nutná ("Nutné").

### \land VAROVÁNÍ

) <u>Neponořovat do vody.</u> V případě neodržení tohoto zákazu m hrozí požár nebo úraz elektrickým proudem.

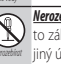

<u>Nerozebírat (neotevírat pouzdro).</u>V případě neodržení tohoto zákazu hrozí požár, úraz elektrickým proudem nebo jiný úraz v důsledku nesprávné funkce.

Dojde-linapi, při pádu nebo jiné nehodě k prasknutí pouzdra, nedotýkejte se mitřních tástí fotoaparátu. V případě nedodření tohoto zákazu hrozí úraz elektrickým proudem nebo jiný úraz způsobený dotykem poškozených částí. Okamžite vyjměte batenii (dávejte pouzor na poranění a zásah elektrickým proudem) a odneste přístoj k prodejci, který vám poradí.

<u>Nepokládejte objektiv na nestabilní plochu.</u> Produkt by mohl spadnout a způsobit úraz.

Nedívejte se skrze objektiv nebo hledáček fotoaparátu do slunce. V případě neodržení tohoto zákazu hrozí trvalé poškození zraku.

#### \land UPOZORNĚNÍ

|                       | Nepouzívejte a neukladejte produkt v místech s výskytem páry,         |
|-----------------------|-----------------------------------------------------------------------|
| $\mathcal{O}$         | <i>kouře, vysoké vlhkosti nebo velkého množství prachu.</i> V případě |
|                       | neodržení tohoto zákazu hrozí požár nebo úraz elektric-               |
|                       | kým proudem.                                                          |
|                       | Nenechávejte produkt na přímém slunečním záření ani na mís-           |
|                       | tech, kde působí velmi vysoké teploty (např. v uzavřeném vozidle      |
| S                     | za slunečného dne). V případě neodržení tohoto zákazu                 |
|                       | hrozí požár.                                                          |
|                       | Uchovávejte mimo dosah malých dětí. Dostane-li tento výro-            |
| 9                     | bek do rukou malé dítě, hrozí úraz.                                   |
| $\overline{\bigcirc}$ | S produktem nemanipulujte s mokrýma rukama. V případě ne-             |
| S                     | održení tohoto zákazu hrozí úraz elektrickým proudem.                 |
| Ŵ                     | Při fotografování objektů osvětlených zezadu namiřte fotoaparát       |
|                       | tak, aby slunce bylo mimo snímek. Sluneční záření soustřed-           |
|                       | něné fotoaparátem by mohlo vyvolat vznícení nebo                      |
|                       | způsobit popáleniny.                                                  |
| Ŷ                     | Jestliže produkt nepoužíváte, nasadte na něj kryktu a uložte jej      |
|                       | mimo přímé sluneční záření. Sluneční záření zaostřené ob-             |
|                       | jektivem by mohlo způsobit požár nebo popáleniny.                     |
|                       | Nepřenášejte fotoaparát ani objektiv připevněný ke stativu. Pro-      |
| $\sim$                | dukt by mohl spadnout nebo narazit do jihého před-                    |
|                       | mětu a způsobit úraz.                                                 |

#### Upozornění k regulacím EU

Tento produkt splňuje následující směrnice EU:

- Směrnice 2011/65/EU o omezení používání některých nebezpečných látek v elektrických a elektronických zařízeních
- Směrnice 1999/5/ES o rádiových zařízeních a telekomunikačních koncových zařízeních

Shoda s těmito směrnicemi znamená shodu s platnými harmonizovanými evropskými normami, které jsou uvedeny v Prohlášení o shodě EU vydaném společností FUJIFILM Corporation pro tento výrobek nebo řadu výrobků.

Tuto shodu označují následující značky na produktu:

Tato značka platí pro jiná než telekomunikační zařízení a telekomunikační zařízení harmonizovaná podle EU (např. Bluetooth).

Prohlášení o shodě najdete zde: http://www.fujifilm.com/products/digital\_cameras/gfx/fujifilm\_gfx\_50s/pdf/index/fujifilm\_ gfx\_50s\_cod.pdf.

**DŮLEŽITÉ**: Před používáním integrovaného bezdrátového vysílače fotoaparátu si přečtěte následující upozornění.

① Tento produkt, který obsahuje funkci šifrování vyvinutou v USA, podléhá předpisům United States Export Administration Regulations a jeho export nebo reexport do zemí, na které USA uvalily embargo dovozu zboži, je zakázán.

• Používejte zařízení pouze jako součást bezdrátové sítě. Společnost FU-

JIFILM nenese odpovédnost za škody vzniklé v důsledku neoprávněného použití. Nepouživejte zařízení pro aplikace vyžadující vysokou spolehlivost, např. ve zdravotnických přístrojích nebo v jiných systémech, které mohou mít přímý nebo nepřímý vliv na lidské zdraví. Při použití zařízení v počítačových a jiných systémech vyžadujících vyšší míru spolehlivosti než nabízejí bezdrátové sítě přijměte veškerá potřebná opatření pro zajištění bezpečnosti a prevenci poruch.

- Zařízení používejte pouze v zemi, kde jste jej zakoupili, Toto zařízení odpovídá předpisům pro zařízení bezdrátových stir v zemi, kde bylo zakoupeno. Při práci se zařízením dodržujte veškeré místní předpisy. Společnost FULIFILM nenese odpovědnost za potíže vzniklé v důsledku použítí zařízení pod jinou jurisdikci.
- <u>Bezdrátová data (obrázky) mohou zachytit třetí strany.</u> Bezpečnost dat přenášených po bezdrátové síti není zaručena.
- Nepoužívejte zařízení v místech, kde působí magnetická pole, statická elektíma nebo rádlové misení. Nepoužívejte vysilá v blízkosti mikrovlnné trouby ani na jiných místech, kde působí magnetická pole, statická elektřina nebo rádiové rušení, které by mohlo narušit příjem bezdrátového signálu. Je-li vysilač použit v blízkosti jiných bezdrátových zařízení pracujících na frekvenci 2,4 GHZ, múže docházet ke vzajemnému rušení.
- Bezdrátový vysílač pracuje na frekvenci 2,4 GHz s modulací DSSS a OFDM.

#### Bezdrátová zařízení: Upozornění

- Toto zařízení pracuje na stejné frekvenci jako běžně dostupná vzdělávací a zdravotnická zařízení a bezdrátové vysílače. Pracuje též na stejné frekvenci jako licencované vysílače a speciání nelicencované nízkonapěťové vysílače používané ve sledovacích systémech RFID v montážních linkách a podobných systémech.
- Aby nedocházelo k rušení vredených zařízení, dodržujte následující pokymy.
   Před použítím zařízení zkontrolujte, zda není vysílač RFID zapnutý.
   Zjistíte-II, že zařízení způsobuje rušení licencovaných vysílačů používaných pro sledování RFID, přestaňte ihned používat příslušnou
  frekvenci nebo přesvítte zařízení na jiné místo. Jestlíže zjistíte, že zařízení způsobuje rušení v nízkonapěťových systémech RFID,
  obratice se na zastoupení společnosti FUJIFILM.

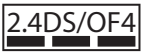

Tento štítek znamená, že zařízení pracuje na frekvenci 2,4 GHz s modulací DSSS a OFDM a může vyvolávat rušení až do vzdálenosti 40 m.

# Péče o produkt

Pro prodloužení životnosti fotoaparátu dodržujte následující pokyny.

Tělo fotoaparátu: Očistěte tělo přístroje po každém použití měkkým suchým hadříkem. Nepoužívejte alkohol, ředidlo ani jiné těkavé chemikálie; mohlo by dojít k odbarvení nebo deformaci kůže na těle fotoaparátu. Odstraňte z fotoaparátu měkkým suchým, hadříkem veškerou kapalinu. Pomocí fukaru odstraňte prach z monitoru a dávejte pozor, abyste jej nepoškrábali. Zbývající skvrny lze odstranit jemným otřením kusem papíru FUJIFILM pro čištění objektivu, na který nanesete malé množství čisticího pro-středku na čočky. Není-li na fotoaparátu nasazen objektiv, nasaďte na něj krytku, aby do fotoaparátu nevnikal prach.

**Obrazový snímač**: Jsou-li na více fotografiích na stejném místě skvrny, může to signalizovat znečištění obrazového snímače. Očistěte snímač pomocí funkce **D USER SETTING (UŽIVATELSKÉ NASTA-VENÍ)** > **SENSOR CLEANING (ČIŠTĚNÍ SNÍMAČE)**.

# Čištění obrazového snímače

Prach, který nelze odstranit pomocí funkce **Z USER** SETTING (UŽIVATELSKÉ NASTAVENÍ) > SENSOR CLEA-NING (ČIŠTĚNÍ SNÍMAČE), je třeba odstranit ručně, viz níže.

Mějte na paměti, že oprava či výměna obrazového snímače v případě jeho poškození při čištění je zpoplatněna.

- Odstraňte ze snímače pomocí fukaru (ne kartáčkem).
  - Nepoužívejte kartáč ani kartáč s ofukováním. Mohlo by dojít k poškození snímače.

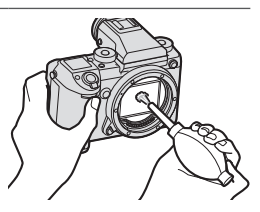

- 2 Zkontrolujte, zda se vám podařilo odstranit všechny nečistoty. V případě potřeby opakujte kroky 1 a 2.
- 3 Nasaďte zpět krytku těla nebo objektiv.

# Aktualizace firmwaru

Aktualizace firmwaru může způsobit změny, které v této příručce nejsou popsány. Více informace zde: http://www.fujifilm.com/support/digital\_cameras/software

# Zobrazení verze firmwaru

- Fotoaparát zobrazí verzi firmwaru pouze tehdy, je-li do něj vložena paměťová karta.
  - Vypněte fotoaparát a zkontrolujte, zda je do něj vložena paměťová karta.
  - 2 Držte tlačítko DISP/BACK stisknuté a zapněte fotoaparát. Zobrazí se aktuální verze firmwaru.
- 3 Vypněte fotoaparát.

# Řešení problémů

Narazíte-li při práci s fotoaparátem na problémy, podívejte se do následující tabulky. Jestliže zde nenajdete řešení, obraťte se na svého prodejce produktů FUJIFILM.

| Napájení a baterie                 |                                                                                                    |  |  |  |
|------------------------------------|----------------------------------------------------------------------------------------------------|--|--|--|
| Problém                            | Řešení                                                                                                    |  |  |  |
|                                    | <ul> <li>Baterie je vybitá: Nabijte baterii nebo vložte plně nabitou ná-<br/>hradní baterii ()</li> <li>27).</li> </ul>  |  |  |  |
| Fotoaparát nelze zapnout.          | • Nesprávně vložená baterie: Vložte baterii ve správné orientaci () 30).                                                 |  |  |  |
|                                    | • Přihrádka baterie není správně dovřená: Dovřete přihrádku baterie () 30).                                              |  |  |  |
|                                    | Displej se nemusí rozsvítit, jestliže fotoaparát vypnete a velmi                                                         |  |  |  |
| Displej se nerozsvítí.             | rychle znovu zapnete. Aktivujte displej polovičním stisknutím spouště.                                                   |  |  |  |
|                                    | Baterie je studená: Zahřejte baterii v kapse nebo na jiném teplém                                                        |  |  |  |
|                                    | <ul> <li>Znečištěné kontakty baterie: Očistěte kontakty měkkým suchým hadříkem.</li> </ul>                               |  |  |  |
| Baterie se velmi rychle<br>vybíjí. | <ul> <li>Je vybrána možnost ON v nastavení</li></ul>                                                                     |  |  |  |
|                                    | <ul> <li>Baterie byla příliš mnohokrát nabíjená: Baterie dosáhla konce život-<br/>nosti. Kupte novou baterii.</li> </ul> |  |  |  |
| Fotoanarát se náble vyníná         | Baterie je vybitá: Nabijte baterii nebo vložte plně nabitou náhradní                                                     |  |  |  |
| i otoaparat se name vypma.         | baterii (🗐 27).                                                                                                    |  |  |  |
| Baterie se nezačne nabíjet.        | Vložte baterii do nabíječky správně a zkontrolujte, zda je nabí-                                                         |  |  |  |
| N-h(!-==(!-======1/                | jječka zapojena do zasuvky (📺 27, 30).                                                                                   |  |  |  |
| Nabijeni je pomale.                | jivadijejte dateril pri pokojove teplote.                                                                                |  |  |  |

| Problém                                               | Řešení                                                                                                    |
|-------------------------------------------------------|----------------------------------------------------------------------------------------------------|
| Kontrolka nabíjení bliká, ale<br>baterie se nenabíjí. | <ul> <li>Znečištěné kontakty baterie: Očistěte kontakty měkkým suchým<br/>hadříkem ()) 30).</li> <li>Baterie byla příliš mnohokrát nabíjená: Baterie dosáhla konce život-<br/>nosti. Kupte novou baterii. Jestliže se stále nedaří baterii nabít,</li> </ul> |
|                                                       | obratte se na prodejce produktů FUJIFILM (🗐 218).                                                                                                    |

| Nabídky a displeje         |                                                                                                    |  |  |  |  |
|----------------------------|----------------------------------------------------------------------------------------------------|--|--|--|--|
| Problém                    | Řešení                                                                                                 |  |  |  |  |
| Displej není v angličtině. | Vyberte možnost ENGLISH v nastavení ☑ USER SETTING<br>(UŽIVATELSKÉ NASTAVENÍ) > 言語/LANG. (頁目 38, 148). |  |  |  |  |

| Fotografování                                              |                                                                                                    |
|------------------------------------------------------------|----------------------------------------------------------------------------------------------------|
| Problém                                                    | Řešení                                                                                                    |
| Po stisknutí spouště není<br>pořízen snímek.               | <ul> <li>Paměťová karta je plná: Vložte novou paměťovou kartu nebo vymažte snímky () 32, 129).</li> <li>Paměťová karta není naformátovaná: Naformátujte paměťovou kartu () 146).</li> <li>Znečištěné kontakty paměťové karty: Očistěte kontakty měkkým suchým hadříkem.</li> <li>Paměťová karta je poškozená: Vložte novou paměťovou kartu () 32).</li> <li>Baterie je vybitá: Nabijte baterii nebo vložte plně nabitou náhradní baterii () 27).</li> <li>Fotoaparát se automaticky vypnul: Zapněte fotoaparát () 35).</li> <li>Používáte adaptér od jiného výrobce: Vyberte možnost ON (ZAP) v nastavení SHOOT WITHOUT LENS (FOTOGRAFOVÁNÍ BEZ OBJEKTIVU) () 165).</li> </ul> |
| Na displeji nebo v hledáčku<br>se při polovičním stisknutí | V případě nedostatečného osvětlení při zablokované cloně je<br>zvýšen zisk, což vede ke vzniku znatelné zrnitosti při zobrazení                                                                                                    |
| spouště objeví zrnitost                                    | snímků na displejích. Na snímky pořízené fotoaparátem nemá                                                                                                    |
| ("šum").                                                   | tento jev vliv.                                                                                                    |
| Fotoaparát nezaostřuje.                                    | <b>Objekt není vhodný pro automatické ostření</b> : Použijte zámek ostření nebo ruční ostření () () 78).                                                                                                    |
| Problém                      | Řešení                                                                                            |  |  |
|------------------------------|---------------------------------------------------------------------------------------------------|--|--|
|                              | Obličej fotografované osoby byl je zakryt slunečními brýlemi, čepicí, dlou-                       |  |  |
|                              | hými vlasy nebo jiným předmětem: Odstraňte překážky (🗐 100).                                      |  |  |
|                              | • Obličej fotografované osoby zabírá příliš malou oblast snímku: Změňte                           |  |  |
|                              | kompozici snímku tak, aby obličej fotografované osoby zabíral                                     |  |  |
| Nahul roznoznán ahličai      | větší oblast (📖 100).                                                                             |  |  |
| Nebyi tozpoznali oblicej.    | <ul> <li>Fotografovaná osoba má hlavu nakloněnou nebo ve vodorovné poloze:</li> </ul>             |  |  |
|                              | Požádejte fotografovaného, aby držel hlavu rovně (📖 100).                                         |  |  |
|                              | <ul> <li>Fotoaparát je nakloněný: Držte fotoaparát rovně.</li> </ul>                              |  |  |
|                              | • Obličej fotografované osoby je málo osvětlený: Fotografujte při dob-                            |  |  |
|                              | rém osvětlení.                                                                                    |  |  |
|                              | Vybraná osoba je blíže ke středu snímku než hlavní osoba.                                         |  |  |
| Byl vybrán nesprávný objekt. | Upravte kompozici snímku nebo vypněte detekci obličejů a po-                                      |  |  |
|                              | řiďte snímek s použitím zámku ostření (🗐 78).                                                     |  |  |
| Rlesk se neaktivuje          | Baterie je vybitá: Nabijte baterii nebo vložte plně nabitou ná-                                   |  |  |
|                              | hradní baterii (🗐 27).                                                                            |  |  |
|                              | • Objekt není v dosahu blesku: Umístěte objekt do oblasti dosahu                                  |  |  |
| Blesk dostatečně neosvětlí   | blesku.                                                                                           |  |  |
| objekt.                      | <ul> <li>Okénko blesku je zablokováno: Držte fotoaparát správně.</li> </ul>                       |  |  |
| objenti                      | • Doba expozice je kratší než rychlost synchronizace: Zvolte delší dobu                           |  |  |
|                              | expozice (📃 54, 60, 244).                                                                         |  |  |
|                              | <ul> <li>Znečištěný objektiv: Vyčistěte objektiv () 189).</li> </ul>                              |  |  |
| Snímkv isou rozmazané.       | <ul> <li>Zakrytý objektiv: Odstraňte od objektivu překážky () 241).</li> </ul>                    |  |  |
| ,,                           | <ul> <li>Béhem fotografování se zobrazí ikona <b>!AF</b> a ostřicí rámeček je červený:</li> </ul> |  |  |
|                              | Před fotografováním zkontrolujte zaostření (🗐 42).                                                |  |  |
|                              | <ul> <li>Dlouhá doba expozice při vysoké okolní teplotě: Jde o normální jev,</li> </ul>           |  |  |
|                              | který není příznakem žádně poruchy.                                                               |  |  |
|                              | • Je třeba prověst mapování píxelů: 🔟 IMAGE QUALITY SETTING                                       |  |  |
| Snímkv isou zrnité.          | (NASTAVENI KVALITY SNIMKU) > PIXEL MAPPING (MAPO-                                                 |  |  |
| , ,                          | VANI PIXELU) (                                                                                    |  |  |
|                              | <ul> <li>Fotoaparát byl soustavně používán za vysokých teplot nebo se zobrazuje</li> </ul>        |  |  |
|                              | hlášení varující před přehříváním: Vypněte fotoaparát a počkejte,                                 |  |  |
|                              | dokud nevychladne (📖 35, 241).                                                                    |  |  |

#### Přehrávání

| Problém                                                                        | Řešení                                                                           |  |  |  |
|--------------------------------------------------------------------------------|----------------------------------------------------------------------------------|--|--|--|
| Snímky jsou zrnité.                                                            | Snímky byly pořízeny jiným modelem fotoaparátu.                                  |  |  |  |
| Nelze použít zoom při                                                          | Snímky byly vytvořeny pomocí funkce RESIZE (ZMĚNIT VELI-                         |  |  |  |
| přehrávání.                                                                    | KOST) nebo pořízeny jiným modelem fotoaparátu.                                   |  |  |  |
|                                                                                | • Nízko nastavená hlasitost přehrávání: Upravte hlasitost přehrávání             |  |  |  |
| Videa se přehrávají bez                                                        | (🕮 152).                                                                         |  |  |  |
| zvuku.                                                                         | <ul> <li>Mikrofon byl zakrytý: Držte fotoaparát při natáčení správně.</li> </ul> |  |  |  |
|                                                                                | • Reproduktor je zakrytý: Držte fotoaparát při přehrávání správně.               |  |  |  |
| Vuhranó cnímku io                                                              | Některé snímky vybrané pro smazání jsou chráněné. Zruš-                          |  |  |  |
| vybralie Sililiky je                                                           | te ochranu pomocí zařízení, s jehož použitím jste ji aktivovali                  |  |  |  |
| nesmazou.                                                                      | (📖 133).                                                                         |  |  |  |
| Číslování souborů bylo                                                         | Otevřeli jste přihrádku baterie, když byl fotoaparát zapnutý. Před               |  |  |  |
| neočekávaně vynulováno. 🛛 otevřením přihrádky baterie vypněte fotoaparát (🗐 16 |                                                                                  |  |  |  |

| Připojení                  |                                                                         |  |  |
|----------------------------|-------------------------------------------------------------------------|--|--|
| Problém                    | Řešení                                                                  |  |  |
| Dicnloi io zhacnutý        | Fotoaparát je připojen k televizoru: Snímky se místo na displeji fotoa- |  |  |
| Dispiej je znašnuty.       | parátu zobrazují na televizoru (🗐 16, 208).                             |  |  |
|                            | • Fotoaparát není správně připojen: Připojte fotoaparát správně         |  |  |
|                            | (📖 16, 208).                                                            |  |  |
| Na televizoru není obraz   | • Vstup televizoru je nastaven na "TV": Nastavte vstup na "HDMI"        |  |  |
| nebo nezní zvuk.           | (🔲 16, 208).                                                            |  |  |
|                            | • Hlasitost na televizoru je ztlumená: Upravte hlasitost na televizoru  |  |  |
|                            | (🗐 16, 208).                                                            |  |  |
| Obrazovka televizoru i     | Režim displeje vybraný tlačítkem VIEW MODE (REŽIM ZOBRAZENÍ) je         |  |  |
| displej fotoaparátu je     | EVF ONLY + Senson Přiložte oko k hledáčku nebo vyberte pomocí           |  |  |
| zhasnutý.                  | tlačítka <b>VIEW MODE (REŽIM ZOBRAZENÍ)</b> jiný režim displeje.        |  |  |
| Počítač nerozpozná         | Zkontrolujte, zda je fotoaparát a počítač správně propojen              |  |  |
| fotoaparát.                | (🗐 211).                                                                |  |  |
| Nelze přenášet soubory RAW | Použijte k přenosu software MyFinePix Studio (pouze systém              |  |  |
| nebo JPEG do počítače.     | Windows; 🗐 211).                                                        |  |  |

#### Bezdrátový přenos

# Další informace o řešení problémů s bezdrátovým připojením najdete zde: http://digital-cameras.support.fujifilm.com/app?pid=x

| Problém                                             | Řešení                                                                                                    |  |  |  |
|-----------------------------------------------------|----------------------------------------------------------------------------------------------------|--|--|--|
| Problém při připojování<br>nebo nahrávání snímků do | <ul> <li>Smartphone je příliš daleko: Přesuňte zařízení blíže k sobě<br/>() 210).</li> <li>Blízká zařízení způsobují rádiové rušení: Přemístěte fotoaparát</li> </ul>                                                                                                    |  |  |  |
| smartpnonu.                                         | telefonu () 210).                                                                                                    |  |  |  |
| Nelze nahrát snímky.                                | <ul> <li>rát lze připojit vždy k jednomu zařízení. Ukončete připojení a zkuste to znovu (E) 210).</li> <li>V blízkosti se nachází více smartphonů: Zkuste spojení navázat znovu. Přítomnost více smartphonů může způsobovat potíže při navazování spojení (E) 210).</li> <li>Aktuální snímek je video nebo byl vytvořen na jiném zařízení a nelze jej do smartphonu nahrát (E) 210).</li> </ul> |  |  |  |
| Nelze zobrazit snímky na<br>smartphonu.             | Vyberte možnost ON v nastavení Z CONNECTION SETTING<br>(NASTAVENÍ PŘIPOJENÍ) > WIRELESS SETTINGS (NASTA-<br>VENÍ BEZDRÁTOVÉHO PŘIPOJENÍ) > RESIZE IMAGE FOR<br>SMARTPHONE (UPRAVIT VELIKOST PRO SMARTPHONE)<br>. Vyberete-li možnost OFF, potrvá nahrávání větších snímků<br>déle; některé telefony kromě toho nezobrazují snímky větší než<br>určité velikosti ( 172).                         |  |  |  |

| Další                      |                                                                               |
|----------------------------|-------------------------------------------------------------------------------|
| Problém                    | Řešení                                                                        |
|                            | <ul> <li>Dočasná závada fotoaparátu: Vyjměte a vložte zpět baterii</li> </ul> |
|                            | (🗐 30).                                                                       |
|                            | • Baterie je vybitá: Nabijte baterii nebo vložte plně nabitou ná-             |
|                            | hradní baterii (🗐 27).                                                        |
| Entopoparát norozquio      | • Fotoaparát je připojen k bezdrátové síti LAN: Ukončete připojení.           |
| i otoapaiat nereayuje.     | • Ovládací prvky jsou uzamčené: Stisknutím a podržením tlačítka               |
|                            | MENU/OK odemkněte ovládání (🗐 5).                                             |
|                            | • Probíhá spřažené fotografování: Během spřaženého fotografo-                 |
|                            | vání nelze používat ovládací prvky fotoaparátu. Zvolte jiný                   |
|                            | pracovní režim (🗐 174).                                                       |
| Fotoaparát nefunguje podle | Vyjměte a vložte zpět baterii (💓 30). Jestliže problém pře-                   |
| očekávání.                 | trvává, obraťte se na prodejce výrobků FUJIFILM.                              |
| Nezní zvuk.                | Upravte hlasitost (📖 151).                                                    |
| EVF nelze zapnout.         | EVF není správně nasazen: Nasuňte EVF tak, aby zacvakl (📖 11).                |

## Varovná hlášení a signalizace

Na displeji se mohou zobrazovat následující varování.

| Varování                       | Popis                                                                                                    |  |  |  |
|--------------------------------|----------------------------------------------------------------------------------------------------|--|--|--|
|                                | Baterie je téměř vybitá. Nabijte baterii nebo vložte plně nabitou                                                                                      |  |  |  |
|                                | náhradní baterii.                                                                                                    |  |  |  |
| (bliká červeně)                | Baterie je vybitá. Nabijte baterii nebo vložte plně nabitou ná-                                                                                        |  |  |  |
|                                | hradní baterii.                                                                                                    |  |  |  |
| <b>!AF</b> (červeně v červeném | Fotoaparát nezaostřuje. Pomocí zámku ostření zaostřete na jiný                                                                                         |  |  |  |
| ostřicím rámečku)              | objekt ve stejné vzdálenosti a vraťte se k původní kompozici.                                                                                          |  |  |  |
| Clona nebo doba                | Objekt je příliš jasný nebo příliš tmavý a snímek bude pře- nebo                                                                                       |  |  |  |
| expozice je zobrazena          | podexponován. Použijte při fotografování špatně osvětlených                                                                                            |  |  |  |
| červeně                        | objektů blesk.                                                                                                    |  |  |  |
| FOCUS ERROR                    |                                                                                                    |  |  |  |
| (CHYBA OSTRENI)                |                                                                                                    |  |  |  |
| RA OVI ÁDÁNÍ ORIEKTIVII)       | Závada fotoaparátu. Vypněte a znovu zapněte fotoaparát. Jestli-                                                                                        |  |  |  |
| TURN OFF THE CAMERA AND        | že problém přetrvává, obraťte se na prodeice výrobků FUJIFILM.                                                                                         |  |  |  |
| TURN ON AGAIN                  |                                                                                                    |  |  |  |
| (VYPNĚTE A ZNOVU ZAPNĚ-        |                                                                                                    |  |  |  |
| TE FOTOAPARAT)                 | Cnaušť Iza altivovat nauza tabdy ja li vlažana naměťová karta                                                                                          |  |  |  |
| NO CARD (ŽÁDNÁ KARTA)          | Možto pomotovou kartu.                                                                                                    |  |  |  |
|                                | VIOZLE Parificiovou kartu.<br>• Daměřová karta noní naformátovaná noho hyla naformátována v nočítači                                                   |  |  |  |
|                                | <ul> <li>naho v jinám zařízoní: Naformátujto, paměťovou kartu pomocí</li> </ul>                                                                        |  |  |  |
|                                | funkco Falised Setting (Uživatelské Nastavení)                                                                                                    |  |  |  |
| CARD NOT INITIALIZED           |                                                                                                    |  |  |  |
| (KARTA NENÍ INICIALIZO-        | <ul> <li>In třoha vyčíctit kontakty naměťové karty: Očictěto kontakty měklyjm</li> </ul>                                                               |  |  |  |
| VÁNA)                          | <ul> <li>se třeba vycístit kontakty panietove kalty. Ocistete kontakty mekkymi<br/>suchým badříkom, lostliže se bláčení zebrazuje opakovaně</li> </ul> |  |  |  |
|                                | suchym haunkem. Jesuize se masem zobiazuje opakovane,                                                                                                  |  |  |  |
|                                | Taloffialujte kaltu. Pokuu propiem pretrvava, vymente kaltu.                                                                                           |  |  |  |
|                                | • Zavada lotoaparatu: Obratte se na prodejce vyrobku FUJIFILIVI.                                                                                       |  |  |  |
| LENS ERROR                     | vypnele loloaparal, oupojle objektiv a ocistete kontaktni pios-                                                                                        |  |  |  |
| (CHYBA OBJEKTIVU)              | ky; nasaule objektiv a zapriete rotoaparat. Jestilize problem pre-                                                                                     |  |  |  |
|                                | trvava, obratte se na prodejce vyrobku FUJIFILM.                                                                                                    |  |  |  |

12

| Varování                           | Popis                                                                                       |  |  |
|------------------------------------|---------------------------------------------------------------------------------------------|--|--|
|                                    | • Paměťová karta není naformátována pro použití ve fotoaparátu: Nafor-                      |  |  |
|                                    | mátujte kartu.                                                                              |  |  |
|                                    | <ul> <li>Je nutno očistit kontakty paměťové karty nebo je karta poškozená: Očis-</li> </ul> |  |  |
| CARD ERROR                         | těte kontakty měkkým suchým hadříkem. Jestliže se hlášení                                   |  |  |
| (CHYBA KARTY)                      | zobrazuje opakovaně, naformátujte kartu. Pokud problém                                      |  |  |
|                                    | přetrvává, vyměňte kartu.                                                                   |  |  |
|                                    | <ul> <li>Nekompatibilní paměťová karta: Použijte kompatibilní kartu.</li> </ul>             |  |  |
|                                    | <ul> <li>Závada fotoaparátu: Obraťte se na prodejce výrobků FUJIFILM.</li> </ul>            |  |  |
| PROTECTED CARD<br>(CHRÁNĚNÁ KARTA) | Paměťová karta je uzamčena. Odemkněte ji.                                                   |  |  |
| DIICV (ZANEDDÁZDNĚNI)              | Paměťová karta je nesprávně naformátovaná. Naformátujte kar-                                |  |  |
| BUSY (ZANEPKAZDNEN)                | tu pomocí fotoaparátu.                                                                      |  |  |
| SD MEMORY FULL                     | Paměťová karta je plná a snímky nelze uložit. Smažte snímky                                 |  |  |
| (PLNÁ PAMĚŤ)                       | nebo vložte paměťovou kartu s dostatkem volného místa.                                      |  |  |
|                                    | Chyba paměťové karty nebo chyba připojení: Vložte kartu znovu nebo                          |  |  |
|                                    | vypněte a znovu zapněte fotoaparát. Jestliže problém přetrvá-                               |  |  |
| WRITE ERROR                        | vá, obraťte se na prodejce výrobků FUJIFILM.                                                |  |  |
| (CHYBA ZAPISU)                     | <ul> <li>Nezbývá dostatek paměti pro uložení dalších snímků: Smažte snímky</li> </ul>       |  |  |
|                                    | nebo vložte paměťovou kartu s větším volným místem.                                         |  |  |
|                                    | Paměťová karta není naformátovaná: Naformátujte paměťovou kartu.                            |  |  |
|                                    | Fotoaparát dosáhl maximálního čísla (číslo aktuálního snímku je                             |  |  |
|                                    | 999-9999). Naformátujte paměťovou kartu a vyberte možnost                                   |  |  |
| EDAME NO (Č CNÍMKII)               | RENEW (OBNOVIT) v nabídce 🖾 SAVE DATA SETTING (NA-                                          |  |  |
| FULL (MAX, Č. SNÍMKU)              | STAVENI UKLADANI DAT) >FRAME NO. (C. SNIMKU). Pořiďte                                       |  |  |
|                                    | snímek, čímž resetujete číslování na hodnotu 100-0001; poté                                 |  |  |
|                                    | vyberte možnost CONTINUOUS (PRUBEZNE) v nastavení FRA-                                      |  |  |
|                                    | ME NO. (C. SNIMKU).                                                                         |  |  |

| Varování                                  | Popis                                                                                                    |  |  |
|-------------------------------------------|----------------------------------------------------------------------------------------------------|--|--|
|                                           | • Soubor je poškozen nebo nebyl vytvořen ve fotoaparátu: Soubor nelze                                                              |  |  |
|                                           | zobrazit.                                                                                                    |  |  |
| READ ERROR (CHYBA ČTENÍ)                  | <ul> <li>Je třeba vyčistit kontakty pamětové karty: Očistěte kontakty měkkým</li> </ul>                                            |  |  |
|                                           | sucnym nadrikem. Jestlize se niaseni zobrazuje opakovane,                                                                          |  |  |
|                                           | naiormalujie karlu. Pokud problem prelivava, vymenie karlu.<br>• <b>Zivada fotoanavátu:</b> Obraťto so pa prodojco výrobků ELUEU M |  |  |
|                                           | Pokusili iste se smazat nebo otočit chráněný snímek. Vypněte                                                                       |  |  |
| (CHRÁNĚNÝ SNÍMEK)                         | ochranu a zkuste to znovu.                                                                                                    |  |  |
| CAN NOT CROP<br>(NELZE OŘÍZNOUT)          | Snímek je poškozen nebo nebyl vytvořen ve fotoaparátu.                                                                             |  |  |
|                                           | Tiskový příkaz může obsahovat nejvýše 999 snímků. Chcete-li                                                                        |  |  |
| (CHYBA SOUBORU DPOF)                      | vytisknout další snímky, zkopírujte je na jinou paměťovou kartu                                                                    |  |  |
|                                           | a vytvořte další tiskový příkaz.                                                                                                   |  |  |
| (NELZE OTOČIT)                            | Vybraný snímek nelze otočit.                                                                                                    |  |  |
| CAN NOT ROTATE (NELZE OTOČIT)             | Videa nelze otáčet.                                                                                                    |  |  |
| CAN NOT SET DPOF<br>(NELZE NASTAVIT DPOF) | Snímek nelze vytisknout pomocí DPOF.                                                                                               |  |  |
| CAN NOT SET DPOF<br>(NELZE NASTAVIT DPOF) | Videa nelze tisknout pomocí DPOF.                                                                                                  |  |  |
| CANNOT EXECUTE<br>(NELZE PROVÉST)         | Potlačení červených očí nelze použít pro video.                                                                                    |  |  |
| ANNOT EXECUTE                             | Potlačení červených očí nelze použít u snímků vytvořených v ji-                                                                    |  |  |
| (NELZE PROVÉST)                           | ných zařízeních.                                                                                                    |  |  |
|                                           | Vypněte fotoaparát a počkejte, dokud nevychladne. Zobrazuje-li                                                                     |  |  |
| • ()                                      | se toto varování, může se na snímcích objevit výraznější zrnitost.                                                                 |  |  |
| <b>Ι</b> ⊯ (čοηγορά)                      | vypriele ioloaparat a pockejte, dokud nevychladne. Je-il Zob-                                                                      |  |  |
|                                           | a klesnout výkon (frekvence snímků a kvalita obrazu)                                                                               |  |  |
|                                           |                                                                                                    |  |  |

### Kapacita paměťové karty

V následující tabulce je uvedena délka videa nebo počet snímků, které lze uložit při různé velikosti snímku. Všechny údaje jsou orientační; velikost souboru se mění v závislosti na scéně a počet uložených souborů se tedy může lišit. Zbývající počet snímků nebo délka videa se tedy nemusí zmenšovat rovnoměrně.

| /    |                                                           |                                   | 8 GB                 |                           |                                   | 16 GB                |                           |
|------|-----------------------------------------------------------|-----------------------------------|----------------------|---------------------------|-----------------------------------|----------------------|---------------------------|
|      | Kapacita                                                  | SUPER<br>FINE<br>(EXTRA<br>JEMNÁ) | FINE<br>(JEM-<br>NÁ) | NORMAL<br>(NOR-<br>MÁLNÍ) | SUPER<br>FINE<br>(EXTRA<br>JEMNÁ) | FINE<br>(JEM-<br>NÁ) | NORMAL<br>(NOR-<br>MÁLNÍ) |
|      | 4:3                                                       | 254                               | 381                  | 607                       | 524                               | 785                  | 1253                      |
| Sním | RAW (UNCOMPRESSED)<br>(RAW (BEZ KOMPRESE))                |                                   | 66                   |                           |                                   | 137                  |                           |
| হ    | RAW (LOSSLESS COMPRESSED)<br>(RAW (BEZZTRÁTOVÁ KOMPRESE)) | 127 265                           |                      |                           |                                   |                      |                           |
| Vid  | 🖽 1080/29.97P, 25P, 24P, 23.98P                           | 26 minut                          |                      |                           | 54 minut                          |                      |                           |
| ea.  | 10 720/29.97P, 25P, 24P, 23.98P                           | 51 minut                          |                      |                           | 105 minut                         |                      |                           |

\* Použijte kartu UHS 1 nebo lepší. Maximální délka jednoho videa je 30 minut.

Záznam videa může pokračovat i po dosažení velikosti souboru 4 GB, ale následující data budou zapisována do samostatného souboru, který je nutno si přehrát zvlášť.

# Specifikace

| Systém                  |                                                                   |                                    |  |
|-------------------------|-------------------------------------------------------------------|------------------------------------|--|
| Model                   | FUJIFILM GFX 50S                                                  |                                    |  |
| Číslo produktu          | FF160005                                                          |                                    |  |
| Efektivní rozlišení     | Asi 51,4 milionů pixelů                                           |                                    |  |
| Obrazový snímač         | Matice pixelů typu Bayer 43,8 mr                                  | n × 32,9 mm s primárním barev-     |  |
| -                       | ným filtrem                                                       |                                    |  |
| Úložiště                | Paměťové karty SD/SDHC/SDXC                                       | doporučené společností FUJI-       |  |
|                         | FILM                                                              |                                    |  |
| Sloty na paměťové karty | Dva sloty na karty SD (norma UH                                   | S-II)                              |  |
| Souborový systém        | Odpovídá požadavkům systémů                                       | Camera File System (DCF), Exif     |  |
|                         | 2.3 a Digital Print Order Format (I                               | DPOF)                              |  |
| Formát souborů          | Snímky: Exif 2.3 JPEG (komprime)                                  | vané); RAW (originální formát RAF  |  |
|                         | bez komprese nebo s bezztráto                                     | ovou kompresí, nutno použít spe-   |  |
|                         | ciální software); lze použít RAW                                  | '+JPEG; TIFF (RGB)                 |  |
|                         | • Videa: Standard H.264 se stereo                                 | zvukem (MOV)                       |  |
|                         | • Audio (hlasové poznámky): Stereo z                              | vuk (WAV)                          |  |
| Velikost snímku         | <b>4:3</b> (8256 × 6192) <b>S 4:3</b> (4000 × 3000)               |                                    |  |
|                         | <b>L 3:2</b> (8256 × 5504)                                        | <b>S 3:2</b> (4000 × 2664)         |  |
|                         | <b>L</b> 16:9 (8256 × 4640)                                       | <b>S 16:9</b> (4000 × 2248)        |  |
|                         | L 1:1 (6192 × 6192)                                               | <b>S</b> 1:1 (2992 × 2992)         |  |
|                         | <b>L</b> 65:24 (8256 × 3048)                                      | <b>S 65:24</b> (4000 × 1480)       |  |
|                         | <b>5:4</b> (7744 × 6192)                                          | <b>S 5:4</b> (3744 × 3000)         |  |
|                         | <b>1.</b> 7:6 (7232 × 6192)                                       | <b>S 7:6</b> (3504 × 3000)         |  |
|                         | RAW (8256 × 6192)                                                 | TIFF (8256 × 6192)                 |  |
| Adaptér na objektiv     | Adaptér FUJIFILM G                                                | ·                                  |  |
| Citlivost               | <ul> <li>Snímky: Standardní výstupní cit</li> </ul>               | livost ekvivalentní ISO 100–12800  |  |
|                         | v kroku po 1/3 EV; AUTO; rozšířená citlivost ekvivalentní ISO 50, |                                    |  |
|                         | 25600, 51200 nebo 102400                                          |                                    |  |
|                         | • Videa: Standardní výstupní citlivost ekvivalentní ISO 200–6400  |                                    |  |
|                         | v kroku po 1/3 EV                                                 |                                    |  |
| Měření                  | 256dílkové měření through-the-lens (TTL); MULTI, BOD, PRŮMĚR,     |                                    |  |
|                         | NA STŘED                                                          |                                    |  |
| Ovládání expozice       | Program AE (s alternativním progr                                 | amem); AE s prioritou expozice; AE |  |
|                         | s prioritou clony; ruční expozice                                 |                                    |  |
| Korekce expozice        | • Snímky: -5 EV až +5 EV v krocích                                | po 1/3 EV                          |  |
|                         | <ul> <li>Videa: -2 EV až +2 EV v krocích po 1/3 EV</li> </ul>     |                                    |  |

| Doba expozice         Režim P         Další režimy         Čas         Baňka           MECH. SHUT.<br>(MECH. SPOUŠŤ)         4 s až ¼000 s         60 min. až<br>¼000 s         60 min. až<br>¼000 s         60 min. až<br>¼000 s         Max. 60 min.           SHUT. (RYCHLÁ<br>SYNCH. SPOUŠŤĚ)         4 s až ¼000 s         60 min. až<br>¼000 s         60 min. až<br>¼000 s         Max. 60 min.           EL. SHUT.<br>(ELEKT. SPOUŠŤ)         4 s až 1/16000 s         60 min. až<br>1/16000 s         60 min. až<br>1/16000 s         Max. 60 min.           F-FRONT CUR. +<br>EL.(RYCHLÁ<br>SYNCH.+ELEKT.)         4 s až 1/16000 s         60 min. až<br>1/16000 s         Max. 60 min.           Průběžně         • Dostupné frekvence snímků (JPEG): 3,0 fps<br>• Přibližný maximální počet snímků v sérii: 25         Max. 60 min.           Průběžně         • Dostupné frekvence snímků za sekundu závisí na podmínkách fo-<br>tografování a počtu uložených snímků. Počet sním-<br>ků za sekundu nebo počet snímků. Počet sním-<br>ků za sekundu nebo počet snímků v sérii se dále<br>může měnit podle typu použité paměťové karty.           Režim         • ostření: Jednorázový nebo průběžný AF; ruční ostření objímkou<br>• Volba oblasti zaost: SI. P. (JED. BOD), Z. (ZÓNA), W/T. (NA ŠÍŘKU/SLED.)<br>• Systém automatického ostření: Detekce kontrastu TIL           Vyvážení bílé         Vlastní 1, Vlastní 2, Vlastní 3, volba barevné teploty, auto, přímé slu-<br>pační záření stín. zářívka s denpím světlem zářívka s tenlým bílým                                                                                                    | Systém                  |                                                                          |                                     |                                       |                   |  |
|----------------------------------------------------------------------------------------------------|-------------------------|--------------------------------------------------------------------------|-------------------------------------|---------------------------------------|-------------------|--|
| MECH. SHUT.<br>(MECH. SPOUŠŤ)       4 s až ¼000 s       60 min. až<br>¼000 s       60 min. až<br>¼000 s       Max. 60 min. až<br>¼000 s         F-FRONT CUR.<br>SHUT.<br>(ELEKT. SPOUŠŤ)       4 s až ¼000 s       60 min. až<br>¼000 s       60 min. až<br>¼000 s       Max. 60 min.         EL. SHUT.<br>(ELEKT. SPOUŠŤ)       4 s až 1/16000 s       60 min. až<br>1/16000 s       60 min. až<br>1/16000 s       Max. 60 min.         F-FRONT CUR. +<br>EL.(RYCHLÁ<br>SYNCH.+ELEKT.)       4 s až 1/16000 s       60 min. až<br>1/16000 s       Max. 60 min.         Průběžně       • Dostupné frekvence snímků (JPEG): 3,0 fps<br>• Přibližný maximální počet snímků v sérii: 25       Max. 60 min.         Průběžně       • Dostupné frekvence snímků za sekundu závisí na podmínkách fo-<br>tografování a počtu uložených snímků. Počet sním-<br>ků za sekundu nebo počet snímků v sérii se dále<br>může měnit podle typu použité paměťové karty.         Režim       • ostření: Jednorázový nebo průběžný AF; ruční ostření objímkou<br>• Volba oblasti zaost: Sl. P. (JED. BOD), Z. (ZÓNA), W/T. (NA ŠÍŘKU/SLED),<br>• Systém automatického ostření: Detekce kontrastu TL         Vyvážení bílé       Vlastní 1, Vlastní 2, Vlastní 3, volba barevné teploty, auto, přímé slu-<br>neční záření stín. zářívka s denným světlem zářívka s tenlým bílým                                                                                                    | Doba expozice           | Režim P                                                                  | Další režimy                        | Čas                                   | Baňka             |  |
| (MECH. SPOUŠŤ)       4 s až ¼000 s       60 min. až       60 min. až       Max. 60 min. až         SHUT. (RYCHLÁ       4 s až ¼000 s       60 min. až       1/4000 s       Max. 60 min. až         SYNCH. SPOUŠŤ)       4 s až ¼000 s       60 min. až       1/4000 s       Max. 60 min. až         EL. SHUT.       (ELEKT. SPOUŠŤ)       60 min. až       60 min. až       1/16000 s       Max. 60 min. až         MECH. + ELECT.       4 s až 1/16000 s       60 min. až       1/16000 s       1/16000 s       Max. 60 min. až         FFRONT CUR. +       EL.(RYCHLÁ       SYNCH.+ELEKT.)       Průběžně       • Dostupné frekvence snímků (JPEG): 3,0 fps       Max. 60 min. až         Průběžně       • Dostupné frekvence snímků za sekundu závisí na podmínkách fotografování a počtu uložených snímků. Počet snímků. Počet snímků za sekundu nebo počet snímků. Počet snímků za sekundu nebo počet snímků. Počet snímků za sekundu nebo počet snímků. Počet snímků v sérii se dále může měnit podle typu použité paměťové karty.         Režim       • ostření: Jednorázový nebo průběžný AF; ruční ostření objímkou         • Volba oblasti zaost: Sl. P. (JED. BOD), Z. (ZÓNA), W/T. (NA ŠÍŘKU/SLED),         Systém automatického ostření: Detekce kontrastu TL         Vyážení bílé       Vlastní 1, Vlastní 2, Vlastní 3, volba barevné teploty, auto, přímé slupační záření stín. zářívka s depním světlem zářívka s teplým bílým                                                                                                    | MECH. SHUT.             |                                                                          |                                     |                                       |                   |  |
| E-FRONT CUR.<br>SHUT. (RYCHLÁ<br>SYNCH. SPOUŠTĚ)       4 s až 1/4000 s       000 min. až<br>1/4000 s       000 min. až<br>1/4000 s       Max. 60 min.         EL. SHUT.<br>(ELEKT. SPOUŠŤ)       4 s až 1/16000 s       60 min. až<br>1/16000 s       60 min. až<br>1/16000 s       Max. 60 min.         FFRONT CUR. +<br>EL.(RYCHLÁ<br>SYNCH.+ELEKT.)       4 s až 1/16000 s       60 min. až<br>1/16000 s       60 min. až<br>1/16000 s       Max. 60 min.         Průběžně       • Dostupné frekvence snímků (JPEG): 3,0 fps       Přibližný maximální počet snímků v sérii: 25       Max. 60 min.         Průběžně       • Dostupné frekvence snímků za sekundu závisí na podmínkách fo-<br>tografování a počtu uložených snímků. Počet snímků. Počet sním-<br>ků za sekundu nebo počet snímků. Počet sním-<br>ků za sekundu nebo počet snímků. V sérii se dále<br>může měnit podle typu použité paměťové karty.         Režim       • ostření: Jednorázový nebo průběžný AF; ruční ostření objímkou<br>• Volba oblasti zaost.: Sl. P. (JED. BOD), Z. (ZÓNA), W/T. (NA ŠÍŘKU/SLED)<br>• Systém automatického ostření: Detekce kontrastu TIL         Vyvážení bílé       Vlastní 1, Vlastní 2, Vlastní 3, volba barevné teploty, auto, přímé slu-<br>neční záření stín. zářívka s denním světlem zářívka s tenlým bílým                                                                                                    | (MECH. SPOUŠŤ)          |                                                                          | 60 min 2ž                           | 60 min 2ž                             |                   |  |
| SHUT. (RYCHLÁ<br>SYNCH. SPOUŠTĚ)       74000 S       74000 S         EL. SHUT.<br>(ELEKT. SPOUŠŤ)       60 min. až       60 min. až       60 min. až         MECH.+ ELECT.<br>(MECH.+ ELEKT.)       4 s až 1/16000 s       60 min. až       1/16000 s       Max. 60 min.         F-FRONT CUR. +<br>EL.(RYCHLÁ<br>SYNCH.+ELEKT.)       9 Dostupné frekvence snímků (JPEG): 3,0 fps       9 Max. 60 min.       9 Max. 60 min.         Průběžně       • Dostupné frekvence snímků za sekundu závisí na podmínkách fo-<br>tografování a počtu uložených snímků. Počet snímků. Počet snímků za sekundu závisí na podmínkách fo-<br>tografování a počtu uložených snímků. Počet sním-<br>ků za sekundu nebo počet snímků. Počet sním-<br>ků za sekundu nebo počet snímků. V sérii se dále<br>může měnit podle typu použité paměťové karty.         Režim       • ostření: Jednorázový nebo průběžný AF; ruční ostření objímkou<br>• Volba oblasti zaost.: Sl. P. (JED. BOD), Z. (ZÓNA), W/T. (NA ŠÍŘKU/SLED.)<br>• Systém automatického ostření: Detekce kontrastu TIL         Vyvážení bílé       Vlastní 1, Vlastní 2, Vlastní 3, volba barevné teploty, auto, přímé slu-<br>neční záření stín. zářívka s denním světlem zářívka s tenlým bílým                                                                                                    | E-FRONT CUR.            | 4 s až ¼000 s                                                            | 14000 c                             | 14000 c                               | Max. 60 min.      |  |
| SYNCH. SPOUŠTĚ)         EL. SHUT.         (ELEKT. SPOUŠŤ)         MECH.+ ELECT.         (MECH.+ ELEKT.)         E-FRONT CUR.+         EL.(RYCHLÁ         SYNCH.+ELEKT.)         Průběžně         • Dostupné frekvence snímků (JPEG): 3,0 fps         • Přibližný maximální počet snímků v sérii: 25         Image: Průběžně         • Dostupné frekvence snímků za sekundu závisí na podmínkách fo-tografování a počtu uložených snímků. Počet sním-ků za sekundu nebo počet snímků v sérii se dále může měnit podle typu použité paměťové karty.         Režim       • ostření: Jednorázový nebo průběžný AF; ruční ostření objímkou         • Volba oblasti zaost.: SI. P. (JED. BOD), Z. (ZÓNA), W/T. (NA ŠÍŘKU/SLED.)         • Systém automatického ostření: Detekce kontrastu TIL         Vyvážení bílé       Vlastní 1, Vlastní 2, Vlastní 3, volba barevné teploty, auto, přímé slupační stín zářívka s dencím světlem zářívka s tanlým bílým                                                                                                    | SHUT. (RYCHLÁ           |                                                                          | 74000 5                             | 74000 5                               |                   |  |
| EL. SHUT.<br>(ELEKT. SPOUŠŤ)         MECH.+ ELECT.<br>(MECH.+ ELEKT.)         E-FRONT CUR. +<br>EL.(RYCHLÁ<br>SYNCH.+ELEKT.)         Průběžně         • Dostupné frekvence snímků (JPEG): 3,0 fps<br>• Přibližný maximální počet snímků v sérii: 25         Image: Průběžně         • Dostupné frekvence snímků (JPEG): 3,0 fps<br>• Přibližný maximální počet snímků v sérii: 25         Image: Průběžně         • Dostupné frekvence snímků za sekundu závisí na podmínkách fo-<br>tografování a počtu uložených snímků. Počet sním-<br>ků za sekundu nebo počet snímků v sérii se dále<br>může měnit podle typu použité paměťové karty.         Režim       • ostření: Jednorázový nebo průběžný AF; ruční ostření objímkou<br>• Volba oblasti zaost.: SI. P. (JED. BOD), Z. (ZÓNA), W/T. (NA ŠÍŘKU/SLED.)<br>• Systém automatického ostření: Detekce kontrastu TIL         Vyvážení bílé       Vlastní 1, Vlastní 2, Vlastní 3, volba barevné teploty, auto, přímé slu-<br>neční záření stín. zářivka s denním světlem zářivka s tenlým bílým                                                                                                    | SYNCH. SPOUŠTĚ)         |                                                                          |                                     |                                       |                   |  |
| (ELEKT. SPOUŠŤ)<br>MECH.+ ELECT.<br>(MECH.+ ELEKT.)       4 s až 1/16000 s       60 min. až<br>1/16000 s       60 min. až<br>1/16000 s       60 min. až<br>1/16000 s       Max. 60 min.         E-FRONT CUR. +<br>EL.(RYCHLÁ<br>SYNCH.+ELEKT.)       • Dostupné frekvence snímků (JPEG): 3,0 fps       60 min. až       Max. 60 min.         Průběžně       • Dostupné frekvence snímků (JPEG): 3,0 fps       • Přibližný maximální počet snímků v sérii: 25       Počet snímků za sekundu závisí na podmínkách fo-<br>tografování a počtu uložených snímků. Počet snímků. Počet sním-<br>ků za sekundu nebo počet snímků v sérii se dále<br>může měnit podle typu použité paměťové karty.         Režim       • ostření: Jednorázový nebo průběžný AF; ruční ostření objímkou         • Volba oblasti zaost.: SI. P. (JED. BOD), Z. (ZÓNA), W/T. (NA ŠÍŘKU/SLED),<br>Systém automatického ostření: Detekce kontrastu TIL         Vyvážení bílé       Vlastní 1, Vlastní 2, Vlastní 3, volba barevné teploty, auto, přímé slu-<br>pační záření stín. zářivka s denpím světlem zářivka s tenlým bílým                                                                                                    | EL. SHUT.               |                                                                          |                                     |                                       |                   |  |
| MECH.+ ELECT.<br>(MECH. + ELEKT.)       4 s až 1/16000 s       60 min. až<br>1/16000 s       60 min. až<br>1/16000 s       Max. 60 min.         E-FRONT CUR. +<br>EL.(RYCHLÁ<br>SYNCH.+ELEKT.)       9       Dostupné frekvence snímků (JPEG): 3,0 fps       Max. 60 min.         Průběžně       • Dostupné frekvence snímků (JPEG): 3,0 fps       Přibližný maximální počet snímků v sérii: 25       Počet snímků za sekundu závisí na podmínkách fo-<br>tografování a počtu uložených snímků. Počet snímků. Počet snímků v sérii se dále<br>může měnit podle typu použité pamětové karty.         Režim       • ostření: Jednorázový nebo průběžný AF; ruční ostření objímkou         • Volba oblasti zaost: SI. P. (JED. BOD), Z. (ZÓNA), W/T. (NA ŠÍŘKU/SLED))         • Systém automatického ostření: Detekce kontrastu TIL         Vyvážení bílé       Vlastní 1, Vlastní 2, Vlastní 3, volba barevné teploty, auto, přímé slu-<br>pační záření stín, zářivka s denpím svýtlem zářivka s tanlým bílým                                                                                                    | (ELEKT. SPOUŠŤ)         |                                                                          |                                     |                                       |                   |  |
| (MECH. + ELEKT.)       4 s až 1/16000 s       1/16000 s       1/16000 s       Max. 60 min.         E-FRONT CUR. +<br>EL.(RYCHLÁ<br>SYNCH.+ELEKT.)       9       Dostupné frekvence snímků (JPEG): 3,0 fps       Max. 60 min.         Průběžně       • Dostupné frekvence snímků (JPEG): 3,0 fps       • Přibližný maximální počet snímků v sérii: 25       Počet snímků za sekundu závisí na podmínkách fo-<br>tografování a počtu uložených snímků. Počet snímků. Počet snímků v sérii se dále<br>může měnit podle typu použité paměťové karty.         Režim       • ostření: Jednorázový nebo průběžný AF; ruční ostření objímkou         • Volba oblasti zaost: SI. P. (JED. BOD), Z. (ZÓNA), W/T. (NA ŠÍŘKU/SLED.)         • Systém automatického ostření: Detekce kontrastu TIL         Vyvážení bílé       Vlastní 1, Vlastní 2, Vlastní 3, volba barevné teploty, auto, přímé slu-<br>pační záření stín. zářuka s depním světlem zářuka s tenlým bílým                                                                                                    | MECH.+ ELECT.           |                                                                          | 60 min. až                          | 60 min. až                            |                   |  |
| E-FRONT CUR. +         EL.(RYCHLÁ         SYNCH.+ELEKT.)         Průběžně         • Dostupné frekvence snímků (JPEG): 3,0 fps         • Přibližný maximální počet snímků v sérii: 25         Image: Strategy strategy strateg                                                    | (MECH. + ELEKT.)        | 4 s až 1/16000 s                                                         | 1/16000 s                           | 1/16000 s                             | Max. 60 min.      |  |
| EL.(RYCHLA         SYNCH.+ELEKT.)         Průběžně         • Dostupné frekvence snímků (JPEG): 3,0 fps         • Přibližný maximální počet snímků v sérii: 25         Image: Strain Strain Stra                          | E-FRONT CUR. +          |                                                                          |                                     |                                       |                   |  |
| SYNCH.+ELEKI.)         Průběžně         • Dostupné frekvence snímků (JPEG): 3,0 fps         • Přibližný maximální počet snímků v sérii: 25         Image: Strand Strand | EL.(RYCHLA              |                                                                          |                                     |                                       |                   |  |
| <ul> <li>Průběžně</li> <li>Dostupné frekvence snímků (JPEG): 3,0 fps</li> <li>Přibližný maximální počet snímků v sérii: 25</li> <li>Počet snímků za sekundu závisí na podmínkách fotografování a počtu uložených snímků. Počet snímků v sérii se dále může měnit podle typu použité paměťové karty.</li> <li>Režim</li> <li>ostření: Jednorázový nebo průběžný AF; ruční ostření objímkou</li> <li>Volba oblasti zaost.: Sl. P. (JED. BOD), Z. (ZÓNA), W/T. (NA ŠÍŘKU/SLED.)</li> <li>Systém automatického ostření: Detekce kontrastu TTL</li> <li>Vyvážení bílé</li> <li>Vlastní 1, Vlastní 2, Vlastní 3, volba barevné teploty, auto, přímé slupeční stín, zálivka s denním světlem zářivka s tenlým bílým</li> </ul>                                                                                                    | SYNCH.+ELEKI.)          |                                                                          |                                     |                                       |                   |  |
| <ul> <li>Přibližný maximální počet snímků v sérii: 25</li> <li>Počet snímků za sekundu závisí na podmínkách fotografování a počtu uložených snímků. Počet snímků v sérii se dále může měnit podle typu použité paměťové karty.</li> <li>Režim</li> <li>ostření: Jednorázový nebo průběžný AF; ruční ostření objímkou</li> <li>Volba oblasti zaost.: Sl. P. (JED. BOD), Z. (ZÓNA), W/T. (NA ŠÍŘKU/SLED.)</li> <li>Systém automatického ostření: Detekce kontrastu TIL</li> <li>Vyvážení bílé</li> <li>Vlastní 1, Vlastní 2, Vlastní 3, volba barevné teploty, auto, přímé slupeční záření stín. zářuka s denním světlem zářuka s tenlým bílým</li> </ul>                                                                                                    | Průběžně                | <ul> <li>Dostupné frekven</li> </ul>                                     | <b>ce snímků (JPEG)</b> : 3         | ,0 fps                                |                   |  |
| <ul> <li>Počet snimků za sekundu zavisi na podminkách fotografování a počtu uložených snímků. Počet snímků v sérii se dále může měnit podle typu použité paměťové karty.</li> <li>Režim         <ul> <li>ostření: Jednorázový nebo průběžný AF; ruční ostření objímkou</li> <li>Volba oblasti zaost.: Sl. P. (JED. BOD), Z. (ZÓNA), W/T. (NA ŠÍŘKU/SLED)</li> <li>Systém automatického ostření: Detekce kontrastu TL</li> </ul> </li> <li>Vyvážení bílé         <ul> <li>Vlastní 1, Vlastní 2, Vlastní 3, volba barevné teploty, auto, přímé slupeční záření stín, zářuka s depním světlem zářuka s teplým bílým</li> </ul> </li> </ul>                                                                                                    |                         | <ul> <li>Přibližný maximál</li> </ul>                                    | lní počet snímků v se               | érii: 25                              |                   |  |
| <ul> <li>tografovaní a počtu ulozených snimku. Počet snímků v sérii se dále může měnit podle typu použité paměťové karty.</li> <li>Režim         <ul> <li>ostření: Jednorázový nebo průběžný AF; ruční ostření objímkou</li> <li>Volba oblasti zaost.: Sl. P. (JED. BOD), Z. (ZÓNA), W/T. (NA ŠÍŘKU/SLED.)</li> <li>Systém automatického ostření: Detekce kontrastu TTL</li> </ul> </li> <li>Vyvážení bílé         <ul> <li>Vlastní 1, Vlastní 2, Vlastní 3, volba barevné teploty, auto, přímé slupeční záření stín. zářuka s depním světlem zářuka s teplým bílým</li> </ul> </li> </ul>                                                                                                    |                         | Pocet snímků za sekundu závisí na podmínkách fo-                         |                                     |                                       |                   |  |
| ku za sekundu nebo pocet snimku v serii se dale<br>může měnit podle typu použité paměťové karty.         Režim       • ostření: Jednorázový nebo průběžný AF; ruční ostření objímkou         • Volba oblasti zaost.: SI. P. (JED. BOD), Z. (ZÓNA), W./T. (NA ŠÍŘKU/SLED.)         • Systém automatického ostření: Detekce kontrastu TTL         Vyvážení bílé       Vlastní 1, Vlastní 2, Vlastní 3, volba barevné teploty, auto, přímé slupeční záření stín. zářuka s depním světlem zářuka s teplým bílým                                                                                                    |                         | togratovani a počtu ulozených snímku. Počet sním-                        |                                     |                                       |                   |  |
| System automatického ostření:         System automatického ostření:           Vyvážení bílé         Vlastní 2, Vlastní 2, Vlastní 3, volba barevné teploty, auto, přímé slupační stření střu, zálvyka s denním světlem zářívka s teplóm bílým                                                                                                    |                         | ku za sekundu nebo pocet snimku v serii se dale                          |                                     |                                       |                   |  |
| Režim         • ostření: Jednorázový nebo průběžný AF; ruční ostření objímkou           • Volba oblasti zaost.: Sl. P. (JED. BOD), Z. (ZÓNA), W./T. (NA ŠÍŘKU/SLED.)           • Systém automatického ostření: Detekce kontrastu TTL           Vyvážení bílé         Vlastní 1, Vlastní 2, Vlastní 3, volba barevné teploty, auto, přímé slupeční záření stín. zářuka s depním světlem zářuka s teplým bílým                                                                                                    |                         | může měnit podle typu použité paměťové karty.                            |                                     |                                       |                   |  |
| <ul> <li>Volba oblasti zaost.: Sl. P. (JED. BOD), Z. (ZÓNA), W./T. (NA ŠÍŘKU/SLED.)</li> <li>Systém automatického ostření: Detekce kontrastu TTL</li> <li>Vyvážení bílé</li> <li>Vlastní 1, Vlastní 2, Vlastní 3, volba barevné teploty, auto, přímé slupeční záření stín. zářivka s depním světlem zářivka s teplím bílým</li> </ul>                                                                                                    | Režim                   | • ostření: Jednorázový nebo průběžný AF; ruční ostření objímkou          |                                     |                                       |                   |  |
| Systém automatického ostření: Detekce kontrastu TTL  Vyvážení bílé Vlastní 1, Vlastní 2, Vlastní 3, volba barevné teploty, auto, přímé slu- peční záření, stři, zářivka s depním světlem, zářivka s teplým bílým                                                                                                    |                         | <ul> <li>Volba oblasti zaos</li> </ul>                                   | <b>t.</b> : SI. P. (JED. BOD)       | ), Z. (ZÓNA), W./T.                   | (NA ŠÍŘKU/SLED.)  |  |
| Vyvážení bílé Vlastní 1, Vlastní 2, Vlastní 3, volba barevné teploty, auto, přímé slu-<br>peční záření, stín, zářivka s depním světlem, zářivka s teplým bílým                                                                                                    |                         | <ul> <li>Systém automatic</li> </ul>                                     | kého ostření: Dete                  | kce kontrastu TTI                     |                   |  |
| neční záření stín zářivka s denním světlem zářivka s tenlým hílým                                                                                                    | Vyvážení bílé           | Vlastni I, Vlastni 2, Vlastni 3, volba barevné teploty, auto, přímé slu- |                                     |                                       |                   |  |
| nech zaren, sun, zarivka s dennin svetien, zarivka s tepiyni bilyn                                                                                                    |                         | neční záření, stín                                                       | , zářivka s denníi                  | m světlem, zářivk                     | a s teplým bílým  |  |
| světlem, zářivka se studeným bílým světlem, žárovka, pod vodou                                                                                                    |                         | světlem, zářivka se studeným bílým světlem, žárovka, pod vodou           |                                     |                                       |                   |  |
| Samospoust Vypnuto, 2 s, 10 s                                                                                                    | Samospoust              | Vypnuto, 2 s, 10 s                                                       |                                     |                                       |                   |  |
| Kezim Diesku     MODE (KEZIM): I I L MODE (KEZIM I I L) (FLASH A. (AUTO BLESK), STAN-     DADD, CLONK CYOL (ROMAN), (RUČNĚ ANU TU OFF                                                                                                    | Kezim blesku            | MODE (REZIM): I I L MODE (REZIM I I L) (FLASH A. (AUTO BLESK), STAN-     |                                     |                                       |                   |  |
| DAKD, SLOW SYNC (POMALA SYNCH.),MAN. (RUCNE), MULII, OFF                                                                                                    |                         | DAKD, SLOW SYNC (POMALA SYNCH.), MAN. (KUCNE), MULII, OFF                |                                     |                                       |                   |  |
| SYNC. MUDE (KEZIM): ISI CUKIAIN (KYCHLA SYNCH.), ZND CUKIAIN     (NIÁCLEDNIÁ SYNCH.), AUTO ED (USC)                                                                                                    |                         | • SYNC. MUDE (REZIM): IST CURTAIN (RYCHLA SYNCH.), 2ND CURTAIN           |                                     |                                       |                   |  |
|                                                                                                    |                         | (NASLEUNA SYNCH.), AUTO FY (HSS)                                         |                                     |                                       |                   |  |
| • KEU EYE KEMUVAL (PUILALENI LEKVENYLH ULI): ©\$\$\ FLASH + KEIVI. (BLESK                                                                                                    |                         | • RED EYE REMOVAL (POILACENI CERVENYCH OCI): @\$\ FLASH + REM. (BLESK    |                                     |                                       |                   |  |
| + PUILAC.), Ψζ FLASH (BLESN), Ψζ KEW. (PUILAC.), UFF (VIP.)                                                                                                    | Horké cáňky             | + PUILAU.), 🔍                                                            | ✓ FLASH (BLESK<br>enství s kontakt) | ), 🛩 KEIVI. (PUI<br>VITL: podporují v | LAC.J, UFF (VIP.) |  |
| chronizaco až 1/125 s                                                                                                    | HUINE SAIIKY            | sanky pro philusensivi s kontakty FTE, pouporuji rychiost syn-           |                                     |                                       |                   |  |
| Sunchronizační konektor Kontakt X: podporuje rychlost synchronizace až 1/125 s                                                                                                    | Synchronizační konektor | Kontakt X: podporuje rychlost synchronizace až 1/125 s                   |                                     |                                       |                   |  |
| Synchronizační konektor Přítomen                                                                                                    | Synchronizační konektor |                                                                          |                                     |                                       |                   |  |

| Systém                   |                                                                   |                           |  |
|--------------------------|-------------------------------------------------------------------|---------------------------|--|
| Hledáček                 | Výměnný elektronický hledáček EVF-GFX1 (součást dodávky)          |                           |  |
| LCD displej              | • Zadní displej: 3,2"/8,1 cm, barevný dotykový LCD displej 2360k; |                           |  |
|                          | 3osý náklon                                                       |                           |  |
|                          | • Displej na rameni: 1,28"/3,25 cm, L                             | CD displej 128 × 128 bodů |  |
| Video (se stereo zvukem) | I) TE 1080/29.97P HD 720/29.97P                                   |                           |  |
|                          | 1080/25P                                                          | HD 720/25P                |  |
|                          | 1080/24P                                                          | TD 720/24P                |  |
|                          | 1080/23.98P                                                       | HD 720/23.98P             |  |
|                          |                                                                   |                           |  |
| Vstupní/výstupní koľ     | nektory                                                           |                           |  |

| vstupin/vystupin konektory |                                                |  |  |  |
|----------------------------|------------------------------------------------|--|--|--|
| Mikrofonní konektor        | Mini-stereo jack ø2,5 mm                       |  |  |  |
| Sluchátka                  | Mini-stereo jack ø2,5 mm                       |  |  |  |
| Digitální vstup/výstup     | Konektor USB3.0 High-Speed Micro USB (Micro-B) |  |  |  |
| Výstup HDMI                | Konektor HDMI Micro (typ D)                    |  |  |  |
| Konektor dálkové spouště   | ø3pólový mini jack 2,5 mm                      |  |  |  |
| DCIN                       | Přítomen                                       |  |  |  |

| Napájení/ostatní        |                                                                                                    |                            |              |                         |  |  |  |
|-------------------------|----------------------------------------------------------------------------------------------------|----------------------------|--------------|-------------------------|--|--|--|
| Napájení                | <ul> <li>Dobíjecí baterie NP-T125 (dodávána s fotoaparátem)</li> </ul>                                                          |                            |              |                         |  |  |  |
|                         | <ul> <li>Síťový adap</li> </ul>                                                                                                 | otér AC-15V (k dispozici : | zvlášť)      |                         |  |  |  |
| Výdrž baterie           | Typ baterie: NP-T125                                                                                                    |                            |              |                         |  |  |  |
|                         | • Fotografie: Počet snímků závisí na možnosti vybrané v nastavení                                                               |                            |              |                         |  |  |  |
|                         | AUTO POWER SAVE (AUTOMATICKÁ ÚSPORA ENERGIE):                                                                                   |                            |              |                         |  |  |  |
|                         | Pouze baterie ve fotoaparátu                                                                                                    |                            |              |                         |  |  |  |
|                         | AUTO PO                                                                                                    | WER SAVE (AUTO-            |              |                         |  |  |  |
|                         | MATICKÁ                                                                                                    | ÚSPORA ENERGIE)            | LCD          | EVF                     |  |  |  |
|                         |                                                                                                    | ON (ZAP)                   | Asi 400      | ) Asi 400               |  |  |  |
|                         |                                                                                                    | OFF                        | Asi 340      | ) Asi 340               |  |  |  |
|                         | S bateriovým gripem                                                                                                    |                            |              |                         |  |  |  |
|                         | AUTO PO                                                                                                    | WER SAVE (AUTO-            |              |                         |  |  |  |
|                         | MATICKÁ                                                                                                    | ÚSPORA ENERGIE)            | LCD          | EVF                     |  |  |  |
|                         |                                                                                                    | ON (ZAP)                   | Asi 800      | ) Asi 800               |  |  |  |
|                         | OFF                                                                                                    |                            | Asi 660      | ) Asi 660               |  |  |  |
|                         | <ul> <li>Videa: Moz</li> </ul>                                                                                                  | žná doba záznamu z         | ávisí na rež | žimu videa:             |  |  |  |
|                         |                                                                                                    |                            |              | Nepřetržitě             |  |  |  |
|                         |                                                                                                    | Skutečná výdrž bat         | erie při Vý  | drž baterie při záznamu |  |  |  |
|                         | Režim                                                                                                    | záznamu vide               | a            | videa                   |  |  |  |
|                         | HD                                                                                                    | Asi 145 min.               |              | Asi 70 min.             |  |  |  |
|                         | Norma CIPA, měřeno v režimu P, s plně nabitou baterií (NP-T125),                                                                |                            |              |                         |  |  |  |
|                         | objektivem GF63mmF2.8 R WR a paměťovou kartou SD.                                                                               |                            |              |                         |  |  |  |
|                         | Poznámka: Výdrž baterie závisí na stavu nabití a za nízkých teplot                                                              |                            |              |                         |  |  |  |
|                         | je kratší.                                                                                                    |                            |              |                         |  |  |  |
| Rozměry fotoaparátu     |                                                                                                    |                            |              |                         |  |  |  |
| $(Š \times V \times L)$ | v nejtenčím místě)                                                                                                    |                            |              |                         |  |  |  |
| Hmotnost fotoaparátu    | Asi 740 g bez baterie, příslušenství a paměťové karty                                                                           |                            |              |                         |  |  |  |
| Hmotnost při fotogra-   | Asi 825 g včetně baterie a paměťové karty                                                                                       |                            |              |                         |  |  |  |
| fování                  |                                                                                                    |                            |              |                         |  |  |  |
| Pracovní podmínky       | <ul> <li>Teplota: -10 °C až +40 °C (+5 °C až +40 °C při nabíjení baterie)</li> <li>Vlhkost: 10–80 % (bez kondenzace)</li> </ul> |                            |              |                         |  |  |  |
|                         |                                                                                                    |                            |              |                         |  |  |  |

| Bezdrátový vysílač            |                                                                |  |  |
|-------------------------------|----------------------------------------------------------------|--|--|
| Standardy                     | IEEE 802.11b/g/n (standardní bezdrátový protokol)              |  |  |
| Pracovní frekvence            | 2 412 MHz–2 462 MHz (11 kanálů)                                |  |  |
| Přístupové protokoly          | Infrastruktura                                                 |  |  |
| Výměnný elektronic            | ký hledáček EVF-GFX1                                           |  |  |
| Тур                           | OLED                                                           |  |  |
| Velikost                      | 0,5"/1,3 cm                                                    |  |  |
| Počet pixelů                  | Asi 3,69 mil. bodů                                             |  |  |
| Zvětšení                      | 0,85× s objektivem 50 mm (formát 35 mm) při zaostření na neko- |  |  |
|                               | nečno a nastavením dioptrií na -1,0 m <sup>-1</sup>            |  |  |
| Diagonální zorný úhel         | Asi 40° (vodorovný zorný úhel cca 33°)                         |  |  |
| Nastavení dioptrií            | -4 až +2 m <sup>-1</sup>                                       |  |  |
| Poloha oka                    | Asi 23 mm                                                      |  |  |
| Rozměry                       | 53,6 mm × 36,4 mm × 80,1 mm                                    |  |  |
| $(Š \times V \times L)$       |                                                                |  |  |
| Hmotnost                      | Asi 95 g                                                       |  |  |
| Dobíjecí baterie NP-          | T125                                                           |  |  |
| Jmenovité napětí              | 10,8 V                                                         |  |  |
| Jmenovitá kapacita            | 1250 mAh                                                       |  |  |
| Pracovní                      | -10 °C až +40 °C                                               |  |  |
| teplota                       |                                                                |  |  |
| Rozměry                       | 36,0 mm × 54,4 mm × 26,0 mm                                    |  |  |
| $(\dot{S} \times V \times L)$ |                                                                |  |  |
| Hmotnost                      | Asi 81 g                                                       |  |  |

| Nabíječka baterií BC    | -T125                                    |
|-------------------------|------------------------------------------|
| Jmenovitý vstup         | 100–240 VAC, 50/60 Hz                    |
| Vstupní kapacita        | 23-31VA                                  |
| Jmenovitý výstup        | 12,6 V DC, 800 mA                        |
| Podporované baterie     | Dobíjecí baterie NP-T125                 |
| Doba nabíjení           | Asi 140 minut (+25 ℃)                    |
| Pracovní                | +5℃ až +40℃                              |
| teplota                 |                                          |
| Rozměry                 | 71,4 mm × 97,0 mm × 34,2 mm bez výstupků |
| $(Š \times V \times L)$ |                                          |
| Hmotnost                | Asi 120 g                                |

Hmotnost a rozměry se mohou lišit podle země nebo regionu. Štítky, nabídky a další okna na displeji se mohou lišit od skutečnosti.

Specifikace a výkon se může bez předchozího upozornění měnit. Společnost FUJIFILM nenese odpovědnost za případné chyby v této příručce. Vzhled produktu se může lišit od popisu v této příručce.

# FUJIFILM

#### **FUJIFILM Corporation**

7-3, AKASAKA 9-CHOME, MINATO-KU, TOKYO 107-0052, JAPAN http://www.fujifilm.com/products/digital\_cameras/index.html

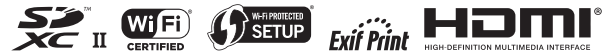